# АСКУЭ «Энергосервер»

# Руководство пользователя

# Оглавление

| ОГЛА | АВЛЕНИЕ                                                | 2  |
|------|--------------------------------------------------------|----|
| ИСП  | ОЛЬЗУЕМЫЕ СОКРАЩЕНИЯ                                   | 4  |
| 1.   | НАЗНАЧЕНИЕ И ОБЩЕЕ ОПИСАНИЕ                            | 5  |
| 1.1  | . Основные функции системы                             | 5  |
| 1.2  | . Общая структурная схема системы                      | 5  |
| 1.3  | . ФУНКЦИОНАЛЬНАЯ СТРУКТУРА И НАЗНАЧЕНИЕ КОМПОНЕНТ      | 6  |
| 1.4  | . Состав программного обеспечения АСКУЭ «Энергосервер» | 6  |
| 1.5  | . Запуск приложения                                    | 6  |
| 1.6  | . Общие элементы интерфейса                            | 8  |
| 2.   | СПРАВОЧНИКИ                                            |    |
| 2.1  | . Пользователи                                         |    |
| 2.2  | . Единицы измерений                                    |    |
| 2.3  | . Виды измерений                                       |    |
| 2.4  | . Виды энергоресурсов                                  |    |
| 2.5  | . Типы приборов учета                                  |    |
| 3.   | СХЕМА ОБЪЕКТОВ УЧЕТА                                   |    |
| 3.1  | . Объекты учета                                        |    |
| 3.2  | . Точки учета                                          |    |
| 3.3  | . Трубопроводы                                         |    |
| 4.   | СХЕМА КОММУНИКАЦИЙ                                     |    |
| 4.1  | . Серверы опроса                                       |    |
| 4.2  | . Порты                                                |    |
| 4.3  | . ГРУППЫ ОПРОСА                                        |    |
| 4.4  | . Счетчики                                             |    |
| 4.5  | . Планировщик                                          | 47 |
| 4.6  | . УПРАВЛЕНИЕ СЕРВЕРОМ ОПРОСА                           | 49 |
| 4.7  | . Ручной опрос                                         | 49 |
| 5.   | ГРУППИРОВКИ                                            | 51 |
| 5.1  | . Балансовые группы                                    | 51 |
| 5.2  | . Точки учета со знаком                                |    |
| 5.3  | . ПРОСМОТР БАЛАНСА ПО ГРУППЕ                           | 53 |
| 6.   | ПРОСМОТР ИЗМЕРЕНИЙ                                     | 55 |
| 7.   | ЖУРНАЛ СОБЫТИЙ СЧЕТЧИКА                                | 62 |
| 8.   | ВВОД ИЗМЕРЕНИЙ                                         | 64 |
| 9.   | ГРАФИКИ                                                | 67 |
| 9.1  | . График потребления                                   | 67 |
| 9.2  | . Оперативный график                                   | 69 |
| 9.3  | . ДИСПЕТЧЕРСКИЙ ГРАФИК                                 |    |
| 9.4  | . Векторные диаграммы                                  | 74 |
| 10.  | ИНТЕГРАЦИЯ                                             | 77 |
| 10.  | 1. Выгрузка коммуникационной схемы                     | 77 |
| 10.  | 2. Выгрузка тегов для ОРС сервера                      | 77 |
| 10.  | 3. Выгрузка тегов для CF2                              | 77 |
| 11.  | ОТЧЕТЫ                                                 |    |
| 11.  | 1. Запуск и общие элементы интерфейса                  |    |
| 11.  | 2. Учет электроэнергии                                 | 79 |
| 11.  | 3. УЧЕТ ТЕПЛА                                          |    |
| 11.4 | 4. Учет горячей воды                                   |    |
| 11.  | 5. УЧЕТ ХОЛОДНОЙ ВОДЫ                                  |    |
| 11.  | б. Учет газа                                           |    |

| 11.7.  | Учет жидкости                                               | 113 |
|--------|-------------------------------------------------------------|-----|
| 11.8.  | Справочники                                                 | 115 |
| 12. A) | <b>ДМИНИСТРИРОВАНИЕ СЕРВЕРА СБОРА ДАННЫХ</b>                | 118 |
| 12.1.  | Состав серверов                                             | 118 |
| 12.2.  | Структура папок серверов                                    | 118 |
| 12.3.  | РУЧНОЕ ОБНОВЛЕНИЕ КОНФИГУРАЦИИ СЕРВЕРА ОПРОСА (Energy-node) | 119 |
| 12.4.  | Контроль корректности старта сервера опроса                 | 121 |
| 12.5.  | Возможные проблемы и способы их решения                     | 123 |
| 13. П  | РИЛОЖЕНИЕ 1. ПЕРЕЧЕНЬ ПАРАМЕТРОВ СЧЕТЧИКОВ                  | 124 |
|        |                                                             |     |

# Используемые сокращения

| IP        | Internet Protocol                                             |  |
|-----------|---------------------------------------------------------------|--|
| Oracle XE | Oracle Database Express Edition                               |  |
| SID       | System IDentifier                                             |  |
| APM       | Автоматизированное рабочее место                              |  |
| AC        | Автоматизированная система                                    |  |
| АСКУЭ     | Автоматизированная система коммерческого учета электроэнергии |  |
| БД        | База данных                                                   |  |
| ПКЭ       | Параметры качества электроэнергии                             |  |
| ПО        | Программное обеспечение                                       |  |
| СУБД      | Система управления базой данных                               |  |

## 1. Назначение и общее описание

АСКУЭ «Энергосервер» - это программный комплекс, с помощью которого создаются системы технического и коммерческого учета электроэнергии и неэлектрических энергоресурсов для различных предприятий.

## 1.1. Основные функции системы

- Автоматизированный сбор данных с цифровых измерительных приборов различных типов.
  - Учетные данные;
  - Текущие измерения;
  - Журналы событий;
  - о Показания.
- Сохранение собранных данных в базе данных.
- Обработка и представление данных.

Перечень поддерживаемых типов приборов постоянно увеличивается.

## 1.2. Общая структурная схема системы

Общая организация системы показана на рисунке ниже.

#### Рисунок 1 Структурная схема

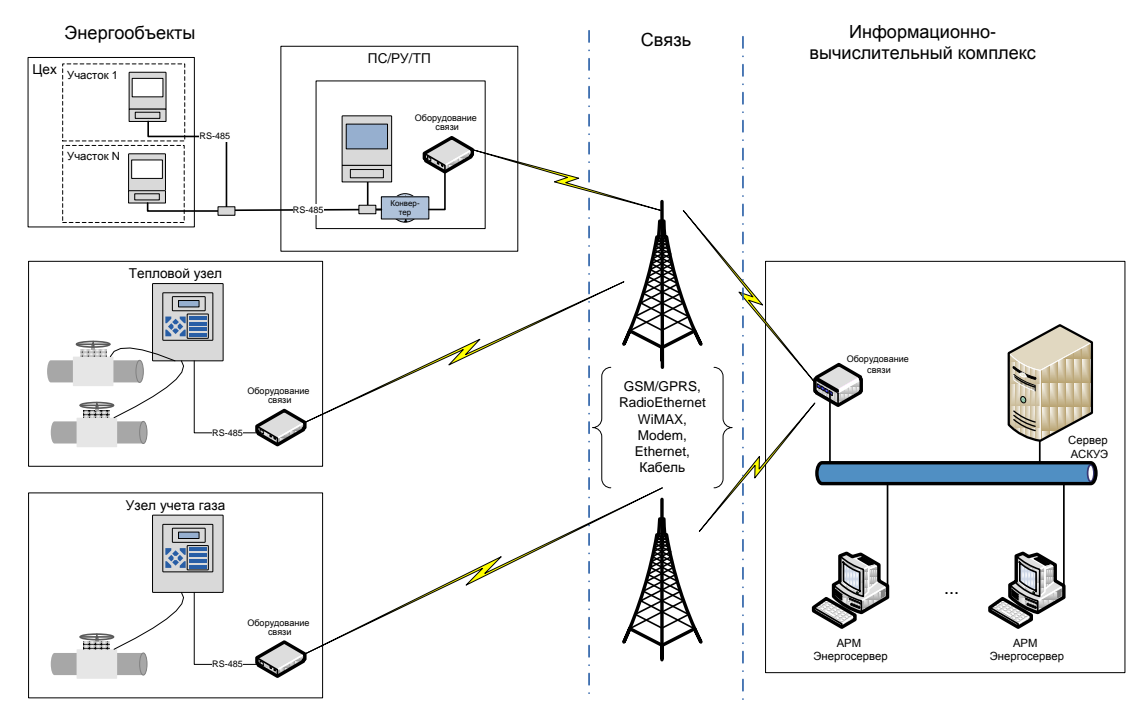

Система позволяет опрашивать приборы различных типов по различным каналам связи.

Основная особенность системы – это возможность работать с различными типами приборов, т.е. независимость от конкретного поставщика оборудования и связи.

## 1.3. Функциональная структура и назначение компонент

Обобщенная функциональная структура АСКУЭ «Энергосервер» представлена на рисунке.

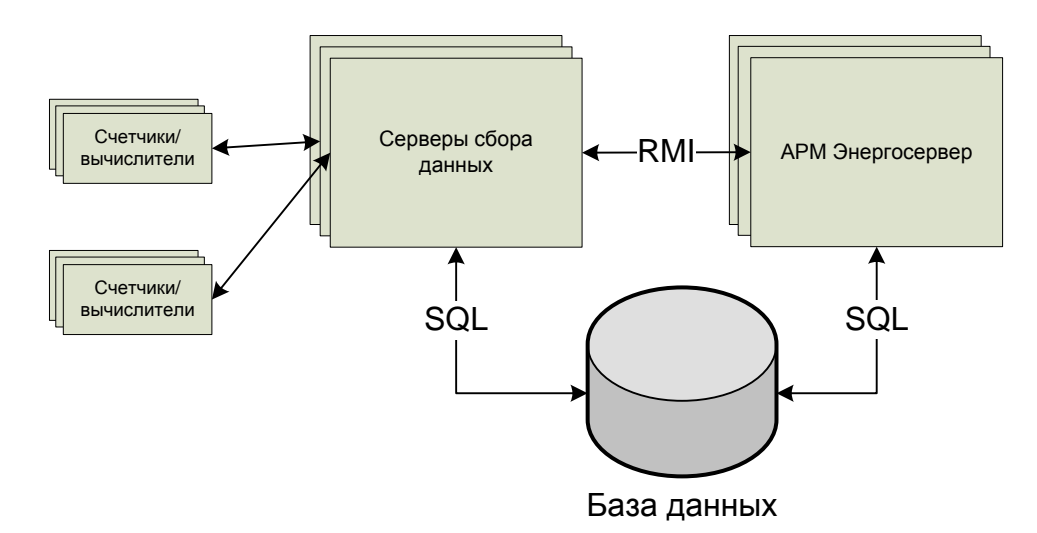

#### Рисунок 2 Функциональная структура

## 1.3.1 Серверы сбора данных

Серверы сбора данных выполняют опрос счетчиков/вычислителей согласно заданному расписанию, контролируя полноту данных, и сохраняют данные в базе данных.

## 1.3.2 База данных

База данных обеспечивает сохранение конфигурационных данных, измерений и журналов событий, собранных серверами сбора.

## 1.3.3 АРМ «Энергосервер»

АРМ «Энергосервер» обеспечивает пользовательский интерфейс для ведения конфигурационной информации в базе данных, обработку и представление (отчеты и графики) измерений, контроль и управление серверами сбора.

## 1.4. Состав программного обеспечения АСКУЭ «Энергосервер»

Программное обеспечение АСКУЭ «Энергосервер» состоит из следующих компонентов:

- база данных одного из типов:
  - Oracle 10g и выше (возможно использование бесплатной версии Oracle XE);
  - PostgreSQL 8.3 и выше (бесплатная СУБД);
  - Microsoft SQL Server 2005 и выше (возможно использование бесплатной версии SQL Server Express Edition)
- серверы сбора данных (включая драйверы различных приборов, сервис автоматического опроса и т.д.);
- АРМ пользователя «Энергосервер».

## 1.5. Запуск приложения

Для запуска приложения APM «Энергосервер» необходимо кликнуть по соответствующей иконке *(*. После загрузки приложения на экране отобразиться главная форма приложения, которая представляет собой развернутое меню приложения с комментариями для каждого из пунктов меню (см. Рисунок 3 Главная форма приложения).

Пункты меню представлены в виде гиперссылок, которые доступны в зависимости от наличия соединения с БД и роли пользователя.

Рисунок 3 Главная форма приложения

| 💋 Главная - АРМ "Энергосервер" 1.6.0.1051 |                                                                                                    |  |  |  |  |
|-------------------------------------------|----------------------------------------------------------------------------------------------------|--|--|--|--|
| Главная                                   |                                                                                                    |  |  |  |  |
| <b>Соединить</b>                          | Установить соединение с БД.                                                                                                    |  |  |  |  |
| 🔁 Отсоединить                             | Разорвать соединение с БД.                                                                                                    |  |  |  |  |
| Журнал сообщений                          | Смотреть системные сообщения по работе АРМ Энергосервер.                                                                                                    |  |  |  |  |
| <mark>ж Выход</mark>                      | Завершить работу с АРМ Энергосервер.                                                                                                    |  |  |  |  |
| Объекты                                   |                                                                                                    |  |  |  |  |
| <u>Коммуникационные объекты</u>           | Редактировать конфигурацию сбора данных для сервера опроса.<br>Запустить, остановить сервер опроса, обновить конфигурацию на сервере.<br>Выполнить ручной опрос счетчиков. |  |  |  |  |
| 🥗 <u>Объекты учета</u>                    | Редактировать структурную схему объектов учета.                                                                                                    |  |  |  |  |
| <b>Ечетчики</b>                           | Добавить, удалить, изменить счетчики.                                                                                                    |  |  |  |  |
| 💑 <u>Группировки</u>                      | Редактировать структуру балансовых групп.<br>Выполнить сведение баланса.                                                                                                   |  |  |  |  |
| Графики                                   |                                                                                                    |  |  |  |  |
| 🛃 График потребления                      | Смотреть графики потребления по объектам учета.                                                                                                    |  |  |  |  |
| 🔯 Оперативный график                      | Смотреть оперативные графики потребления.                                                                                                    |  |  |  |  |
| 🛃 Диспетчерский график                    | Смотреть диспетчерские графики.                                                                                                    |  |  |  |  |
| <form></form>                             | Смотреть векторные диаграммы.                                                                                                    |  |  |  |  |
| Справка                                   |                                                                                                    |  |  |  |  |
| Помощь                                    | Читать руководство по работе с АРМ Энергосервер.                                                                                                    |  |  |  |  |
| () <u>О программе</u>                     |                                                                                                    |  |  |  |  |

Чтобы получить доступ к функциям приложения необходимо подключиться к БД под своей учетной записью (пользователем). Создавать, изменять и удалять учетные записи может пользователь с ролью администратор. Более подробно смотри описание к форме «Пользователи».

#### Рисунок 4 Соединение с БД

| Соединение с БД |                    |  |  |  |  |  |
|-----------------|--------------------|--|--|--|--|--|
| Сервер          | localhost          |  |  |  |  |  |
| База данных     | xe                 |  |  |  |  |  |
| Пользователь    | miniascue          |  |  |  |  |  |
| Пароль          |                    |  |  |  |  |  |
|                 |                    |  |  |  |  |  |
|                 | Соединить Отменить |  |  |  |  |  |

#### 😥 Внимание:

Если АРМ и СУБД находятся на одной рабочей станции, то в качестве имени сервера можно использовать **localhost**.

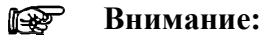

Для СУБД Oracle XE имя базы данных всегда должно быть «хе».

Для Oracle стандартной и расширенной редакции, а так же для PostgreSQL используется имя, определенное при создании базы данных.

#### Внимание:

При первом запуске приложения, либо когда не заведены пользователи в системе, необходимо подсоединиться под пользователем **miniascue** используя пароль, указанный при развертывании БД и создать учетные записи для работы с приложением.

## 1.6. Общие элементы интерфейса

Основные формы приложения, за исключением окна приветствия, состоят из следующих элементов:

- Главное меню приложения;
- Панель навигатора по объектам;
- Панель свойств, управления и запуска отчетов;
- Строка состояния.

#### Рисунок 5 Основные элементы формы

| Главное меню                                                 |                             |       | Панель свойств |          |                       |              |    |
|--------------------------------------------------------------|-----------------------------|-------|----------------|----------|-----------------------|--------------|----|
| 💋 Объекты учета - АРМ "Энергосервер                          | " 1.6.0.990                 |       |                | /        |                       |              | X  |
| (Главная Справочники Объекты Интеграция                      | я Графики Справка)          |       |                |          |                       |              |    |
| 🤝 Объекты учета 🛛 🛃 🏷 💙                                      | 👷 Свойства точки уч         | ета   |                | /        | 🗐 Сво                 | йства 📋 Отче | ты |
| 😻 Объекты схемы учета<br>🖃 合 Бизнес-центр                    | 🔹 Наименование              | Газ   | /              |          |                       |              |    |
| 🖻 😙 ИТЦ<br>🕀 😙 Главный газовый объект                        | 🔹 Вид ресурса               | Приро | дный газ       | 3        | ~                     |              |    |
| ⊕ → Переговорная □ → ↑ Столовая                              | Объект привязки             | Столо | вая            |          |                       | 00           |    |
| — 🖥 Газ - УДГ-1<br>⊡ – 🌍 Учебный класс                       | <u>Узел датчиков</u>        | УДГ-1 |                |          |                       | 00           |    |
| ⊞ 🧊 ТЕСТ<br>⊞ 😙 Объект(стенд)                                | <u>Счетчик</u>              | 31032 | 0107           |          |                       |              |    |
| <ul> <li>Полярное сияние</li> <li>Стойленский ГОК</li> </ul> | Комментарий                 |       |                |          |                       |              |    |
| ПОРГОВО-ДЕЛОВОЙ ЦЕНТР<br>В Точки без привязки                |                             |       |                |          |                       |              |    |
|                                                              |                             |       |                |          |                       |              | _  |
|                                                              | 🔎 Учитываемые изме          | рения |                | Порядок  | интеграции Выбери 👽 🕯 | 2 🔌 🔳 🔳      | ٩  |
|                                                              | Наименование                |       | Код            | Ед. изм. | Порядок интеграции    | Тег          |    |
|                                                              | Барометрическое давле       | ение  | PSR            | МПа      | Текущие               | 2167.PSR     | ~  |
|                                                              | Барометрическое давле       | ени   | PSRM           | МПа      | Месяц                 | 2167.PSRM    |    |
|                                                              | Барометрическое давле       | ени   | PSRD           | МПа      | Сутки                 | 2167.PSRD    |    |
|                                                              | Барометрическое давле       | ени   | PSRH           | МПа      | 1 час                 | 2167.PSRH    |    |
|                                                              | Массовый расход             |       | MAS            | т/ч      | Текущие               | 2167.MAS     |    |
|                                                              | Массовый расход (меся       | ц)    | MASM           | т/ч      | Месяц                 | 2167.MASM    |    |
| Community                                                    | Массовый расход (сутки)     |       | MASD           | т/ч      | Сутки                 | 2167.MASD    |    |
| Счетчики                                                     | Массовый расход (час)       |       | MASH           | т/ч      | 1 час                 | 2167.MASH    |    |
| 💑 Группировки                                                | Объем при раб. усл. (месяц) |       | VOLM           | мЗ       | Месяц                 | 2167.VOLM    |    |
|                                                              | Объем при раб. усл. (су     | тки)  | VOLD           | мЗ       | Сутки                 | 2167.VOLD    |    |
| 😽 Коммуникационные объекты                                   | Объем при раб. усл. (ча     | ic)   | VOLH           | мЗ       | 1 час                 | 2167.VOLH    | ~  |
| 🗟 wxp-astue:1521/xe 🤱 alexey admin 🛃 Fa                      | 3                           |       |                |          |                       |              |    |
|                                                              |                             |       |                |          | (                     |              |    |

Панель навигатора по объектам

Строка состояния

Форма может находиться в одном из двух состояний: режим просмотра (используется по умолчанию), режим редактирования (конфигурирования). Переключение

между режимами осуществляется с помощью соответствующей кнопки 🔊 на панели навигатора по объектам. Более подробно о переключении между режимами формы см. пункт 1.6.2.

В режиме просмотра пользователь имеет доступ к панели запуска отчетов, панели просмотра свойств объектов (без возможности модификации), панели управления счетчиком. Дерево-навигатор в этом случае служит исключительно для выбора контекста.

В режиме редактирования, пользователь имеет возможность добавлять, удалять и модифицировать свойства объектов из дерева-навигатора по объектам. При этом доступна панель инструментов для дерева-навигатора.

#### 1.6.1 Главное меню

Основное меню приложения включает перечень всех форм приложения.

- Главная
  - о Соединить
  - о Отсоединить
  - Журнал сообщений
  - о Выход
- Справочники (нет на главной форме)
  - о Пользователи

- Единицы измерений
- Виды измерений
- Виды энергоресурсов
- о Типы приборов учета
- Объекты
  - Коммуникационные объекты
  - Объекты учета
  - о Счетчики
  - о Группировки
- Интеграция (нет на главной форме)
  - Выгрузка схемы коммуникаций
  - Выгрузка тегов для ОРС сервера
- Графики
  - о График потребления
  - Оперативный график
  - Диспетчерский график
  - Векторные диаграммы
- Справка
  - о Помощь
  - о О программе

Пункты меню для вызова основных форм приложения доступны только после установления соединения с БД. Доступность отдельных пунктов меню также зависит от роли пользователя выполнившего подключение к БД.

## 1.6.2 Панель навигатора по объектам

В приложении используется три основных типа иерархий:

- иерархия коммуникационных объектов (см. описание формы «Коммуникационные объекты»);
- иерархия объектов учета (см. описание формы «Объекты учета»);
- группировки (см. описание формы «Группировки»).

Панель навигатора для всех типов иерархий состоит из следующих элементов:

- заголовок, с переключателем режима формы, типа ресурса (кроме формы «Коммуникационные объекты») и историей навигации;
- панель инструментов;
- дерево объектов;
- кнопки быстрого переключения между типами иерархий;

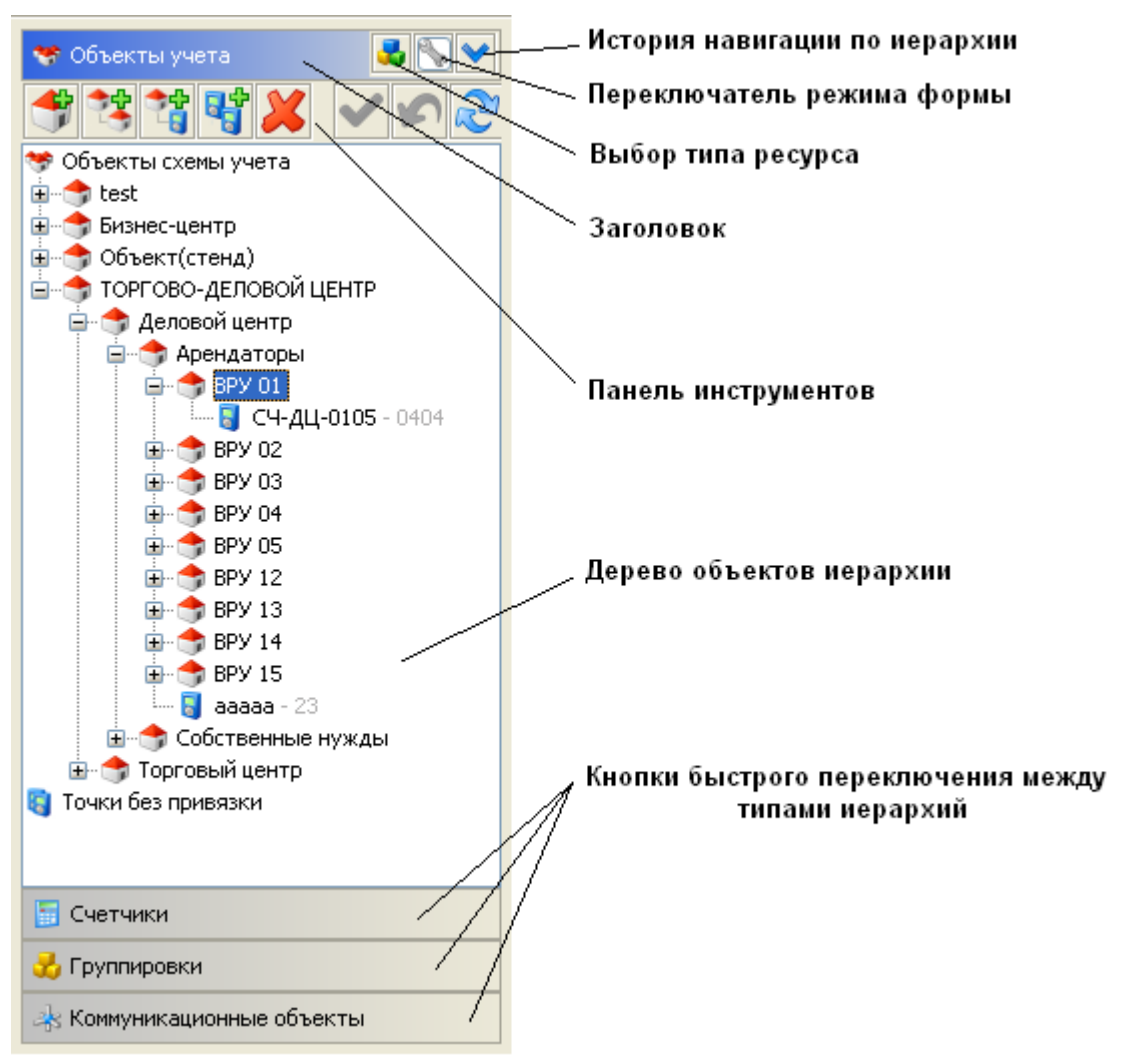

Рисунок 6 Основные элементы панели навигатора по объектам

В заголовке отображается название текущего типа иерархии. Кнопка изменения режима формы позволяет переключаться между просмотром 🔊 и редактированием 🔊 свойств текущего объекта. Кнопка 🗳 служит для выбора типа ресурса (См. форму «Справочники - Виды энергоресурсов»). Кнопка 💟 служит для вызова выпадающего списка последних выбранных элементов в дереве объектов.

**Внимание:** Кнопка переключения режима формы доступна только для пользователей с ролью «Конфигуратор» или «Администратор».

#### Рисунок 7 История навигации

| 🥗 Объекты учета 🛛 🛃 📉                                                                                                    | 🗙 😪 Свойства объекта схемы учета                                                                                                    |  |
|----------------------------------------------------------------------------------------------------|----------------------------------------------------------------------------------------------------|--|
| ************************************                                                                                                    | <ul> <li>ТОРГОВО-ДЕЛОВОЙ ЦЕНТР -&gt; Деловой центр -&gt; Арендаторы</li> <li>ТОРГОВО- ДЕЛОВОЙ ЦЕНТР -&gt; Торгорый центр -&gt; Арендаторы -&gt; ШР М-13-1 -&gt; Макс О'Рою.</li> </ul>                                                                                                    |  |
| Image: Second second secon | <ol> <li>2. ТОР ОВО-ДЕЛОВОЙ ЦЕНТР -&gt; Торговый центр -&gt; Арендаторы -&gt; ЩР.М-13.1</li> <li>3. ТОРГОВО-ДЕЛОВОЙ ЦЕНТР -&gt; Торговый центр -&gt; Арендаторы -&gt; ЩР.М-13.1</li> <li>4. ТОРГОВО-ДЕЛОВОЙ ЦЕНТР -&gt; Торговый центр -&gt; Арендаторы -&gt; ЩР.М-13.1 -&gt; Barkland</li> <li>5. ТОРГОВО-ДЕЛОВОЙ ЦЕНТР -&gt; Деловой центр -&gt; Арендаторы -&gt; ВРУ 01</li> </ol> |  |

Панель инструментов позволяет:

- перейти в режим создания нового объекта иерархии, с последующей возможностью сохранить новый объект или отменить создание объекта;
- сохранить или отменить свойства объекта после редактирования;
- удалить объект из иерархии со всеми его потомками;
- обновить дерево объектов.

#### Рисунок 8 Панель инструментов навигатора

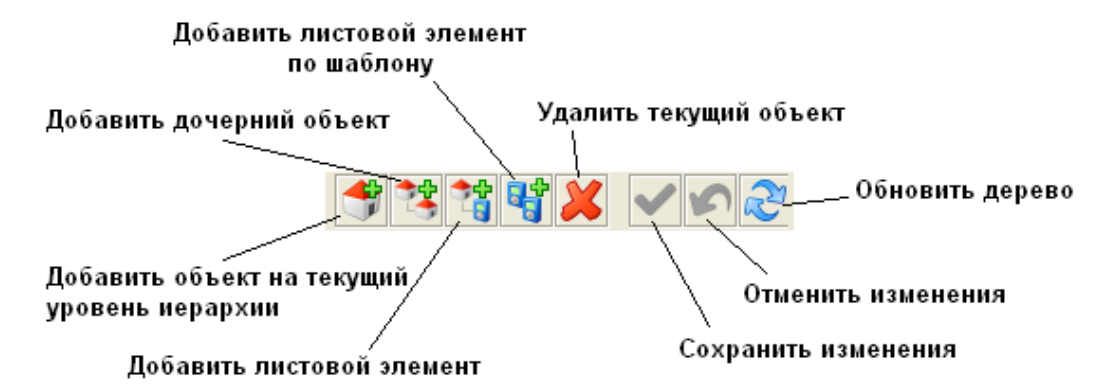

Кнопки «Сохранить изменения» и «Отменить изменения» доступны только при создании нового объекта или редактировании свойств существующего объекта. При этом дерево объектов не доступно для выбора другого элемента иерархии. Набор доступных кнопок для создания объекта меняется в зависимости от типа иерархии, типа ресурса и типа выбранного узла в дереве. Более детально смотрите в описании соответствующей формы.

#### 1.6.3 Панель свойств, управления и запуска отчетов

Вид панели свойств определяется в зависимости от режима формы (просмотра или редактирования), положения переключателя в заголовке панели свойств (свойства, управление, отчеты) и роли пользователя:

- панель для редактирования свойств объекта, доступна в режиме редактирования формы 🔊;
- панель для просмотра свойств, доступна в режиме просмотра формы
   + Свойства.
- панель для запуска отчетов, доступна в режиме просмотра формы
   + 🗊 отчеты.
- панель для управления сервером опроса и счетчиком, доступна в режиме просмотра формы + 
   Управление. Данная панель есть только в форме ведения коммуникационной схемы.

#### Рисунок 9 Пример панели редактирования свойств сервера опроса

| 🚖 Свойства сервера опроса |                 |  |  |  |  |
|---------------------------|-----------------|--|--|--|--|
| * Наименование            | CO(10.18.32.66) |  |  |  |  |
| * IP адрес                | 10.18.32.66     |  |  |  |  |
| 🔹 JNDI идентификатор      | energy.node     |  |  |  |  |
| Комментарий               |                 |  |  |  |  |
|                           |                 |  |  |  |  |

#### Рисунок 10 Пример панели просмотра свойств сервера опроса

| 🚖 Свойства сервера опро | а 💽 Свойства 💊 Управление 📋 Отчеты |
|-------------------------|------------------------------------|
| * Наименование          | CO(10.18.32.66)                    |
| * IP адрес              | 10.18.32.66                        |
| * JNDI идентификатор    | energy.node                        |
| Комментарий             |                                    |
|                         |                                    |

Поля обязательные для заполнения отмечены звездочкой \* Наименование. Новый объект нельзя сохранить пока не будут заполнены все обязательные поля, в противном случае будет выдано сообщение об ошибке ввода.

Рисунок 11 Ошибки при не заполнении обязательных полей

| 🚖 Создание нового порта          |                      |             |          |  |  |
|----------------------------------|----------------------|-------------|----------|--|--|
| 🔀 Наименование                   |                      |             |          |  |  |
| Тип порта<br>О СОМ<br>O Ethernet | Тип Ethernel         | UDP         | • Modbus |  |  |
| Характеристики і                 | Характеристики порта |             |          |  |  |
| Поле 'ІР адре                    | :с' должно быт       | гь заполнен | 10       |  |  |
| Скорость                         |                      |             |          |  |  |
| Шлюз                             |                      |             |          |  |  |
| Комментарий                      |                      |             |          |  |  |

Перечень доступных отчетов на панели запуска отчетов определяется типом текущего (выбранного в дереве-навигаторе) объекта, который определяет контекстный объект для отчета.

#### Рисунок 12 Пример панели запуска отчетов

| 👷 Отчеты                         |                                 | 🛐 Свойства 📋 Отчеты |
|----------------------------------|---------------------------------|---------------------|
| Потребление                      | Журналы                         | Конфигурация        |
| Сводное потребление за период    | Журнал потребления энергии      | Состав групп        |
| Потребление за месяц по группе   | <u>Отчет о сведении баланса</u> |                     |
| Потребление за период по группе  |                                 |                     |
| Потребление за месяц по группам  |                                 |                     |
| Потребление за период по группам |                                 |                     |

Более подробно работа с формами предварительно просмотра отчетов, а также набор параметров для каждого отчета, описаны в разделе «Отчеты».

Рисунок 13 Пример панели просмотра свойств сервера опроса

| 🔆 Управление |               | 🛐 Свойства 💊 Управление 📋 Отчеты |
|--------------|---------------|----------------------------------|
|              | Версия конфиг | урации                           |
|              | В базе данных | 27.05.2009 12:59:01              |
|              | На сервере    | 06.05.2009 17:34:22              |
| n 🖓 📕 📕 🚱    | Обновить кон  | фигурацию                        |

Более подробно об управлении сервером опроса и ручной опросе параметров счетчика см. в разделе «Коммуникационная схема».

Заголовки для полей на панели свойств, которые указывают на связанные объекты, отображаются в виде гиперссылок. По ссылке можно перейти к просмотру или редактированию свойств связанного объекта.

| a |
|---|
|   |

| * Основные Дополнительные 1  | Параметры                   |   |
|------------------------------|-----------------------------|---|
| * Серийный номер             | 310320102                   |   |
| * Тип счетчика               | Меркурий 203.2.Т 💉          |   |
| Тип ресурса                  | Электроэнергия              |   |
| * Пароль                     | password                    |   |
| * Часовой пояс счетчика      | (GMT+3) Московское время    | ~ |
| Переход зима-лето            | Разрядность .               |   |
| Присоединение                |                             |   |
| Группа опроса Группа опр     | ооса(Меркурий)              |   |
| <b>Точка учета</b> Энергия-2 |                             |   |
| Дата установки 31.03.        | .2010 🗢 💌                   |   |
| * Класс точности счетчика    | 0,5 💙 Множитель             | 1 |
| * Класс точности ТТ          | 0,5 💉 Класс точности ТН 0,5 | ~ |

Для всех таблиц, используемых в приложении, можно настроить отображаемые столбцы с помощью выбора нужных столбцов в заголовке таблицы.

#### Рисунок 15 Выбор отображаемых столбцов таблицы

| 🧾 Учитываемые измерения | Порядок | интеграции Выбери 🔽 🗟 | چ                  | II 🖾 🔍 🛛 |                      |
|-------------------------|---------|-----------------------|--------------------|----------|----------------------|
| Наименование            | Код     | Ед. изм.              | Порядок интеграции |          | ✓ Код                |
| А+ энергия 30 мин.      | APE30M  | кВт*ч                 | 30 минут           | 280.A    | ✔Ед.изм.             |
| R+ энергия 30 мин.      | RPE30M  | кВар*ч                | 30 минут           | 280.F    | Вид                  |
| R- энергия 30 мин.      | BRPE30M | кВар*ч                | 30 минут           | 280.E    | 🗸 Порядук интеграции |
| Мощность активная       | PWA     | кВт                   | Текущие            | 280.F    | 🗸 Ter                |
| Мощность реактивная     | PWR     | кВар                  | Текущие            | 280.F    | Комментарий          |
| Показания А+ за месяц   | APECIM  | кВт*ч                 | Текущие            | 280.A    |                      |

Для отдельных таблиц при наличии кнопки 🔌 в заголовке таблицы можно выполнить выгрузку данных в xls файл.

#### Рисунок 16 Выгрузка строк таблицы в xls файл

| 🥦 Учитываемые измерения                |         | Порядок интеграции Выберите из 🔽 🗟 | ) <u>s i i i i i i i i i i i i i i i i i i </u> |                |
|----------------------------------------|---------|------------------------------------|-------------------------------------------------|----------------|
| Наименование                           | Код     | Ед. изм.                           | Порядок интеграции                              | Выгрузка в Ехс |
| А+ энергия 30 мин.                     | APE30M  | кВт*ч                              | 30 минут                                        | 280.APE30M 🛛 🔨 |
| R+ энергия 30 мин.                     | RPE30M  | кВар*ч                             | 30 минут                                        | 280.RPE30M     |
| R- энергия 30 мин.                     | BRPE30M | кВар*ч                             | 30 минут                                        | 280.BRPE30M    |
| Мощность активная                      | PWA     | кВт                                | Текущие                                         | 280.PWA        |
| Мощность реактивная                    | PWR     | кВар                               | Текущие                                         | 280.PWR —      |
| Показания А+ за месяц                  | APECIM  | кВт*ч                              | Текущие                                         | 280.APECIM     |
| Показания А+ за месяц тариф 1          | APECIM1 | кВт*ч                              | Текущие                                         | 280.APECIM1    |
| Показания А+ за месяц тариф 2          | APECIM2 | кВт*ч                              | Текущие                                         | 280.APECIM2    |
| Показания А+ на 1 число месяца         | APECBM  | кВт*ч                              | Текущие                                         | 280.APECBM     |
| Показания А+ на 1 число месяца тариф 1 | APECBM1 | кВт*ч                              | Текущие                                         | 280.APECBM1    |
| Показания А+ на 1 число месяца тариф 2 | APECBM2 | кВт*ч                              | Текущие                                         | 280.APECBM2    |
| Показания А+ суммарные                 | APESUM  | кВт*ч                              | Текущие                                         | 280.APESUM     |
| Показания А+ суммарные тариф 1         | APESUM1 | кВт*ч                              | Текущие                                         | 280.APESUM1 💌  |

#### 1.6.4 Строка состояния

Строка состояния отображается в нижней части всех основных форм приложения и состоит из следующих элементов:

- строка связи с БД;
- имя подключенного пользователя;
- тип ресурса;
- индикатор выполнения операций;
- индикатор новых сообщений в журнале сообщений.

#### Рисунок 17 Элементы строки состояния

| Строка связи с БД              | Тип ресурса              | Индикатор сообщений журнала   |
|--------------------------------|--------------------------|-------------------------------|
| 🔞 10.18.32.89:1521/xe 🔕 alexey | _admin) 🛃 Электроэнергия |                               |
| · / /                          |                          |                               |
| Имя пользовате                 | ЛЯ                       | Индикатор выполнения операции |

Вид индикатора журнала сообщений меняется при появлении в системе предупреждающего сообщения или сообщения об ошибке:

- 🗹 ошибок и предупреждений нет;
- \land предупреждение;
- 🖸 произошла ошибка.

При клике по иконке открывается диалог «Журнал сообщений» для просмотра сообщений записанных в журнал сообщений приложения.

## 1.6.5 Журнал сообщений

Диалог «Журнал сообщений» предназначен для просмотра системных сообщений приложения. С помощью кнопок на панели управления можно выполнить фильтрации по типу сообщений и по интервалу дат, а так же выполнить выгрузку журнала в xls-файл (кнопка «Выгрузить в Excel»). Кнопка «Очистить журнал» позволяет удалить все записи журнала сообщений приложения. Для просмотра детальной информации о сообщении нужно, кликнуть по соответствующей строке таблицы.

Каждое сообщение имеет метку времени, записи в журнал, класс и метод из которого передано сообщение, а для сообщений об ошибке дополнительно отображается исключение.

| 💋 Журнал сообщений                      | i 🔀                                                                                  |
|-----------------------------------------|--------------------------------------------------------------------------------------|
| Панель управления                       | Предупреждения 😮 Инфо   🌱 Фильтровать по дате   😢 Очистить журнал 💩 Выгрузка в Excel |
| <b>« &lt;</b> 61-80 из 391              |                                                                                      |
| 1.04.2011 14:08:07                      | В системе не заведен вид измерения с кодом VOLSTC                                    |
| 1.04.2011 14:08:07                      | В системе не заведен вид измерения с кодом VOLSTY                                    |
| 3 01.04.2011 14:07:45                   | Имя узла TagNet: 'energy.node.tester'                                                |
| 01.04.2011 14:07:45                     | Загружен список SND серверов<br>[10.18.32.227(write = true)]                         |
| • 01.04.2011 14:07:21                   | ======= СТАРТ АРМ ЭНЕРГОСЕРВЕР ========                                              |
| <ol> <li>01.04.2011 14:05:57</li> </ol> | Загружен список SND серверов<br>[10.18.32.227(write = true)]                         |
| 01.04.2011 14:05:57                     | ====== ОСТАНОВ АРМ ЭНЕРГОСЕРВЕР =======                                              |
| 01.04.2011 14:05:56                     | Имя узла TagNet: 'energy.node.tester'                                                |
| <                                       |                                                                                      |
|                                         | Закрыть                                                                              |

Рисунок 18 Диалог «Журнал сообщений»

#### 1.6.6 Контекстная справка

В состав АРМ «Энергосервер» входит подробная справка по функциям и основам работы с приложением. Для вызова справки можно воспользоваться соответствующим пунктом главного меню, либо нажать клавишу «F1».

В зависимости от текущей активной формы открывается соответствующий раздел справки, в котором дано описание формы.

## Рисунок 19 Контекстная справка приложения

| 💋 Справка АРМ "Энергосерв                                                                                                    | e p" 📃 🗖 🔀                                                                                                    |
|----------------------------------------------------------------------------------------------------|----------------------------------------------------------------------------------------------------|
| < > 🗛 🗛                                                                                                    |                                                                                                    |
| <ul> <li>Введение. Назначение и оби</li> <li>Архитектура системы</li> <li>Функции системы</li> <li>Состав программного об</li> <li>Системные требования</li> <li>Запуск приложения</li> <li>Общие элементы интерф</li> <li>Справочники</li> <li>Пользователи</li> <li>Единицы измерений</li> <li>Виды измерений</li> <li>Виды энергоресурсов</li> <li>Типы счетчиков</li> <li>Типы узлов с датчиками</li> <li>Объекты учета</li> <li>Точки учета</li> <li>Точки учета</li> <li>Точки учета</li> <li>Точки учета</li> <li>Коммуникационные объекть</li> <li>Сервера опроса</li> <li>Порты</li> <li>Группы опроса</li> <li>Счетчики</li> </ul> | Назначение и общие положения<br>АСКУЭ «Энергосервер» предназначена для создания автоматизированных систем<br>коммерческого учета энергоресурсов для различных категорий потребителей.<br>См. также: |

## 2. Справочники

Справочники являются т.н. фундаментом АРМ «Энергосервер», на котором строится весь основной функционал системы.

Все формы доступны только для пользователей с ролью «Администратор».

## 2.1. Пользователи

Форма «Пользователи» предназначена для заведения учетных записей пользователей АРМ «Энергосервер». Данные учетные записи используются для соединения с БД.

#### 😥 Внимание:

При первом запуске приложения, либо когда не заведены пользователи в системе, необходимо подсоединиться под пользователем **miniascue** используя пароль, указанный при развертывании БД.

При создании новой учетной записи обязательно необходимо указать роль пользователя. Роль служит для ограничения функционального доступа к формам приложения и выполняемым операциям. В АРМ «Энергосервер» используются следующие роли:

- Пользователь. Разрешены следующие функции:
  - о просмотр свойств объектов коммуникационной схемы;
  - просмотр свойств объектов схемы учета;
  - о просмотр свойств балансовых группы;
  - о просмотр измерений и журналов событий счетчиков;
  - о выполнение отчетов;
  - о сведение баланса по группам.
- Конфигуратор. Все функции роли «Пользователь» + возможность:
  - о создавать, редактировать и удалять коммуникационные объекты;
  - о создавать, редактировать и удалять объекты схемы учета;
  - о создавать, редактировать и удалять балансовые группы;
  - о выполнять выгрузку коммуникационной схемы в XML файл.
- Администратор. Все функции роли «Конфигуратор» + возможность:
   о ручного опроса параметров счетчика;
  - удаленного запуска, останова и перезапуска сервера опроса;
  - о удаленного обновления конфигурации сервера опроса;
  - о создание, редактирование и удаление справочных данных.

Для изменения пароля следует выбрать пользователя и воспользоваться кнопкой «Изменить пароль». В результате появиться всплывающее окно, в котором необходимо ввести новый пароль и подтвердить его.

#### Рисунок 20 Пример формы «Пользователи»

| 💋 Пользователи - АРМ "Энергосервер"    | 1.6.0.1051                                   |               |
|----------------------------------------|----------------------------------------------|---------------|
| Главная Справочники Объекты Интеграция | Графики Справка                              |               |
| 🚖 Свойства пользователя                |                                              |               |
| * Имя пользователя ALEXE               | Y_CONFIG                                     |               |
| Изменить пароль                        |                                              |               |
| Статус<br>О Заблокирован 💿 Открыт      | »<br>Тользователь 💿 Конфигуратор 🔿 Администр | атор          |
|                                        |                                              |               |
| <>>> +× <>>>                           | 2                                            |               |
| Имя пользователя                       | Статус                                       | Роль          |
| ALEXEY_CONFIG                          | Открыт                                       | Конфигуратор  |
| QWE                                    | Открыт                                       | Конфигуратор  |
| ALEXEY                                 | Заблокирован                                 | Администратор |
| MARINA                                 | Открыт                                       | Пользователь  |
| ALEXEY_ADMIN                           | Открыт                                       | Администратор |
| NIKOLAY_USER                           | Открыт                                       | Пользователь  |
| NIKOLAY                                | Открыт                                       | Администратор |
| TEST                                   | Открыт                                       | Администратор |
| ALEXEY_USER                            | Открыт                                       | Пользователь  |
| NIKOLAY_CONFIG                         | Открыт                                       | Конфигуратор  |
| ANTON                                  | Открыт                                       | Конфигуратор  |
| 🗟 wxp-astue:1521/xe 🙎 miniascue        |                                              |               |

Рисунок 21 Окно изменения пароля пользователя

| 💋 Новый пароль       |                  |
|----------------------|------------------|
| Пароль               | •••••            |
| Подтверждение пароля | ••••••           |
|                      | Изменить Закрыть |

#### 😰 Внимание:

Нельзя использовать в качестве имени пользователя **user**. Это зарезервированное слово в базе данных.

#### Внимание:

Если приложение используется с СУБД Oracle, то пароль должен начинаться с латинской буквы и может также содержать цифры и символ «\_».

Если приложение используется с СУБД PostgreSQL, то пароль может начинаться как с латинских букв, так и с цифр.

## 2.2. Единицы измерений

С помощью формы «Единицы измерений» в системе описываются единицы измерения, на которые в дальнейшем ссылаются другие данные.

После установки приложения APM «Энергосервер» этот справочник будет содержать базовый набор единиц измерений, используемых в системе.

При заведении новой единицы измерений обязательно нужно указать наименование, обозначение и тип (выбирается из списка).

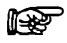

#### Внимание:

При удалении единицы измерения каскадом удаляются все виды измерений, использующие эту единицу измерения.

| 💋 Единицы изме                                                 | рений - АРМ   | "Эне ргосе рве р" 1.6.0.916 |               |             |          |
|----------------------------------------------------------------|---------------|-----------------------------|---------------|-------------|----------|
| Главная Справочни                                              | ики Объекты   | Интеграция Графики Справка  |               |             |          |
| 🚖 Свойства едини                                               | цы измерения  |                             |               |             |          |
| * Наименование                                                 | Килопаскаль   |                             |               |             |          |
| * Обозначение                                                  | кПа           |                             |               |             |          |
| * Тип                                                          | Техническая   | <b>₩</b>                    |               |             |          |
| Комментарий                                                    |               |                             |               |             |          |
|                                                                |               |                             |               |             |          |
|                                                                |               |                             |               |             |          |
|                                                                |               |                             |               |             |          |
|                                                                |               |                             |               |             |          |
| ▲ <b>▼</b><br>≪ <b>&lt;                                   </b> |               | くちん                         |               |             |          |
| Наименов                                                       | ание          | Обозначение                 | Тип           | Комментарий |          |
| Килопаскаль                                                    |               | кПа                         | Техническая   |             |          |
| Мегапаскаль                                                    |               | МПа                         | Техническая   |             |          |
| Килограмм-сила на к                                            | вадратный са  | кгс/см2                     | Техническая   |             | =        |
| Килограмм-сила на к                                            | вадратный м   | кгс/м2                      | Техническая   |             |          |
| Градус Цельсия                                                 |               | град. С                     | Техническая   |             |          |
| Кубический метр                                                |               | мЗ                          | Объем         |             |          |
| Кубический метр в ч                                            | ac            | м3/ч                        | Экономическая |             |          |
| Тысяча кубических м                                            | етров в час   | тыс. м3/ч                   | Экономическая |             |          |
| Килограмм                                                      |               | кг                          | Macca         |             |          |
| Тонна                                                          |               | т                           | Macca         |             |          |
| Тонна в час                                                    |               | T/4                         | Экономическая |             |          |
| Час                                                            |               | 4                           | Время         |             | ~        |
| La                                                             |               | har                         | 1.4           |             |          |
| 🗟 10.18.32.89:1521,                                            | /xe 🙎 alexey_ | admin                       |               |             | <b>~</b> |

#### Рисунок 22 Пример формы «Единицы измерений»

#### Внимание:

Данная форма доступна только, если свойство miniascue.edit.dict=true в файле props\miniascue.properties.

## 2.3. Виды измерений

Форма «Виды измерений» предназначена для описания перечня видов измерений, которые могут быть загружены в систему.

После установки приложения APM «Энергосервер» этот справочник будет содержать базовый набор видов измерений, используемых в системе.

При заведении нового вида измерений необходимо указать следующую информацию:

- Наименование;
- Код. Код в дальнейшем используется в формировании имени тега, с помощью которого в базу данных поступают измерения;
- Единица измерения (см. Рисунок 24 Диалог выбора единицы измерения);
- Тип (выбирается из списка);
- Порядок интеграции (выбирается из списка);

• Комментарий.

По гиперссылке «Единица измерения» можно перейти в соответствующую форму для создания/редактирования/удаления единиц измерений.

| 💋 Виды измерений      | - АРМ "Эне ргосе рво | ep" 1.6.0.916        |      |     |                    |             |   |
|-----------------------|----------------------|----------------------|------|-----|--------------------|-------------|---|
| Главная Справочники   | Объекты Интеграция   | Графики Спр          | авка |     |                    |             |   |
| 🚖 Свойства вида изме  | рения                |                      |      |     |                    |             |   |
| 🔹 Наименование        | Показания R- за сутк | и тариф 2            |      |     |                    |             |   |
| * Код                 | BRPECID2             |                      |      |     |                    |             |   |
| * Единица измерения   | Киловар-час          | $\mathbf{\tilde{o}}$ |      |     |                    |             |   |
| * Тип                 | ти 💌                 |                      |      |     |                    |             |   |
| 🔹 Порядок интеграции  | 1 Текущие 🔽          |                      |      |     |                    |             |   |
| Комментарий           |                      |                      |      |     |                    |             |   |
|                       |                      |                      |      |     |                    |             |   |
| . –                   |                      |                      |      |     |                    |             |   |
| « < <b>&gt;</b> »     |                      | 2                    |      |     |                    |             |   |
| Наименование          | Код                  | Ед. изм.             |      | Тип | Порядок интеграции | Комментарий |   |
| Показания R- за сутк  | BRPECID2             | кВар*ч               | ти   |     | Текущие            |             | ~ |
| Показания R- за сутк  | BRPECID3             | кВар*ч               | ти   |     | Текущие            |             |   |
| Показания R- за сутк  | BRPECID4             | кВар*ч               | ти   |     | Текущие            |             |   |
| Показания R- за сутк  | BRPECID5             | кВар*ч               | ти   |     | Текущие            |             |   |
| Показания R- за сутк  | BRPECID6             | кВар*ч               | ти   |     | Текущие            |             |   |
| Показания R- за сутк  | BRPECID7             | кВар*ч               | ти   |     | Текущие            |             |   |
| Показания R- за сутк  | BRPECID8             | кВар*ч               | ти   |     | Текущие            |             |   |
| Показания А+ за месяц | APECIM               | кВт*ч                | ти   |     | Текущие            |             |   |
| Показания А+ за меся  | APECIM1              | кВт*ч                | ти   |     | Текущие            |             |   |
| Показания А+ за меся  | APECIM2              | кВт*ч                | ти   |     | Текущие            |             |   |
| Показания А+ за меся  | APECIM3              | кВт*ч                | ти   |     | Текущие            |             | ~ |
| 🗟 10.18.32.89:1521/xe | 💈 alexey_admin       | ·                    |      |     |                    | ·           |   |

Рисунок 23 Пример формы «Виды измерений»

#### Рисунок 24 Диалог выбора единицы измерения

| 💋 Выбор единицы измерения 🛛 🔋 👂 |             |                |     |  |  |
|---------------------------------|-------------|----------------|-----|--|--|
| ММ Единицы измерений            |             |                |     |  |  |
| Наименование                    | Обозначение | Тип            |     |  |  |
| Килопаскаль                     | кПа         | Техническая    | ~   |  |  |
| Мегапаскаль                     | МПа         | Техническая    |     |  |  |
| Килограмм-сила на квад          | кгс/см2     | Техническая    | 1_  |  |  |
| Килограмм-сила на квад          | кгс/м2      | Техническая    | 1=1 |  |  |
| Градус Цельсия                  | град. С     | Техническая    |     |  |  |
| Кубический метр                 | мЗ          | Объем          | 1   |  |  |
| Кубический метр в час           | м3/ч        | Экономическая  | 1   |  |  |
| Тысяча кубических метр          | тыс. м3/ч   | Экономическая  | 1   |  |  |
| Килограмм                       | кг          | Macca          | 1   |  |  |
| Тонна                           | т           | Macca          | 1   |  |  |
| Тонна в час                     | т/ч         | Экономическая  | 1   |  |  |
| Час                             | ч           | Время          | 1   |  |  |
| Миллиметр                       | мм          | Длина          |     |  |  |
| Миллимето отутного сто          | мм от ст    | Техническая    |     |  |  |
|                                 |             | Выбрать Закрыт | •   |  |  |

#### 😰 Внимание:

Данная форма доступна только, если свойство miniascue.edit.dict=true в файле props\miniascue.properties.

## 2.4. Виды энергоресурсов

Форма «Виды энергоресурсов» содержит перечень используемых в системе видов энергоресурсов. Виды энергоресурсов используются при создании точки учета (см. 3.2 Точки учета) и выводятся в отчетах.

После установки приложения АРМ «Энергосервер» этот справочник будет содержать базовый набор видов энергоресурсов.

При заведении нового вида необходимо указать следующую информацию:

- Наименование;
- Тип энергоресурса:
  - о Электроэнергия;
  - о Тепло;
  - о ГBC;
  - о Холодная вода;
  - о Газ.
- Комментарий.

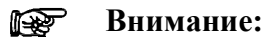

Список типов энергоресурсов предопределен в системе, и его изменить нельзя.

#### Внимание:

Данная форма доступна только, если свойство miniascue.edit.dict=true в файле props\miniascue.properties.

| 🗡 Виды энергоресурсов - АРМ "Энергосервер" 1.6.1.1207 📃 🗖 🛛 |                                          |                   |             |   |  |  |  |
|-------------------------------------------------------------|------------------------------------------|-------------------|-------------|---|--|--|--|
| Главная Справочники Объекты Интеграция Графики Справка      |                                          |                   |             |   |  |  |  |
| 👷 Свойства вида энер                                        | 👷 Свойства вида энергоресурса            |                   |             |   |  |  |  |
| 🔹 Наименование                                              | Vanadusa na as                           |                   |             |   |  |  |  |
| - Hannenobanne                                              | холодная вода                            |                   |             |   |  |  |  |
| 🔹 Тип энергоресурса                                         | XBC                                      | ×                 |             |   |  |  |  |
| Комментарий                                                 |                                          |                   |             |   |  |  |  |
| · ·                                                         |                                          |                   |             |   |  |  |  |
|                                                             |                                          |                   |             |   |  |  |  |
|                                                             |                                          |                   |             | _ |  |  |  |
|                                                             |                                          |                   |             |   |  |  |  |
|                                                             |                                          |                   |             |   |  |  |  |
|                                                             |                                          |                   |             |   |  |  |  |
|                                                             |                                          |                   |             |   |  |  |  |
| <b>« &lt; &gt; »</b>                                        |                                          | 2                 |             |   |  |  |  |
| Наимен                                                      | нование                                  | Тип энергоресурса | Комментарий |   |  |  |  |
| Электроэнергия                                              |                                          | Электроэнергия    |             |   |  |  |  |
| Пар                                                         |                                          | Газ               |             |   |  |  |  |
| Холодная вода                                               |                                          | XBC               |             |   |  |  |  |
| ГВС                                                         |                                          | ГВС               |             |   |  |  |  |
| Отопление                                                   |                                          | Тепло             |             |   |  |  |  |
| Природный газ                                               |                                          | Газ               |             |   |  |  |  |
|                                                             |                                          |                   |             |   |  |  |  |
|                                                             |                                          |                   |             |   |  |  |  |
|                                                             |                                          |                   |             |   |  |  |  |
|                                                             |                                          |                   |             |   |  |  |  |
|                                                             |                                          |                   |             |   |  |  |  |
|                                                             |                                          |                   |             |   |  |  |  |
| 👩 alexey:1333/miniascue                                     | 🤞 alexey:1333/miniascue_db   🧕 miniascue |                   |             |   |  |  |  |

#### Рисунок 25 Пример формы «Виды энергоресурсов»

## 2.5. Типы приборов учета

Форма «Типы приборов учета» предназначена для описания перечня используемых в системе приборов учета.

После установки приложения АРМ «Энергосервер» этот справочник будет содержать базовый набор типов приборов учета.

При заведении нового вида необходимо указать следующую информацию:

- Наименование;
- Код драйвера ссылается на номер драйвера прибора учета;
- Номер используется в качестве уникального идентификатора на сервере опроса;
- Тип энергоресурса:
  - о Электроэнергия;
  - о Тепло;
  - о ГВС;
  - о Газ;
  - о Жидкость;
  - о ГВС, Жидкость, Тепло;
  - о ГВС, Жидкость, Тепло, Газ.
- Разрядность;

• Комментарий.

#### 😰 Внимание:

Список типов энергоресурсов предопределен в системе, и его изменить нельзя.

|                                                                                                    | -                                                                                                    |                                                                                     |   |  |  |  |  |
|----------------------------------------------------------------------------------------------------|----------------------------------------------------------------------------------------------------|-------------------------------------------------------------------------------------|---|--|--|--|--|
| 🖊 Типы приборов учета - АРМ "Энергосервер" 1.6.1.1297 📃 🗖 🔀                                                                                                    |                                                                                                    |                                                                                     |   |  |  |  |  |
| Главная Справочники Объекты Интеграция                                                                                                    | Графики Справка                                                                                                    |                                                                                     |   |  |  |  |  |
|                                                                                                    |                                                                                                    |                                                                                     |   |  |  |  |  |
| 🎬 Типы приборов учета 🛛 🚩 🕨                                                                                                    | 👷 Свойства типа счетчи                                                                                                    | ка                                                                                  |   |  |  |  |  |
| Типы приборов учета           Типы приборов учета           Типы приборов учета           Валет УРСВ-020           Канал учета жидкости           Валет УРСВ-040           Валет УРСВ-040           Валет УРСВ-520           Валет УРСВ-540           Массомер R1500           Siemens TC65           Меркурий 203.2.T (PLC)           Меркурий 203.2.T (R5485)           Меркурий 203.2.T (R5485)           Валет ТС65           Валет 552 RU3           Балет TCP-022           Валет TCP-023           Валет TCP-031           Валет TCP-031           Валет TCP-031           Валет TCP-031 | <ul> <li>Свойства типа счетчи</li> <li>Наименование</li> <li>Код драйвера</li> <li>Номер</li> <li>Тип энергоресурса</li> <li>Разрядность<br/>(формат 9999.99)</li> <li>Комментарий</li> </ul> | ика Меркурий 203.2.Т (R5485) 21 Электроэнергия . Подключается через интерфейс R5485 |   |  |  |  |  |
| і́⊞¶ Ирга-2                                                                                                    |                                                                                                    |                                                                                     |   |  |  |  |  |
| 🐻 10.18.32.103:5432/miniascue_db 💈 miniascue                                                                                                    |                                                                                                    |                                                                                     | ✓ |  |  |  |  |

Рисунок 26 Пример формы «Типы приборов учета»

#### Внимание:

Данная форма доступна только, если свойство miniascue.edit.dict=true в файле props\miniascue.properties.

Для приборов учета типа «Тепло» необходимо указать тип теплосистемы 📒

Для приборов учета с типом отличным от «Электроэнергия» указываются также типы узлов с датчиками

При заведении нового типа теплосистемы или узла с датчиками необходимо указать следующую информацию:

- Наименование;
- Номер используется в качестве уникального идентификатора на сервере опроса;
- Комментарий.

Каждый тип счетчика, теплосистемы и узла с датчиками имеет определенный набор параметров, который автоматически добавляется при создании конкретного экземпляра счетчика, теплосистемы или узла с датчиками с помощью форм «Счетчики» и «Коммуникационные объекты» (см. п.4 Схема коммуникаций и п.4.4 Счетчики).

| 💋 Типы приборов учета - АРМ "Энергосерве               | p" 1.6.1.1207   |               |          |  |  |  |  |
|--------------------------------------------------------|-----------------|---------------|----------|--|--|--|--|
| Главная Справочники Объекты Интеграция Графики Справка |                 |               |          |  |  |  |  |
|                                                        |                 |               |          |  |  |  |  |
| 🏣 Типы приборов учета 🛛 💟 🕨                            | 😪 Свойства типа | теплосистемы  |          |  |  |  |  |
| 🐸 🛷 💥 🗸 🏈 🌫                                            | 🔹 Тип счетчика  | Взлет ТСР-022 |          |  |  |  |  |
| 🌇 Типы приборов учета                                  | • • •           |               |          |  |  |  |  |
| 🗄 🔚 Взлет УРСВ-020                                     | * Наименование  | Теплосистема  |          |  |  |  |  |
| 표 📰 Взлет УРСВ-040                                     | 🔹 Номер         | 1             |          |  |  |  |  |
| ⊞ В Влет УРСВ-520                                      | 1 in the hope   |               |          |  |  |  |  |
| В БЗЛЕТ УРСВ-540<br>В Меркурий 203 2 Т(РІ С)           | Комментарий     |               |          |  |  |  |  |
| — Меркурий 203.2.T(R5485)                              |                 |               |          |  |  |  |  |
| Меркурий М230                                          |                 |               |          |  |  |  |  |
|                                                        |                 |               |          |  |  |  |  |
| — 🔚 СЭБ-2А.08                                          |                 |               |          |  |  |  |  |
| CЭT-4TM                                                |                 |               |          |  |  |  |  |
| E SF2xRU3                                              |                 |               |          |  |  |  |  |
|                                                        |                 |               |          |  |  |  |  |
| на син 703<br>на Прина Синтик 1                        |                 |               |          |  |  |  |  |
| 🖃 🔚 Взлет ТСР-022                                      |                 |               |          |  |  |  |  |
| 🗄 🚣 Теплосистема                                       |                 |               |          |  |  |  |  |
|                                                        |                 |               |          |  |  |  |  |
| 🖻 🖷 🗾 Взлет ТСР-023                                    |                 |               |          |  |  |  |  |
| 🕀 — 🛅 Взлет ТСР-031                                    |                 |               |          |  |  |  |  |
|                                                        |                 |               |          |  |  |  |  |
| B3DET ICPB-10M (R5465)                                 |                 |               |          |  |  |  |  |
| E pipi a-2                                             |                 |               |          |  |  |  |  |
|                                                        |                 |               |          |  |  |  |  |
|                                                        |                 |               |          |  |  |  |  |
|                                                        |                 |               |          |  |  |  |  |
|                                                        |                 |               |          |  |  |  |  |
| 🗟 alexey:1333/miniascue_db 💈 miniascue                 |                 |               | <b>~</b> |  |  |  |  |

#### Рисунок 27 Тип теплосистемы

## Рисунок 28 Тип узла с датчиками

| 💋 Типы приборов учета - АРМ "Энергосерве                                                           | ep" 1.6.1.1207  |                                     |          |
|----------------------------------------------------------------------------------------------------|-----------------|-------------------------------------|----------|
| Главная Справочники Объекты Интеграция Гра                                                         | фики Справка    |                                     |          |
| 🔚 Типы приборов учета 💽 🕨                                                                          | 👷 Свойства типа | узла с датчиками                    |          |
|                                                                                                    | 🔹 Тип счетчика  | Ирга-2                              | 1        |
| Гипы приборов учета<br>⊡… 🔚 Взлет УРСВ-020                                                         | * Наименование  | Канал учета газа с датчиком расхода |          |
|                                                                                                    | * Номер         | 1                                   |          |
| <ul> <li>Взлет УРСВ-540</li> <li>Виркурий 203.2.Т(PLC)</li> <li>Меркурий 203.2.Т(R5485)</li> </ul> | Комментарий     |                                     |          |
| — теркурий M230<br>— тер СЕ 303<br>— СЕ 526.20.08                                                  |                 |                                     |          |
|                                                                                                    |                 |                                     |          |
| BF2xRU5                                                                                            |                 |                                     |          |
| Влет TCP-022                                                                                       |                 |                                     |          |
| B3лет ICP-023<br>B3лет TCP-031                                                                     |                 |                                     |          |
| ⊞… Балет ТСРВ-10М (RS232)<br>⊞… Балет ТСРВ-10М (RS485)                                             |                 |                                     |          |
| 🖻 🖷 Ирга-2<br>— ৵ Канал учета газа с датчиком расхода                                              |                 |                                     |          |
| ——————————————————————————————————————                                                             |                 |                                     |          |
|                                                                                                    |                 |                                     |          |
|                                                                                                    |                 |                                     |          |
|                                                                                                    |                 |                                     |          |
| 👩 alexey:1333/miniascue_db 💈 miniascue                                                             |                 |                                     | <b>~</b> |

# 3. Схема объектов учета

Форма «Объекты учета» предназначена для описания схемы учета энергоресурсов. Основными элементами дерева объектов схемы учета являются:

- Объекты учета;
- Точки учета;
- Трубопроводы (для типа ресурса «Холодная вода», «ГВС», «Тепло»).

**Внимание:** Вносить изменения в схему объектов учета могут только пользователи с ролью «Конфигуратор» и «Администратор».

## 3.1. Объекты учета

Объекты учета образуют произвольную иерархию объектов, определяемую пользователем.

**Например:** объекты учета могут служить для описания технологической схемы небольшого предприятия *Подстанция* –> *Секция шин* –> *Ячейки*,

или описывать территориальную схему для поквартирного учета электроэнергии Город -> Район -> Улица -> Дом -> Квартира,

либо любая другая иерархия заданная пользователем.

Иерархия объектов учета используется для первичной привязки точек учета. В дальнейшем иерархия объектов учета служит для навигации и поиска точек учета, и для формирования отчетов.

Перед созданием объекта схемы учета необходимо выбрать родительский объект учета и нажать кнопку на панели инструментов:

Элементом иерархии;

— для создания дочернего объекта схемы учета относительно выбранного элемента иерархии;

Для объекта схемы учета определяются следующие параметры:

- Наименование;
- Комментарий.

Рисунок 29 Свойства объекта схемы учета

| Наименование    | г. Воронеж                                     |
|-----------------|------------------------------------------------|
| Объект привязки | Воронежская обл. 🕜 🔇                           |
| Комментарий     |                                                |
|                 |                                                |
|                 | Наименование<br>Объект привязки<br>Комментарий |

## 3.2. Точки учета

Точка учета является самым ключевым элементом схемы учета и представляет собой физически место установки прибора учета (счетчика). При этом с каждой точкой учета нельзя связать больше одного счетчика.

Перед созданием точки учета необходимо выбрать родительский объект учета и

нажать кнопку 🍱 на панели инструментов либо кнопку 👫 для создания точки учета по

шаблону. Во втором случае в дополнительном окне откроется мастер по созданию точки учета.

Для объекта схемы учета определяются следующие параметры:

- Наименование;
- Счетчик. В данном поле отображается серийный номер счетчика. Просмотр свойств и его привязка к точке учета осуществляется с помощью формы «Коммуникационные объекты». Для перехода необходимо воспользоваться гиперссылкой <u>Счетчик;</u>
- Объект привязки. Позволяет привязать (или перепривязать) точку учета к объекту учета;
- Комментарий.

Точки учета можно создать без привязки к объекту учета. Все такие точки помещаются в отдельный узел дерева-навигатора. Это удобно для быстрого создания точек учета, чтобы можно было описать схему сбора данных, так как при создании счетчика он обязательно должен быть привязан к точке учета.

#### Рисунок 30 Свойства точки учета

| 🤝 Объекты учета 🛛 🛃 💽 💙                              | 😸 Свойства точки учета |         |         |              |                    |                |
|------------------------------------------------------|------------------------|---------|---------|--------------|--------------------|----------------|
|                                                      | * Наименование         | Энергия | a-2     |              |                    |                |
| 💝 Объекты схемы учета                                | Сцетцик                |         |         |              |                    | $\sim \sim$    |
| 🚊 🗇 Бизнес-центр                                     |                        | 310320: | 102     |              |                    | <b>1 1 1 1</b> |
| 🖻 😁 итц                                              | <u></u>                |         |         |              |                    |                |
| Эториканий сазовый объект                            | Объект привязки        | Столов  | ая      |              |                    | ĵ₩             |
| 🗄 😙 Переговорная                                     |                        |         |         |              |                    |                |
| 🗐 👘 Столовая                                         | Комментарий            |         |         |              |                    |                |
| 뒹 Test-1 - 210420101                                 |                        |         |         |              |                    |                |
| 뒹 Энергия - 310320101                                |                        |         |         |              |                    |                |
| 🔤 🖥 Энергия-2 - 310320102                            |                        |         |         |              |                    |                |
| 🕀 😙 Учебный класс                                    |                        |         |         |              |                    |                |
| 🕀 😁 TECT                                             |                        |         | Поре    |              |                    |                |
| ⊞… <table-cell-rows> Объект(стенд)</table-cell-rows> | 🔊 учитываемые изме     | рения   | nops    | адок интегра | ии текущие 💌 🐨 🍋 🕓 |                |
| 🗄 😙 Полярное сияние                                  | Наименование           |         | Код     | Ед. изм.     | Порядок интеграции | Тег            |
| • Стойленский ГОК                                    | Мощность активная      |         | PWA     | кВт          | Текущие            | 2214.PWA       |
| 🗄 🗇 ТОРГОВО-ДЕЛОВОЙ ЦЕНТР                            | Напряжение сети        |         | PLU     | кВ           | Текущие            | 2214.PLU       |
| 🛐 Точки без привязки                                 | Показания А+ на 1 числ | о мес   | APECBM1 | кВт*ч        | Текущие            | 2214.APECB     |
|                                                      | Показания А+ на 1 числ | о мес   | APECBM2 | кВт*ч        | Текущие            | 2214.APECB     |
|                                                      | Показания А+ на 1 числ | о мес   | APECBM3 | кВт*ч        | Текущие            | 2214.APECB     |
|                                                      | Показания А+ на 1 числ | о мес   | APECBM4 | кВт*ч        | Текущие            | 2214.APECB     |
|                                                      |                        |         |         | 1            |                    |                |

В дереве-навигаторе рядом с наименованием точки учета отображается серийный номер счетчика, если счетчик привязан к точке учета.

Набор измерений поступающих в БД определяется набором параметров счетчика включенных в опрос, чтобы связать эти параметры с точками учета, необходимо определить набор учитываемых измерений. Сделать это можно с помощью таблицы «Учитываемые измерения». Здесь же есть возможность просмотреть значения измерений и выполнить выгрузку строк таблицы в xls-файл.

F

Внимание: Все отчеты, выполняемые в контексте схемы объектов учета, работают с наборами учитываемых измерений, определенных для точек учета. Если необходимо исключить учет какого-либо вида измерения при выполнении отчета достаточно удалить нужный вид измерений из набора учитываемых измерений точки учета в этом случае измерения из БД не удаляются, но значения измерений не попадут в отчет.

При привязке счетчика к точке учета в список учитываемых измерений автоматически добавляются параметры, опрашиваемые счетчиком.

Вручную добавление учитываемых измерений для точки учета осуществляется с помощью диалога выбора измерений.

| 💋 Выбор видов измерений 🛛 🔀   |          |             |                             |           |           |  |
|-------------------------------|----------|-------------|-----------------------------|-----------|-----------|--|
| 🧾 Виды измерений              |          | Порядок инт | геграции <mark>Тек</mark> у | ущие 🔽    |           |  |
| Наименование                  | Ед. изм. | Код         | Вид                         | Порядок и | $\square$ |  |
| Коэффициент мощности (cos f)  | Кол-во   | COSF        | ти                          | Текущие   | ~         |  |
| Линейное напряжение АВ        | кВ       | LUAB        | ти                          | Текущие   |           |  |
| Линейное напряжение BC        | кВ       | LUBC        | ти                          | Текущие   | 1         |  |
| Линейное напряжение СА        | кВ       | LUCA        | ти                          | Текущие   | 1         |  |
| Мощность полная               | кВ*А     | PWF         | ти                          | Текущие   | 1         |  |
| Напряжение сети               | кВ       | PLU         | ти                          | Текущие   | 1         |  |
| Показания А- за месяц         | кВт*ч    | BAPECIM     | ти                          | Текущие   | 1         |  |
| Показания А- за месяц тариф 1 | кВт*ч    | BAPECIM1    | ти                          | Текущие   | 1         |  |
| Показания А- за месяц тариф 2 | кВт*ч    | BAPECIM2    | ти                          | Текущие   | 1         |  |
| Показания А+ за месяц тариф 3 | кВт*ч    | APECIM3     | ти                          | Текущие   | 1         |  |
| Показания А- за месяц тариф 3 | кВт*ч    | BAPECIM3    | ти                          | Текущие   | ~         |  |
|                               |          |             | Выбрать                     | Закрыть   | ,<br>,    |  |

Рисунок 31 Диалог выбора видов измерений

Виды измерений в таблице можно отфильтровать по профилям опроса.

Измерения, не связанные со счетчиком, т.е. которых нет в списке параметров счетчика (см. форму «Счетчики») выделяются желтым цветом.

Рисунок 32 Несвязанные измерения точки учета

| 🤫 Объекты учета 🛛 🛃 📉 💙                                                                                     | 😸 Свойства точки учета |             |              |                    |             |
|----------------------------------------------------------------------------------------------------|------------------------|-------------|--------------|--------------------|-------------|
| S × < < 2                                                                                                   | * Наименование         | Точка учета | (Энергия)    |                    |             |
| 💝 Объекты учета<br>⊑                                                                                        | <u>Счетчик</u>         | 30032011    |              |                    |             |
| <ul> <li>→ → ИТЦ ИУС</li> <li>□ → В Гочка учета (Энергия) - 300320</li> <li>□ → Воржаниская обл.</li> </ul> | Объект привязки        | ИТЦ ИУС     |              |                    |             |
| <ul> <li>Точки без привязки</li> </ul>                                                                      | Комментарий            |             |              |                    |             |
|                                                                                                    |                        |             |              |                    |             |
|                                                                                                    |                        |             |              |                    |             |
|                                                                                                    | 🧾 Учитываемые изме     | рения По    | орядок интег | рации Выбер 🔽 🕂 🗶  | 2 8 🛯 🔍     |
|                                                                                                    | Наименование           | Код         | Ед. изм.     | Порядок интеграции | Ter         |
|                                                                                                    | А+ энергия 30 мин.     | APE30M      | кВт*ч        | 30 минут           | 850.APE30M  |
|                                                                                                    | А+ энергия 5 мин.      | APESM       | кВт*ч        | 5 минут            | 850.APE5M   |
|                                                                                                    | А- энергия 30 мин.     | BAPE30M     | кВт*ч        | 30 минут           | 850.BAPE30M |
|                                                                                                    | А- энергия 5 мин.      | BAPESM      | кВт*ч        | 5 минут            | 850.BAPE5M  |
|                                                                                                    | R+ энергия 30 мин.     | RPE30M      | кВар*ч       | 30 минут           | 850.RPE30M  |
|                                                                                                    | R+ энергия 5 мин.      | RPE5M       | кВар*ч       | 5 минут            | 850.RPE5M   |
|                                                                                                    | R- энергия 30 мин.     | BRPE30M     | кВар*ч       | 30 минут           | 850.BRPE30M |

Для параметров качества (текущих измерений) форма позволяет назначать лимиты, для этого используется кнопка

**Внимание:** Диалог задания лимитов доступен только для счетчиков, привязанных к точкам учета.

Лимиты определяют так называемый «коридор» допустимых значений (устанавливаются Верхний критический, Верхний предупредительный, Нижний критический). Превышение этих значений отражается на графике формы «Просмотр измерений» (см. 6 Просмотр измерений). Предупредительное значение обозначается желтой линией, критическое – красной.

Назначать лимиты можно через формы «Объекты учета, в форме «Группировки» диалог с лимитами доступен только для просмотра.

Рисунок 33 Диалог задания лимитов

| 💋 Лимиты                  | X       |
|---------------------------|---------|
| Верхний критический       | 6,5     |
| Верхний предупредительный | 5,5     |
| Нижний предупредительный  | 3,5     |
| Нижний критический        | 2,5     |
| Применить                 | Закрыть |

## 3.3. Трубопроводы

Трубопровод является самым ключевым элементом схемы учета для ресурсов типа «ГВС», «Тепло» и представляет собой физически место установки датчиков температуры, давления или расходомеров. При этом с каждым трубопроводом нельзя связать больше одного узла с датчиками, в то время как к одной точке учета может быть привязано несколько трубопроводов.

Перед созданием трубопровода необходимо выбрать родительскую точку учета либо существующий трубопровод и нажать кнопку и на панели инструментов.

Для объекта схемы учета определяются следующие параметры:

- Наименование;
- Тип трубопровода. В зависимости от назначения трубопровод может быть подающим, отводящим или подпиточным. Тип трубопровода влияет на расчет расхода холодной воды по точке учета: значения по подающему и подпиточному трубопроводам участвуют в расчете со знаком «+», а по отводящему со знаком «—».
- Точка учета. Автоматически указывается контекстная точка учета.
- Узел датчиков. Позволяет привязать (или перепривязать) узел с датчиками к трубопроводу;
- Счетчик. В данном поле отображается серийный номер счетчика. Просмотр свойств и его привязка к точке учета осуществляется с помощью формы «Коммуникационные объекты». Для перехода необходимо воспользоваться гиперссылкой <u>Счетчик;</u>
- Комментарий.

#### Рисунок 34 Свойства точки учета

| 🤝 Объекты учета 🛃 💽 💙                             | 😪 Свойства трубопров | зода                |  |
|---------------------------------------------------|----------------------|---------------------|--|
| <i>₽</i> <sup>#</sup> ¥ ✓ ∽ <i>≳</i> <sup>*</sup> | * Наименование       | Трубопровод 1       |  |
| 🤝 Объекты схемы учета<br>🚊 🍲 🎓 Воронежская обл.   | * Тип трубопровода   | Подающий            |  |
| і́а⊷ 😙 г. Воронеж<br>і́а⊷ 😙 ул.Дружинников 55     | Точка учета          | Точка учета (ВКТ-7) |  |
| 🖮 🧊 ПС-1<br>🖃 🖥 Точка учета (ВКТ-7) - ТВ1         | Узел датчиков        | ИК-1                |  |
| Трубопровод 1 - ИК-1<br>⊕                         | Теплосистема         | TB1                 |  |
| 🛐 Точки без привязки                              | Комментарий          |                     |  |
|                                                   |                      |                     |  |
|                                                   |                      |                     |  |

В дереве-навигаторе рядом с наименованием трубопровода отображается наименование узла с датчиками, если он привязан к трубопроводу.

Набор измерений поступающих в БД определяется набором параметров узла датчиков включенных в опрос. Работа с учитываемыми измерениями такая же, что и в случае с точками учета.

Привязка узла с датчиками к трубопроводу осуществляется с помощью диалога.

Рисунок 35 Диалог выбора узла датчиков

| 💋 Выбор узла датчиков                                           |                 |
|-----------------------------------------------------------------|-----------------|
| -Ф- Узлы датчиков                                               |                 |
| <sub>*</sub> Сервера опроса<br>🖃 🗐 СО-Бизнес-центр              | <u>^</u>        |
| ⊡- 🖉 Ethernet (Энергия)<br>⊕- 🛷 Группа опроса воды              |                 |
| Группа опроса газа<br>— Ф Группа опроса тепла<br>— Ф 1004201011 |                 |
| □ 0304201011<br>□ 150420101<br>□ □ 150420103                    |                 |
|                                                                 |                 |
| Пруппа опроса энергии                                           | ✓               |
|                                                                 | Выбрать Закрыть |

# 4. Схема коммуникаций

Форма «Коммуникационные объекты» предназначена для описания в системе схемы сбора данных с приборов учета. Элементами коммуникационной схемы являются:

- Серверы опроса;
- Порты;
- Группы опроса;
- Счетчики;
- Теплосистемы (для типов ресурсов «Тепло», «ГВС, Жидкость, Тепло» и «ГВС, Жидкость, Тепло, Газ»);
- Узел с датчиками (для всех типов ресурсов кроме «Электроэнергия»).

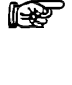

Внимание: При внесении любых изменений в коммуникационную схему, например, при добавлении, удалении, перепривязке счетчиков, изменении расписания автоматического опроса и т.д., необходимо обновить конфигурацию сервера опроса с последующим перезапуском сервера опроса.

**Внимание:** Вносить изменения в схему коммуникаций могут только пользователи, которым назначены роли «Конфигуратор» или «Администратор».

## 4.1. Серверы опроса

Серверы опроса представляют самый верхний уровень схемы сбора данных (коммуникационной схемы). Они могут быть развернуты как на одном компьютере вместе с APM «Энергосервер», так и на отдельном компьютере, подключенном к локальной компьютерной сети. Это специальное программное обеспечение, которое устанавливается в виде сервиса (службы) ОС Windows.

## 4.1.1 Автоматическое добавление сервера опроса

Для добавления в конфигурацию новых серверов опроса необходимо запустить поиск серверов опроса с помощью кнопки на панели инструментов в режиме редактирования . В случае обнаружения в сети серверов опроса, информация о которых отсутствует в БД, они будут автоматически добавлены с именем CO(*hostname*), где *hostname* – это имя компьютера на котором запущен сервер опроса. Список найденных серверов будет отображаться в соответствующем информационном сообщении.

Рисунок 36 Информационное сообщение о новых серверах опроса

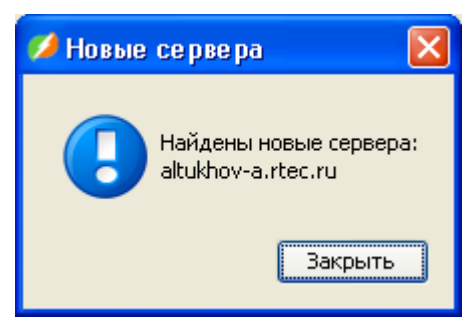

**Внимание:** Перед выполнением поиска новых серверов опроса, они должны быть установлены, зарегистрированы в сервере связи JNDI и запущены. Более подробно про настройку сервера опроса см. раздел «Администрирование сервера сбора данных».

#### Рисунок 37 Свойства сервера опроса

| 🤸 Коммуникационные объекты 🛛 💽 💙                                                                                                    | 😪 Свойства сервера опр | oca             |
|----------------------------------------------------------------------------------------------------|------------------------|-----------------|
| S S S S S S S S S S S S S S S S S S S                                                                                                    | * Наименование         | CO-1            |
| инстранов<br>инстранов<br>и<br>инстранов<br>и<br>и<br>и<br>и<br>и<br>и | * IP адрес             | 10.18.32.89     |
| ін                                                                                                    | * JNDI идентификатор   | energy.node     |
| 🔚 Счетчики без привязки                                                                                                    | Комментарий            | Стенд испытаний |
|                                                                                                    |                        |                 |

## 4.1.2 Ручное добавление сервера опроса

Добавление в конфигурацию новых серверов опроса вручную осуществляется с помощью кнопки на панели инструментов в режиме редактирования . При создании сервера опроса вручную нужно правильно указать JNDI идентификатор сервера опроса. Этот идентификатор можно найти в конфигурационном файле сервера опроса:

\Srv\energy-node\prop\xjndi.properties

#### В строчке:

ru.g4.xjndi.node.name=<JNDI идентификатор>

Для проверки корректности связки созданного сервера опроса в APMe и развернутого сервера опроса нужно выполнить следующее:

- Проверить, запущен ли сервис TagNet.MiniAscue.Energy\_Node, если нет, то запустить. Более подробно см. раздел «Администрирование сервера сбора данных»;
- Перейти в форму управления сервером опроса и проверить доступность сервера из APMa (см. раздел «Управление сервером опроса»).

## 4.2. Порты

Для обеспечения доступа серверов опроса к группам счетчиков, в системе необходимо завести порты. Поддерживается два типа портов: СОМ и Ethernet. Каждый из типов имеет свой строго определенный набор характеристик.

Перед созданием порта необходимо выбрать сервер опроса и нажать кнопку 🦗 на панели инструментов.

Для СОМ порта необходимо указать следующие свойства:

- Наименование;
- Тип подсоединения (СОМ, Dial-up модем, PLC модем или Радиомодем);
- Номер порта;
- Скорость;
- Биты данных;
- Стоповые биты;
- Контроль четности;
- Параметры подсоединения;
- Шлюз;
- Задержка канала связи(мсек) в диапазоне от 0 до 1000000;
- Комментарий.

#### Рисунок 38 Свойства СОМ порта

| 🤸 Коммуникационные объекты                                                        | 😸 Свойства порта                                                                                                    |
|-----------------------------------------------------------------------------------|----------------------------------------------------------------------------------------------------|
|                                                                                   | * Наименование СОМ1                                                                                                    |
| Кервера опроса CO(10.18.32.103) COMI COMI COMI COMI CO-Тест Счетчики без привязки | Тип подсоединения к порту         © СОМ       Dial-up модем       PLC модем       Радиомодем         Еthernet       Характеристики порта       1       NONE       NONE         * Номер порта       1       Cronoвые биты       NONE       EVEN         Биты данных       Стоповые биты       MARK       ODD       SPACE         Шлюз       Задержка канала связи (мсек)       Комментарий |

В параметрах подсоединения указывается строка инициализации модема, если подсоединение осуществляется через один из трех типов модемов.

На всех счетчиках, подключенных к одному общему порту, должны быть выставлены одинаковые настройки СОМ порта.

Таблица 1 Настройки СОМ порта

| Настройки СОМ порта | CE 303 | Меркурий 203.2.Т |
|---------------------|--------|------------------|
| Скорость            | 9600   | 38400            |
| Биты данных         | 7      | 8                |
| Стоповые биты       | 1      | 1                |
| Контроль четности   | EVEN   | NONE             |

Для Ethernet порта указываются следующие свойства:

- Наименование;
- Тип Ethernet порта (TCP, UDP, Modbus);
- IP адрес;
- Порт;
- Скорость (при подключении через МОХА);
- Шлюз;
- Задержка канала связи(мсек) в диапазоне от 0 до 1000000;
- Комментарий.

| 🙏 Коммуникационные объекты 🛛 💽 💌                                                                                                    | 😸 Свойства порта                                           |
|----------------------------------------------------------------------------------------------------|------------------------------------------------------------|
| 🇠 🛷 🗙 🗸 🖍 🤣 😓                                                                                                    | * Наименование Ethernet1                                   |
| <ul> <li>Cepsepa onpoca</li> <li>Co(10.18.32.103)</li> <li>Communication</li> <li>Communication</li></ul> | Тип порта         СОМ         TCP       UDP         Modbus |
| 🔚 Счетчики без привязки                                                                                                    | Характеристики порта                                       |
|                                                                                                    | * IP agpec 192.168.0.1                                     |
|                                                                                                    | * Порт 4001                                                |
|                                                                                                    | Скорость 4800                                              |
|                                                                                                    | Шлюз 966 Задержка канала связи (мсек) 0                    |
|                                                                                                    | Комментарий                                                |
|                                                                                                    |                                                            |

Рисунок 39 Свойства Ethernet порта

**Внимание:** Тип порта (COM или Ethernet) можно указать только при создании порта.

## 4.3. Группы опроса

Группа опроса представляет собой группу счетчиков с общими характеристиками, методами доступа и опроса. Группа соответствует счетчикам, подключенным к общей шине (кабелю), которая в свою очередь подключена через порт к серверу опроса.

Перед созданием группы опроса необходимо выбрать порт, по которому будут поступать данные со счетчиков на сервер опроса, и нажать кнопку 🐼 на панели инструментов.

Для группы опроса нужно указать следующие свойства:

- Наименование;
- Основной порт;
- Резервный порт;
- Параметры подсоединения используется при соединении через dial-up модем. Формат записи:

initString=значение,number=значение

• Комментарий.

В дереве-навигаторе коммуникационных объектов рядом с наименованием группы опроса отображается в круглых скобках количество счетчиков, включенных в группу.

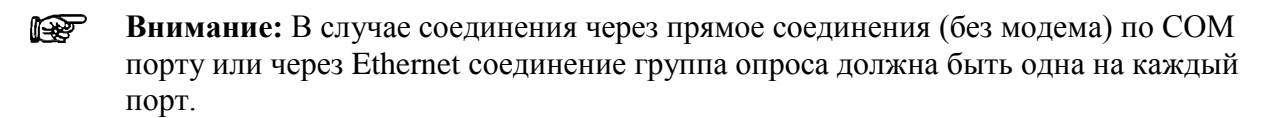

| 🔆 Коммуникационные объекты 🛛 🔊 💙           | 😪 Свойства группы    | onpoca                                      |
|--------------------------------------------|----------------------|---------------------------------------------|
| ✓ III × ✓ ∽ ≈ Q ⊗                          | * Наименование       | Группа опроса ПСЧ                           |
| A Cepsepa onpoca                           | * Основной порт      | Ethernet                                    |
| Erre CO(altukhov-al.rtec.ru [10.18.32.45]) |                      |                                             |
| 🖹 🥔 Группа опроса ПСЧ (2)                  | Резервный порт       |                                             |
| — 📅 0612103117 - Точка учета-1             |                      |                                             |
| IIII 0612103222 - Точка учета-2            | подсоединения        |                                             |
| Счетчики без привязки                      | Комментарий          |                                             |
|                                            |                      |                                             |
|                                            |                      |                                             |
|                                            | <b>F</b>             |                                             |
|                                            | т рупповое расписани | е опроса Трупповое расписание синх, времени |
|                                            | Профили              | Расписание опроса                           |
|                                            | 📀 Коммерческий       | Дни недели 💿 Часы 🔹                         |
|                                            | Технический          |                                             |
|                                            | 🔘 Показания          | Месяцы * Минуты 0/30                        |
|                                            | ○ ПКЭ                | Дни * Секунды 10                            |
|                                            | 🔵 Журнал событ       | ий                                          |
|                                            | 🔘 Оперативный        | Планировщик Применить ко всеи счетчикам     |
| 🤝 Объекты учета                            | 🔘 Часовые архив      | вы                                          |
| 🔚 Счетчики                                 | О Суточные архи      | 1661                                        |
| 🛃 Группировки                              | О Месячные архи      | 18bi                                        |

#### Рисунок 40 Свойства группы опроса

Резервный порт служит для резервного подключения группы счетчиков для сбора данных. Это может быть любой из портов заведенных для одного и того же сервера опроса.

В рамках группы опроса можно задавать групповое расписание для синхронизации времени счетчиков со временем сервера опроса, а также групповое расписание опроса по профилям. Заданные групповые расписания копируются при создании счетчика. Также с помощью кнопки «Применить ко всем счетчикам» можно применить измененное расписание опроса или синхронизации ко всем счетчикам, включенным в группу.

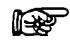

**Внимание:** Если необходимо, расписание опроса и синхронизации для отдельного счетчика можно изменить на соответствующих панелях свойств счетчика.

Более подробно про расписание опроса и расписание синхронизации времени смотрите в разделах «Дополнительные свойства счетчика» и «Параметры. Расписание опроса счетчика».

| Профиль опроса | Расписание опроса             | Расписание в формате cron |
|----------------|-------------------------------|---------------------------|
| Коммерческий   | Каждые 30 минут на 10 секунде | 10 0/30 * * * ?           |
| Технический    | Каждые 5 минут                | 0 0/5 * * * ?             |
| Показания      | Каждые сутки на 10 секунде    | 10 0 0 * * ?              |
| ПКЭ            | Каждую 10 минут               | 0 0/10 * * * ?            |
| Журнал событий | Каждые час                    | 00***?                    |
| Управление     | Отсутствует                   | Отсутствует               |

Таблица 2 Расписание опроса по умолчанию при создании группы опроса

Группу опроса можно перепривязать к другому порту, изменив ссылку на основной порт с помощью диалога выбора порта.

#### Рисунок 41 Диалог выбора порта

| 💋 Выбор порта                                                                                                    |                 | × |
|----------------------------------------------------------------------------------------------------|-----------------|---|
| 🍓 Порты                                                                                                    |                 |   |
| <ul> <li>СО-АСТУЭ</li> <li>СО-1</li> <li>COM(Меркурий 203.2.Т)</li> <li>Ethernet(Modbus)</li> <li>Ethernet(СПГ 763)</li> <li>Ethernet(СЭТ 4ТМ)</li> <li>Тест</li> </ul> |                 |   |
|                                                                                                    | Выбрать Закрыть |   |

## 4.4. Счетчики

Самым последним элементом коммуникационной схемы для энергоресурсов типа «Электроэнергия» является счетчик (для остальных – узел с датчиками, см. «3.4.6 Свойства теплосистемы

Иерархия объектов для энергоресурсов типа «Тепло» выглядит следующим образом:

- Прибор учета;
  - о Теплосистема;
    - Узел с датчиками.

Для создания теплосистемы предназначена кнопка 🖬 на панели инструментов в режиме редактирования 🔊.

В рамках одного счетчика может быть заведено несколько теплосистем.

При создании для теплосистемы нужно указать следующие свойства:

- Наименование;
- Тип;
- Номер;
- Точка учета. Выбирается из выпадающего списка точек учета, еще не привязанных к теплосистеме;
- Комментарий.
#### Рисунок 50 Свойства теплосистемы

| Ш Счетчики         В                             | <ul> <li>Свойства теплосі</li> <li>Фосновные Пара</li> </ul> | истемы<br>аметры  |  |
|--------------------------------------------------|--------------------------------------------------------------|-------------------|--|
| 📲 👫 🎋                                            | * Наименование                                               | ТеполоС           |  |
| ини ини ини ини ини ини ини ини ини ини          | * Тип                                                        | Теплосистема      |  |
|                                                  | * Номер                                                      | 1                 |  |
| E 🛐 300320111<br>E 🌆 ТеполоС - Точка учета тепла | Точка учета                                                  | Точка учета тепла |  |
| Ф Узел-1 - III-1<br>Ф Узел-2 - не привязан       | Комментарий                                                  |                   |  |
|                                                  |                                                              |                   |  |

После создания теплосистемы необходимо определить расписание опроса.

|                                                                                                    | 😪 Свойства т<br>🔹 Основные | еплосистемы<br>Параметры     |                         |            |               |                  |
|----------------------------------------------------------------------------------------------------|----------------------------|------------------------------|-------------------------|------------|---------------|------------------|
|                                                                                                    | Профили                    |                              | Расписание опрос        | a          |               |                  |
| ж Счетчики<br>в 5 1212                                                                                                    | Операти                    | ивный                        | Дни недели 🢡            | Ча         | асы *         |                  |
|                                                                                                    | О Часовые                  | е архивы<br>ые архивы        | Месяцы *                | Mł         | инуты 0/      | 10               |
| Элимания и праводу и праводу и правод<br>И праводу и праводу и праводу и праводу и праводу и праводу и праводу и праводу и праводу и праводу и праводу и праводу и праводу и праводу и праводу и праводу и праводу и праводу и праводу и праводу и праводу и праводу и праводу и пр | 🔘 Месячны                  | ые архивы                    | Дни *                   | Ce         | о окунды      |                  |
| Ф> Узел-1 - 11-1<br>Ф> Узел-2 - не привязан                                                                                                    |                            |                              | Планировщик             | )          |               |                  |
|                                                                                                    | 🔏 Опрашив                  | аемые параме                 | тры                     |            | 2             | ) 😣 🖬 🔍          |
|                                                                                                    | Выбрать                    | Наи                          | иенование               | Адрес      | Ед. изм.      | Ter              |
|                                                                                                    |                            | Время переры                 | ва в эл/питании         | 511        | ч             | 452.TWE          |
|                                                                                                    |                            | Время работы<br>Тепловая мош | вычислителя на<br>ность | 501<br>401 | сек<br>Гкал/ч | 452.TW<br>452.TP |

Рисунок 51 Расписание опроса

Свойства узла с датчиками»).

АРМ предоставляет возможность описывать счетчики двумя способами:

- В составе группы опроса из формы «Коммуникационные объекты»;
- Без обязательной привязки к группе опроса и точке учета в форме «Счетчики».

#### 4.4.1 Фильтрация счетчиков

В случае описания счетчиков без привязки к группе опроса и точке учета для удобной работы с данными в форме «Счетчики» реализован фильтр. Счетчики можно отфильтровать с помощью кнопок на панели инструментов:

- по наличию привязки к группе опроса кнопки 🌃 и 👎;
- кнопка предназначена для включения/выключения группировки счетчиков по типу (СЭТ-4ТМ, Меркурий 203.2.Т, СЕ 303 и т.д.).

#### Рисунок 42 Форма «Счетчики»

| 🔚 Счетчики 🛃 🏷 💙                                                                                                    | 😹 Свойства счетчика 📳 Свойства 💊 Управление 📋 Отчеть  |
|----------------------------------------------------------------------------------------------------|-------------------------------------------------------|
| 🤳 🐝 🛸                                                                                                    | * Основные * Дополнительные Параметры                 |
| <ul> <li>Счетчики</li> <li>108051105 - Точка учета(СЭТ)</li> <li>12523 - не привязан</li> <li>242526 - не привязан</li> </ul> | * Серийный номер 108051105     * Тип счетчика СЭТ-4ТМ |
| IIIII 📅 <b>38809955</b> - Точка учета(Меркурий 203,Т)                                                                         | Тип энергоресурса Электрознергия                      |
|                                                                                                    | * Пароль 000000                                       |
|                                                                                                    | * Часовой пояс счетчика (GMT+3) Московское время      |
|                                                                                                    | Fpynna onpoca         gr_stend_for_web                |
|                                                                                                    | Разрядность<br>(формат 9999.99)                       |
|                                                                                                    | Переход зима-лето<br>включен отключен                 |
|                                                                                                    | * Дата установки 01.01.2011 🗘 💌                       |
|                                                                                                    | Точка учета Точка учета(СЭТ)                          |
| 🔧 Группировки                                                                                                    | * Класс точности счетчика 🕕 🔽 Множитель 🛛 🕐           |
| Коммуникационные объекты Объекты учета                                                                                        | * Класс точности TT 0 💉 Класс точности TH 0 🗸         |

Рисунок 43 Форма «Счетчики». Фильтр по типу прибора учета.

| 📓 Счетчики 🛃 🏷 💙                                                                                                    | 👷 Свойства счетчика 💽 Свойства 💊 Управление 📋 Отчеты                                                        |
|----------------------------------------------------------------------------------------------------|----------------------------------------------------------------------------------------------------|
| 🤳 % 🌾                                                                                                    | * Основные * Дополнительные Параметры                                                                       |
| <ul> <li>Счетчики</li> <li>Шеркурий 203.2.Т(PLC)</li> <li>242526 - не привязан</li> <li>38809955 - Точка учета(Меркурий 203.Т)</li> </ul> | <ul> <li>★ Серийный номер</li> <li>242526</li> <li>★ Тип счетчика</li> <li>Меркурий 203.2.Т(PLC)</li> </ul> |
| Меркурий 203.2.T(RS485)<br>Меркурий М230<br>СЕ 303                                                                                        | Тип энергоресурса Электроэнергия                                                                            |
| GUILE<br>GJE-2A.08<br>IIIIIIIIIIIIIIIIIIIIIIIIIIIIIIIIIIII                                                                                | <ul> <li>Нароль</li> <li>4асовой пояс счетчика</li> <li>(GMT+3) Московское время</li> </ul>                 |
|                                                                                                    | Группа опроса         GO-Energy           Разрядность         9999                                          |
|                                                                                                    | (формат 9999.99)<br>Переход зима-лето<br>включен  отключен                                                  |
|                                                                                                    | * Дата установки 10.03.2011 🗘 👻                                                                             |
| 👶 Группировки                                                                                                    | <u>точка учета</u><br>★ Класс точности счетчика 0,5 ∨ Множитель 1                                           |
| 😽 Коммуникационные объекты                                                                                                    | * Класс точности TT 0,5 💉 Класс точности TH 0,5 🗸                                                           |
| 🤭 Объекты учета                                                                                                    |                                                                                                    |

# 4.4.2 Создание счетчика. Основные свойства

Для создания счетчика предназначена кнопка 🗟 на панели инструментов в режиме редактирования 🔊.

Если счетчик создается в контексте группы опроса в форме «Коммуникационные объекты», то перед созданием счетчика необходимо выбрать группу опроса, в состав которой он будет входить.

При создании для счетчика нужно указать следующие свойства:

- Серийный номер;
- Тип счетчика
  - Электроэнергия
    - CЭТ-4ТМ;
    - Меркурий 203.2.Т;
    - Меркурий М230;
    - CE 303;
    - СЭБ-2А.08;
    - ПСЧ-4ТМ;
  - о Газ
    - СПГ 763;
    - SF2xRU3;
    - SF2xRU5;
  - о ГВС, Жидкость, Тепло
    - Взлет ТСР;
    - Взлет ТСРВ-10М;
    - BKT-7;
  - о ГВС, Жидкость, Тепло, Газ
    - Ирга-2;
  - Жидкость
    - Взлет УРСВ;
- Пароль доступа к счетчику;
- Часовой пояс счетчика смещение времени, установленного в счетчике, относительно GMT (выбор из списка часовых поясов);
- Группа опроса. Выбирается из выпадающего списка. После выбора группы опроса необходимо задать параметры группы опроса в диалоговом окне. В форме «Счетчики» наименование поля является гиперссылкой, по которой можно перейти в форму «Коммуникационные объекты» к указанной группе опроса.

Рисунок 44 Диалог выбора группы опроса

| 💋 Выбор группы опроса                                                                                                    |         |         |
|----------------------------------------------------------------------------------------------------|---------|---------|
| 🛷 Группы опроса                                                                                                    |         |         |
| СО-АСТУЭ СО-1 СО-1 COM(Mepkypий 203.2.T) Ethernet(Modbus) Ethernet(СПГ 763) Ethernet(СПГ 763) Ethernet(СЭТ 4TM) Группа опроса(СЭТ) Тест |         |         |
|                                                                                                    | Выбрать | Закрыть |

- Переход зима/лето в счетчике включен/отключен;
- Разрядность определяет переход счетчика через ноль. Задается с помощью цифры «9», например, 9999,99. Используется в отчетах при расчете суммарного потребления за период;
- Класс точности счетчика; (только электрический)
- Множитель; (только электрический)
- Класс точности измерительных трансформаторов тока и напряжения (ТТ и ТН); (только электрический)

Информация о присоединении:

- Точка учета. Выбирается из выпадающего списка точек, еще не привязанных к счетчикам. После выбора точки указывается дата установки счетчика. Наименование поля является ссылкой, по которой можно перейти в форму «Объекты учета» к указанной точке учета. В дереве-навигаторе рядом с серийным номером счетчика отображается наименование точки учета.
- Дата установки

Внимание: К каждой точке учета может быть привязан только один счетчик.

#### Рисунок 45 Диалог выбора точки учета

| 🂋 Выбор точки учета                                                                                                    | X               |
|----------------------------------------------------------------------------------------------------|-----------------|
| 🖏 Точки учета                                                                                                    |                 |
| <ul> <li>Объекты схемы учета</li> <li>test</li> <li>Бизнес-центр</li> <li>ИТЦ</li> <li>Объект (стенд)</li> <li>Торгово-деловой центр</li> <li>Точки без привязки</li> </ul> |                 |
|                                                                                                    | Выбрать Закрыть |

#### Рисунок 46 Основные свойства счетчика

| * Основные         * Дополнительные         Параметры                                                                           |            |
|----------------------------------------------------------------------------------------------------|------------|
|                                                                                                    |            |
| ••• Т Серийный номер 108051105                                                                                                  |            |
| Кчетчики<br>■ 108051105 - Точка учета(СЭТ)<br>★ Тип счетчика<br>СЭТ-4ТМ                                                         | -          |
| 1         12523 - не привязан           1         242526 - не привязан           242526 - не привязан         Тип энергоресурса |            |
| Баларана (Меркурий 203.Т)<br>★ Пароль 000000                                                                                    |            |
| * Часовой пояс счетчика (GMT+3) Московское время                                                                                | ~          |
| Fpynna onpoca         gr_stend_for_web                                                                                          |            |
| Разрядность<br>(формат 9999.99)                                                                                                 |            |
| Переход зима-лето                                                                                                    |            |
| <b>О БКЛЮЧЕН</b> О ОТКЛЮЧЕН                                                                                                    |            |
| * Дата установки 01.01.2011 🗘 💌                                                                                                 |            |
| Точка учета Точка учета(СЭТ)                                                                                                    | $\bigcirc$ |
| 👶 Группировки 🔹 Класс точности счетчика 0 🗸 Множитель 0                                                                         |            |
| ЗКоммуникационные объекты ★ Класс точности TT 0 ★ Класс точности TH 0 ▼                                                         |            |

#### 4.4.3 Дополнительные свойства счетчика

Дополнительные свойства счетчика задаются в случае, если он привязан к группе опроса, и включают в себя:

- Параметры подсоединения:
  - Адрес на шине (должен соответствовать уникальному адресу, который указан в настройках счетчика);
  - Время ожидания (мсек) время в миллисекундах между повторными запросами в случае неудачного запроса;

• Количество попыток повторного выполнения запроса в случае неудачи.

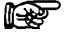

**Внимание:** Если время ожидания (мсек) не указано, то оно принимается равным 60000 (минута).

**Внимание:** Если количество попыток повторного выполнения запроса не указано, то оно принимается равным 10.

- Применение коэффициентов трансформации в счетчике или на сервере (только электрический);
- Синхронизация времени счетчика включена/отключена;
- Расписание синхронизации времени счетчика;
- Коэффициент трансформации тока ТТ (только электрический);
- Коэффициент трансформации напряжения ТН (только электрический).

Рисунок 47 Дополнительные свойства счетчика

| 🗑 Счетчики 🚨 🔊 🗸                                                                                                    | 😸 Свойства счетчика                                                                             |
|----------------------------------------------------------------------------------------------------|-------------------------------------------------------------------------------------------------|
|                                                                                                    | * Основные * Дополнительные Параметры                                                           |
| 😽 💖 🌾<br>🗼 Счетчики                                                                                                    | Параметры соединения                                                                            |
| 108051105 - Точка учета(СЭТ)     212523 - не привязан     242526 - не привязан     38809955 - Точка учета(Меркурий 203.Т) | Адрес на шине     105     Время ожидания (мсек)     60000     Кол-во попыток     10             |
|                                                                                                    | Применение козф. трансформации.<br>О на сервере   в счетчике                                    |
|                                                                                                    | Расписание синх. времени счетчика                                                               |
|                                                                                                    | Дни недели         ?         Часы         1           Месяцы         *         Минуты         0 |
|                                                                                                    | Дни * Секунды 0                                                                                 |
|                                                                                                    | Планировщик                                                                                     |
|                                                                                                    |                                                                                                 |
| 🔧 Коммуникационные объекты                                                                                                |                                                                                                 |
| 🤝 Объекты учета                                                                                                    |                                                                                                 |

Коэффициент трансформации тока (TT), коэффициент трансформации напряжения (TH) и множитель (M), который является коэффициентом для приведения из единиц измерения счетчика (Вт. ч, МВт. ч) к кВт. ч используется для вычисления интервальных значений в кВт. ч по следующей формуле:

Расход ЭЭ с учетом коэффициентов трансформации = Расход ЭЭ \* КТТ \* КТН \* М

P

Внимание: Если указано применение коэффициентов в счетчике, то значения полей «Множитель», «Коэффициент TT», «Коэффициент TH» используются в качестве справочной информации в отчетах, но в вычислениях не применяются.

Не менее важным атрибутом счетчика является включение или отключение синхронизации времени счетчика со временем компьютера, на котором развернут сервер сбора данных. При включении синхронизации времени счетчика со временем сервера, необходимо указать расписание синхронизации с помощью планировщика.

**Внимание:** При создании счетчика по умолчанию расписание синхронизации времени счетчика копируется из группового расписания синхронизации, определенного для группы опроса, в которую включен счетчик.

#### 4.4.4 Параметры. Расписание опроса счетчика

Для каждого типа счетчика определен перечень опрашиваемых и изменяемых параметров. Полный перечень параметров для каждого типа счетчика см. «Приложение 1. Перечень параметров счетчиков». Все параметры группируются в профили опроса. Каждый профиль имеет свое расписание для автоматического опроса, которое определяется с помощью планировщика. Параметры, которые не будут использоваться в системе, можно исключить из опроса. Если ни один из параметров какого-либо профиля не включен в автоматический опрос, то данный профиль целиком исключается из опроса.

**Внимание:** Если счетчик не привязан к группе опроса, то возможность включать в опрос (исключать из опроса) параметры и задавать расписание опроса отсутствует.

| 🔚 Счетчики 🛃 📉 💙                                                                                                    | 😪 Свойства с                                                                                                    | четчика                                                                                                    |                                                                                                    |                                          |                                                                             |                                                                         |
|----------------------------------------------------------------------------------------------------|----------------------------------------------------------------------------------------------------|----------------------------------------------------------------------------------------------------|----------------------------------------------------------------------------------------------------|------------------------------------------|-----------------------------------------------------------------------------|-------------------------------------------------------------------------|
|                                                                                                    | * Основные                                                                                                    | * Дополнит                                                                                                    | ельные Парам                                                                                                    | етры                                     |                                                                             |                                                                         |
| ОКОВОНИСТИЧКИ           108051105           212523 - не привязан           242526 - не привязан           38809955 - Точка учета(Меркурий 203,Т) | Профили<br><ul> <li>Коммерч</li> <li>Техниче</li> <li>Показан</li> <li>ПКЭ</li> <li>Журнал</li> <li>Управле</li> </ul> Выбрать Управле Выбрать Управле | неский<br>акия<br>событий<br>ания<br>событий<br>ание<br>ние<br>Наимен<br>А+ энергия 30 г<br>R+ энергия 30 г<br>R- энергия 30 г | Расписание опри<br>Дни недели ?<br>Месяцы *<br>Дни *<br>Планировщик<br>пры<br>ювание иин.<br>иин.<br>иин.<br>иин. | аса<br>Адрес<br>200<br>201<br>202<br>203 | Часы<br>Минуты<br>Секунды<br>Ед. изм.<br>кВт*ч<br>кВт*ч<br>кВар*ч<br>кВар*ч | *  0/30  10  10  Ter  505.APE30M  505.BAPE30M  505.BRPE30M  505.BRPE30M |
| 👶 Группировки                                                                                                    |                                                                                                    |                                                                                                    |                                                                                                    |                                          |                                                                             |                                                                         |
| Коммуникационные объекты                                                                                                    |                                                                                                    |                                                                                                    |                                                                                                    |                                          |                                                                             |                                                                         |
| 🤝 Объекты учета                                                                                                    |                                                                                                    |                                                                                                    |                                                                                                    |                                          |                                                                             |                                                                         |

Рисунок 48 Расписание опроса

Для каждого счетчика электроэнергии формируется 6 профилей опроса:

- <u>Коммерческий</u>. Объединяет параметры для коммерческого учета с интервалом интегрирования 30 минут. Для данной группы параметров используется контроль целостности;
- <u>Технический</u>. Объединяет параметры для технического учета с интервалом интегрирования 5 минут;
- Показания. Объединяет параметры для снятия показаний счетчика;
- <u>ПКЭ.</u> Объединяет параметры для контроля качества электроэнергии;
- <u>Журнал событий</u>. Объединяет параметры для сообщений, фиксируемых в журнале счетчика;

• <u>Управление</u>. Объединяет параметры счетчика, значения которых можно изменить удаленно, например, лимит мощности, режим управления нагрузкой и т.д.

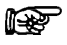

**Внимание:** Расписание для каждого из профилей по умолчанию копируется из группового расписания опроса, определенного для группы опроса, в которую включен счетчик.

Параметры счетчика, которые не связаны с учитываемыми измерениями точки учета (например, счетчик не привязан к точке учета либо вследствие замены счетчика), выделяются желтым цветом. Исключением являются параметры, которые относятся только к счетчику, например, журнал событий счетчика, лимит мощности и пр.

| 🔚 Счетчики 🛃 💽 🗸                                                                         | 😪 Свойства счетчика                                                                                                    |            |
|------------------------------------------------------------------------------------------|----------------------------------------------------------------------------------------------------|------------|
|                                                                                          | * Основные * Дополнительные Параметры                                                                                                    |            |
| ••••••••••••••••••••••••••••••••••••                                                     | Профили       Расписание опроса         О Показания       Дни недели         Показания       Месяцы         ПКЭ       Дни         Журнал событий       Планировщик         Управление       Планировщик         Выбрать       Наименование         А+ энергия 30 мин.       200 кВт*ч         Управления       201 кВт*ч | Ter<br>30M |
|                                                                                          | Г         R+ энергия 30 мин.         202 кВар*ч         55.RPE3           202 кВар*ч         55.RPE3         55.RPE3         55.RPE3                                                                                                    | 80M        |
| <ul> <li>Сруппировки</li> <li>Коммуникационные объекты</li> <li>Объекты учета</li> </ul> |                                                                                                    |            |

Рисунок 49 Несвязанные параметры счетчика

По умолчанию при связке счетчика и точки учета для каждого параметра добавляется соответствующее учитываемое измерение.

#### 4.4.5 Копирование свойств счетчика

Можно создать счетчик с копированием значений отдельных атрибутов уже созданного ранее счетчика. Для этого нужно выбрать в навигаторе коммуникационных объектов нужный счетчик (см. Рисунок 46 Основные свойства счетчика) и нажать кнопку на панели инструментов, или выбрать соответствующий пункт всплывающего меню. В результате на форме создания счетчика будут скопированы следующие значения:

- Вкладка «Основные»:
  - Тип счетчика;
  - Часовой пояс счетчика;
  - Множитель;
  - Класс точности счетчика;
  - Класс точности ТТ;
  - о Класс точности TH;

- Переход зима/лето в счетчике включен/отключен.
- Вкладка «Дополнительные»:
  - Время ожидания (мсек) время в миллисекундах между повторными запросами в случае неудачного запроса;
  - Количество попыток повторного выполнения запроса в случае неудачи;
  - Коэффициент ТТ;
  - Коэффициент ТН;
  - Применение коэффициентов трансформации в счетчике или на сервере.

Расписание синхронизации и расписание опроса параметров счетчика по профилям копируется из настроек группы опроса, в которую добавляется счетчик.

#### 4.4.6 Свойства теплосистемы

Иерархия объектов для энергоресурсов типа «Тепло» выглядит следующим образом:

- Прибор учета;
  - о Теплосистема;
    - Узел с датчиками.

Для создания теплосистемы предназначена кнопка 📂 на панели инструментов в режиме редактирования 🔊.

В рамках одного счетчика может быть заведено несколько теплосистем.

При создании для теплосистемы нужно указать следующие свойства:

- Наименование;
- Тип;
- Номер;
- Точка учета. Выбирается из выпадающего списка точек учета, еще не привязанных к теплосистеме;
- Комментарий.

Рисунок 50 Свойства теплосистемы

| 🗑 Счетчики 🛃 📉 💙                                                                                                    | 😪 Свойства теплос | истемы            |  |
|----------------------------------------------------------------------------------------------------|-------------------|-------------------|--|
| ¥ -\$* 🗙 🗸 🖍 🗞                                                                                                    | * Основные Пара   | аметры            |  |
| 🤳 👫 🛸                                                                                                    | * Наименование    | ТеполоС           |  |
| иники иники | * Тип             | Теплосистема      |  |
| <ul> <li></li></ul>                                                                                                    | * Номер           | 1                 |  |
| 🖻 🔚 300320111<br>🖨 - 🌆 Теполос - Точка учета тепла                                                                                                    | Точка учета       | Точка учета тепла |  |
|                                                                                                    | Комментарий       |                   |  |
|                                                                                                    |                   |                   |  |
|                                                                                                    |                   |                   |  |

После создания теплосистемы необходимо определить расписание опроса.

#### Рисунок 51 Расписание опроса

| 🔚 Счетчики 🛃 📉 🗸                    | 🚖 Свойства 1                               | теплосистемы  |                         |       |          |         |
|-------------------------------------|--------------------------------------------|---------------|-------------------------|-------|----------|---------|
| 🖴 🛷 🗙 🗸 🌮 🗞                         | * Основные                                 | Параметры     |                         |       |          |         |
| 🤳 👫 🎋                               | Профили                                    |               | Расписание опрос        | a     |          |         |
| ики<br>ш                            | <ul> <li>Операт</li> <li>Часовы</li> </ul> | ивный         | Дни недели <sub>?</sub> | Ча    | асы *    |         |
|                                     | О Суточн                                   | ые архивы     | Месяцы *                | Mr    | инуты 0/ | 10      |
| 🖨 🌆 ТеполоС - Точка учета тепла<br> | О Месячн                                   | ые архивы     | Дни *                   | Ce    | о окунды |         |
|                                     |                                            |               | Планировщик             |       |          |         |
|                                     | 🔏 Опраши                                   | ваемые параме | тры                     |       | 2        | ) 🔌 🖬 🔍 |
|                                     | Выбрать                                    | Наи           | менование               | Адрес | Ед. изм. | Ter     |
|                                     |                                            | Время перерь  | ва в эл/питании         | 511   | ч        | 452.TWE |
|                                     |                                            | Время работь  | вычислителя на          | 501   | сек      | 452.TW  |
|                                     |                                            | Тепловая моц  | цность                  | 401   | Гкал/ч   | 452.TP  |

#### 4.4.7 Свойства узла с датчиками

Конечным элементом коммуникационной схемы для энергоресурсов типа «ГВС», «Тепло», «Газ», «Жидкость» является узел с датчиками.

Для энергоресурсов типа «ГВС», «Газ», «Жидкость» узел с датчиками создается в контексте выбранного счетчика.

Для энергоресурсов типа «Тепло» узел с датчиками создается в контексте теплосистемы.

Для создания узла с датчиками предназначена кнопка 🏙 на панели инструментов в режиме редактирования 🔊.

В рамках одного счетчика или теплосистемы может быть заведено несколько узлов с датчиками.

При создании для узла с датчиками нужно указать следующие свойства:

- Наименование;
- Тип;
- Номер;
- Точка учета (для типа ресурса «Газ», «Жидкость») либо Трубопровод (для типов ресурсов «ГВС», «Тепло»). Выбирается из выпадающего списка трубопроводов, еще не привязанных к узлам с датчиками;
- Комментарий.

Рисунок 52 Свойства узла с датчиками

| 🔚 Счетчики 🛃 🔊 💙                      | 🚖 Свойства узла с датчиками |   |  |  |  |  |
|---------------------------------------|-----------------------------|---|--|--|--|--|
| -\$\$ <b>X &lt; \$ 2</b>              | * Основные Параметры        |   |  |  |  |  |
| 🦺 👫 🎋                                 | * Наименование Узел-1       | 1 |  |  |  |  |
| 🔺 Счетчики                            | + Turn                      | 1 |  |  |  |  |
|                                       | Канал учета тепла           |   |  |  |  |  |
| · · · · · · · · · · · · · · · · · · · |                             |   |  |  |  |  |
| 🚊 – 📅 300320111                       | * Номер 1                   |   |  |  |  |  |
| 🚊 🏜 ТеплоС - Точка учета тепла        |                             |   |  |  |  |  |
| Фузел-1 - ТП-1                        |                             |   |  |  |  |  |
| Узел-2 - не привязан                  |                             |   |  |  |  |  |
|                                       | Комментарий                 | 1 |  |  |  |  |
|                                       |                             |   |  |  |  |  |
|                                       |                             |   |  |  |  |  |
|                                       |                             |   |  |  |  |  |
|                                       |                             | 1 |  |  |  |  |

После создания узла с датчиками необходимо определить расписание опроса.

Рисунок 53 Расписание опроса

| 🔚 Счетчики 🛃 🚫 💙                      | 👷 Свойства у                                                                  | /зла с датчиками                                           |                          |                  |           |  |  |
|---------------------------------------|-------------------------------------------------------------------------------|------------------------------------------------------------|--------------------------|------------------|-----------|--|--|
| -\$\$ <mark>&gt;</mark> < \$ ≥        | * Основные                                                                    | Параметры                                                  |                          |                  |           |  |  |
|                                       | Профили                                                                       | Расписание опроса                                          |                          |                  |           |  |  |
| <ul> <li>Кчетчики</li> <li></li></ul> | <ul> <li>Операти</li> <li>Часовы</li> <li>Суточна</li> <li>Месячна</li> </ul> | ивный Дни недели 7<br>е архивы<br>ые архивы Ани *<br>дни * | Часы<br>Минуть<br>Секунд | *<br>0/10<br>ы 0 |           |  |  |
|                                       | <ul> <li>Спрашиваемые параметры</li> <li>Прашиваемые параметры</li> </ul>     |                                                            |                          |                  |           |  |  |
|                                       | Выбрать                                                                       | Наименование                                               | Адрес                    | Ед. изм.         | Ter       |  |  |
|                                       |                                                                               | Давление                                                   | 201                      | МПа              | 1200.PSR  |  |  |
|                                       |                                                                               | Массовый расход                                            | 301                      | т/ч              | 1200.MAS  |  |  |
|                                       |                                                                               | Объемный расход                                            | 601                      | м3/ч             | 1200.VOL  |  |  |
|                                       |                                                                               | Температура                                                | 101                      | град. С          | 1200.TEMP |  |  |

Набор профилей узла с датчиками зависит от типа счетчика, к которому он привязан.

## 4.5. Планировщик

Расписание синхронизации времени счетчика со временем сервера опроса (вкладка «Дополнительные») и расписание автоматического опроса (вкладка «Расписание опроса») определяется с помощью планировщика (кнопка «Планировщик»). На выбор пользователя предлагается два вида планировщика:

- **Cron.** Расписание формируется с помощью так называемой Cron таблицы (см. Рисунок 54 Планировщик. Cron). Используемые при этом символы имеют следующее значение:
  - «\*» означает, что для данного поля возможно любое допустимое значение.
     Например, \* в поле с минутами означает «каждую минуту»;
  - «?» означает, что значение для данного поля не задано. Может устанавливаться только в полях «День месяца» и «День недели», причем одновременно только в одно из этих полей. Например, если требуется запускать задание 10 числа, необходимо установить в поле «День месяца» значение 10 и значение ? в поле «День недели». Если же требуется запуск задания в какой-либо определенный день недели, то значение поля «День месяца» должно содержать ?;
  - «-» используется для определения диапазона. Например, значение 10-12 в поле «Часы» означает, что задание будет срабатывать и в 10, и в 11, и в 12 часов;
  - «,» используется для указания в поле списка значений. Например, MON,WED, FRI в поле «День недели» означает, что задание должно запускаться в понедельник, среду и пятницу;
  - «/» обозначает приращение значения. Например, 5/15 в поле «Секунды» означает «каждые 15 секунд, начиная с пятой секунды»;
  - «L» (last) используется только в полях «День месяца» и «День недели» и означает «последний день месяца» или «последний день недели». Например, значение L в поле «День месяца» значит «31 января» или «28 февраля», и т.д. В поле «День недели» L равнозначно 7 или SAT (суббота);
  - «W» (weekday) обозначает ближайший к заданному числу рабочий день (понедельник-пятница) данного месяца. Например, если вы установите

значение 15W в поле «День месяца», то это будет означать «ближайший к 15 числу рабочий день месяца». При этом если 15 число будет субботой, то задание сработает в пятницу 14 числа. Если же 15 число придется на воскресенье, задание будет запущено в понедельник 16 числа. Если 15 число окажется рабочим днем (с понедельника по пятницу), то задание сработает непосредственно 15 числа. Необходимо также заметить, что если установить в поле «День месяца» значение 1W («ближайший рабочий день к 1 числу месяца») и 1 число выпадет на субботу, задание сработает в понедельник 3 числа;

 «#» – обозначает конкретный день данного месяца. Например, значение MON#2 в поле «День недели» означает «второй понедельник месяца», а значение 4#6 - «пятая среда месяца».

| 💋 АРМ "Эне ргосе рве р" - Планировщик 🛛 👔 💈 🚺                                                                                                    | < |
|----------------------------------------------------------------------------------------------------|---|
| Вид<br>© Eroni © обычный<br>Cron таблица<br>1 10 2 1/30 3 * 4 * 5 * 6 ?<br>1 - секунды (0-59), допустимые символы , - * /<br>2 - минуты (0-59), допустимые символы , - * /<br>3 - часы (0-23), допустимые символы , - * /<br>4 - день месяца (1-31), допустимые символы , - * ? / L W<br>5 - месяц (1-12 или JAN-DEC), допустимые символы , - * ? / L # |   |
| Применить Закрыть                                                                                                    | J |

Рисунок 54 Планировщик. Сгоп

• Обычный. С возможностью ручного выбора месяца и дней недели/месяца.

| 💋 АРМ "Эне | ргосервер" - Планировщик |                              | ×  |
|------------|--------------------------|------------------------------|----|
| Вид        |                          |                              |    |
| 🔿 cron     | 💿 обычный                |                              |    |
| Дни        | Дни недели               | Месяцы                       |    |
| 💿 недели   | 🗹 Понедельник 🔲 Вторник  | 🗸 Январь 🔽 Февраль 🔽 Март    |    |
| 🔘 месяца   | 🔽 Среда 📃 Нетверг        | 🗸 Апрель 🔽 Май 🔽 Июнь        |    |
|            | 🔽 Пятница 📃 Суббота      | 🗸 Июль 🔽 Август 🔽 Сентябрь   |    |
|            | Воскресенье              | 🗹 Октябрь 🗹 Ноябрь 🔽 Декабрь |    |
| Время      |                          |                              |    |
| Часы *     | Минуты 1/30              | Секунды 10                   |    |
|            |                          | Применить Закрь              | пь |

# 4.6. Управление сервером опроса

Панель управления сервером опроса предназначена для удаленного запуска, останова и перезапуска сервера опроса, а также удаленного обновления конфигурации на сервере опроса и мониторинга статуса работы сервера опроса.

| Рисунок 56 Панель | управления | сервером | опроса |
|-------------------|------------|----------|--------|
|-------------------|------------|----------|--------|

| 😪 Управление |               | 🗾 Свойства 💊 Управление 📋 Отчеты |
|--------------|---------------|----------------------------------|
|              | Версия конфиг | урации                           |
|              | В базе данных | 27.05.2009 12:59:01              |
|              | На сервере    | 06.05.2009 17:34:22              |
| 分 📕 < %      | Обновить кон  | фигурацию                        |

Сервер опроса может находиться в одном из состояний:

- Статус сервера опроса не определен;
- 🖤 сервер опроса работает, если мигает, значит стартует;
- 💴 сервер опроса остановлен, если мигает, значит останавливается;
- 🌾 сервер опроса недоступен;
- 🧊 сервер опроса перезапускается.

Управление сервером опроса осуществляется с помощью кнопок на панели инструментов:

- 🔊 обновить статус сервера опроса;
- ▶ запустить сервер опроса;
- 📕 остановить сервер опроса;
- 🙋 перезапустить сервер опроса.

При обновлении статуса сервера в случае наличия связи с сервером опроса в поле «На сервере» отображается текущая версия конфигурации, используемая на сервере опроса. При внесении любых изменений в конфигурацию сервера опроса автоматически обновляется поле версии конфигурации сервера опроса в БД, которая представляет собой дату последних изменений в конфигурации сервера опроса.

Если на сервере используется старая версия конфигурации ее можно обновить с помощью кнопки «Обновить конфигурацию». После чего перезапустить сервер.

**Внимание:** Панель управления сервером опроса доступна только для пользователей с ролью «Администратор».

# 4.7. Ручной опрос

Ручной опрос параметров счетчика осуществляется для выбранного профиля (группы параметров). Для перехода на панель управления счетчиком, необходимо:

• Переключить форму в режим просмотра с помощью кнопки 🔊;

- Выбрать панель управления счетчиком с помощью кнопки в заголовке панели свойств объекта <sup>управление</sup>;
- Выбрать нужный счетчик в дереве коммуникаций;
- Выбрать нужный профиль опроса.

Для профилей <u>Коммерческий</u> и <u>Журнал событий</u> необходимо указать интервал запроса архивов.

Для профилей <u>Технический</u>, <u>Показания</u>, <u>ПКЭ</u>, <u>Управление</u> выполняется запрос текущих значений.

Ручной запрос выполняется по кнопке 📓 для текущего выбранного профиля только тех параметров, которые включены в опрос.

Рисунок 57 Ручной опрос

| 😪 Управление       |         |             | E C                 | войства 💊 Управлен | ие 📋 Отчеть | ы |
|--------------------|---------|-------------|---------------------|--------------------|-------------|---|
| Профили            | Интер   | вал запроса | архива              |                    |             |   |
| 💿 Коммерческий     | Начали  | ная дата    | 00:00:00 26.05.2    | 009 🗢 💌            |             |   |
| 🔘 Технический      | Конечн  | ная дата    | 00:00:00 27.05.2    | 009 🗢 🔻            |             |   |
| 🔘 Показания        |         |             |                     |                    |             |   |
| 🔘 ПКЭ              |         |             |                     |                    |             |   |
| 🔘 Журнал событий   |         |             |                     |                    |             |   |
| 🔘 Управление       | Вид изв | ерения А-   | + энергия 30 мин.   |                    |             | ~ |
| 🚨 Опрашиваемые пар | аметры  |             |                     |                    | 1           |   |
| Наименование       | Адрес   | Тег         | Дата                | Значение           | Качество    |   |
| А+ энергия 30 мин. | 200     | 500.APE30M  | 26.05.2009.00:00:00 | 0,6984             | 192 🗸       | ~ |
| А+ энергия 30 мин. | 200     | 500.APE30M  | 26.05.2009 00:30:00 | 0,6980             | 192         |   |
| А+ энергия 30 мин. | 200     | 500.APE30M  | 26.05.2009 01:00:00 | 0,700              | 192         |   |
| А+ энергия 30 мин. | 200     | 500.APE30M  | 26.05.2009 01:30:00 | 0,6966             | 5 192       |   |
| А+ энергия 30 мин. | 200     | 500.APE30M  | 26.05.2009 02:00:00 | 0,6962             | 2 192       |   |

Внимание: Панель ручного опроса счетчика доступна только для пользователей с ролью «Администратор» и при наличии у счетчика связи с группой опроса и точкой учета.

**Внимание:** Перед выполнением ручного опроса необходимо применить конфигурацию на сервере опроса. Параметры, не включенные в автоматический опрос, также нельзя запросить посредством ручного запроса.

# 5. Группировки

Форма «Группировки» предназначена для описания в системе балансовых групп, с последующими расчетами баланса и формированием отчетов и графиков. Элементами дерева группировок являются:

- Объекты учета. Создаются с помощью формы «Объекты учета» и являются точками привязки для групп.
- Балансовые группы. В привязке к конкретному объекту учета, группа объединяет несколько точек учета с учетом знака вхождения в группу.
- Точки учета со знаком. Точки учета созданные с помощью формы «Объекты учета», для которых дополнительно указан знак («+» приём, «-» отдача) вхождения точки учета в группу.

**Внимание:** Вносить изменения в структуру балансовых групп могут только пользователи с ролью «Конфигуратор» и «Администратор».

## 5.1. Балансовые группы

Группы точек учета формируются в привязке к объекту учета, поэтому перед созданием группы необходимо выбрать объект учета и нажать кнопку:

Лля создания группы на одном уровне с выбранным объектом учета;

10 – для создания дочерней группы для выбранного объекта учета.

Для группы необходимо определить следующие параметры:

- Наименование;
- Объект привязки. Для просмотра/редактирования информации по объекту учета необходимо кликнуть по гиперссылке <u>Объект привязки;</u>
- Комментарий;
- Набор точек учета с учетом знака.

#### Рисунок 58 Свойства группы

| 💑 Группировки 🕹 💽 💙       | 😪 Свойства группы |                 |           |              |             |
|---------------------------|-------------------|-----------------|-----------|--------------|-------------|
| 💕 🚼 🗙 🗸 🔊 🗞               | * Наименование    | Собственные нух | КДЫ       |              |             |
| 💝 Объекты схемы учета     | Объект привазки   | <b>-</b>        |           | $\sim \circ$ |             |
|                           |                   | Бизнес-центр    |           |              |             |
| 🚊 😁 Бизнес-центр          |                   |                 |           |              |             |
| 🖃 🔰 Собственные нужды (2) | Комментарий       |                 |           |              |             |
|                           |                   |                 |           |              |             |
| 🔋 Энергия-2 - 310320102   |                   |                 |           |              |             |
| 🗄 😙 Объект(стенд)         |                   |                 |           |              |             |
| 🛓 🚖 ТОРГОВО-ДЕЛОВОЙ ЦЕНТР |                   |                 |           |              |             |
| 👶 Группы без привязки     | 🗧 Точки учета     |                 |           | E            | - 🗶 🍣 🔌 🗉 😨 |
|                           | Наименов          | ание            | Счетчик   |              | Знак        |
|                           | Энергия           |                 | 310320101 | Приём        |             |
|                           | Энергия-2         |                 | 310320102 | Отдача       |             |

В дереве-навигаторе рядом с наименованием группы в скобках отображается количество точек учета, включенных в группу.

Информация по группе используется в следующих отчетах:

Для типа ресурса «Электроэнергия»:

- Потребление за период;
- Сводное потребление за период;
- Потребление за период по группе;

- Потребление за период по группам;
- Потребление за месяц по группе;
- Потребление за месяц по группам;
- Отчет о сведении баланса;
- Журнал измерений по группе.

Для типа ресурса «Тепло»:

- Журнал потребления тепла;
- Журнал потребления тепла нарастающим итогом;
- Расход по группам тепла.

Для типа ресурса «ГВС»:

- Журнал потребления горячей воды;
- Журнал потребления горячей воды нарастающим итогом;
- Расход по группам горячей воды.

Для типа ресурса «Холодная вода»:

- Журнал потребления воды;
- Журнал потребления воды нарастающим итогом;
- Расход по группам воды.

Для типа ресурса «Газ»:

- Журнал потребления газа;
- Журнал потребления газа нарастающим итогом;
- Расход по группам газа.

Для всех типов ресурса:

• Состав групп.

### 5.2. Точки учета со знаком

Точки учета создаются в приложении с помощью формы «Объекты учета».

При включения точки учета в состав группы, необходимо указать группу вхождения (при добавлении заполняется автоматически) и знак – Прием или Отдача.

Информация о том, с каким знаком точка учета входит в группу учитывается при сведении баланса по группе.

С помощью гиперссылок <u>Счетчик</u>, <u>Точка учета</u> и <u>Объект привязки</u> есть возможность перейти в формы «Коммуникационные объекты» и «Объекты учета» для просмотра/редактирования информации по счетчику, точке учета и объекту учета.

Кроме того в «Свойствах точки учета» можно просмотреть значения измерений по выбранной точке учета и выполнить выгрузку данных в xls-файл.

| L                         |                      |            |         |              |                     |             |
|---------------------------|----------------------|------------|---------|--------------|---------------------|-------------|
| 🛃 Группировки 🚨 🔊 🗸       | 👷 Свойства точки уч  | ета        |         |              |                     |             |
|                           | * <u>Точка учета</u> | Энергия    |         |              |                     | $\odot$     |
| 💝 Объекты схемы учета     |                      |            |         |              | 7                   |             |
| 🖃 🗇 Бизнес-центр          | Счетчик              | 310320101  |         |              |                     |             |
| 🕀 🗇 ИТЦ                   |                      | _          |         |              |                     |             |
| TECT                      | Ооъект привязки      | Бизнес-цен | тр -> I | ИТЦ -> Столо | вая                 |             |
| 📄 🍑 Собственные нужды (3) |                      |            |         |              |                     |             |
| 🛃 Test-1 - 210420101      | 🛪 Группа             | Собственны | ые нуж  | (ды          |                     |             |
| — 🛃 Энергия - 310320101   |                      |            |         |              |                     | -           |
| 🛄 Энергия-2 - 310320102   | Знак                 |            |         |              |                     |             |
| 🖽 🥡 нужды (3)             |                      |            |         |              |                     |             |
| 🛓 🚖 Объект(стенд)         |                      | 940        |         |              |                     |             |
| 🛓 😁 Полярное сияние       |                      |            |         |              |                     |             |
| ⊞                         | Комментарий          |            |         |              |                     |             |
| 🗄 🚖 ТОРГОВО-ДЕЛОВОЙ ЦЕНТР |                      |            |         |              |                     |             |
| 💑 Группы без привязки     |                      |            |         |              |                     |             |
|                           |                      |            |         |              |                     |             |
|                           |                      |            |         |              |                     |             |
|                           | 🔎 Учитываемые изме   | рения      |         | Порядок ин   | теграции Выбери 🔽 🧟 | 2 🕹 🗉 🗷 🔍   |
|                           | Наименование         | H          | Код     | Ед. изм.     | Порядок интеграции  | Ter         |
|                           | А+ энергия 30 мин.   | APE        | 530M    | кВт*ч        | 30 минут            | 2121.APE30M |
|                           | А- энергия 30 мин.   | BAF        | PE30M   | кВт*ч        | 30 минут            | 2121.BAPE3  |
|                           | R+ энергия 30 мин.   | RPE        | 530M    | кВар*ч       | 30 минут            | 2121.RPE30M |
|                           | R- энергия 30 мин.   | BRF        | PE30M   | кВар*ч       | 30 минут            | 2121.BRPE3  |

Рисунок 59 Свойства точки учета со знаком

В дереве-навигаторе рядом с наименованием точки учета отображается серийный номер счетчика, если счетчик привязан к точке учета.

# 5.3. Просмотр баланса по группе

Для группы можно выполнить сведение баланса (для выбранного вида измерения) с просмотром в графическом и табличном виде. Для этого для выбранной группы с помощью кнопки 😨 в заголовке таблицы точек учета, включенных в группу на панели свойств вызвать диалог «Просмотр баланса».

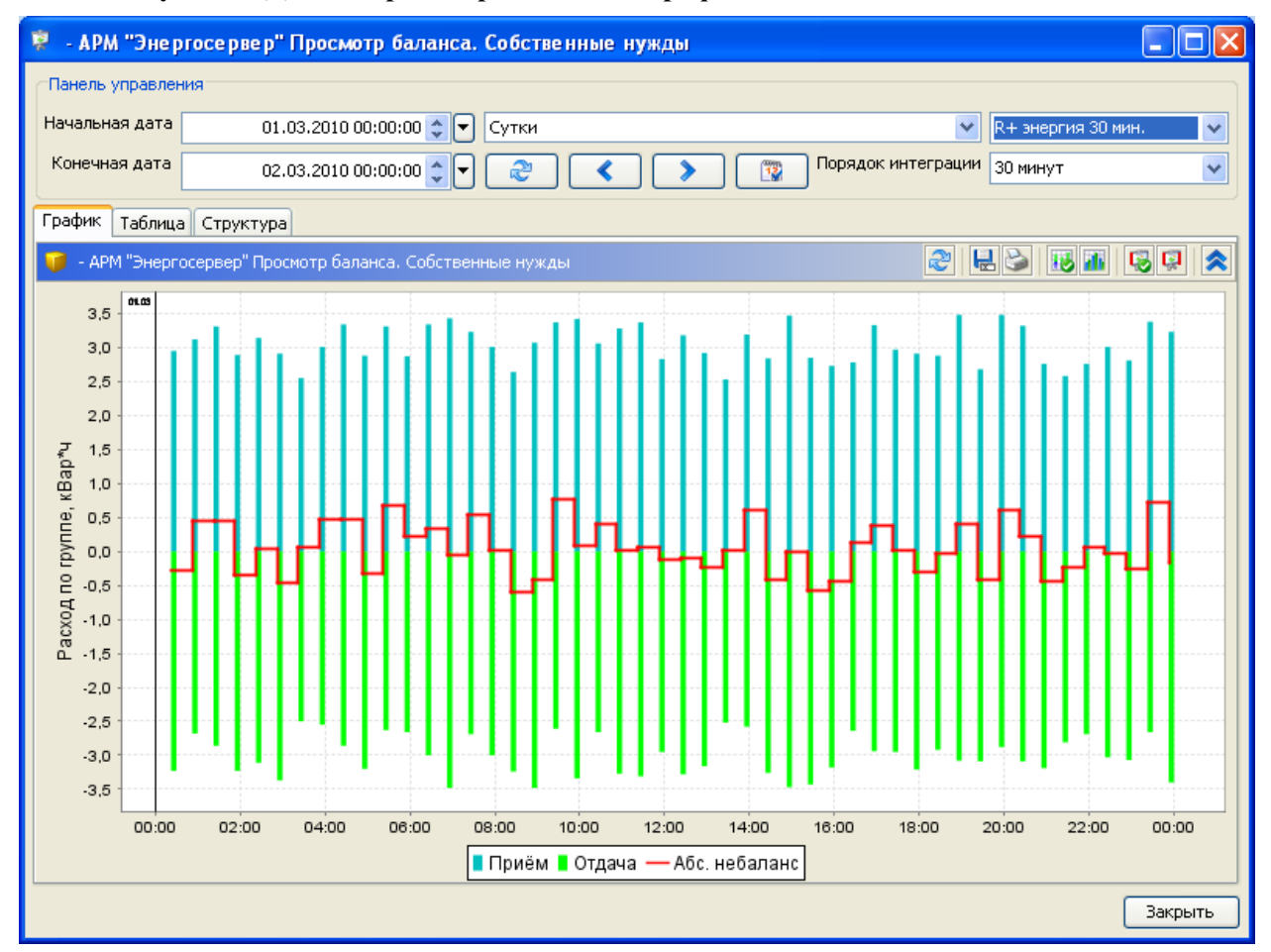

Рисунок 60 Диалог просмотра баланса в графическом виде

# Рисунок 61 Просмотр баланса в виде таблицы

| 🦻 - АРМ "Эне р     | огосе рве р | о" Просмотр баланса. Со           | бственные нужды |                    |            |  |  |  |  |
|--------------------|-------------|-----------------------------------|-----------------|--------------------|------------|--|--|--|--|
| Панель управлен    | ния         |                                   |                 |                    |            |  |  |  |  |
| Начальная дата     | 0           | 01.03.2010 00:00:00 🗘 🔽 Сутки 🔍 💌 |                 |                    |            |  |  |  |  |
| Конечная дата      | C           | 2.03.2010 00:00:00 💲 🔽            | 2 < >           | Порядок интеграции | 30 минут 💌 |  |  |  |  |
| График Таблица     | Структу     | pa                                |                 |                    |            |  |  |  |  |
| 🥡 - АРМ "Энерго    | осервер" Пр | оосмотр баланса. Собственны       | е нужды         |                    | 2 😣 🧮      |  |  |  |  |
| Дата               |             | Отн. небаланс (%)                 | Абс. небаланс   | Прием              | Отдача     |  |  |  |  |
| 01.03.2010 00:30:0 | 00          | -9,49153                          | -0,2800         | 2,9500             | 3,2300 🔨   |  |  |  |  |
| 01.03.2010 01:00:0 | 00          | 14,10256                          | 0,4400          | 3,1200             | 2,6800     |  |  |  |  |
| 01.03.2010 01:30:0 | 00          | 13,59517                          | 0,4500          | 3,3100             | 2,8600     |  |  |  |  |
| 01.03.2010 02:00:0 | 00          | -11,76471                         | -0,3400         | 2,8900             | 3,2300     |  |  |  |  |
| 01.03.2010 02:30:0 | 00          | 0,95541                           | 0,0300          | 3,1400             | 3,1100     |  |  |  |  |
| 01.03.2010 03:00:0 | 00          | -15,80756                         | -0,4600         | 2,9100             | 3,3700     |  |  |  |  |
| 01.03.2010 03:30:  | 00          | 1,96078                           | 0,0500          | 2,5500             | 2,5000     |  |  |  |  |
| 01.03.2010 04:00:  | 00          | 15,28239                          | 0,4600          | 3,0100             | 2,5500     |  |  |  |  |
| 01.03.2010 04:30:0 | 00          | 14,37126                          | 0,4800          | 3,3400             | 2,8600     |  |  |  |  |
| 01.03.2010 05:00:0 | 00          | -11,11111                         | -0,3200         | 2,8800             | 3,2000     |  |  |  |  |
| 01.03.2010 05:30:  | 00          | 20,54381                          | 0,6800          | 3,3100             | 2,6300     |  |  |  |  |
| 01.03.2010 06:00:0 | 00          | 7,31707                           | 0,2100          | 2,8700             | 2,6600     |  |  |  |  |
| 01.03.2010 06:30:0 | 00          | 10,17964                          | 0,3400          | 3,3400             | 3          |  |  |  |  |
| 01.03.2010 07:00:0 | 00          | -1,45773                          | -0,0500         | 3,4300             | 3,4800     |  |  |  |  |
| 01.03.2010 07:30:  | 00          | 16,71827                          | 0,5400          | 3,2300             | 2,6900     |  |  |  |  |
| 01.03.2010 08:00:  | 00          | 0,33223                           | 0,0100          | 3,0100             | 3          |  |  |  |  |
| 01.03.2010 08:30:  | 00          | -22,72727                         | -0,6000         | 2,6400             | 3,2400     |  |  |  |  |
| 01.03.2010 09:00:0 | 00          | -13,35505                         | -0,4100         | 3,0700             | 3,4800     |  |  |  |  |
| 01.03.2010 09:30:  | 00          | 22,55193                          | 0,7600          | 3,3700             | 2,6100     |  |  |  |  |
| 01.03.2010 10:00:  | 00          | 2,33918                           | 0,0800          | 3,4200             | 3,3400     |  |  |  |  |
| 01.03.2010 10:30:  | 00          | 13,0719                           | 0,4000          | 3,0600             | 2,6600     |  |  |  |  |
| 01.03.2010 11:00:0 | 00          | 0,30488                           | 0,0100          | 3,2800             | 3,2700     |  |  |  |  |
| 01.03.2010 11:30:  | 00          | 1.78042                           | 0.0600          | 3.3700             | 3.3100 🞽   |  |  |  |  |
|                    |             |                                   |                 |                    | Закрыть    |  |  |  |  |

# Рисунок 62 Просмотр структуры баланса

| 🔋 - АРМ "Энергосервер" Просмотр бал         | анса. Собственные нужды |                             | ×  |
|---------------------------------------------|-------------------------|-----------------------------|----|
| Панель управления                           |                         |                             |    |
| Начальная дата 01 03 2010 00:00:00          |                         | 🗙 🛛 В ± риерсио 30 мин      |    |
| 01.03.2010 00.00.00                         |                         |                             | 4  |
| Конечная дата 02.03.2010 00:00:00           |                         | Порядок интеграции 30 минут |    |
| График Таблица Структура                    |                         |                             |    |
| 🍯 - АРМ "Энергосервер" Просмотр баланса. Со | обственные нужды        | 28                          |    |
| Точка учета                                 | Дата                    | Значение                    | F  |
| Абс. небаланс                               | 01.03.2010 00:30:00     | -0,2800                     |    |
| - Энергия-2                                 |                         | 3,2300                      |    |
| + Энергия                                   |                         | 2,9500                      |    |
| Абс. небаланс                               | 01.03.2010 01:00:00     | 0,4400                      |    |
| - Энергия-2                                 |                         | 2,6800                      | -1 |
| + Энергия                                   |                         | 3,1200                      |    |
| Абс. небаланс                               | 01.03.2010 01:30:00     | 0,4500                      |    |
| - Энергия-2                                 |                         | 2,8600                      |    |
| + Энергия                                   |                         | 3,3100                      |    |
| Абс. небаланс                               | 01.03.2010 02:00:00     | -0,3400                     |    |
| - Энергия-2                                 |                         | 3,2300                      |    |
| + Энергия                                   |                         | 2,8900                      |    |
| Абс. небаланс                               | 01.03.2010 02:30:00     | 0,0300                      |    |
| - Энергия-2                                 |                         | 3,1100                      |    |
| + Энергия                                   |                         | 3,1400                      |    |
| Абс. небаланс                               | 01.03.2010 03:00:00     | -0,4600                     |    |
| - Энергия-2                                 |                         | 3,3700                      |    |
| + Энергия                                   |                         | 2,9100                      |    |
| Абс. небаланс                               | 01.03.2010 03:30:00     | 0,0500                      |    |
| - Энергия-2                                 |                         | 2,5000                      |    |
| + Энергия                                   |                         | 2,5500                      |    |
| Абс. небаланс                               | 01.03.2010 04:00:00     | 0,4600                      |    |
| - Энергия-2                                 |                         | 2.5500                      |    |
|                                             |                         | Закрыть                     |    |

# 6. Просмотр измерений

В формах «Коммуникационные объекты» и «Счетчики» на закладке «Параметры» в свойствах счетчика или узла с датчиками можно просмотреть значения измерений, записанных в БД в результате автоматического опроса. Для этого в таблице опрашиваемых параметров необходимо выбрать нужный параметр и нажать кнопку (или по двойному клику на строке) для вызова диалога просмотра измерений.

Рисунок 63 Вызов диалога просмотра измерений из форм «Коммуникационные объекты» и «Счетчики»

| 🔚 Счетчики 🛃 🌭 💙                                                                                                    | 👷 Свойства счетчика                                                                                                    | [ Свойства 💊 Управление 📋 Отчеты                                                                                                    |
|----------------------------------------------------------------------------------------------------|----------------------------------------------------------------------------------------------------|----------------------------------------------------------------------------------------------------|
| 🤳 👫 🎋                                                                                                    | * Основные * Дополнительные Параметр                                                                                                    | ы                                                                                                    |
| Счетчики<br>108051105 - Точка учета(СЭТ)<br>212523 - не привязан<br>242526 - не привязан<br>30032011 - Точка учета (Энергия)<br>38809955 - Точка учета(Меркурий 203.Т) | Профили       Расписание опроса         О Коммерческий       Дни недели         Технический       Месяцы         Показания       #         ПКЭ       Дни **         Журнал событий       Управление         Управление       Планировщик         Выбрать       Наименование         А+ энергия 30 мин.       А- энергия 30 мин.         К+ энергия 30 мин.       К+ энергия 30 мин. | Часы *<br>Минуты 0/30<br>Секунды 10<br>Секунды 10<br>Адрес Ед. изм. Тег<br>200 кВт*ч 505.АРЕЗОМ<br>201 кВт*ч 505.АРЕЗОМ<br>202 кВар*ч 505.ВАРЕЗОМ |
| <ul> <li>Сруппировки</li> <li>Коммуникационные объекты</li> <li>Объекты учета</li> </ul>                                                                               |                                                                                                    |                                                                                                    |

Внимание: Если счетчик не привязан к точке учета, а узел с датчиками не привязан к трубопроводу, то возможность просмотра измерений отсутствует.

В формах «Объекты учета» и «Группировки» просмотр измерений осуществляется на вкладке «Свойства» счетчика или узла с датчиками, есть также возможность отфильтровать измерения по порядку интеграции.

Рисунок 64 Вызов диалога просмотра измерений из форм «Объекты учета» и «Группировки»

| 🤝 Объекты учета 🛛 🛃 🍾 💙                                   | 👷 Свойства точки уч                                                                                  | ета                                           |                                                |                                                                               | 🛛 Свойства 🚺 Отчеты                                                                                                    |
|-----------------------------------------------------------|----------------------------------------------------------------------------------------------------|-----------------------------------------------|------------------------------------------------|-------------------------------------------------------------------------------|----------------------------------------------------------------------------------------------------|
| 🤝 Объекты учета<br>∲ q1                                   | * Наименование                                                                                       | Точка учета(С                                 | ЭT)                                            |                                                                               |                                                                                                    |
|                                                           | <u>Счетчик</u>                                                                                       | 108051105                                     |                                                |                                                                               |                                                                                                    |
| ііната Воронежская обл.<br>ііната г. Воронеж              | Объект привязки                                                                                      | ПС-1                                          |                                                |                                                                               |                                                                                                    |
| ⊟ Фул. Дружинников 55                                     | Комментарий                                                                                          |                                               |                                                |                                                                               |                                                                                                    |
| — 🚦 Точка учета(Меркурий 2<br>— 🖥 Точка учета(СЭТ) - 1080 |                                                                                                    |                                               |                                                |                                                                               |                                                                                                    |
| 🛐 Точки без привязки                                      |                                                                                                    | L                                             |                                                |                                                                               |                                                                                                    |
|                                                           | 🧔 Учитываемые изме                                                                                   | рения                                         | Порядок и                                      | интеграции 30 минут 📘                                                         | 2 9 1 2 4                                                                                                    |
|                                                           |                                                                                                    | -                                             | -                                              | 1                                                                             |                                                                                                    |
|                                                           | Наименование                                                                                         | Код                                           | Ед. изм.                                       | Порядок интеграци                                                             | и Тег 📗                                                                                                    |
|                                                           | Наименование<br>А+ энергия 30 мин.                                                                   | Код<br>APE30M                                 | Ед. изм.<br>кВт*ч                              | Порядок интеграци<br>30 минут                                                 | и Ter<br>505.APE30M                                                                                                    |
|                                                           | Наименование<br>А+ энергия 30 мин.<br>А- энергия 30 мин.                                             | Код<br>APE30M<br>BAPE30M                      | Ед. изм.<br>кВт*ч<br>кВт*ч                     | Порядок интеграци<br>30 минут<br>30 минут                                     | и Тег<br>505.АРЕЗОМ<br>505.ВАРЕЗОМ                                                                                                    |
|                                                           | Наименование<br>А+ энергия 30 мин.<br>А- энергия 30 мин.<br>R+ энергия 30 мин.                       | Код<br>APE30M<br>BAPE30M<br>RPE30M            | Ед. изм.<br>кВт*ч<br>кВт*ч<br>кВар*ч           | Порядок интеграци<br>30 минут<br>30 минут<br>30 минут                         | Ter           505.APE30M           505.BAPE30M           505.RPE30M                                                                                     |
|                                                           | Наименование<br>А+ энергия 30 мин.<br>А- энергия 30 мин.<br>R+ энергия 30 мин.<br>R- энергия 30 мин. | Kod<br>APE30M<br>BAPE30M<br>RPE30M<br>BRPE30M | Ед. изм.<br>кВт*ч<br>кВт*ч<br>кВар*ч<br>кВар*ч | Порядок интеграци<br>30 минут<br>30 минут<br>30 минут<br>30 минут             | Image: Non-State         Ter           505.APE30M         505.BAPE30M           505.RPE30M         505.RPE30M           505.BRPE30M         505.BRPE30M |
|                                                           | Наименование<br>А+ знергия 30 мин.<br>А- энергия 30 мин.<br>R+ энергия 30 мин.<br>R- энергия 30 мин. | Kod<br>APE30M<br>BAPE30M<br>RPE30M<br>BRPE30M | Ед. изм.<br>кВт*ч<br>кВт*ч<br>кВар*ч<br>кВар*ч | Порядок интеграци<br>30 минут<br>30 минут<br>30 минут<br>30 минут<br>30 минут | Iter           505.APE30M           505.BAPE30M           505.RPE30M           505.RPE30M           505.BRPE30M                                         |
| Счетчики                                                  | Наименование<br>А+ энергия 30 мин.<br>А- энергия 30 мин.<br>R+ энергия 30 мин.<br>R- энергия 30 мин. | Kod<br>APE30M<br>BAPE30M<br>RPE30M<br>BRPE30M | Ед. изм.<br>кВт*ч<br>кВт*ч<br>кВар*ч<br>кВар*ч | Порядок интеграци<br>30 минут<br>30 минут<br>30 минут<br>30 минут<br>30 минут | и Тег<br>505.APE30M<br>505.BAPE30M<br>505.RPE30M<br>505.BRPE30M                                                                                         |
| <ul> <li>Счетчики</li> <li>Суруппировки</li> </ul>        | Наименование<br>А+ знергия 30 мин.<br>А- энергия 30 мин.<br>R+ энергия 30 мин.<br>R- энергия 30 мин. | Kod<br>APE30M<br>BAPE30M<br>RPE30M<br>BRPE30M | Ед. изм.<br>квт*ч<br>квт*ч<br>квар*ч<br>квар*ч | Порядок интеграци<br>30 минут<br>30 минут<br>30 минут<br>30 минут<br>30 минут | и Тег<br>505.APE30M<br>505.BAPE30M<br>505.RPE30M<br>505.BRPE30M                                                                                         |

Диалог просмотра измерений для заданного интервала дат отображает набор имеющихся в БД измерений выбранного параметра в табличном виде и в виде графика.

Для выбора интервала дат используются следующие элементы:

- Календарь;
- кнопки поиска первого и последнего измерения в БД;
- Период сутки, неделя, декада, месяц, произвольный;
- \_\_\_\_\_ кнопки перехода к предыдущему/следующему интервалу;
- 💷 кнопка выбора текущей даты.

В том случае, если во время поиска первого или последнего измерения в БД не будет найдено ни одного измерения, появится окно:

| 💋 Поиск даты последнего измерения 🛛 🛛 🔀                 |
|---------------------------------------------------------|
| В БД не найдено ни одного измерения с тегом 850. АРЕЗОМ |
| Закрыть                                                 |

Выходные дни на графике окрашиваются в серый цвет.

Измерения в табличном виде можно выгрузить в Excel файл.

| 💋 Просмотр измер    | рений          |                                 |         |
|---------------------|----------------|---------------------------------|---------|
| Панель управления-  |                |                                 |         |
|                     |                |                                 | -       |
|                     | начальная дата | 25.03.2011 11:00:00 🗘 🔽 📴 Сутки |         |
|                     | Конечная дата  | 26.03.2011 11:00:00 🔷 🚽 🌊 🔇 🔪   | ]       |
| График Таблица      |                |                                 |         |
| 💭 A+ энергия 30 мин | н. (кВт*ч)     |                                 | 2 3 1   |
|                     | Дата           | Значение Качество               |         |
| 25.03.2011 16:30:00 |                | 0,3370 Норма                    | ~       |
| 25.03.2011 17:00:00 |                | 0,3360 Норма                    |         |
| 25.03.2011 17:30:00 |                | 0,3361 Норма                    |         |
| 25.03.2011 19:00:00 |                | 0,3353 Норма                    |         |
| 25.03.2011 19:30:00 |                | 0,3356 Норма                    |         |
| 25.03.2011 20:00:00 |                | 0,3353 Норма                    |         |
| 25.03.2011 20:30:00 |                | 0,3364 Норма                    |         |
| 25.03.2011 21:00:00 |                | 0,3350 Норма                    |         |
| 25.03.2011 21:30:00 |                | 0,3386 Норма                    |         |
| 25.03.2011 22:00:00 |                | 0,3352 Норма                    |         |
| 25.03.2011 22:30:00 |                | 0,3400 Норма                    |         |
| 25.03.2011 23:00:00 |                | 0,3381 Норма                    |         |
| 25.03.2011 23:30:00 |                | 0,3408 Норма                    |         |
| 26.03.2011 00:00:00 |                | 0,3355 Норма                    |         |
| 26.03.2011 00:30:00 |                | 0,3369 Норма                    |         |
| 26.03.2011 01:00:00 |                | 0,3352 Норма                    |         |
| 26.03.2011 01:30:00 |                | 0,3352 Норма                    |         |
| 26.03.2011 02:00:00 |                | 0,3356 Норма                    |         |
| 26.03.2011 02:30:00 |                | 0,3388 Норма                    |         |
| 26.03.2011 03:30:00 |                | 0,3371 Норма                    |         |
| 26.03.2011 04:00:00 |                | 0,3352 Норма                    |         |
| 26.03.2011 04:30:00 |                | 0,3361 Норма                    |         |
| DC 03 3011 05-00-00 |                | 0.2000 U                        |         |
|                     |                |                                 | Закрыть |

#### Рисунок 65 Просмотр измерений в виде таблицы

У измерений могут быть следующие значения параметра «Качество»:

- «Норма» измерение имеет достоверное значение;
- «Нет данных» измерение отсутствует, значит, счетчик был выключен. В таблице такие строки помечаются желтым цветом, график также окрашивается в желтый цвет. Данный признак качества может быть только для параметров профиля «Коммерческий»;
- «Событие на интервале» измерение не достоверное, например, сработала автоматическая синхронизация времени счетчика. В таблице такие строки помечаются желтым цветом, график также окрашивается в желтый цвет. Данный признак качества может быть только для параметров профиля «Коммерческий».
- «Ручной ввод» измерение было добавлено в БД, через форму «Ввод измерений».

Измерения в графическом виде можно просматривать в 3-х видах графиков:

• Ступенчатый 🛅;

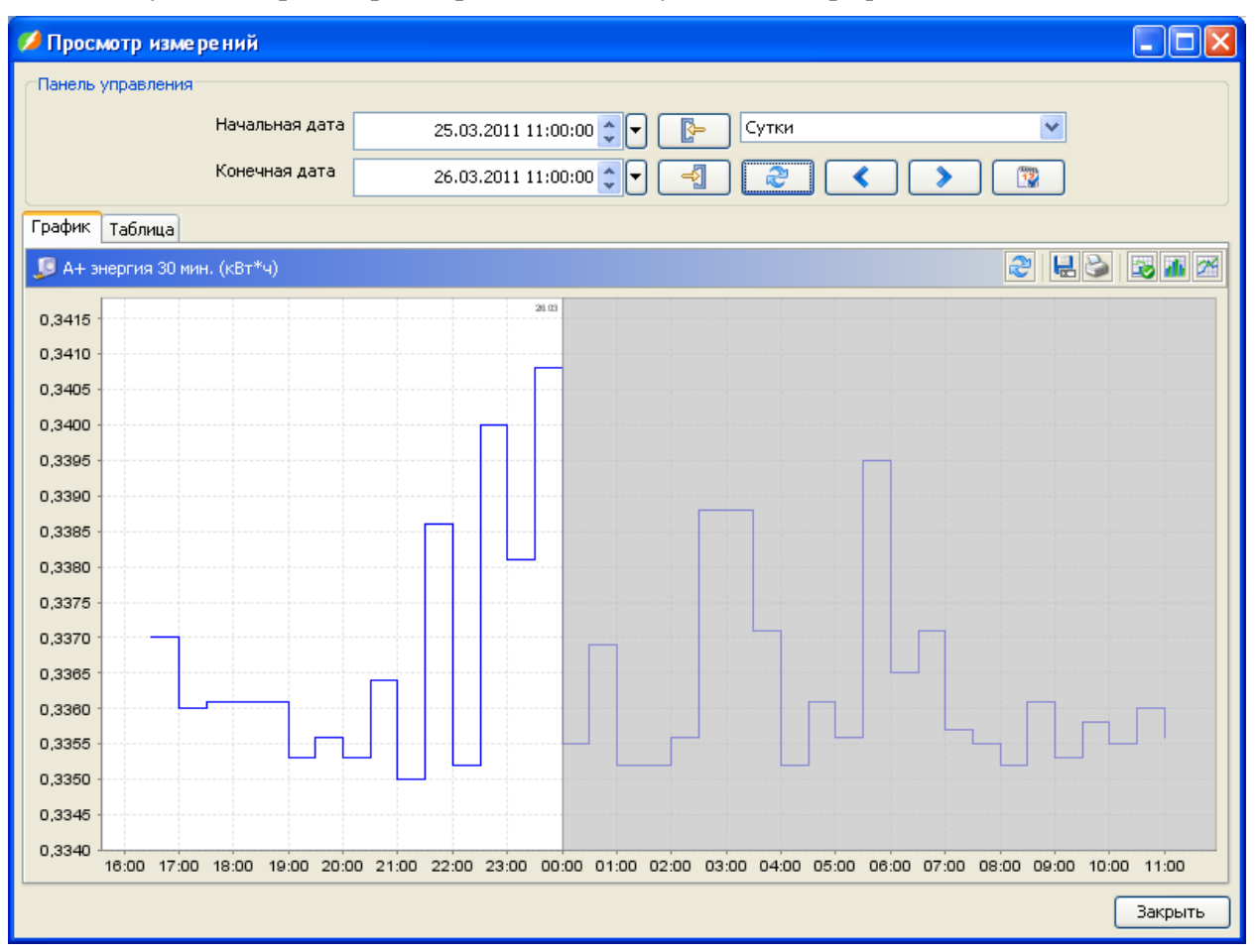

#### Рисунок 66 Просмотр измерений в виде ступенчатого графика

• Столбчатый 🌆;

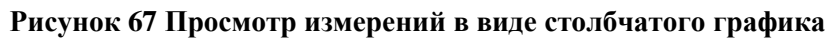

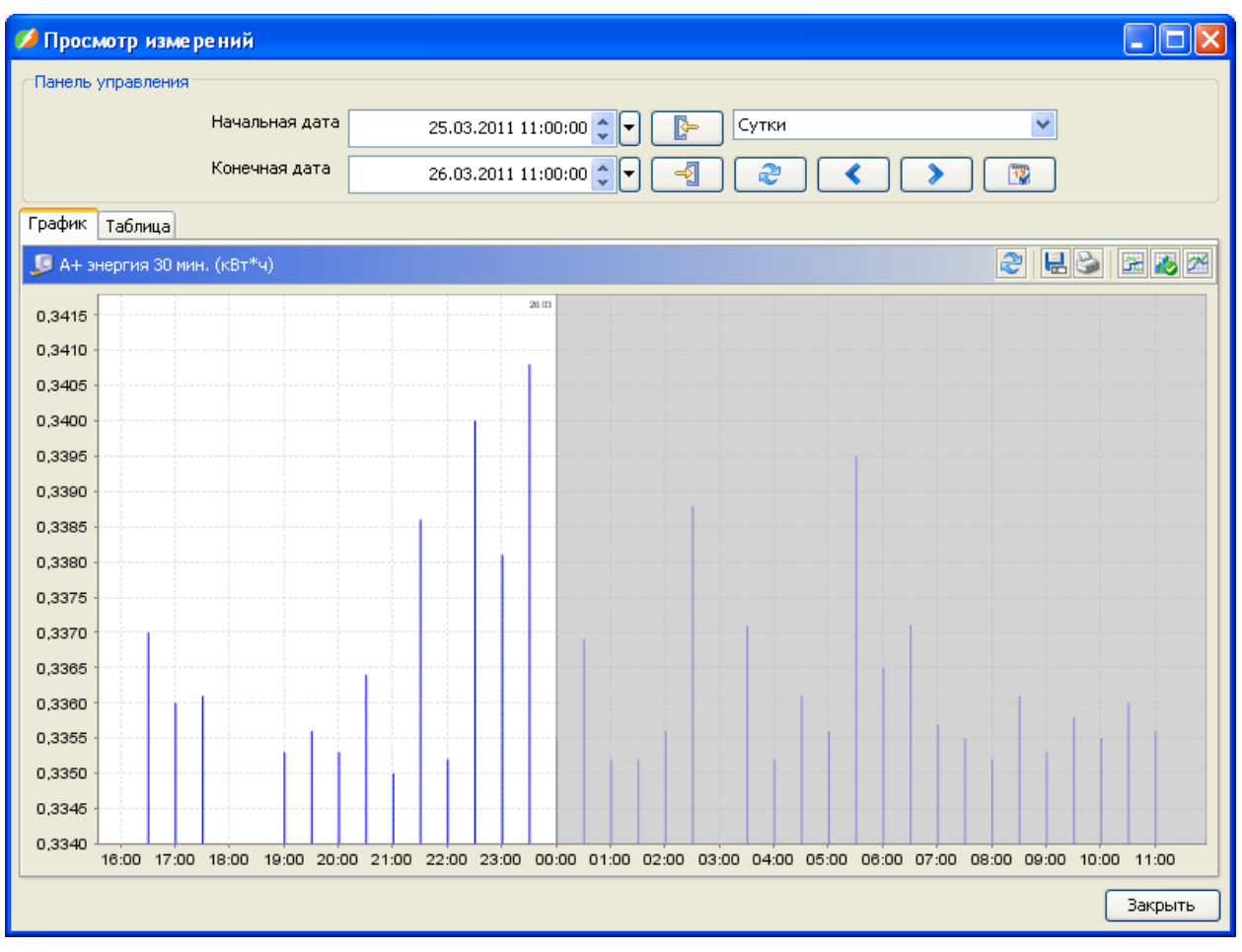

• Ломанный 🖾;

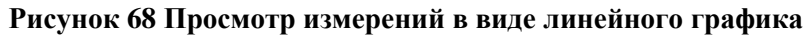

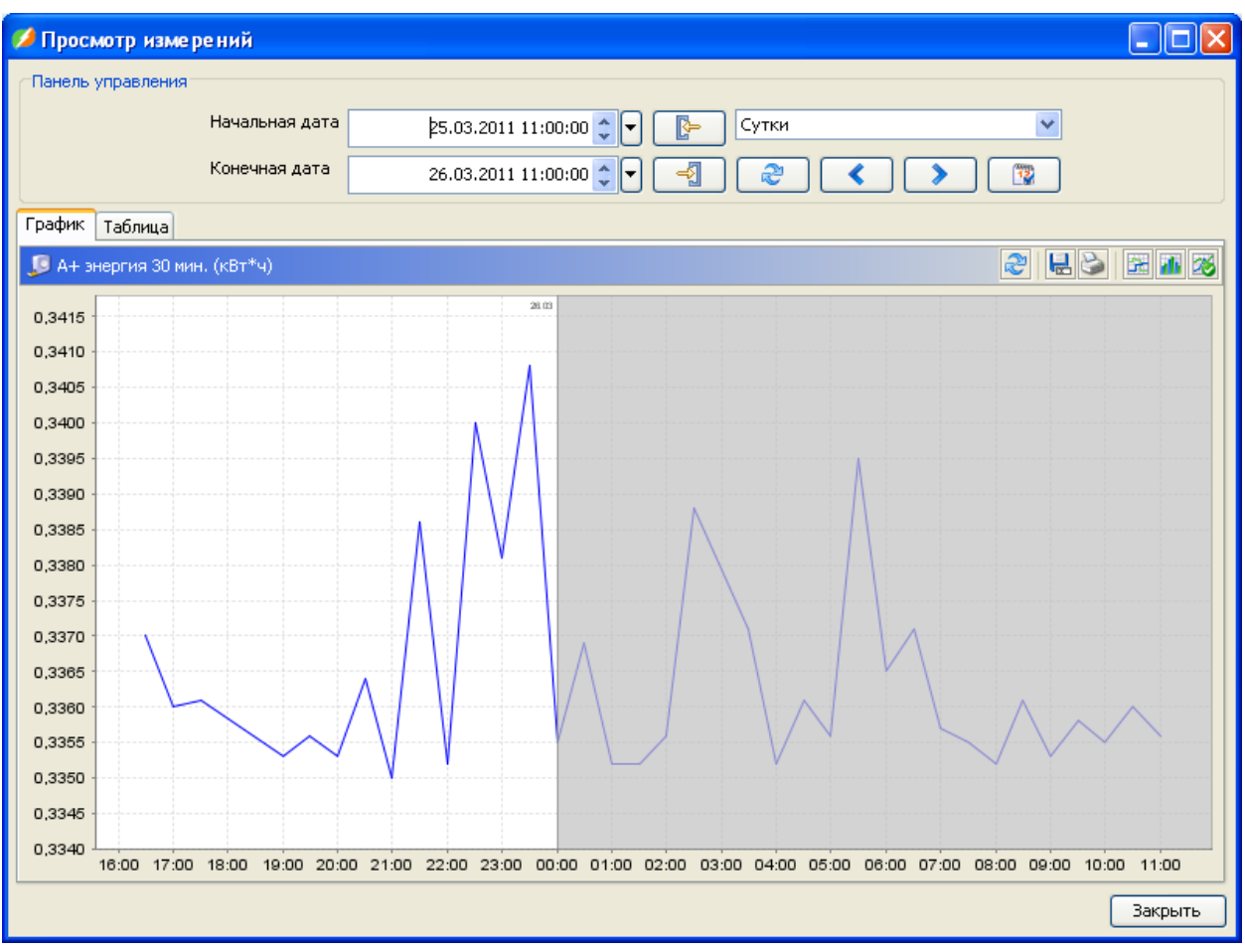

Если для выбранного измерения назначены лимиты, то на графике они отмечаются:

- желтой линией предупредительный предел;
- красной линией критический предел.

#### Рисунок 69 Лимиты

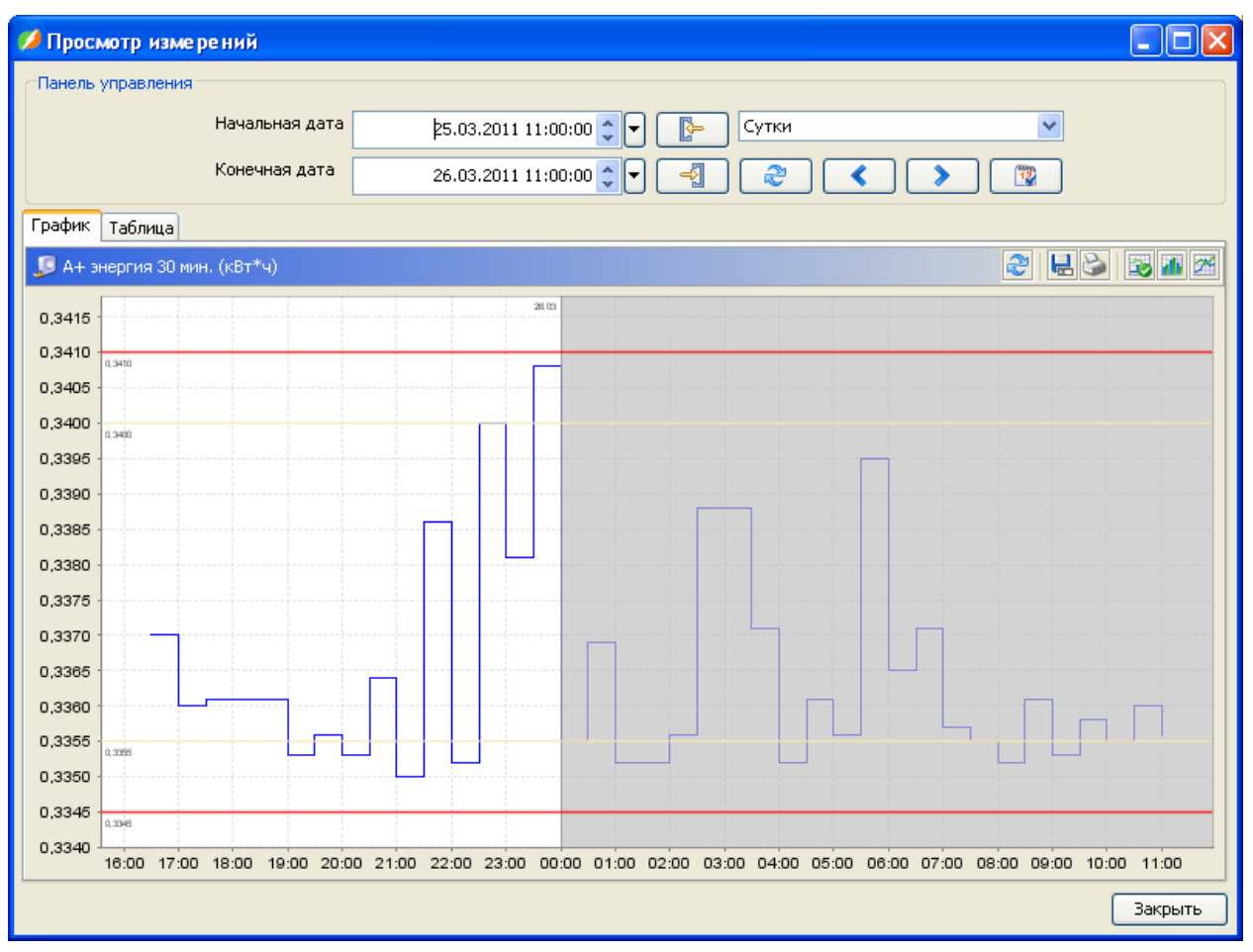

# 7. Журнал событий счетчика

Журнал событий счетчика доступен в формах «Коммуникационные объекты» и «Счетчики». Для просмотра журнала необходимо выбрать в дереве объектов счетчик, в свойствах счетчика перейти на закладку «Параметры». Выбрать профиль «Журнал событий», параметр «Журнал событий» и нажать кнопку (или по двойному клику на строке) для вызова диалога журнала событий.

Рисунок 70 Вызов диалога просмотра журнала событий счетчика из форм «Коммуникационные объекты» и «Счетчики»

| 🔚 Счетчики 🛃 🏷 💙                                                                                                    | 🔀 Свойства счетчика 🚺 Свойства 💊 Управление 📋 Отчеты                                                                                                    |
|----------------------------------------------------------------------------------------------------|----------------------------------------------------------------------------------------------------|
| 🤳 👫 🌾                                                                                                    | * Основные * Дополнительные Параметры                                                                                                    |
| Счетчики<br>108051105 - Точка учета(СЭТ)<br>212523 - не привязан<br>242526 - не привязан<br>30032011 - Точка учета (Энергия)<br>38809955 - Точка учета(Меркурий 203.Т) | Профили<br>Коммерческий<br>Технический<br>Показания<br>ПКЭ<br>Журнал событий<br>Управление<br>Планировщик<br>Планировщик<br>Секунды<br>Планировщик<br>Секунды<br>Сакунды<br>Планировщик<br>Секунды<br>Сакунды<br>Сакун |
| 👶 Группировки<br>🝌 Коммуникационные объекты                                                                                                    |                                                                                                    |
| 🤝 Объекты учета                                                                                                    |                                                                                                    |

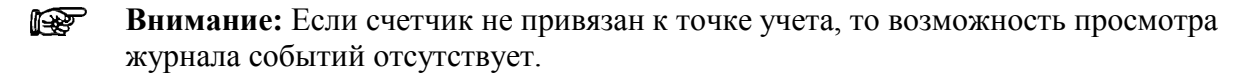

Диалог просмотра журнала событий для заданного интервала дат отображает набор имеющихся в БД событий счетчика в табличном виде.

Для выбора интервала дат используются следующие элементы:

- Календарь;
- Период сутки, неделя, декада, месяц, произвольный;
- кнопки перехода к предыдущему/следующему интервалу;
- I кнопка выбора текущей даты.

В том случае, если во время поиска первого или последнего события в БД не будет найдено ни одного события, появится окно:

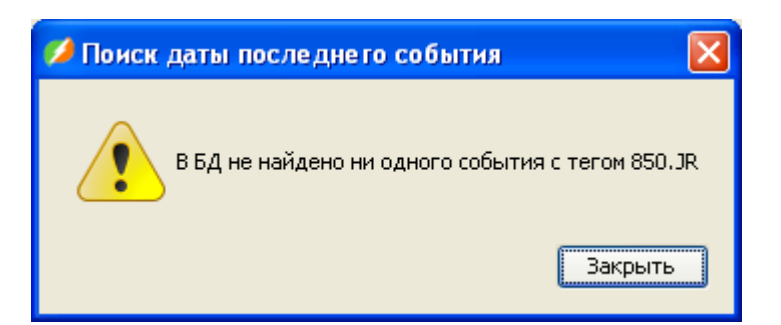

Журнал событий можно выгрузить в Excel файл.

Рисунок 71 Просмотр журнала событий счетчика

| 💋 Просмотр журнала собы | тий                   |                   |         |
|-------------------------|-----------------------|-------------------|---------|
| Панель управления       |                       |                   |         |
| Начальна                | ая дата 🛛 👌 🗧 👌 😂 😂 😂 | 🗸 🕞 Сутки 💌       |         |
| Конечная                | 27.03.2011 00:00:00 拿 |                   |         |
| 🔎 Журнал событий        |                       |                   | 2 😣 ፤   |
|                         | Дата                  | Событие           |         |
| 26.03.2011 00:00:00     |                       | Коррекция времени |         |
| 27.03.2011 00:00:00     |                       | Коррекция времени |         |
|                         |                       |                   |         |
|                         |                       |                   | Закрыть |

# 8. Ввод измерений

Форма «Ввод измерений» предназначена для ручного ввода на выбранную дату значений измерений по точкам учета и трубопроводам.

Данная форма позволяет создавать, редактировать и удалять измерения со следующими порядками интеграции:

- 5 минут;
- 30 минут;
- 1 час;
- 2 часа;
- Сутки;
- Неделя;
- Месяц;
- Текущие;
- Неопределен.

Всем измерениям, введенным в данной форме, присваивается признак качества «Ручной ввод».

#### Рисунок 72 Пример формы «Ввод измерений»

| 🤝 Объекты учета                                                         | 🔎 Учитываемые измерения      |              |         | Поряд    | ок интеграции Выберите | из 🔽 🍣      | ۵ 🖪      |
|-------------------------------------------------------------------------|------------------------------|--------------|---------|----------|------------------------|-------------|----------|
| 🤝 Объекты учета                                                         | Наименов                     | ние          | Код     | Ед. изм. | Порядок интеграции     | Тег         |          |
| 🖃 😁 БЦ Стандарт                                                         | А+ энергия 30 мин.           |              | APE30M  | кВт*ч    | 30 минут               | 505.APE30M  | ~        |
| В-⊜ итциус                                                              | А+ энергия 5 мин.            |              | APE5M   | кВт*ч    | 5 минут                | 505.APE5M   | =        |
| Точка учета (Энергия) - 30032011                                        | А- энергия 30 мин.           |              | BAPE30M | кВт*ч    | 30 минут               | 505.BAPE30M |          |
| ⊟… 🗧 Гочка учета тепла - геплос.                                        | А- энергия 5 мин.            |              | BAPE5M  | кВт*ч    | 5 минут                | 505.BAPE5M  |          |
|                                                                         | R+ энергия 30 мин.           |              | RPE30M  | кВар*ч   | 30 минут               | 505.RPE30M  |          |
|                                                                         | R+ энергия 5 мин.            |              | RPE5M   | кВар*ч   | 5 минут                | 505.RPE5M   | ~        |
| □ → п. воронеж                                                          |                              |              |         |          | ·                      |             |          |
| С-1                                                                     | Дата 01.01.2                 | 111 🚖 🔽      |         |          |                        |             |          |
| Точка учета(Меркурий 203.Т) - 38809955     Точка учета(СЭТ) - 108051105 | По умолчанию                 | 0, Применить |         |          |                        |             |          |
| точки сез привязки                                                      | Измерения                    |              |         |          |                        | XVS         | 23       |
|                                                                         | Время                        | Знач         | ение    |          | Качест                 | во          |          |
|                                                                         | 01.01.2011 00:30             |              |         | 100,0000 | Ручной ввод            |             | ~        |
|                                                                         | 01.01.2011 01:00             |              |         | 110,0000 | Ручной ввод            |             |          |
|                                                                         | 01.01.2011 01:30             |              |         | 105,0000 | Ручной ввод            |             | =        |
|                                                                         | 01.01.2011 02:00             |              |         | 100,0000 | Ручной ввод            |             |          |
|                                                                         | 01.01.2011 02:30             |              |         |          | Ручной ввод            |             |          |
|                                                                         | 01.01.2011 03:00             |              |         |          | Ручной ввод            |             |          |
|                                                                         | 01.01.2011 03:30             |              |         |          | Ручной ввод            |             |          |
|                                                                         | 01.01.2011 04:00             |              |         |          | Ручной ввод            |             |          |
|                                                                         | 01.01.2011 04:30             |              |         |          | Ручной ввод            |             |          |
|                                                                         | 01.01.2011 05:00             |              |         |          | Ручнои ввод            |             |          |
|                                                                         | 01.01.2011 05:30             |              |         |          | Ручнои ввод            |             |          |
|                                                                         | 01.01.2011 06:00 Ручной ввод |              |         |          |                        | _           |          |
|                                                                         | 01.01.2011.06:30             |              |         |          | Ручной ввод            |             |          |
|                                                                         | 01.01.2011 07:00             |              |         |          | Ручной ввод            |             | <u> </u> |

Для ввода измерений необходимо:

- 1. Выбрать объект в дереве объектов.
- 2. Выбрать параметр.
- 3. Указать дату или интервал дат (для измерений с порядком интеграции «Текущие» и «Неопределен»).
- 4. Ввести измерения в таблицу «Измерения» и нажать кнопку «Сохранить».

Для параметров с порядком интеграции «Текущие» и «Неопределено» ввод значений осуществляется с помощью дополнительного окна (нажать кнопку (), в котором указывается дата, время значения и собственно само значение.

#### Рисунок 73 Ввод измерений с порядком интеграции «Текущие» и «Неопределен»

| 🂋 Новое зна | чение 🛛 🚺               |
|-------------|-------------------------|
| * Дата      | 13.04.2011 16:43:39 📚 💌 |
| * Значение  | 0,5                     |
|             | Сохранить Закрыть       |

Для редактирования необходимо воспользоваться кнопкой 🕅

Для остальных параметров ввод значений осуществляется в табличном виде.

Рисунок 74 Ввод значений в табличном виде

| 🥗 Объекты учета                          | F | 🔎 Учитываемые измерения     |         | Поряд    | ок интеграции Выберите і | 13 🔽 🤰      |   |
|------------------------------------------|---|-----------------------------|---------|----------|--------------------------|-------------|---|
| 🖤 Объекты учета                          |   | Наименование                | Код     | Ед. изм. | Порядок интеграции       | Ter         |   |
| 🖬 🔲 БЦ Стандарт                          |   | А+ энергия 30 мин.          | APE30M  | кВт*ч    | 30 минут                 | 505.APE30M  | ~ |
| ы-тарициус                               |   | А+ энергия 5 мин.           | APE5M   | кВт*ч    | 5 минут                  | 505.APE5M   |   |
| Точка учета (Энергия) - 30032011         |   | А- энергия 30 мин.          | BAPE30M | I квт*ч  | 30 минут                 | 505.BAPE30M |   |
| E- Точка учета тепла - Геплос            |   | А- энергия 5 мин.           | BAPE5M  | кВт*ч    | 5 минут                  | 505.BAPE5M  |   |
| Узел-1<br>                               |   | R+ энергия 30 мин.          | RPE30M  | кВар*ч   | 30 минут                 | 505.RPE30M  |   |
| воронежская обл.                         |   | R+ энергия 5 мин.           | RPE5M   | кВар*ч   | 5 минут                  | 505.RPE5M   | ~ |
|                                          |   | ▲▼                          |         |          |                          |             | _ |
| Бинциков об                              |   | Дата 01.01.2011             |         |          |                          |             |   |
| — Тоика учета(Меркурий 203 T) - 38809955 |   |                             |         |          |                          |             |   |
| Точка учета(СЭТ) - 108051105             |   | 10 умолчанию 105, Применить |         |          |                          |             |   |
| Почки без привязки                       |   |                             |         |          |                          |             |   |
|                                          |   | 👌 Измерения                 |         |          |                          | X 🗸 🗞 🥹 🤅   |   |
|                                          |   | Время Зна                   | нение   |          | Качесті                  | 80          |   |
|                                          |   | 01.01.2011 00:30            |         | 100,0000 | Ручной ввод              |             | ^ |
|                                          |   | 01.01.2011 01:00            |         | 110,0000 | Ручной ввод              |             |   |
|                                          |   | 01.01.2011 01:30            |         | 105,0000 | Ручной ввод              |             |   |
|                                          |   | 01.01.2011 02:00            |         | 100,0000 | Ручной ввод              |             |   |
|                                          |   | 01.01.2011 02:30            |         | 105,0000 | Ручной ввод              | -           | - |
|                                          |   | 01.01.2011 03:00            |         | 105,0000 | Ручной ввод              |             |   |
|                                          |   | 01.01.2011 03:30            |         | 105,0000 | Ручной ввод              |             |   |
|                                          |   | 01.01.2011 04:00            |         | 105,0000 | Ручной ввод              |             |   |
|                                          |   | 01.01.2011 04:30            |         | 105,0000 | Ручной ввод              |             |   |
|                                          |   | 01.01.2011 05:00            |         | 105,0000 | Ручной ввод              |             |   |
|                                          |   | 01.01.2011 05:30            |         | 105,0000 | Ручной ввод              |             |   |
|                                          |   | 01.01.2011 06:00            |         |          | Ручной ввод              |             |   |
|                                          |   | 01.01.2011 06:30            |         |          | Ручной ввод              |             |   |
|                                          |   | 01.01.2011 07:00            |         |          | Ручной ввод              |             | ~ |

Значения можно вводить как отдельно для каждого интервала, так и автоматически для нескольких интервалов путем заполнения значениями по умолчанию. Сделать это можно несколькими способами.

Для заполнения пустых/непустых/всех строк достаточно ввести значение в поле «Заполнить», нажать кнопку «Применить» и в появившемся окне выбрать соответствующий вариант заполнения.

Для заполнения одинаковыми значениями нескольких определенных строк, необходимо с помощью курсора и клавиш **Ctrl** и **Shift** выбрать строки, ввести значение в поле «Заполнить», нажать кнопку «Применить» и в появившемся окне выбрать вариант «Только выделенные».

# Рисунок 75 Заполнение строк

| 💋 Заполнить строки 🛛 🔀 |
|------------------------|
| Заполнить              |
| O Bce                  |
| 🔿 Только пустые        |
| 🚫 Только непустые      |
| 💿 Только выделенные    |
|                        |
| Сохранить Закрыть      |

После ввода/редактирования значений обязательно нужно сохранить 🗹 либо отменить 🙆 изменения.

Таблицу измерений можно выгрузить в Excel файл 😣.

# 9.1. График потребления

График потребления по объектам, отображает данные о потреблении ЭЭ по точкам учета, за выбранный интервал дат.

Виды измерений, по которым формируются графики, приведены в Приложении 1. Перечень параметров счетчиков.

Выбор видов измерений осуществляется в дереве объектов. Есть также фильтрация измерений по типу: ТИИ + ТИ, ТИИ, ТИ.

Форма позволяет просматривать данные по потреблению как в виде графиков, так и в виде отчета.

Для построения графика необходимо:

- выбрать в дереве объектов один или несколько видов измерений;
- указать интервал дат с периодом Сутки, Неделя, Месяц, Неопределен(для произвольного интервала). Переход к предыдущему или следующему интервалу осуществляется нажатием кнопок
- для отображения графика либо нажать кнопку 🖻 в окне графика, либо воспользоваться функцией автообновления.

Измерения отображаются по двум осям для активной и реактивной энергии, предусмотрено наложение нескольких графиков потребления.

Выходные дни окрашиваются в серый цвет.

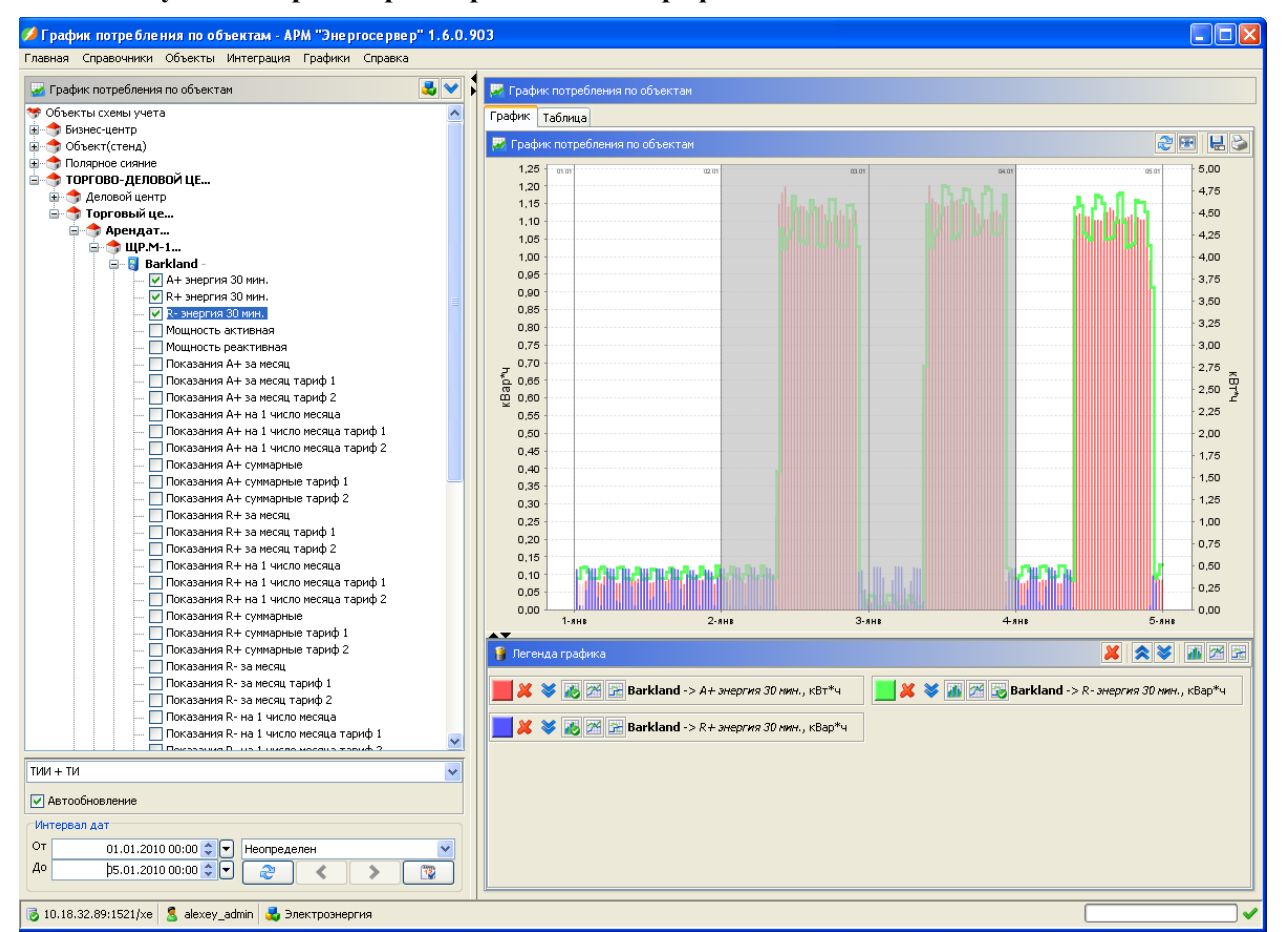

#### Рисунок 76 Просмотр измерений в виде графика

Предусмотрено также масштабирование графика, для этого необходимо просто выделить «мышкой» область для увеличения. Для возврата в исходное состояние нажать кнопку «Обновить».

Для работы с графиками служит панель «Легенда графика».

#### Рисунок 77 Легенда графика

| 🔋 Легенда графика                                         |                                                                        |
|-----------------------------------------------------------|------------------------------------------------------------------------|
| 📕 🗶 😻 🔣 🔀 📴 Barkland -> А <i>+ энергия 30 мин.,</i> кВт*ч | 📃 样 😻 🚮 🔀 🔯 Barkland -> R- <i>энергия 30 мин.,</i> кВар <sup>*</sup> ч |
| 🗾 样 😻 🔣 🔀 🔚 Barkland -> R+ энергия 30 мин., кВар*ч        |                                                                        |

Панель содержит следующие инструменты:

- цвет графика. Отображает текущий цвет графика и служит для вызова цветовой палитры;
- 赵 удалить график;
- • отобразить Краткое/Полное имя измерения;
- шете вид графика: столбчатый, линейный, ступенчатый.

Кроме того, такие действия как удаление графика, отобразить полное/краткое имя и изменение вида графика можно применить ко всем графикам сразу с помощью общей панели инструментов в правом верхнем углу.

При выборе нескольких измерений графики накладываются друг на друга слоями. Чтобы отобразить необходимый график целиком, а так же переместить его на передний/задний план следует воспользоваться всплывающим меню, кликнув правой кнопкой «мыши» по наименованию графика.

Работа с графиком возможна также с помощью контекстного меню (при нажатии правой кнопкой мыши в окне графика), которое содержит следующие элементы:

- Настроить... настройки графика;
- Сохранить как... сохранить в png-файл;
- Печать... отправка графика на печать;
- Приблизить по всем осям, по горизонтальной оси, по вертикальной оси;
- Отдалить по всем осям, по горизонтальной оси, по вертикальной оси;
- Автомасштабирование по всем осям, по горизонтальной оси, по вертикальной оси;

Форма «График потребления по объектам» позволяет просматривать графики в полноэкранном режиме 🖭, сохранять график в png-файл 🖳 и отправлять на печать 🞑.

Все отображаемые на форме «График» данные, можно просмотреть в виде таблицы, с возможностью выгрузить полученный результат для последующего анализа в Excel.

| График потребления по объектам - АРМ "Энергосерв       | ep" 1.6.0.9 | 03                      |                               |                               |                                  |
|--------------------------------------------------------|-------------|-------------------------|-------------------------------|-------------------------------|----------------------------------|
| лавная Справочники Объекты Интеграция Графики Справк   | a           |                         |                               |                               |                                  |
| 🜌 График потребления по объектам                       | 3           | 📈 График потребления по | объектам                      |                               |                                  |
| 🤝 Объекты схемы учета                                  | ~           | График Таблица          |                               |                               |                                  |
| 🗊 😙 Бизнес-центр                                       |             |                         |                               |                               |                                  |
| 🗄 😙 Объект(стенд)                                      |             | 👸 Измерения             |                               |                               | 2 3                              |
| 🗄 😙 Полярное сияние                                    |             | 0.77                    | Radiand > At support 20 years | Reddand > 0 Lauronaura 20 Mar | Partiland > 0 automatic 20 years |
| 😑 🐟 ТОРГОВО-ДЕЛОВОЙ ЦЕ                                 |             |                         | Валкапо -> А+ энергия 30 Мин  | barkiand -> к+ энергия зо мин | barkiand -> к- энергия 50 мин.,  |
| 🖶 🤿 Деловой центр                                      |             | 01.01.2010 00:30:00     | 0,37634                       | 0,11553                       | 0,00047                          |
| 🖻 🦈 Торговый це                                        |             | 01.01.2010 01:00:00     | 0,29873                       | 0,01209                       | 0,12012                          |
| 😑 <table-cell-rows> Арендат</table-cell-rows>          |             | 01.01.2010 01:30:00     | 0,29/81                       | 0,01272                       | 0,12117                          |
| 🖨 🦈 ЩР.М-1                                             |             | 01.01.2010 02:00:00     | 0,32969                       | 0,05646                       | 0,10789                          |
| 🚍 🧧 Barkland -                                         |             | 01.01.2010 02:30:00     | 0,37537                       | 0,110/4                       | 0,08939                          |
| — 🗹 А+ энергия 30 мин.                                 |             | 01.01.2010 03:00:00     | 0,37754                       | 0,11808                       | 0,08923                          |
| — 🔽 R+ энергия 30 мин.                                 |             | 01.01.2010 03:30:00     | 0,3/636                       | 0,11/84                       | 0,08969                          |
| — 🗹 R- знергия 30 мин.                                 |             | 01.01.2010 04:00:00     | 0,31582                       | 0,03691                       | 0,11508                          |
| — Мощность активная                                    |             | 01.01.2010 04:30:00     | 0,29805                       | 0,01285                       | 0,12305                          |
| — 🧾 Мощность реактивная                                |             | 01.01.2010 05:00:00     | 0,38352                       | 0,0702                        | 0,10496                          |
| — 🔲 Показания А+ за месяц                              |             | 01.01.2010 05:30:00     | 0,3///1                       | 0,11918                       | 0,09082                          |
| — 📃 Показания А+ за месяц тариф 1                      |             | 01.01.2010 06:00:00     | 0,3/48                        | 0,11785                       | 0,09035                          |
| — 🥅 Показания А+ за месяц тариф 2                      |             | 01.01.2010 06:30:00     | 0,37527                       | 0,11669                       | 0,09044                          |
| — 🔲 Показания А+ на 1 число месяца                     |             | 01.01.2010 07:00:00     | 0,30659                       | 0,02613                       | 0,11987                          |
| — 🦳 Показания А+ на 1 число месяца тариф 1             |             | 01.01.2010 07:30:00     | 0,30203                       | 0,02139                       | 0,12088                          |
| — 📃 Показания А+ на 1 число месяца тариф 2             |             | 01.01.2010 08:00:00     | 0,42063                       | 0,11738                       | 0,08944                          |
| — 🥅 Показания А+ суммарные                             |             | 01.01.2010 08:30:00     | 0,3/54/                       | U,11/1/                       | 0,08898                          |
| — 📃 Показания А+ суммарные тариф 1                     | _           | 01.01.2010 09:00:00     | 0,3/499                       | 0,116/8                       | 0,08/26                          |
| — 🔲 Показания А+ суммарные тариф 2                     |             | 01.01.2010 09:30:00     | 0,33751                       | 0,06687                       | 0,1014                           |
| — 🔲 Показания R+ за месяц                              |             | 01.01.2010 10:00:00     | 0,33136                       | 0,01274                       | 0,11865                          |
| — 📃 Показания R+ за месяц тариф 1                      |             | 01.01.2010 10:30:00     | 0,35302                       | 0,07533                       | 0,09944                          |
| — 📃 Показания R+ за месяц тариф 2                      |             | 01.01.2010 11:00:00     | 0,3/34                        | U,11//1                       | 0,08649                          |
| — 📃 Показания R+ на 1 число месяца                     |             | 01.01.2010 11:30:00     | 0,3/401                       | 0,11/2                        | 0,08821                          |
| — 🦳 Показания R+ на 1 число месяца тариф 1             |             | 01.01.2010 12:00:00     | 0,42006                       | 0,11695                       | 0,08843                          |
| — 📃 Показания R+ на 1 число месяца тариф 2             |             | 01.01.2010 12:30:00     | 0,30785                       | 0,02887                       | 0,11554                          |
| — 📃 Показания R+ суммарные                             |             | 01.01.2010 13:00:00     | 0,3131                        | 0,03668                       | U,11294                          |
| — 📃 Показания R+ суммарные тариф 1                     |             | 01.01.2010 13:30:00     | 0,3987                        | 0,11819                       | 0,08895                          |
| — 📃 Показания R+ суммарные тариф 2                     |             | 01.01.2010 14:00:00     | 0,39429                       | 0,11709                       | 0,08794                          |
| — 📃 Показания R- за месяц                              |             | 01.01.2010 14:30:00     | 0,37456                       | 0,11706                       | 0,0881                           |
| — 📃 Показания R- за месяц тариф 1                      |             | 01.01.2010 15:00:00     | 0,3271                        | 0,05355                       | 0,10806                          |
| — 🔲 Показания R- за месяц тариф 2                      |             | 01.01.2010 15:30:00     | 0,34639                       | 0,01905                       | 0,11946                          |
| — 📃 Показания R- на 1 число месяца                     |             | 01.01.2010 16:00:00     | 0,37388                       | 0,1186                        | 0,0891                           |
| — 📃 Показания R- на 1 число месяца тариф 1             | ~           | 01.01.2010 16:30:00     | 0,37352                       | 0,11691                       | 0,0895                           |
| i i i 🔲 Derzezura D. uz Lurrae recare zeruk 2          |             | 01.01.2010 17:00:00     | 0,3848                        | 0,114/3                       | 0,08967                          |
| ИИ + ТИ                                                | ~           | 01.01.2010 17:30:00     | 0,3631                        | 0,05956                       | 0,10/24                          |
|                                                        |             | 01.01.2010 18:00:00     | 0,2931                        | 0,01254                       | 0,12307                          |
| Автообновление                                         |             | 01.01.2010 18:30:00     | 0,37875                       | 0,10067                       | 0,09468                          |
| Интервал дат                                           |             | 01.01.2010 19:00:00     | 0,39414                       | 0,11257                       | 0,09011                          |
|                                                        |             | 01.01.2010 19:30:00     | 0,3/004                       | 0,11286                       | 0,09007                          |
| 01.01.2010 00:00 🗘 🔽 Неопределен                       | ×           | 01.01.2010 20:00:00     | 0,36003                       | 0,09984                       | 0,09408                          |
| Ao þ5.01.2010 00:00 🗘 🔽 🛛 🌏 🖌 🔪                        | 1           | 01.01.2010 20:30:00     | 0,33766                       | 0,01256                       | 0,12221                          |
|                                                        |             | 01.01.2010 21:00:00     | 0,34499                       | 0,08177                       | 0,10046                          |
| 🕹 10.18.32.89:1521/хе 🙎 alexev, admin 🛃 Электроэнергия |             |                         |                               |                               |                                  |

#### Рисунок 78 Просмотр измерений в виде таблицы

## 9.2. Оперативный график

Оперативный график по объектам отображает текущие данные по точкам учета с сервера опроса с заданной периодичностью обновления.

Виды измерений, по которым формируются графики, приведены в Приложении 1. Перечень параметров счетчиков.

Выбор видов измерений осуществляется в дереве объектов.

Форма позволяет просматривать оперативные данные по потреблению как в виде графиков, так и в виде отчета.

Для отображения оперативных данных и построения графика необходимо:

- выбрать в дереве объектов один или несколько видов измерений;
- с помощью кнопки 🖾 указать интервал обновления данных (см. Рисунок 79 Интервал обновления данных) и запустить автообновление 🐼, для остановки соответственно нажать 🞑;

#### Рисунок 79 Интервал обновления данных

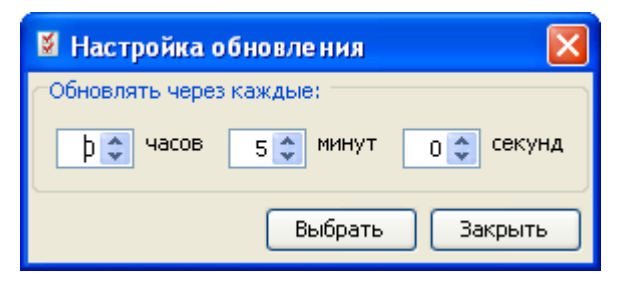

#### Рисунок 80 Окно оперативных данных

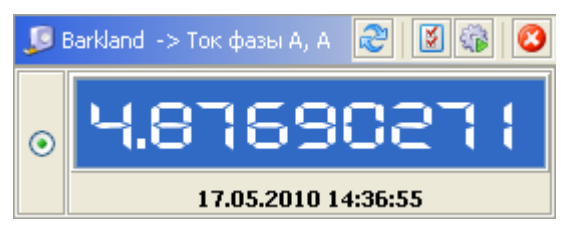

- для принудительного обновления нажать кнопку <sup>2</sup>в окне оперативных данных одного из выбранных измерений или на общей панели для обновления всех выбранных измерений;
- Удалить измерение можно, либо сняв галочку в дереве объектов, либо нажав на кнопку 🙆 в окне оперативных данных удаляемого измерения или на общей панели для удаления всех измерений.

Работа с графиком и таблицей значений такая же, как и на форме «График потребления».

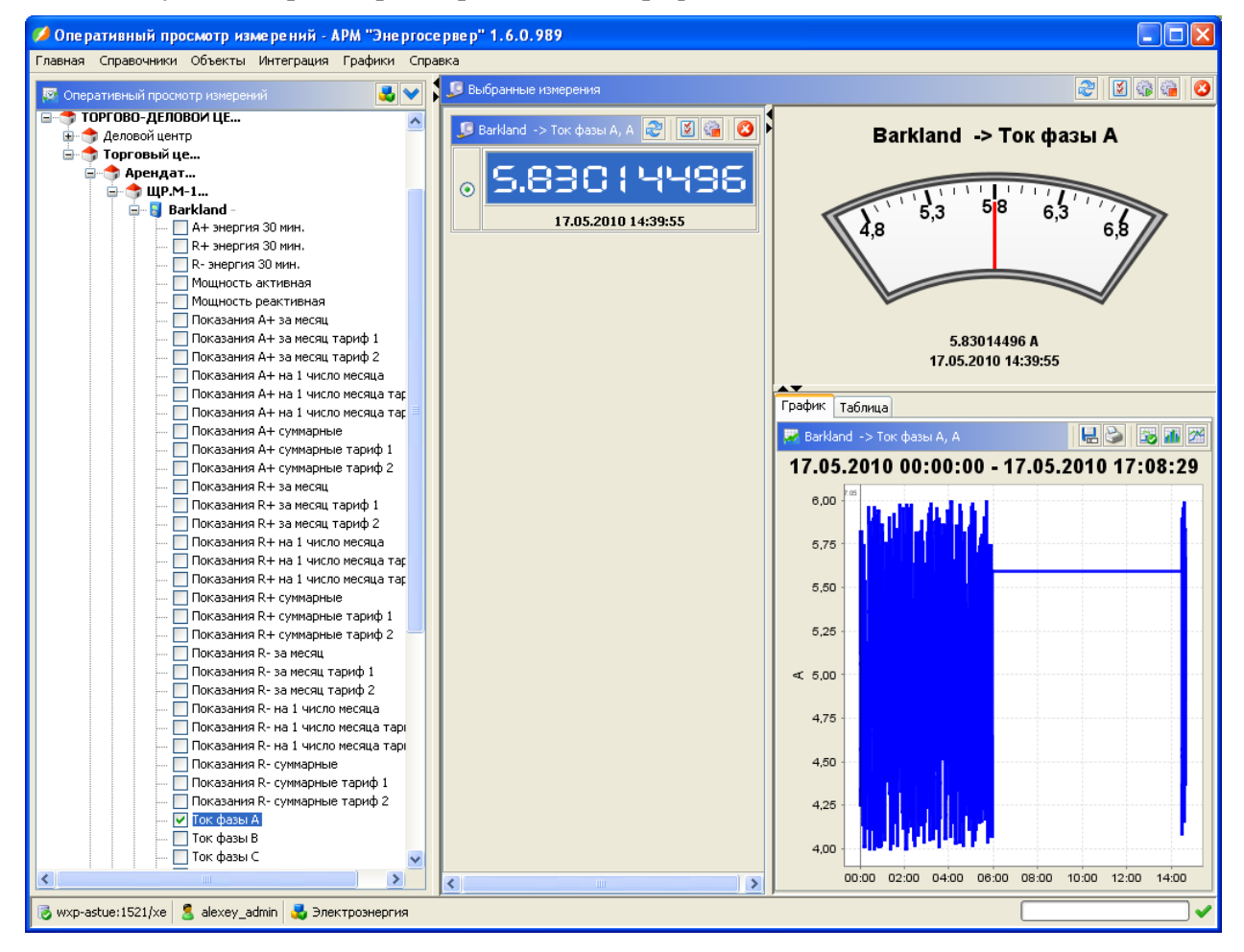

Рисунок 81 Просмотр измерений в виде графика

#### 😥 Внимание:

Данную форму можно скрыть, если свойство **miniascue.oper.chart=false** в файле **props\miniascue.properties**.

## 9.3. Диспетчерский график

Диспетчерский график служит для мониторинга потребления электроэнергии по группе.

Для осуществления данной функции необходимо выбрать группу, указать максимально-допустимый % отклонения фактического значения потребления от планового, выбрать дату и нажать кнопку «Обновить» (порядок работы с формой описан также в окне графика).

| 🖋 Диспетчерские графики - АРМ "Энергосервер" 1.6.0.1202 |                                                                                                    |  |  |
|---------------------------------------------------------|----------------------------------------------------------------------------------------------------|--|--|
| Главная Справочники Объекты Интеграция Графики Справка  |                                                                                                    |  |  |
| 📓 Контекст                                              | рафик 🔛                                                                                                    |  |  |
| Время План Факт % откл.                                 | <ul> <li>1) Выбрать группу</li> <li>2) Установить % отклонения и операционные сутки</li> <li>3) Обновить график по кнопке </li> <li>4) Редактирование плановых значений выполняется в таблице <ul> <li>сохранить изменения по кнопке</li> <li>отменить изменения по кнопке</li> </ul> </li> <li>5) Установить одинаковые плановые значения: <ul> <li>выбрать нужные строки</li> <li>ввести значение в поле "По умолчанию"</li> <li>нажать кнопку "Применить"</li> </ul> </li> <li>6) Копировать плановые значения на заданную дату </li> </ul> |  |  |
| 03:0                                                    | 0.00.000                                                                                                    |  |  |
| 😺 localhost/miniascue_demo 💈 miniascue                  | · · · · · · · · · · · · · · · · · · ·                                                                                                    |  |  |

Рисунок 82 Диспетчерский график. Параметры

# **Внимание:** Виды измерений, по которым формируются данные в таблице и график, ограничен порядком интеграции измерений – до 1 часа включительно.

Таблица значений содержит следующие данные:

- Фактическое потребление по группе;
- Плановое потребление по группе;
- Процент отклонения фактического значения от запланированного.

Кнопка 🌌 позволяет выгрузить табличные данные в xls-файл.

Независимо от выбранного вида измерения значения в таблице и на графике выводятся в разбивке по часам, т.е. измерения с более мелким порядком интеграции суммируются в часовые.

В случае неполноты данных на часовом интервале (например, было событие на получасовом интервале) ячейки в столбцах «Факт» и «% откл.» окрашиваются в серый цвет. Соответствующие столбцы на графике так же окрашиваются в серый цвет.

Если на выбранную дату не задан план потребления, то график (столбцы) фактического потребления будет окрашен в розовый цвет, что соответствует превышению допустимого процента отклонения фактического потребления от планового. Ячейки в столбце «% откл.» таблицы также окрашиваются в розовый цвет.

Для задания планового потребления на каждый час суток, необходимо отредактировать столбец «План» таблицы значений. При выборе интервала в «Таблице», соответствующий столбец в окне «Графика» окрашивается в сиреневый цвет. После редактирования плановых значений не забудьте нажать кнопку «Сохранить» .

Для удаления плана следует воспользоваться кнопкой «Очистить» 🙆.

Верхний и нижний предел на графике – это допустимый процент отклонения фактического потребления от планового. Если факт не превышает допустимый процент отклонения, то столбец окрашивается в зеленый цвет. Все цветовые обозначения отражены в легенде графика.

Кнопка 🖻 позволяет распечатать график, а 🖶 – сохранить в png-файл.

| 💋 Диспетчерские графики - АРМ "Энергосервер" 1.6.0.                                          | 0.1133                                                                                         |       |  |
|----------------------------------------------------------------------------------------------|------------------------------------------------------------------------------------------------|-------|--|
| Главная Справочники Объекты Интеграция Графики Справки                                       | ка                                                                                             |       |  |
| 🛃 Контекст                                                                                   | 🖡 🚰 График                                                                                     |       |  |
| Группа итп                                                                                   | 0,23                                                                                           |       |  |
| % or ra                                                                                      | 0.22                                                                                           |       |  |
| × 01N/. 5                                                                                    | 0.21                                                                                           |       |  |
| Дата 04.10.2010 🗘 🔽 🔪 🔪                                                                      | 0,20                                                                                           |       |  |
|                                                                                              | 0,19                                                                                           |       |  |
| 📑 Таблица 🛛 🗸 🙆 😓                                                                            | 0,18                                                                                           |       |  |
|                                                                                              | 0,17                                                                                           |       |  |
| По умолчанию 0, Применить                                                                    | 0,18                                                                                           |       |  |
| Время План Факт % откл.                                                                      | 0,15                                                                                           |       |  |
| 04.10.2010 01:00 0,2100 0,2080 -0,9524                                                       | 0,14                                                                                           |       |  |
| 04.10.2010 02:00 0,2101 0,2110 0,4265                                                        | 0,13                                                                                           |       |  |
| 04.10.2010 03:00 0,2102 0,2100 -0,0951                                                       | ₹ 0,12                                                                                         |       |  |
| 04.10.2010 04:00 0,2103 0,2110 0,3318                                                        | 🖞 0,11                                                                                         |       |  |
| 04.10.2010 05:00 0,2104 0,2100 -0,1901                                                       | 0,10                                                                                           |       |  |
| 04.10.2010 06:00 0,2105 0,2100 -0,2375                                                       | 0.09                                                                                           |       |  |
| 04.10.2010 07:00 0,2106 0,2070 -1,7094                                                       | 0.08                                                                                           |       |  |
| 04.10.2010 08:00 0,2107 0,2020 -4,1291                                                       | 0.07                                                                                           |       |  |
| 04.10.2010 09:00 0,2101 0,1900 -9,5009                                                       | 0.06                                                                                           |       |  |
| 04.10.2010 11:00 0.0000 0.1860 100,0000                                                      | 0.05                                                                                           |       |  |
| 04.10.2010 12:00 0,0000 0,1860 100,0000                                                      | 0.04                                                                                           |       |  |
| 04.10.2010 13:00 0,0000 0,1910 100,0000                                                      | 0.04                                                                                           |       |  |
| 04.10.2010 14:00 0,0000 0,1880 100,0000                                                      | 0,03                                                                                           |       |  |
| 04.10.2010 15:00 0,0000 0,1890 100,0000                                                      | 0,02                                                                                           |       |  |
| 04.10.2010 16:00 0,0000 0,1910 100,0000                                                      | 0,01                                                                                           |       |  |
| 04.10.2010 17:00 0,0000 0,1960 100,0000                                                      | 0,00 00:00 02:00 04:00 08:00 08:00 10:00 12:00 14:00 18:00 20:00 22:00                         | 00:00 |  |
|                                                                                              | — Прац — Рариций правод — Нимиций правод <b>—</b> Факт — Факт (церерцияса) — Факт (праводного) |       |  |
| отто 2010 19:00 0,0000 0,1900 10,0000 С Глан Берхний предел Факт Факт Факт Факт (превышение) |                                                                                                |       |  |
| 🐻 wxp-astue:5432/miniascue_db 💈 miniascue                                                    |                                                                                                |       |  |

Рисунок 83 Ввод планового потребления

Для задания одинаковых плановых значений на несколько интервалов рекомендуется воспользоваться вводом значений по умолчанию. Выделить несколько интервалов можно с помощью «мыши» и стандартных клавиш «Shift» и «Ctrl».

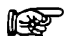

**Внимание:** Поле ввода значений по умолчанию становится доступным при выборе хотя бы одного интервала в таблице.

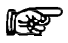

#### Внимание:

Данную форму можно скрыть, если свойство miniascue.disp.graphic=false в файле props\miniascue.properties.
| <b>AV</b>        |        |           |          |    |
|------------------|--------|-----------|----------|----|
| 🧮 Таблица        |        | 🗸 🖉 🛛     |          | \$ |
| По умолчанию     | 0,2100 | Трименить |          |    |
| Время            | План   | Факт      | % откл.  |    |
| 04.10.2010 01:00 | 0,2100 | 0,2080    | -0,9524  | ^  |
| 04.10.2010 02:00 | 0,2101 | 0,2110    | 0,4265   |    |
| 04.10.2010 03:00 | 0,2102 | 0,2100    | -0,0951  |    |
| 04.10.2010 04:00 | 0,2103 | 0,2110    | 0,3318   |    |
| 04.10.2010 05:00 | 0,2104 | 0,2100    | -0,1901  |    |
| 04.10.2010 06:00 | 0,2105 | 0,2100    | -0,2375  |    |
| 04.10.2010 07:00 | 0,2106 | 0,2070    | -1,7094  |    |
| 04.10.2010 08:00 | 0,2107 | 0,2020    | -4,1291  | ≣  |
| 04.10.2010 09:00 | 0,2101 | 0,1900    | -9,5669  |    |
| 04.10.2010 10:00 | 0,2100 | 0,1860    | 100,0000 |    |
| 04.10.2010 11:00 | 0,2100 | 0,1860    | 100,0000 |    |
| 04.10.2010 12:00 | 0,0000 | 0,1860    | 100,0000 |    |
| 04.10.2010 13:00 | 0,2100 | 0,1910    | 100,0000 |    |
| 04.10.2010 14:00 | 0,0000 | 0,1880    | 100,0000 |    |
| 04.10.2010 15:00 | 0,2100 | 0,1890    | 100,0000 |    |
| 04.10.2010 16:00 | 0,0000 | 0,1910    | 100,0000 |    |
| 04.10.2010 17:00 | 0,0000 | 0,1960    | 100,0000 |    |
| 04.10.2010 18:00 | 0,0000 | 0,1950    | 100,0000 |    |
| 04.10.2010 19:00 | 0,0000 | 0,1980    | 100,0000 | Υ. |

# Рисунок 84 Ввод значений по умолчанию

Кнопка 🛅 позволяет скопировать текущие плановые значения на другой день.

|  | Рисунок | 85 | Копирование | е плана | на | сутки |
|--|---------|----|-------------|---------|----|-------|
|--|---------|----|-------------|---------|----|-------|

| 💋 Копировать пла   | ановые значения | ×         |
|--------------------|-----------------|-----------|
| Копировать на дату | 02.01.2010 😂    | •         |
| По умолчанию       | 0               | Применить |
|                    |                 |           |
| 02.01.2010 01:00   |                 | 87,0000   |
| 02.01.2010 02:00   |                 | 120,0000  |
| 02.01.2010 03:00   |                 | 110,0000  |
| 02.01.2010 04:00   |                 | 120,0000  |
| 02.01.2010 05:00   |                 | 100,0000  |
| 02.01.2010 06:00   |                 | 120,0000  |
| 02.01.2010 07:00   |                 | 120,0000  |
| 02.01.2010 08:00   |                 | 160,0000  |
| 02.01.2010 09:00   |                 | 270,0000  |
| 02.01.2010 10:00   |                 | 280,0000  |
| 02.01.2010 11:00   |                 | 250,0000  |
| 02.01.2010 12:00   |                 | 200,0000  |
| 02.01.2010 13:00   |                 | 200,0000  |
| 02.01.2010 14:00   |                 | 200,0000  |
| 02.01.2010 15:00   |                 | 200,0000  |
| 02.01.2010 16:00   |                 | 230,0000  |
| 02.01.2010 17:00   |                 | 230,0000  |
| 02.01.2010 18:00   |                 | 200,0000  |
| 02.01.2010 19:00   |                 | 200,0000  |
| 02.01.2010 20:00   |                 | 200,0000  |
| 02.01.2010 21:00   |                 | 200,0000  |
| 02.01.2010 22:00   |                 | 200,0000  |
| 02.01.2010 23:00   |                 | 170,0000  |
| 03.01.2010 00:00   |                 | 100,0000  |
|                    | Сохранить       | Закрыть   |

# 9.4. Векторные диаграммы

Форма служит для построения векторных диаграмм по трехфазным счетчикам СЭТ и Меркурий М230.

Для построения диаграмм необходимо:

- выбрать точку учета со счетчиком типа СЭТ или Меркурий М230;
- указать дату и нажать кнопку «Обновить» 😂;
- выбрать необходимую строку в таблице.

Для выбранных значений строятся две векторные диаграммы:

- Диаграмма полной мощности;
- Пофазная векторная диаграмма.

#### Рисунок 86 Векторные диаграммы

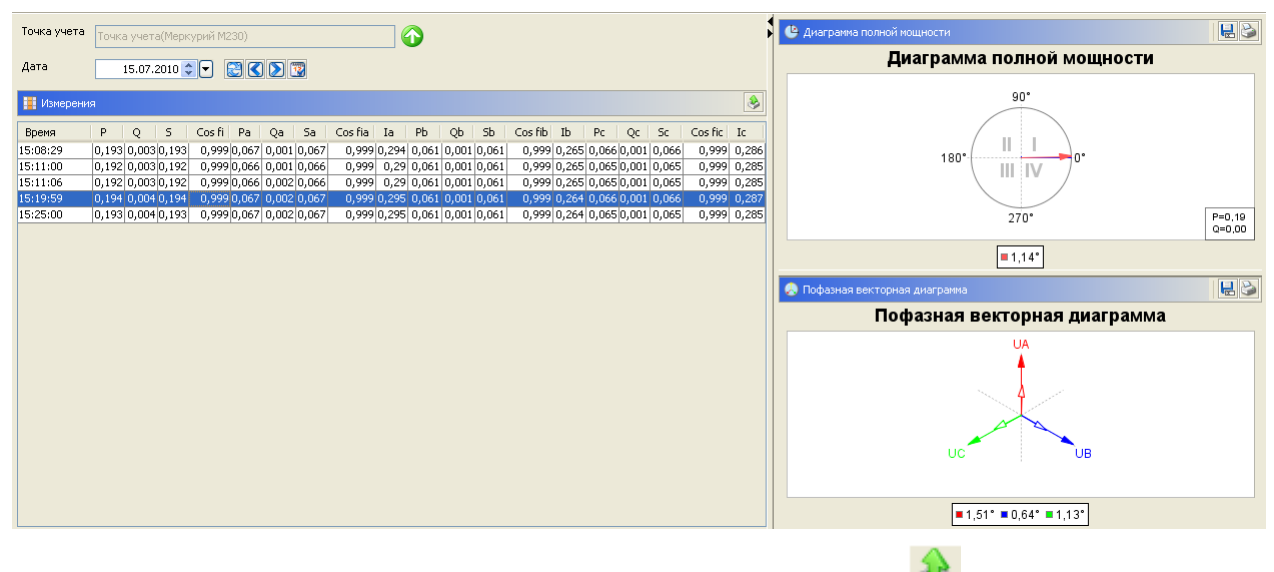

Форма позволяет выгрузить табличные данные в xls-файл 🔊

Диаграмма полной мощности отображает векторную диаграмму полной мощности (S) относительно активной (P) и реактивной (Q) мощности. При построении используется параметр Cos Fi. Диаграмма делится на 4 квадранта, которые соответственно обозначаются (I, II, III, IV). В легенде диаграммы указывается угол вектора полной мощности.

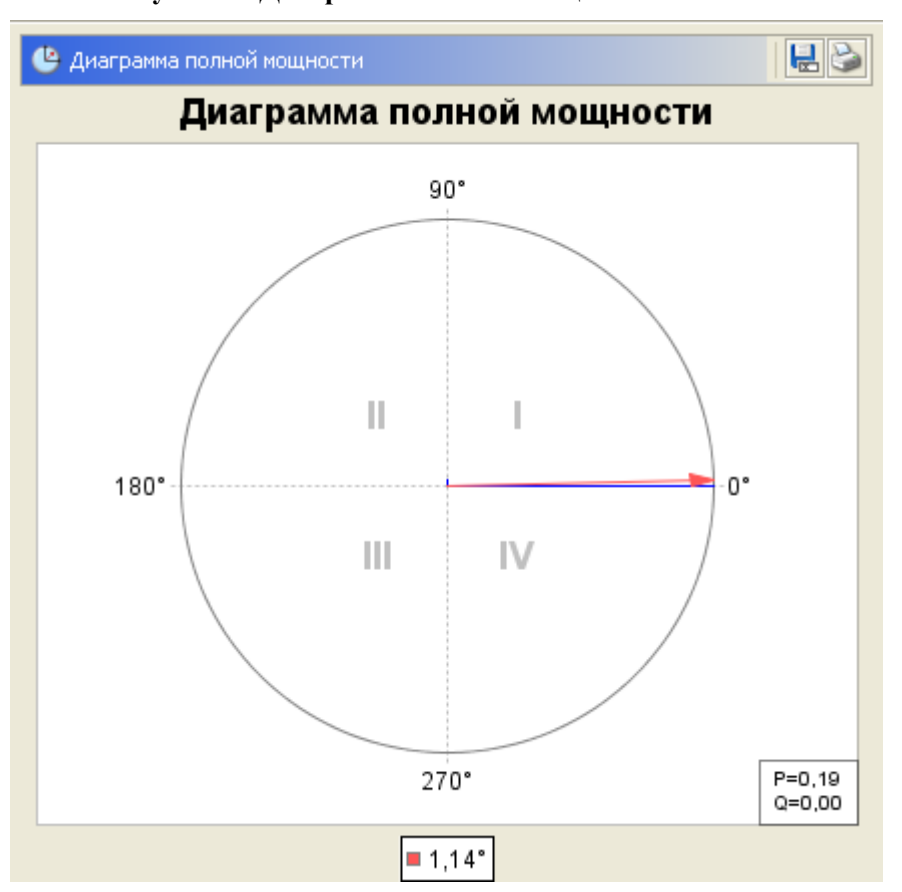

Рисунок 87 Диаграмма полной мощности

Пофазная векторная диаграмма отображает векторную диаграмму пофазных токов и напряжений и углов между ними.

Используемые параметры:

• Cos Fi (фаза А);

- Cos Fi (фаза В);
- Cos Fi (фаза C).

Векторы напряжения отображаются относительно друг друга с углом 120 градусов. Ua вертикально вверх и т.д. (см. Рисунок 88 Пофазная векторная диаграмма).

Цвета соответствуют фазам:

- фаза А красный;
- фаза В зеленый;
- фаза С желтый.

Векторы тока короче и расположены относительно соответствующего вектора напряжения.

На диаграмме (в легенде) отображаются углы между векторами тока и напряжения.

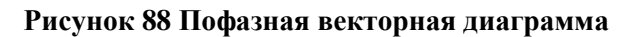

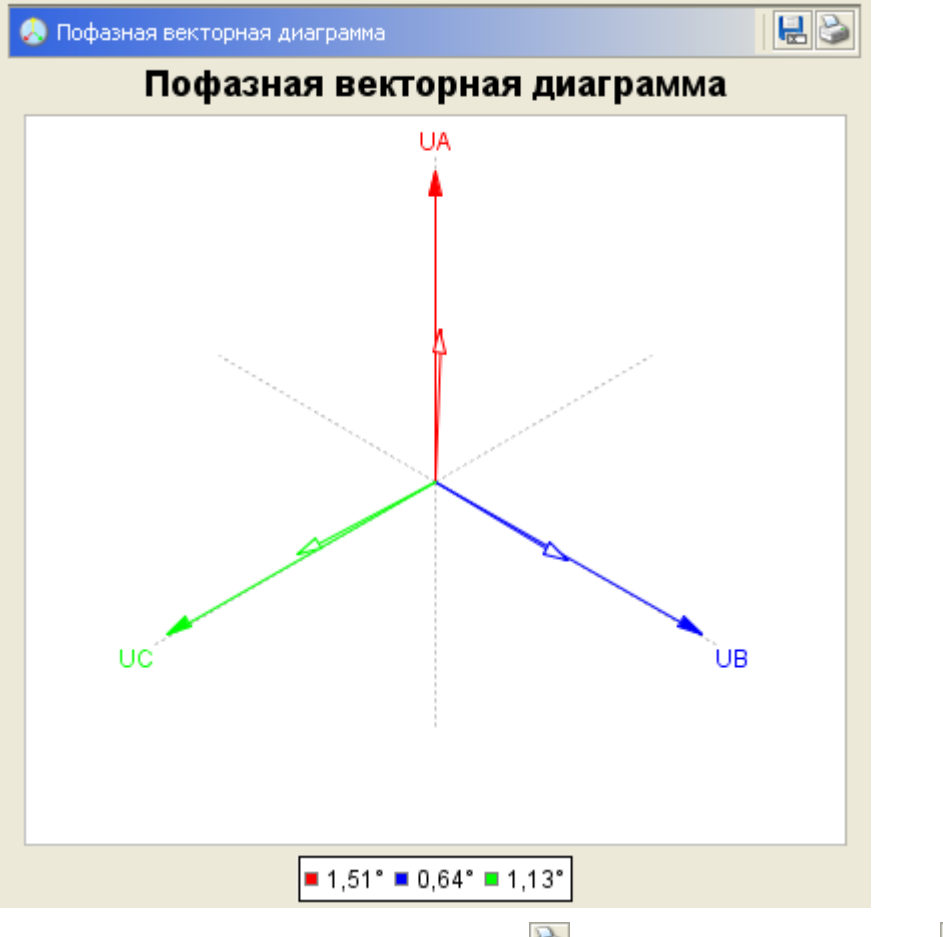

Диаграммы можно распечатать 🖻 или сохранить в png-файл 🖳

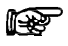

# Внимание:

Данную форму можно скрыть, если свойство miniascue.vector.diagram=false в файле props\miniascue.properties.

# 10.1. Выгрузка коммуникационной схемы

После того, как заведена схема сбора данных, необходимо применить конфигурацию на сервере опроса. Это можно выполнить двумя способами:

- Сделать выгрузку конфигурации в файлы config.xml и tag-list, заменить вручную соответствующие файлы на сервере опроса и перезапустить сервер;
- Обновить конфигурацию через АРМ «Энергосервер» с помощью соответствующей кнопки на панели управления сервером опроса. Более подробно см. раздел «Управление сервером опроса».

Выгрузка конфигурационного файла осуществляется с помощью диалога, который вызывается по кнопке 🄌 на панели инструментов или с помощью соответствующего пункта меню.

| 💋 Выбор сервера опроса 🛛 🔀 |             |                           |  |  |
|----------------------------|-------------|---------------------------|--|--|
| 📒 Сервера опроса           |             | I                         |  |  |
| Наименование               | IP адрес    | Комментарий               |  |  |
| СО-Бизнес-центр            | 10.18.32.45 |                           |  |  |
| СО-АСТУЭ                   | 192.168.0.8 | СЕРВЕР ОПРОСА-АВТОМАТИЗИР |  |  |
| CO-1                       | 10.18.32.89 | Стенд испытаний           |  |  |
| Тест                       | 1           |                           |  |  |
|                            |             |                           |  |  |
|                            |             |                           |  |  |
|                            |             |                           |  |  |
|                            |             |                           |  |  |
|                            |             |                           |  |  |
|                            |             |                           |  |  |
|                            |             |                           |  |  |
|                            |             | Экспорт Закрыть           |  |  |

#### Рисунок 89 Диалог выгрузки коммуникационной схемы

В таблице необходимо выбрать нужный сервер опроса и нажать кнопку «Экспорт». В результате будет вызван стандартный диалог сохранения в файл.

При успешном сохранении конфигурации в файл config.xml в ту же директорию сохраняется файл со списком типов тегов tag-list. Далее необходимо обновить соответствующие файлы на сервере опроса. При этом нужен доступ к компьютеру, на котором развернут сервер опроса. О ручном обновление конфигурации сервера опроса см. раздел «Администрирование сервера сбора данных».

# 10.2. Выгрузка тегов для ОРС сервера

# 

Внимание:

Данный пункт меню можно скрыть, если свойство miniascue.opc.conf =false в файле props/miniascue.properties.

# 10.3. Выгрузка тегов для CF2

# F

## Внимание:

Данный пункт меню можно скрыть, если свойство miniascue. cf2.conf =false в файле props/miniascue.properties.

# 11. Отчеты

# 11.1. Запуск и общие элементы интерфейса

Отчеты в системе запускаются из форм «Коммуникационные объекты», «Объекты учета» и «Группировки». Форма должна находиться в режиме просмотра.

# 11.1.1 Панель запуска и предварительного просмотра отчетов

Перечень доступных отчетов на панели запуска отчетов определяется типом текущего, выбранного в дереве-навигаторе, объекта и типа ресурса. Одновременно, выбранный объект определяет контекст отчета.

| 🛃 Группировки                                                                                                    | 😸 Отчеты                                                                                                    |                                                                                       | 🔄 Свойства 📋 Отчеты                                 |
|----------------------------------------------------------------------------------------------------|----------------------------------------------------------------------------------------------------|---------------------------------------------------------------------------------------|-----------------------------------------------------|
| Группировки<br>Тепло<br>Тепло ВС ХВС<br>Управа Ком района<br>Электрознертия<br>Потребление ЭЭ по тест (3)<br>33.77У1/2 - 1212<br>33.77У1/2 - 1212<br>33.77У2/1 - 3131<br>Собственное помещения<br>Собственное потребление (6)<br>Собственное потребление (6)<br>Собственное потребление (6)<br>Собственное потребление (6)<br>Собственное потребление (6)<br>Собственное потребление (6)<br>Собственное потребление (6)<br>Собственное потребление (6) | Отчеты        Потребление        Потребление за период        Сводное потребление за период        Потребление за месяц по группе        Потребление за период по группе        Потребление за период по группе        Потребление за период по группам        Потребление за период по группам        Контроль планового потребления        Динаника потребления | Журналы<br>Журнал измерений по группе<br>Отчет о сведении баланса<br>Почасовые замеры | 💽 Свойства 🚺 Отчеты<br>Конфигурация<br>Состав групп |

Рисунок 90 Панель запуска отчетов

Наименования отчетов сделаны в виде ссылок, при клике на которых открывается окно выполнения отчета.

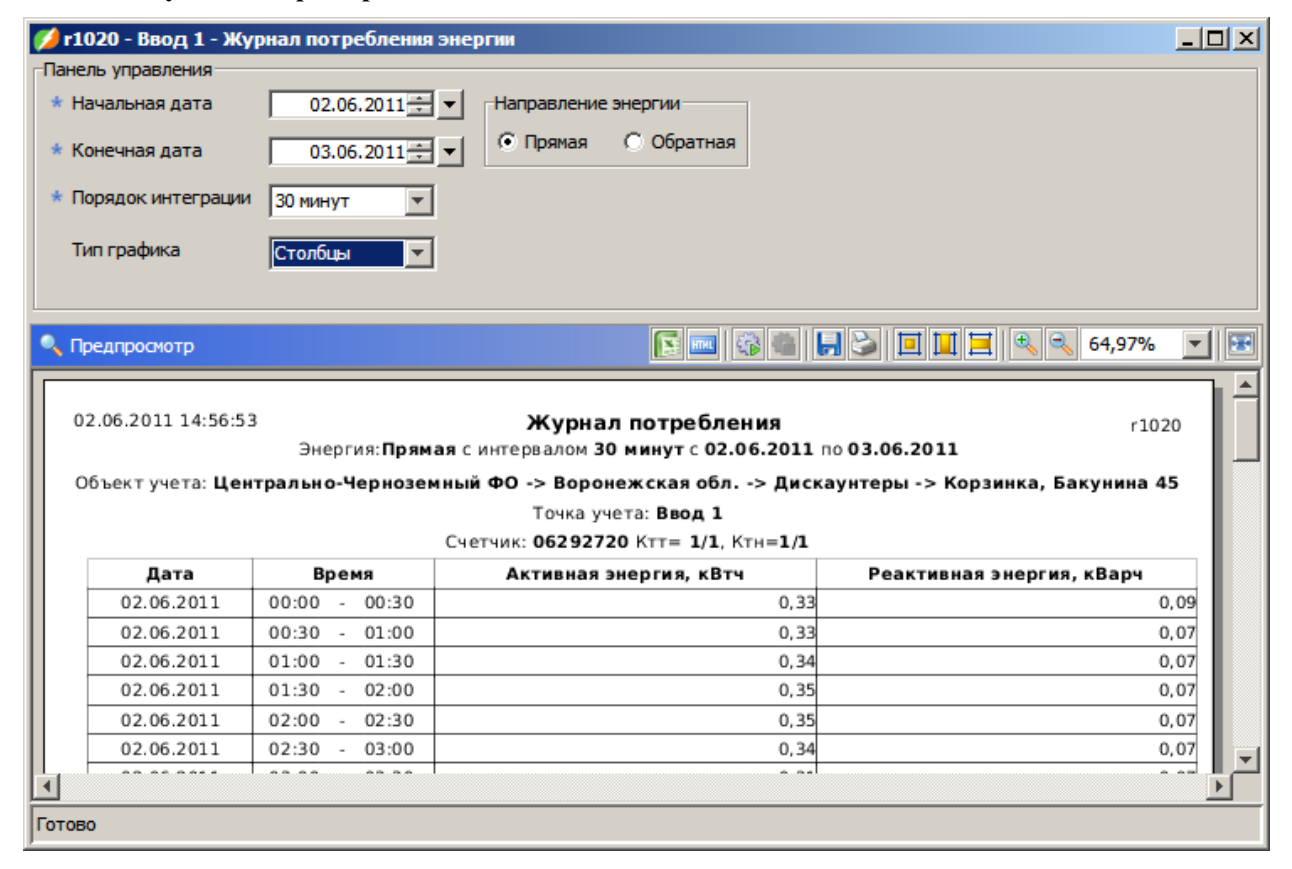

Рисунок 91 Пример окна выполнения отчета

Окно выполнения отчета состоит из панели управления (вверху) и окна предварительного просмотра (внизу).

Для предварительного просмотра отчета необходимо задать параметры отчета в панели управления и нажать иконку <u>क</u>.

Для изменения масштаба полученного отчета следует воспользоваться соответствующей панелью.

#### Рисунок 92 Масштаб отчета

| I II I 🔍 🔍 | 100% | - |
|------------|------|---|
|------------|------|---|

Готовый отчет можно сохранить в файл в одном из поддерживаемых форматов экспорта: HTML или Excel.

После сохранения отчета откроется диалог с информацией о файле. Сохраненный файл можно открыть во внешнем приложении или просто закрыть диалог.

#### Рисунок 93 Сохранение отчета

| Отчет сохранен                    | x        |
|-----------------------------------|----------|
| Сохраненный файл: С:\Отчеты\r1020 | ).xls    |
| Открыть файл Закрыти              | <u> </u> |

Для этого нужно вызвать стандартный диалог сохранения файла с помощью кнопки

Рядом с кнопками сохранения и масштабирования расположены кнопки для печати и просмотра готового отчета в полноэкранном режиме .

Кроме того, предусмотрена удобная возможность получать отчет в необходимом формате, не отображая его в окне приложения. Для этого надо нажать иконку и НТМLотчет или и для получения Excel-отчета. После завершения формирования данных, отчет сохраняется во временный файл и автоматически передается в приложение, ассоциированное для работы с данным типом файлов в системе.

Если во время выполнения отчета произошла ошибка, в окне предварительного просмотра, а так же в <u>журнале сообщений</u> будет отражена информация о возможной причине ее возникновения.

# 11.2. Учет электроэнергии

## 11.2.1 Журнал потребления энергии

## 11.2.1.1. Назначение отчета

Просмотр потребления энергии по точкам учета контекстного объекта.

Для каждой точки учета на основании данных коммерческого профиля выводится потребление энергии с интервалом выбранного порядка интеграции.

Неполные данные выделяются цветом.

## 11.2.1.2. Контекстные объекты

| Форма                    | Объект                   |
|--------------------------|--------------------------|
| Коммуникационные объекты | Группа опроса<br>Счетчик |

| Форма         | Объект       |
|---------------|--------------|
| Объекты учета | Объект учета |
|               | Точка учета  |

## 11.2.1.3. Параметры отчета

- Начальная дата;
- Конечная дата;
- Направление энергии (Прямая / Обратная);
- Порядок интеграции (30 минут, Час, 2 Часа, Сутки).
- Тип графика

# 11.2.1.4. Внешний вид

|            | Объект<br>Точка уч<br>Счетчик <b>0108051105</b> К | (стенд)<br>ета(СЭТ)<br>'тт= <b>100/5</b> Ктн=3 <b>80/100</b> |                           |
|------------|---------------------------------------------------|--------------------------------------------------------------|---------------------------|
| Дата       | Время                                             | Активная энергия, кВтч                                       | Реактивная энергия, кВарч |
| 22.04.2009 | 00:00-00:30                                       | 2,44720                                                      | 0,0000                    |
| 22.04.2009 | 00:30-01:00                                       | 2,72080                                                      | 0,00000                   |
| /          | /                                                 | /                                                            | /                         |
| 22.04.2009 | 14:30-15:00                                       | 10,34360                                                     | 1,27680                   |
| 22.04.2009 | 15:00-15:30                                       | 9,62920                                                      | 1,24640                   |
| 22.04.2009 | 15:30-16:00                                       | 9,42400                                                      | 1,00320                   |
| 22.04.2009 | 16:00-16:30                                       | 9,99400                                                      | 1,36040                   |
| 22.04.2009 | 16:30-17:00                                       | 10,80720                                                     | 1,24640                   |
| 22.04.2009 | 17:00-17:30                                       | 9,95600                                                      | 1,09440                   |
| 22.04.2009 | 17:30-18:00                                       | 9,38600                                                      | 1,15520                   |
| 22.04.2009 | 18:00-18:30                                       | 7,46320                                                      | 1,09440                   |
| 22.04.2009 | 18:30-19:00                                       | 5,92800                                                      | 0,75240                   |
| 22.04.2009 | 19:00-19:30                                       | 5,76840                                                      | 0,76000                   |
| 22.04.2009 | 19:30-20:00                                       | 6,07240                                                      | 0,85120                   |
| 22.04.2009 | 20:00-20:30                                       | 3,94440                                                      | 0,31920                   |
| 22.04.2009 | 20:30-21:00                                       | 2,58400                                                      | 0,00000                   |
| 22.04.2009 | 23:30-00:00                                       | 2,18880                                                      | 0,0000                    |
|            | итого:                                            | 295,33600                                                    | 40,88040                  |

## 11.2.1.5. Условия выполнения отчета

Точке учета назначены учитываемые измерения коммерческого профиля.

Наличие в БД измерений прямой (А+ энергия 30 мин, R+ энергия 30 мин) или обратной (А– энергия 30 мин, R– энергия 30 мин) энергии.

## 11.2.2 Расширенный журнал потребления энергии

## 11.2.2.1. Назначение отчета

Просмотр потребления энергии по точкам учета контекстного объекта.

## 11.2.2.2. Описание отчета

Для каждой точки учета на основании данных коммерческого профиля выводится потребление активной прямой, реактивной прямой/обратной энергии и сальдо-переток реактивной энергии с интервалом выбранного порядка интеграции.

Реактивная энергия, сальдо-переток рассчитывается следующим образом:

• Реактивная энергия, сальдо-переток = Реактивная прямая – Реактивная обратная.

В строке «Итого» выводятся суммарные значения за указанный интервал.

Неполные данные выделяются цветом.

# 11.2.2.3. Контекстные объекты

| Форма                    | Объект                      |
|--------------------------|-----------------------------|
| Коммуникационные объекты | Группа опроса<br>Счетчик    |
| Счетчики                 | Счетчик                     |
| Объекты учета            | Объект учета<br>Точка учета |
| Группировки              | Объект учета                |

## 11.2.2.4. Параметры отчета

- Начальная дата;
- Конечная дата;
- Порядок интеграции (30 минут, Час, 2 Часа, Сутки).

## 11.2.2.5. Внешний вид

09.06.2011 11:00:50

#### Расширенный журнал потребления Энергия с интервалом 2 часа с 09.06.2011 по 10.06.2011

Объект учета: **ИТЦ** 

Точка учета: Точка учета ПСЧ

Счетчик: 603111569 Ктт= 40/1, Ктн=50/1

| Дата       | Время       | Активная<br>прямая<br>энергия, кВтч | Реактивная<br>прямая<br>энергия, кВарч | Реактивная<br>обратная<br>энергия, кВарч | Реактивная<br>энергия, сальдо-<br>переток, кВарч |
|------------|-------------|-------------------------------------|----------------------------------------|------------------------------------------|--------------------------------------------------|
| 09.06.2011 | 00:00-02:00 | 576,80                              | 0,00                                   | 2,40                                     | -2,40                                            |
| 09.06.2011 | 02:00-04:00 | 574,40                              | 0,00                                   | 2,40                                     | -2,40                                            |
| 09.06.2011 | 04:00-06:00 | 573,60                              | 0,00                                   | 3,20                                     | -3,20                                            |
| 09.06.2011 | 06:00-08:00 | 561,60                              | 0,80                                   | 4,00                                     | -3,20                                            |
| 09.06.2011 | 08:00-10:00 | 516,80                              | 0,00                                   | 3,20                                     | -3,20                                            |
| 09.06.2011 | 10:00-12:00 | 250,40                              | 0,00                                   | 0,80                                     | -0,80                                            |
| 09.06.2011 | 12:00-14:00 | 0,00                                | 0,00                                   | 0,00                                     | 0,00                                             |
| 09.06.2011 | 14:00-16:00 | 0,00                                | 0,00                                   | 0,00                                     | 0,00                                             |
| 09.06.2011 | 16:00-18:00 | 0,00                                | 0,00                                   | 0,00                                     | 0,00                                             |
| 09.06.2011 | 18:00-20:00 | 0,00                                | 0,00                                   | 0,00                                     | 0,00                                             |
| 09.06.2011 | 20:00-22:00 | 0,00                                | 0,00                                   | 0,00                                     | 0,00                                             |
| 09.06.2011 | 22:00-00:00 | 0,00                                | 0,00                                   | 0,00                                     | 0,00                                             |
|            | Итог        | 3053,60                             | 0,80                                   | 16,00                                    | -15,20                                           |

# 11.2.2.6. Условия выполнения отчета

Точке учета назначены учитываемые измерения коммерческого профиля.

Наличие в БД измерений:

- А+ энергия 30 мин;
- R+ энергия 30 мин;
- R- энергия 30 мин.

## 11.2.3 Посуточное потребление за месяц

# 11.2.3.1. Назначение отчета

Просмотр посуточного потребления энергии и максимальной мощности по точкам учета контекстного объекта.

## 11.2.3.2. Описание отчета

Отчет формирует суточные данные за месяц, начиная с заданной даты.

На каждые сутки выводится: расход электроэнергии, максимальная активная и реактивная мощность, время достижения максимума. Максимум реактивной мощности вычисляется на время максимума активной мощности.

Итог по объекту: общий расход, максимальная мощность, дата и время достижения максимума за отчетный период (месяц).

Неполные данные выделяются цветом.

#### 11.2.3.3. Контекстные объекты

| Форма                    | Объект                      |
|--------------------------|-----------------------------|
| Коммуникационные объекты | Группа опроса<br>Счетчик    |
| Объекты учета            | Объект учета<br>Точка учета |

#### 11.2.3.4. Параметры отчета

- Год;
- Месяц;
- Направление энергии (Прямая / Обратная).

## 11.2.3.5. Внешний вид

23.04.2009 / 11:57

Потребление за Апрель 2009 Энергия: Прямая r1030

|            | Энер           | гия               | Макс сре         | дняя мощнос:<br>30 ма | гь на интервале<br>А        |
|------------|----------------|-------------------|------------------|-----------------------|-----------------------------|
| дата       | Активная, кВтч | Реактивная, кВарч | Активная,<br>кВт | Реактивная,<br>кВар   | Время максимума<br>активной |
| 01.04.2009 | 3,13290        | 0,10390           | 0,22040          | 0,00020               | 12:00-12:30                 |
| 02.04.2009 | 3,34250        | 0,33760           | 0,29620          | 0,06920               | 12:30-13:00                 |
| 03.04.2009 | 3,63200        | 0,35810           | 0,30820          | 0,07440               | 12:30-13:00                 |
| 04.04.2009 | 1,94810        | 0,00020           | 0,11380          | 0,00000               | 11:30-12:00                 |
| 05.04.2009 | 1,62380        | 0,00010           | 0,09100          | 0,00000               | 09:00-09:30                 |
| 06.04.2009 | 4,10110        | 0,60560           | 0,33820          | 0,08380               | 12:00-12:30                 |
| 07.04.2009 | 3,99830        | 0,44670           | 0,30160          | 0,03200               | 12:30-13:00                 |
| 08.04.2009 | 4,15150        | 0,56600           | 0,31800          | 0,05100               | 13:00-13:30                 |
| 09.04.2009 | 3,84190        | 0,45580           | 0,31360          | 0,06840               | 12:30-13:00                 |
| /          | /              | /                 | /                | /                     | /                           |
| 30.04.2009 | 3,34250        | 0,33760           | 0,29620          | 0,06920               | 12:30-13:00                 |
| итого :    | 4505,20950     | 471,14940         | 137,78800        | 30,24800              | 20.04.2009<br>12:00-12:30   |

#### 11.2.3.6. Условия выполнения отчета

Точке учета назначены учитываемые измерения коммерческого профиля.

Наличие в БД измерений прямой (А+ энергия 30 мин, R+ энергия 30 мин) или обратной (А– энергия 30 мин, R– энергия 30 мин) энергии.

## 11.2.4 Журнал недостоверных измерений

## 11.2.4.1. Назначение отчета

Отчет предназначен для анализа качества и полноты измерений, поступающих в БД. Контроль ведется по 30-ти минутным измерениям активной и реактивной энергии и часовым и суточным измерениям неэлектрики.

## 11.2.4.2. Описание отчета

В зависимости от типа ресурса в отчете отображаются значения либо электроэнергии, либо неэлектрики, или пустая ячейка при отсутствии измерений в БД.

Каждому значению ставится в соответствие признак качества, получаемый при опросе счетчика вместе с измерением.

Если установлен параметр «Выделять недостоверные измерения цветом», ячейкам с недостоверными измерениями будет установлен соответствующий цвет фона.

| Признак качества     | Код | Примечания                                                                                            |
|----------------------|-----|----------------------------------------------------------------------------------------------------|
| Нет данных           | 0   | Измерения отсутствуют в счетчике ЭЭ                                                                   |
| Нет в БД             | 1   | Измерения отсутствуют в БД                                                                            |
| Событие на интервале | 124 | Для временного интервала в счетчике были сформированы события (например, отключение питания счетчика) |
| Норма                | 192 |                                                                                                    |

## 11.2.4.3. Контекстные объекты

| Форма                    | Объект       |
|--------------------------|--------------|
| Коммуникационные объекты | Счетчик      |
| Счетчики                 | Счетчик      |
| Объекты учета            | Объект учета |
|                          | Точка учета  |

#### 11.2.4.4. Параметры отчета

- Начальная дата;
- Конечная дата;
- Направление энергии (прямая, обратная) (для электроэнергии);
- Порядок интеграции (1 час, Сутки) (для неэлектрики);
- Выделять недостоверные измерения цветом.

#### 11.2.4.5. Внешний вид

• Электроэнергия

06.05.2010 / 12:34

12:34 Журнал недостоверных измерений Энергия (Прямая) с интервалом 30 минут с 02.01.2010 по 03.01.2010

Объект: ТОРГОВО-ДЕЛОВОЙ ЦЕНТР -> Торговый центр -> Арендаторы -> ШР.М-13.1 Точка учета: Barkland

Счетчик 0303

| Дата       | Время       | Активная энергия, кВтч | Качество | Реактивная энергия, кВарч | Качество |
|------------|-------------|------------------------|----------|---------------------------|----------|
| 02.01.2010 | 00:00-00:30 | 0,37632                | Норма    | 0,11750                   | Норма    |
| 02.01.2010 | 00:30-01:00 | 0,35510                | Норма    | 0,07846                   | Норма    |
| 02.01.2010 | 01:00-01:30 | 0,33555                | Норма    | 0,01287                   | Норма    |
| 02.01.2010 | 01:30-02:00 | 0,36515                | Норма    | 0,10486                   | Норма    |
| 02.01.2010 | 02:00-02:30 | 0,37790                | Норма    | 0,12008                   | Норма    |
| 02.01.2010 | 02:30-03:00 | 0,42337                | Норма    | 0,11985                   | Норма    |
| 02.01.2010 | 03:00-03:30 | 0,35196                | Норма    | 0,08421                   | Норма    |
| 02.01.2010 | 03:30-04:00 | 0,29907                | Норма    | 0,01293                   | Норма    |
| 02.01.2010 | 04:00-04:30 | 0,40671                | Норма    | 0,09917                   | Норма    |
| 02.01.2010 | 04:30-05:00 | 0,37958                | Норма    | 0,12066                   | Норма    |
| 02.01.2010 | 05:00-05:30 | 0,37911                | Норма    | 0,12041                   | Норма    |
| 02.01.2010 | 05:30-06:00 | 0,36295                | Норма    | 0,09982                   | Норма    |
| 02.01.2010 | 06:00-06:30 | 0,34664                | Норма    | 0,01294                   | Норма    |
| 02.01.2010 | 06:30-07:00 | 0,36219                | Норма    | 0,09974                   | Норма    |
| 02.01.2010 | 07:00-07:30 | 0,37735                | Норма    | 0,11981                   | Норма    |

• Неэлектрика (в данном случае отчет по теплу)

#### Журнал недостоверных измерений

**Тепло** с интервалом 1 час с 01.04.2010 по 02.04.2010

Объект: Стойленский ГОК -> ЭЦ ЭРУ Точка учета: ЭЦ ЭРУ ГВС

Счетчик

|            |             | Подающий трубопровод |          |              | Отводящий трубопровод |                   |          |              | Тепловая |                    |          |
|------------|-------------|----------------------|----------|--------------|-----------------------|-------------------|----------|--------------|----------|--------------------|----------|
| Дата       | Время       | Темп-ра,<br>гр. С    | Качество | Масса,<br>тн | Качество              | Темп-ра,<br>гр. С | Качество | Масса,<br>тн | Качество | энергия<br>Q, гКал | Качество |
| 01.04.2010 | 00:00-01:00 | 60,02000             | Норма    | 50,48000     | Норма                 | 29,70000          | Норма    | 25,13000     | Норма    |                    | Нет в БД |
| 01.04.2010 | 01:00-02:00 | 59,71000             | Норма    | 49,67000     | Норма                 | 30,49000          | Норма    | 24,63000     | Норма    |                    | Нет в БД |
| 01.04.2010 | 02:00-03:00 | 59,66000             | Норма    | 49,76000     | Норма                 | 30,29000          | Норма    | 25,02000     | Норма    |                    | Нет в БД |
| 01.04.2010 | 03:00-04:00 | 60,01000             | Норма    | 50,22000     | Норма                 | 30,18000          | Норма    | 25,13000     | Норма    |                    | Нет в БД |
| 01.04.2010 | 04:00-05:00 | 59,61000             | Норма    | 50,19000     | Норма                 | 29,97000          | Норма    | 25,02000     | Норма    |                    | Нет в БД |
| 01.04.2010 | 05:00-06:00 | 60,02000             | Норма    | 50,03000     | Норма                 | 29,57000          | Норма    | 25,38000     | Норма    |                    | Нет в БД |
| 01.04.2010 | 06:00-07:00 | 59,74000             | Норма    | 49,90000     | Норма                 | 30,49000          | Норма    | 24,62000     | Норма    |                    | Нет в БД |
| 01.04.2010 | 07:00-08:00 | 60,34000             | Норма    | 50,36000     | Норма                 | 30,15000          | Норма    | 25,38000     | Норма    |                    | Нет в БД |

#### 11.2.4.6. Условия выполнения отчета

Точке учета назначены учитываемые измерения.

#### 11.2.5 Журнал измерений по группе

#### 11.2.5.1. Назначение отчета

Просмотр потребления активной, реактивной энергии и максимальной мощности по группе.

#### 11.2.5.2. Контекстные объекты

Отчет выполняется из формы «Группировки» для выбранной группы.

## 11.2.5.3. Описание отчета

Отчет формирует данные о потреблении ЭЭ за выбранный период.

Расход и мощность вычисляются на основании состава группы по объекту. Суммарное потребление по группе складывается из расходов по точкам, входящим в группу, с учетом знака.

На каждые сутки выводится: расход электроэнергии, максимальная активная и реактивная мощность, время достижения максимума. Максимум по реактивной мощности считается на время максимума активной.

Итог по группе: общий расход, максимальная мощность, дата и время достижения максимума за отчетный период (месяц).

Неполные данные выделяются цветом.

### 11.2.5.4. Параметры отчета

- Начальная дата;
- Конечная дата;
- Направление энергии (Прямая / Обратная);
- Выводить точки учета.
- При выборе параметра «Выводить точки учета» дополнительно выводятся значения по каждой точке, входящей в группу.

## 11.2.5.5. Внешний вид

14.05.2009 / 15:05

5:05 Журнал потребления по группе Энергия: Прямая с интервалом 30 минут с 13.05.2009 по 14.05.2009

#### Объект: Объект(стенд) Группа: Сбор данных

| Дата       | Время       | Активная энергия, кВтч | Реактивная энергия,<br>кВарч |
|------------|-------------|------------------------|------------------------------|
| 13.05.2009 | 00:00-00:30 | 2,82320                | 0,0000                       |
| 13.05.2009 | 00:30-01:00 | 3,24060                | 0,0000                       |
| 13.05.2009 | 01:00-01:30 | 2,77760                | 0,00000                      |
| 13.05.2009 | 01:30-02:00 | 2,80720                | 0,00000                      |
| 13.05.2009 | 02:00-02:30 | 2,83220                | 0,00000                      |
| 13.05.2009 | 02:30-03:00 | 2,79280                | 0,0000                       |
| 13.05.2009 | 03:00-03:30 | 2,76400                | 0,0000                       |
| 13.05.2009 | 03:30-04:00 | 2,92200                | 0,00000                      |

## 11.2.5.6. Условия выполнения отчета

В группу должны быть включены точки учета. Точке учета назначены учитываемые измерения коммерческого профиля.

Наличие в БД измерений прямой (А+ энергия 30 мин, R+ энергия 30 мин) или обратной (А– энергия 30 мин, R– энергия 30 мин) энергии.

## 11.2.6 Отчет о сведении баланса

#### 11.2.6.1. Назначение отчета

Отчет предназначен для просмотра баланса по группам учета.

## 11.2.6.2. Контекстные объекты

Отчет выполняется из формы «Группировки» для выбранной группы или объекта учета. Для объекта учета выводится отчет по всем группам, входящим в его состав.

#### 11.2.6.3. Параметры отчета

• Вывести данные по точкам учета.

#### 11.2.6.4. Описание отчета

Отчет содержит фактический небаланс активной электроэнергии в абсолютном (кВт.ч) и относительном (%) выражении за указанный интервал времени, а также максимально-допустимый небаланс относительном выражении (%). Допустимый небаланс определяется следующим образом:

$$HE\partial = \pm \sqrt{\sum_{i=1}^{n} (\delta_{i} d_{i}^{\pi})^{2} + \sum_{i=1}^{n} (\delta_{i} \cdot d_{i}^{o})^{2}}$$

Где  $\delta_i$  – предел суммарной относительной погрешности измерительного канала электрического присоединения.

Доля от суммарного количества ЭЭ, принятой через i-е электрическое присоединение за указанный расчетный период:

$$d_i^{\Pi} = \frac{Wn_i}{\sum_{i=1}^n Wn_i}$$

Доля от суммарного количества ЭЭ, отданной через i-е электрическое присоединение за указанный расчетный период:

$$d_i^{\rm o} = \frac{Wo_i}{\sum_{i=1}^n Wo_i}$$

Под группой баланса понимается группа присоединений (точек учета), по которым сводится баланс. Группы баланса и их состав определяются посредством формы «Группировки».

## 11.2.6.5. Внешний вид

14.05.2009 / 11:35

#### Отчет о сведении баланса Объект: Баланс по серверной

r1090

|            | Баланс по серверной |                |             |                                       |         |         |  |  |
|------------|---------------------|----------------|-------------|---------------------------------------|---------|---------|--|--|
| Дата       | Время               | Небаланс, кВтч | Небаланс, % | Максимально-допустимый<br>небаланс, % | Прием   | Отдача  |  |  |
| 13.05.2009 | 00:00-00:30         | 1,64560        | 73,64841    | 0,26944                               | 2,23440 | 0,58880 |  |  |
| 13.05.2009 | 00:30-01:00         | 2,06420        | 77,82386    | 0,26944                               | 2,65240 | 0,58820 |  |  |
| 13.05.2009 | 01:00-01:30         | 1,60000        | 73,09942    | 0,26944                               | 2,18880 | 0,58880 |  |  |
| 13.05.2009 | 01:30-02:00         | 1,63120        | 73,50397    | 0,26944                               | 2,21920 | 0,58800 |  |  |
| 13.05.2009 | 02:00-02:30         | 1,65180        | 73,67529    | 0,26944                               | 2,24200 | 0,59020 |  |  |
| 13.05.2009 | 02:30-03:00         | 1,61520        | 73,28494    | 0,26944                               | 2,20400 | 0,58880 |  |  |
| 13.05.2009 | 03:00-03:30         | 1,58320        | 72,83769    | 0,26944                               | 2,17360 | 0,59040 |  |  |
| 13.05.2009 | 03:30-04:00         | 1,74440        | 74,76427    | 0,26944                               | 2,33320 | 0,58880 |  |  |
| 13.05.2009 | 04:00-04:30         | 1,66700        | 73,85256    | 0,26944                               | 2,25720 | 0,59020 |  |  |

Точке учета назначены учитываемые измерения коммерческого профиля.

#### 11.2.7 Потребление за период

#### 11.2.7.1. Назначение отчета

Просмотр посуточного потребления энергии и максимальной мощности по группе.

#### 11.2.7.2. Контекстные объекты

Отчет выполняется из формы «Группировки» для выбранной группы.

#### 11.2.7.3. Описание отчета

Отчет формирует суточные данные за месяц, начиная с заданной даты.

Расход и мощность вычисляются на основании состава группы по объекту. Суммарное потребление по группе складывается из расходов по точкам, входящим в группу, с учетом знака

На каждые сутки выводится: расход электроэнергии, максимальная активная и реактивная мощность, время достижения максимума. Максимум по реактивной мощности считается на время максимума активной.

Итог по группе: общий расход, максимальная мощность, дата и время достижения максимума за отчетный период (месяц).

Неполные данные выделяются цветом.

#### 11.2.7.4. Параметры отчета

- Начальная дата;
- Конечная дата;
- Направление энергии (Прямая / Обратная);
- Выводить расход по точкам.
- При выборе чек-бокса «Выводить расход по точкам» дополнительно выводятся значения по каждой точке, входящей в группу.

# 11.2.7.5. Внешний вид

19.11.2009 / 10:19

Потребление с **01.05.2009** по **07.05.2009** Энергия: Прямая

|            | Эн               | ергия       | Макс. средняя мощность на интервале 30 мм |             |                 |  |  |  |  |  |
|------------|------------------|-------------|-------------------------------------------|-------------|-----------------|--|--|--|--|--|
| Дата       | Активная,        | Реактивная, | Активная,                                 | Реактивная, | Время максимума |  |  |  |  |  |
|            | кВтч             | кВарч       | кВт                                       | кВар        | активной        |  |  |  |  |  |
| 01.05.2009 | 96,40240         | 0,00000     | 7,84440                                   | 0,00000     | 07:30-08:00     |  |  |  |  |  |
| 02.05.2009 | 112,60920        | 0,00000     | 6,36880                                   | 0,00000     | 11:30-12:00     |  |  |  |  |  |
| 03.05.2009 | 121,57400        | 0,00000     | 6,27760                                   | 0,00000     | 13:30-14:00     |  |  |  |  |  |
| 04.05.2009 | 179,88500        | 7,60760     | 14,38840                                  | 0,00000     | 13:00-13:30     |  |  |  |  |  |
| 05.05.2009 | 185,61300        | 3,77720     | 14,82120                                  | 3,04000     | 14:30-15:00     |  |  |  |  |  |
| 06.05.2009 | 165,05663        | 1,71000     | 13,18726                                  | 0,00000     | 15:00-15:30     |  |  |  |  |  |
| ИТОГО:     | 0.01 14002 12 00 |             | 14 00100                                  | 2 04000     | 05.05.2009      |  |  |  |  |  |
|            | 001,14023        | 13,09400    | 14,02120                                  | 3,04000     | 14:30-15:00     |  |  |  |  |  |

| Объект: ( | Объек | г(стенд) |
|-----------|-------|----------|
| Группа:   | Сбор  | данных   |

# 11.2.7.6. Условия выполнения отчета

В группу должны быть включены точки учета. Точке учета назначены учитываемые измерения коммерческого профиля.

Наличие в БД измерений прямой (А+ энергия 30 мин, R+ энергия 30 мин) или обратной (А– энергия 30 мин, R– энергия 30 мин) энергии.

## 11.2.8 Сводное потребление за период

#### 11.2.8.1. Назначение отчета

Отчет предназначен для расчета потребления электроэнергии *по разности показаний* за выбранный интервал дат или отчетный период.

## 11.2.8.2. Контекстные объекты

Отчет выполняется из формы «Группировки» в контексте объектов: «Объект учета» или «Группа».

Если контекстный объект – «Объект учета», в отчете выводится потребление по точкам учета, входящим в состав групп выбранного объекта.

Если контекстный объект – «Группа», то в отчете выводятся данные только по точкам учета выбранной группы.

## 11.2.8.3. Описание отчета

В отличие от отчетов, в которых расчет потребления выполняется по получасовым расходам, в данном отчете потребление вычисляется на основании разности показаний за указанный интервал дат с учетом разрядности счетчика, множителя и расчетного коэффициента.

Данные параметры определяются в форме «Счетчики» в свойствах счетчика: разрядность и множитель (основные свойства счетчика), коэффициенты ТТ и ТН (дополнительные свойства счетчика). Поэтому, если для точки учета счетчик не указан, эта точка "выбрасывается" из отчета.

Если для счетчика какие-то параметры не указаны, используются следующие значения "по умолчанию":

- Разрядность: "9999999999999999"
- Множитель: 1
- Коэффициент трансформации (Ктт или Ктн): 1

Расход энергии для каждой точки учета вычисляется по формуле: Расход = (КП-НП)\*Ктн\*Ктт\*М, где

- КП конечное показание (показание на конец интервала);
- НП начальное показание (показание на начало интервала);
- Ктт и Ктн коэффициенты трансформации тока и напряжения;
- М множитель.

Внимание: При вычислении расхода по разности показаний, коэффициенты R Ктт, Ктн, М применяются всегда, вне зависимости от значения параметра счетчика «Применение коэф. трансформации» («на сервере» или «в счетчике»).

Показания на дату начала (окончания) заданного в отчете интервала выбираются с метками времени, ближайшими после нужной даты. Значение метки времени показания не должно отличаться от границы интервала более чем на 1 час. Если такое начальное (или конечное) показание не найдено, точка учета в отчете отображается, но расход не вычисляется.

В зависимости от значения заданного параметра «Интервал» типа счетчика, для расчета показаний за отчетный период (месяц) используются следующие параметры:

- Если интервал = «Месяц» и тип счетчика из перечисленного списка: СЕ, Меркурий, СЭБ, Меркурий М230, Меркурий 203.2.Т (RS485)
  - о Показания A+ на 1 число месяца (APECBM).
- Если интервал = «Месяц» и тип счетчика = СЭТ
  Опоказания А+ на начало суток (APECBD).
- Иначе
  - о Показания А+ суммарные (APESUM).

#### 11.2.8.4. Параметры отчета

Параметры отчета изменяются в зависимости от задания первого параметра «Интервал», который может принимать два значения: «Неопределен» и «За месяц»

- Интервал = «Неопределен»
- Начальная дата.
- Конечная дата.
- Показывать расчетные коэффициенты.

или

- Интервал = «За месяц»
- Год.
- Месяц.
- Показывать расчетные коэффициенты.

При невыбранном параметре «Показывать расчетные коэффициенты» в отчете не отображаются столбцы «Расчетный коэффициент» и «Энергия». Использовать отчет в этом случае имеет смысл только для расчета разности показаний или если все счетчики подключены напрямую без трансформаторов тока и напряжения (в этом случае все коэффициенты трансформации равны 1).

## 11.2.8.5. Внешний вид

• С выбранным параметром «Показывать расчетные коэффициенты»:

#### Сводное потребление за период Потребление с 01.09.2010 по 01.10.2010

Интервал: **Месяц** 

Объект: Корзинка, Бакунина 45

| Точка учета                        | Счетчики |        | Счетчики |           | Начальное<br>показание | Конечное<br>показание | За отчетный<br>период | Расчетный<br>коэффициент | Энергия, кВтч |
|------------------------------------|----------|--------|----------|-----------|------------------------|-----------------------|-----------------------|--------------------------|---------------|
| Группа: Арендные помещения         |          |        |          | ,         |                        |                       | 936805,70             |                          |               |
| Щит 1 арендные помещения           | 06200341 | Приём  | 10,0     | 478,4     | 468,4                  | 2000,00               | 936800,00             |                          |               |
| Щит 2 арендные помещения           | 06234721 | Приём  | 84,9     | 90,6      | 5,7                    | 1,00                  | 5,70                  |                          |               |
| Группа: ИТП                        |          |        |          |           |                        |                       | 141,45                |                          |               |
| Индивидуальный тепловой пункт      | 06246664 | Приём  | 45,69200 | 187,14600 | 141,45400              | 1,00                  | 141,45                |                          |               |
| Группа: Собственное потребление    |          |        |          |           |                        |                       | -935959,86            |                          |               |
| Ввод 1                             | 06292720 | Приём  | 11,39500 | 293,32100 | 281,92600              | 1,00                  | 281,93                |                          |               |
| Ввод 2                             | 06287572 | Приём  | 9,50700  | 290,94800 | 281,44100              | 1,00                  | 281,44                |                          |               |
| Индивидуальный тепловой пункт      | 06246664 | Приём  | 45,69200 | 187,14600 | 141,45400              | 1,00                  | 141,45                |                          |               |
| Щит компьютерный                   | 06211606 | Приём  | 376,87   | 517,89    | 141,02                 | 1,00                  | 141,02                |                          |               |
| Щит 1 арендные помещения           | 06200341 | Отдача | 10,0     | 478,4     | 468,4                  | 2000,00               | 936800,00             |                          |               |
| Щит 2 арендные помещения           | 06234721 | Отдача | 84,9     | 90,6      | 5,7                    | 1,00                  | 5,70                  |                          |               |
| Группа: Тепловые завесы            |          |        |          |           |                        |                       | 2,74                  |                          |               |
| Тепловая завеса вход               | 05936692 | Приём  | 4,34000  | 7,08000   | 2,74000                | 1,00                  | 2,74                  |                          |               |
| Группа: Холодильные витрины 197,47 |          |        |          |           |                        |                       |                       |                          |               |
| Холодильная витрина 1              | 05936775 | Приём  | 5,12000  | 202,59000 | 197,47000              | 1,00                  | 197,47                |                          |               |
| Группа: ШРА                        |          |        |          |           |                        |                       | 141,02                |                          |               |
| Щит компьютерный                   | 06211606 | Приём  | 376,87   | 517,89    | 141,02                 | 1,00                  | 141,02                |                          |               |

• Без параметра «Показывать расчетные коэффициенты»:

29.06.2011 17:18:38

#### Сводное потребление за период

Потребление с **01.09.2010** по **01.10.2010** 

Интервал: **Месяц** 

#### Объект: Корзинка, Бакунина 45

| Точка учета                      | Счетчики |        | Начальное<br>показание | Конечное<br>показание | За отчетный<br>период |  |  |
|----------------------------------|----------|--------|------------------------|-----------------------|-----------------------|--|--|
| Группа: Арендные помещения       |          |        |                        |                       | 936805,70             |  |  |
| Щит 1 арендные помещения         | 06200341 | Приём  | 10,0                   | 478,4                 | 468,4                 |  |  |
| Щит 2 арендные помещения         | 06234721 | Приём  | 84,9                   | 90,6                  | 5,7                   |  |  |
| Группа: ИТП                      |          |        |                        |                       | 141,45                |  |  |
| Индивидуальный тепловой пункт    | 06246664 | Приём  | 45,69200               | 187,14600             | 141,45400             |  |  |
| Группа: Собственное потребление  |          |        |                        |                       | -935959,86            |  |  |
| Ввод 1                           | 06292720 | Приём  | 11,39500               | 293,32100             | 281,92600             |  |  |
| Ввод 2                           | 06287572 | Приём  | 9,50700                | 290,94800             | 281,44100             |  |  |
| Индивидуальный тепловой пункт    | 06246664 | Приём  | 45,69200               | 187,14600             | 141,45400             |  |  |
| Щит компьютерный                 | 06211606 | Приём  | 376,87                 | 517,89                | 141,02                |  |  |
| Щит 1 арендные помещения         | 06200341 | Отдача | 10,0                   | 478,4                 | 468,4                 |  |  |
| Щит 2 арендные помещения         | 06234721 | Отдача | 84,9                   | 90,6                  | 5,7                   |  |  |
| Группа: Тепловые завесы          |          |        |                        |                       | 2,74                  |  |  |
| Тепловая завеса вход             | 05936692 | Приём  | 4,34000                | 7,08000               | 2,74000               |  |  |
| Группа: Холодильные витрины 197, |          |        |                        |                       |                       |  |  |
| Холодильная витрина 1            | 05936775 | Приём  | 5,12000                | 202,59000             | 197,47000             |  |  |
| Группа: ШРА                      |          |        |                        |                       | 141,02                |  |  |
| Щит компьютерный                 | 06211606 | Приём  | 376,87                 | 517,89                | 141,02                |  |  |

## 11.2.8.6. Условия выполнения отчета

- В группу должны быть включены точки учета.
- Для точки учета должен быть определен счетчик.
- Точке учета назначены используемые в отчете параметры.
- Наличие в БД значений показаний необходимых для отчета.

www.rvrt.ru

## 11.2.9 Сводное потребление по текущим показаниям

## 11.2.9.1. Назначение отчета

Отчет предназначен для просмотра фактического и прогнозируемого расхода по точкам учета, входящим в состав группы учета, за выбранный интервал без учета расчетного коэффициента.

### 11.2.9.2. Контекстные объекты

Отчет выполняется в контексте объектов: «Объект учета» или «Группа», формы «Группировки». Если контекстный объект – «Объект учета», в отчете выводится потребление по точкам учета, входящим в состав групп выбранного объекта. Для группы выводится отчет только по точкам группы.

## 11.2.9.3. Описание отчета

В отчете выводится фактический расход за отчетный период и прогнозируемый. Расход за отчетный период рассчитывается исходя из разности начального и конечного показаний по границам интервала (произвольный или месяц).

Для каждой группы выводится перечень входящих в нее точек учета, номер счетчика и знак с которым точка входит в группу (прием, отдача).

Для расчета расхода за отчетный период (за произвольный интервал) используется параметр «Показания A+ суммарные» (APESUM).

Поиск начального и конечного показания осуществляется в пределах половины указанного периода – вначале внутри, а затем за интервалом.

Значения выводятся с учетом знака, с которым точка входит в группу учета.

Под прогнозируемым расходом понимается расход, аппроксимируемый на указанный интервал.

Расчет прогнозируемого расхода выполняется по формуле:

Прогноз = Указанный интервал (сек)/Интервал расхода (сек)\*Расход

Под интервалом расхода понимается интервал между найденным начальным и конечным показанием. Расход – разница между начальным и конечным показанием.

Для расчета прогнозируемого значения обязательно наличие начального и конечного показания.

## 11.2.9.4. Параметры отчета

Параметры отчета изменяются в зависимости от задания первого параметра «Интервал», который может принимать два значения: «Неопределен» и «За месяц»

- Интервал = «Неопределен»;
- Начальная дата;
- Конечная дата;
- Выводить прогноз потребления.

или

- Интервал = «За месяц»;
- Год;
- Месяц;
- Выводить прогноз потребления.

## 11.2.9.5. Внешний вид

• С выбранным параметром «Выводить прогноз потребления»:

#### Сводное потребление по текущим показаниям

Потребление с **01.10.2010** по **07.10.2010** 

#### Объект: Корзинка, Бакунина 45

| Tours                           | Cuer     |        | Начальное по        | казание   | Конечное по         | казание   | Разница   | -       |
|---------------------------------|----------|--------|---------------------|-----------|---------------------|-----------|-----------|---------|
| Точка учета                     | Cyer     | чики   | Дата                | Значение  | Дата                | Значение  | показаний | прогноз |
| Группа: Арендные помещения      |          |        |                     |           |                     |           | 103,60    | 124,33  |
| Щит 1 арендные помещения        | 06200341 | Приём  | 01.10.2010 00:01:51 | 239,2     | 06.10.2010 00:01:09 | 342,2     | 103,0     | 123,61  |
| Щит 2 арендные помещения        | 06234721 | Приём  | 01.10.2010 00:02:27 | 45,3      | 06.10.2010 00:00:36 | 45,9      | 0,6       | 0,72    |
| Группа: ИТП                     |          |        |                     |           |                     |           | 19,54     | 29,30   |
| Индивидуальный тепловой пункт   | 06246664 | Приём  | 01.10.2010 00:05:17 | 187,16500 | 05.10.2010 00:06:20 | 206,70100 | 19,53600  | 29,30   |
| Группа: Собственное потребление |          |        |                     |           |                     |           | -25,57    | -7,34   |
| Ввод 1                          | 06292720 | Приём  | 01.10.2010 00:02:07 | 146,66800 | 05.10.2010 00:09:04 | 166,15300 | 19,48500  | 29,19   |
| Ввод 2                          | 06287572 | Приём  | 01.10.2010 00:03:20 | 145,48600 | 05.10.2010 00:08:00 | 164,93300 | 19,44700  | 29,15   |
| Индивидуальный тепловой пункт   | 06246664 | Приём  | 01.10.2010 00:05:17 | 187,16500 | 05.10.2010 00:06:20 | 206,70100 | 19,53600  | 29,30   |
| Щит компьютерный                | 06211606 | Приём  | 01.10.2010 00:06:47 | 517,91    | 05.10.2010 00:03:35 | 537,47    | 19,56     | 29,36   |
| Щит 1 арендные помещения        | 06200341 | Отдача | 01.10.2010 00:01:51 | 239,2     | 06.10.2010 00:01:09 | 342,2     | 103,0     | 123,61  |
| Щит 2 арендные помещения        | 06234721 | Отдача | 01.10.2010 00:02:27 | 45,3      | 06.10.2010 00:00:36 | 45,9      | 0,6       | 0,72    |
| Группа: Тепловые завесы         |          |        |                     |           |                     |           | 33,80     | 40,56   |
| Тепловая завеса вход            | 05936692 | Приём  | 01.10.2010 00:01:22 | 7,08000   | 06.10.2010 00:02:09 | 40,88000  | 33,80000  | 40,56   |
| Группа: Холодильные витрины     |          |        |                     |           |                     |           | 37,98     | 45,58   |
| Холодильная витрина 1           | 05936775 | Приём  | 01.10.2010 00:01:47 | 202,59000 | 06.10.2010 00:01:45 | 240,57000 | 37,98000  | 45,58   |
| Группа: ШРА                     |          |        |                     |           |                     |           | 19,56     | 29,36   |
| Щит компьютерный                | 06211606 | Приём  | 01.10.2010 00:06:47 | 517,91    | 05.10.2010 00:03:35 | 537,47    | 19,56     | 29,36   |

#### • Без параметра «Выводить прогноз потребления»:

26.09.2011 18:03:57

#### Сводное потребление по текущим показаниям Потребление с 01.10.2010 по 07.10.2010

| Объект: Корзинка, Бакунина 45   |          |        |                     |           |                     |           |           |  |
|---------------------------------|----------|--------|---------------------|-----------|---------------------|-----------|-----------|--|
| Toursources                     | Guerr    |        | Начальное по        | казание   | Конечное показание  |           | Разница   |  |
| точка учета                     | Cyer     | чики   | Дата                | Значение  | Дата                | Значение  | показаний |  |
| Группа: Арендные помещения      |          |        |                     |           |                     |           | 103,60    |  |
| Щит 1 арендные помещения        | 06200341 | Приём  | 01.10.2010 00:01:51 | 239,2     | 06.10.2010 00:01:09 | 342,2     | 103,0     |  |
| Щит 2 арендные помещения        | 06234721 | Приём  | 01.10.2010 00:02:27 | 45,3      | 06.10.2010 00:00:36 | 45,9      | 0,6       |  |
| Группа: ИТП                     |          |        |                     |           |                     |           | 19,54     |  |
| Индивидуальный тепловой пункт   | 06246664 | Приём  | 01.10.2010 00:05:17 | 187,16500 | 05.10.2010 00:06:20 | 206,70100 | 19,53600  |  |
| Группа: Собственное потребление | e        |        |                     |           |                     |           | -25,57    |  |
| Ввод 1                          | 06292720 | Приём  | 01.10.2010 00:02:07 | 146,66800 | 05.10.2010 00:09:04 | 166,15300 | 19,48500  |  |
| Ввод 2                          | 06287572 | Приём  | 01.10.2010 00:03:20 | 145,48600 | 05.10.2010 00:08:00 | 164,93300 | 19,44700  |  |
| Индивидуальный тепловой пункт   | 06246664 | Приём  | 01.10.2010 00:05:17 | 187,16500 | 05.10.2010 00:06:20 | 206,70100 | 19,53600  |  |
| Щит компьютерный                | 06211606 | Приём  | 01.10.2010 00:06:47 | 517,91    | 05.10.2010 00:03:35 | 537,47    | 19,56     |  |
| Щит 1 арендные помещения        | 06200341 | Отдача | 01.10.2010 00:01:51 | 239,2     | 06.10.2010 00:01:09 | 342,2     | 103,0     |  |
| Щит 2 арендные помещения        | 06234721 | Отдача | 01.10.2010 00:02:27 | 45,3      | 06.10.2010 00:00:36 | 45,9      | 0,6       |  |
| Группа: Тепловые завесы         |          |        |                     |           |                     |           | 33,80     |  |
| Тепловая завеса вход            | 05936692 | Приём  | 01.10.2010 00:01:22 | 7,08000   | 06.10.2010 00:02:09 | 40,88000  | 33,80000  |  |
| Группа: Холодильные витрины     |          |        |                     |           |                     |           | 37,98     |  |
| Холодильная витрина 1           | 05936775 | Приём  | 01.10.2010 00:01:47 | 202,59000 | 06.10.2010 00:01:45 | 240,57000 | 37,98000  |  |
| Группа: ШРА                     |          |        |                     |           |                     |           | 19,56     |  |
| Щит компьютерный                | 06211606 | Приём  | 01.10.2010 00:06:47 | 517,91    | 05.10.2010 00:03:35 | 537,47    | 19,56     |  |

#### 11.2.9.6. Условия выполнения отчета

- В группу должны быть включены точки учета.
- Точке учета назначен параметр «Показания А+ суммарные» (APESUM).
- Наличие в БД значений показаний необходимых для отчета.

## 11.2.10 Потребление за месяц по группе

#### 11.2.10.1. Назначение отчета

Отчет предназначен для просмотра потребления ЭЭ, по точкам учета входящим в состав группы. Отчетный период – месяц.

#### 11.2.10.2. Контекстные объекты

Отчет выполняется в контексте объектов: «Объект учета» или «Группа», формы «Группировки». Если контекстный объект – «Объект учета», в отчете выводится потребление по точкам учета, входящим в состав групп выбранного объекта. Для группы выводится отчет только по точкам группы.

r1250

## 11.2.10.3. Описание отчета

В отчете выводится два вида показаний: показания за отчетный период и показания от сброса. Показания за отчетный период рассчитываются исходя из разности начального и конечного показаний по границам интервала (месяц). Показания от сброса соответствуют суммарным показаниям на начало месяца следующего за отчетным. Суммарные показания выбираются, с метками времени ближайшими к началу месяца следующего за отчетным. Значение метки времени не должно отличатся от границы интервала более чем на 1 час.

В зависимости от типа счетчика, для расчета показаний за отчетный период используются следующие параметры:

- Меркурий:
  - о Показания A+ на 1-ое число месяца тариф 1-4 (APECBM{1-4}).
- СЭБ
  - о Показания A+ на 1-ое число месяца тариф 1-4 (APECBM{1-4}).
- CE:
  - о Показания A+ на 1-ое число месяца тариф 1-2 (APECBM{1-2}).
- CЭT:
  - о Показания А+ на начало суток тариф 1-8(APECBD{1-8});
  - о Показания А- на начало суток тариф 1-8(BAPECBD{1-8}).

В зависимости от типа счетчика, для расчета показаний от сброса используются следующие параметры:

- Меркурий:
  - о Показания А+ суммарные тариф 1-4 (APESUM{1-4}).
- СЭБ
  - о Показания А+ суммарные тариф 1-4 (APESUM{1-4}).
- CE:
  - о Показания А+ суммарные тариф 1-2 (APESUM{1-2}).
- CЭT:
  - Показания А+ суммарные тариф 1-8(APESUM{1-8});
  - о Показания А– суммарные тариф 1-8(BAPESUM{1-8}).

Значения выводятся с учетом знака, с которым точка входит в группу учета.

Если точке учета не назначено измерение, отсутствующие данные выделяются серым цветом.

# 11.2.10.4. Параметры отчета

- Год;
- Месяц;
- Направление энергии (Прямая / Обратная).

## 11.2.10.5. Внешний вид

23.09.2009 /

#### Потребление за месяц по группе r1110-1 11:01 Потребление за Июнь 2009 Энергия: Прямая Объект: Объект -> Стенд Группа: Стенд Энергия, кВтч Наименование потребителя За отчетный период От сброса Тариф 1 Тариф 2 Сумма | Тариф 1 | Тариф 2 | Сумма 13,992018,6639922,6560034,3511624,5431358,89429 Точка учета(CE) Итого по группе: 13,992018,6639922,6560034,3511624,5431358,89429

## 11.2.10.6. Условия выполнения отчета

- В группу должны быть включены точки учета.
- Точке учета назначены используемые в отчете параметры.
- Наличие в БД значений показаний необходимых для отчета.

## 11.2.11 Потребление за период по группе

#### 11.2.11.1. Назначение отчета

Отчет предназначен для просмотра потребления ЭЭ, по точкам учета входящим в состав группы, за произвольный отчетный период.

## 11.2.11.2. Контекстные объекты

Отчет выполняется в контексте объектов: «Объект учета» или «Группа», формы «Группировки». Если контекстный объект – «Объект учета», в отчете выводится потребление по точкам учета, входящим в состав групп выбранного объекта. Для группы выводится отчет только по точкам группы.

#### 11.2.11.3. Описание отчета

В отчете выводится два вида показаний: показания за отчетный период и показания от сброса. В отличие от отчета «Потребление за месяц по группе» для расчета используются только суммарные показания.

Показания за отчетный период рассчитываются исходя из разности начального и конечного показаний по границам введенного интервала.

Показания от сброса соответствуют суммарным показаниям конечной границы введенного интервала.

В зависимости от типа счетчика, для поиска показаний по границам интервала используются следующие параметры:

• Меркурий:

о Показания A+ суммарные тариф 1-4 (APESUM{1-4}).

• СЭБ

о Показания A+ суммарные тариф 1-4 (APESUM{1-4}).

CE.

о Показания A+ суммарные тариф 1-2 (APESUM{1-2}).

• CЭT:

о Показания A+ суммарные тариф 1-8(APESUM{1-8});

о Показания А- суммарные тариф 1-8(BAPESUM{1-8}).

Показания выбираются, с метками времени ближайшими к начальной и конечной границам интервала. Значение метки времени не должно отличатся от границы интервала более чем на 1 час.

## 11.2.11.4. Параметры отчета

- Начальная дата;
- Конечная дата;
- Направление энергии (Прямая / Обратная).

## 11.2.11.5. Внешний вид

| 23.09.2009 / <b>Пот</b> <u>к</u><br>11:04 <b>Пот</b> <u>к</u> | 2009 / Потребление за период по группе |          |         |          |           |          |  |  |
|---------------------------------------------------------------|----------------------------------------|----------|---------|----------|-----------|----------|--|--|
| Потребление с <b>01.06.2009</b> по <b>03.06.2009</b>          |                                        |          |         |          |           |          |  |  |
| Энергия: Прямая                                               |                                        |          |         |          |           |          |  |  |
| Объект: <b>Объект</b> -> Стенд                                |                                        |          |         |          |           |          |  |  |
|                                                               | Гру                                    | уппа: Ст | енд     |          |           |          |  |  |
|                                                               |                                        |          | Энерг   | ия, кВтч |           |          |  |  |
| Наименование потребителя                                      | Заот                                   | четный п | ериод   |          | От сброса | L        |  |  |
|                                                               | Тариф 1                                | Тариф 2  | Сумма   | Тариф 1  | Тариф 2   | Сумма    |  |  |
| Точка учета(СЕ)                                               | 2,17650                                | 1,66399  | 3,84049 | 22,53564 | 17,54313  | 40,07877 |  |  |
| Итого по группе:                                              | 2,17650                                | 1,66399  | 3,84049 | 22,53564 | 17,54313  | 40,07877 |  |  |

#### 11.2.11.6. Условия выполнения отчета

- В группу должны быть включены точки учета.
- Точке учета назначены используемые в отчете параметры.
- Наличие в БД значений показаний необходимых для отчета.

## 11.2.12 Потребление за месяц по группам

#### 11.2.12.1. Назначение отчета

Отчет предназначен для просмотра сводного потребления ЭЭ по группам, выбранного объекта учета. Отчетный период – месяц.

#### 11.2.12.2. Контекстные объекты

Отчет выполняется в контексте объектов: «Объект учета» или «Группа», формы «Группировки». Если контекстный объект – «Объект учета», в отчете выводится потребление по группам выбранного объекта. Для группы выводится сводное потребление по группе.

#### 11.2.12.3. Описание отчета

Показания за отчетный период рассчитываются исходя из разности начального и конечного показаний по границам интервала (месяц).

В зависимости от типа счетчика, для расчета показаний за отчетный период используются следующие параметры:

• Меркурий:

о Показания A+ на 1-ое число месяца тариф 1-4 (APECBM{1-4}).

• СЭБ

о Показания A+ на 1-ое число месяца тариф 1-4 (APECBM{1-4}).

• CE:

- о Показания A+ на 1-ое число месяца тариф 1-2 (APECBM{1-2}).
- CЭT:
  - о Показания А+ на начало суток тариф 1-8(APECBD{1-8});
  - о Показания А- на начало суток тариф 1-8(BAPECBD{1-8}).

## 11.2.12.4. Параметры отчета

- Год;
- Месяц;
- Направление энергии (Прямая / Обратная).

## 11.2.12.5. Внешний вид

| Наименован                     | ие группы        | За отчетный период  |         |  |  |  |  |
|--------------------------------|------------------|---------------------|---------|--|--|--|--|
| Энергия, кВтч                  |                  |                     |         |  |  |  |  |
|                                | Отчет по группам |                     |         |  |  |  |  |
| Объект: <b>Объект</b> -> Стенд |                  |                     |         |  |  |  |  |
| Энергия: Прямая                |                  |                     |         |  |  |  |  |
| Потребление за Июнь 2009       |                  |                     |         |  |  |  |  |
| 23.09.2009 /<br>11:06          | Потребление      | за месяц по группам | r1110-3 |  |  |  |  |
| /                              |                  |                     |         |  |  |  |  |

|                     | энергия, котч      |         |          |  |  |  |
|---------------------|--------------------|---------|----------|--|--|--|
| Наименование группы | За отчетный период |         |          |  |  |  |
|                     | Тариф 1            | Тариф 2 | Сумма    |  |  |  |
| Стенд               | 13,99201           | 8,66399 | 22,65600 |  |  |  |
| Итого по группам:   | 13,99201           | 8,66399 | 22,65600 |  |  |  |

### 11.2.12.6. Условия выполнения отчета

- В группу должны быть включены точки учета.
- Точке учета назначены используемые в отчете параметры.
- Наличие в БД значений показаний необходимых для отчета.

## 11.2.13 Потребление за период по группам.

## 11.2.13.1. Назначение отчета

Отчет предназначен для просмотра сводного потребления ЭЭ по группам выбранного объекта учета, за произвольный отчетный период.

## 11.2.13.2. Контекстные объекты

Отчет выполняется в контексте объектов: «Объект учета» или «Группа», формы «Группировки». Если контекстный объект – «Объект учета», в отчете выводится потребление по группам выбранного объекта. Для группы выводится сводное потребление по группе.

## 11.2.13.3. Описание отчета

Как и в отчете «Потребление за месяц по группе» для расчета используются только суммарные показания.

Показания за отчетный период рассчитываются исходя из разности начального и конечного суммарных показаний по границам введенного интервала.

В зависимости от типа счетчика, для поиска показаний по границам интервала используются следующие параметры:

• Меркурий:

о Показания А+ суммарные тариф 1-4 (APESUM{1-4}).

• СЭБ

- о Показания A+ суммарные тариф 1-4 (APESUM{1-4}).
- CE:

о Показания А+ суммарные тариф 1-2 (APESUM{1-2}).

- CЭT:
  - о Показания А+ суммарные тариф 1-8(APESUM{1-8});
  - о Показания А- суммарные тариф 1-8(BAPESUM{1-8}).

Показания выбираются, с метками времени ближайшими к начальной и конечной границам интервала. Значение метки времени не должно отличатся от границы интервала более чем на 1 час.

## 11.2.13.4. Параметры отчета

- Начальная дата;
- Конечная дата;
- Направление энергии (Прямая / Обратная).

## 11.2.13.5. Внешний вид

| 23.09.2009 /<br>11:10 | Потребление за период по группам                     | r1110-4 |  |  |  |  |
|-----------------------|------------------------------------------------------|---------|--|--|--|--|
|                       | Потребление с <b>01.06.2009</b> по <b>03.06.2009</b> |         |  |  |  |  |
| Энергия: Прямая       |                                                      |         |  |  |  |  |
|                       | Объект: <b>Объект</b> -> Стенд                       |         |  |  |  |  |
|                       | Отчет по группам                                     |         |  |  |  |  |

|       |                     | Энергия, кВтч      |         |         |  |  |
|-------|---------------------|--------------------|---------|---------|--|--|
|       | Наименование группы | За отчетный период |         |         |  |  |
|       |                     | Тариф 1            | Тариф 2 | Сумма   |  |  |
| Стенд |                     | 2,17650            | 1,66399 | 3,84049 |  |  |
|       | Итого по группам:   | 2,17650            | 1,66399 | 3,84049 |  |  |

## 11.2.13.6. Условия выполнения отчета

- В группу должны быть включены точки учета.
- Точке учета назначены используемые в отчете параметры.
- Наличие в БД значений показаний необходимых для отчета.

## 11.2.14 Почасовые замеры.

#### 11.2.14.1. Назначение отчета

Отчет предназначен для контроля почасового потребления активной ЭЭ по точкам учета или группе точек. Рассчитанные значения позволяют оценивать потребление в различное время суток как в целом за месяц, так и по каждым отдельным дням.

## 11.2.14.2. Контекстные объекты

| Форма         | Объект       |
|---------------|--------------|
| Объекты учета | Объект учета |
|               | Точка учета  |
| Группировки   | Объект учета |
|               | Группа       |

# 11.2.14.3. Описание отчета

Отчет представляет собой матрицу, где строки соответствуют времени замера, а столбцы номеру суток.

В ячейках отчета выводятся сумма значений двух 30-ти минутных измерений точки учета или, если отчет запускается в контексте группы, сумма замеров всех точек в группе с учетом их знака.

В каждой строке выводится суммарное значение за месяц соответствующее интервалу, указанному в первом столбце.

Сумма за сутки выводится в нижней строке отчета.

## 11.2.14.4. Параметры отчета

- Год;
- Месяц;

# 11.2.14.5. Внешний вид

03.06.2011 16:42:24

23:00 - 00:00

Итого за сутки:

0,41

2,39

0,41

8,70

0,40

9,54

Почасовые замеры за период r1230 Объект: Центрально-Черноземный ФО -> Воронежская обл. -> Дискаунтеры -> Корзинка, Бакунина 45 -> Ввод 1 Энергия: Прямая с 01.09.2010 по 01.10.2010 Итого за месяц: Часы замеров 1 2 3 4 5 6 8 9 10 11 12 13 14 15 29 30 00:00 - 01:00 0,41 0,41 0,41 0,42 0,42 0,41 12,08 0,00 0,42 0,41 0.42 0,41 0,41 0.41 0.42 0,42 0,42 0,42 01:00 - 02:00 0,00 0,40 0,42 0,41 0,42 0,42 0,42 0,42 0,41 0,41 0,41 0,42 0,42 0,41 0,42 0,40 0,42 12,08 02:00 - 03:00 0.00 0.42 0.42 0.41 0.42 0.42 0.42 0.42 0.41 0.42 0.42 0.42 0.42 0.41 0.41 0.40 12.13 0.42 03:00 - 04:00 0.00 0.42 0.42 0.42 0.42 0.42 0.42 0.42 0.41 0.42 0.42 0.42 0.42 0.41 0.41 0.41 0.42 12.15 04:00 - 05:00 0.00 0.42 0.42 0.42 0.42 0.42 0.42 0.42 0.41 0.42 0.42 0.42 0.42 0.4 0.41 0.41 0.4 12.13 05:00 - 06:00 0,00 0,42 0,42 0,42 0,42 0,42 0,42 0,42 0,41 0,42 0,42 0,42 0,42 0,4 0,41 0,41 0,42 12,12 0,42 06:00 - 07:00 0,00 0,43 0,41 0,42 0,42 0,42 0,4 0,41 0,41 0,42 0,42 0,42 0,4 0,43 0,40 0,4 12,04 0,41 0,42 0,42 0,40 0,42 0,41 0,39 07:00 - 08:00 0,00 0,41 0,41 0,41 0,41 0,41 0,42 0,40 0,40 0,41 11,86 08:00 - 09:00 0,0 0,35 0,41 0,42 0,3 0,3 0,3 0,38 0,35 0,41 0,42 0,39 0,38 0,3 0,3 11,42 09:00 - 10:00 0,00 0,38 0,37 0,40 0,41 0,38 0,37 0,37 0,38 0,40 0,42 0,37 0,38 0,37 0,37 0,38 10:00 - 11:00 0,38 0,37 0,40 0,41 0,36 0,36 0,37 0,38 0,36 0,40 0,41 0,37 0,38 0,37 0,37 0,00 0,38 11,09 0,40 0,41 0,37 0,38 0,40 0,00 0,38 0,38 0,39 0,38 0,38 0,41 0,38 0.36 0,37 0,38 11:00 - 12:00 0,38 11,20 0,40 0,41 0,40 0,38 0,38 0,38 0,35 0,39 0,39 0,38 0,41 0,38 0,38 0,38 12:00 - 13:00 0,00 0,38 0,35 11,34 0,41 0,38 0,40 0,37 0,29 0,38 0,40 0,41 13:00 - 14:00 0,00 0,23 0,3 0,36 0,37 0,38 0,38 0,36 0,3 10,95 0,38 0,40 0,41 0,41 14:00 - 15:00 0,00 0,30 0,37 0,35 0,3 0,38 0,38 0,41 0,37 0,38 0,38 0,37 0,38 11,17 15:00 - 16:00 0.00 0.20 0.38 0.40 0.41 0.30 0.39 0.38 0.39 0.38 0.40 0.41 0.38 0.35 0.38 0.38 0.35 11.10 0,39 16:00 - 17:00 0,00 0.08 0,39 0,40 0,41 0,40 0,39 0,40 0,39 0,40 0,41 0,39 0,39 0,39 0,39 0,40 11,23 17:00 - 18:00 0.07 0.30 0.35 0.40 0.41 0.31 0.3 0.40 0.41 0.40 0.41 0.41 0.40 0.39 0.39 0.41 0.4 11 53 18:00 - 19:00 0,31 0,33 0,40 0,41 0,41 0,33 0,42 0,41 0,40 0,40 0,41 0,41 0,40 0,40 0,40 0,40 0,40 11,92 19:00 - 20:00 0,40 0,40 0,41 0,41 0,40 0,42 0,41 0,41 0,41 0,41 0,41 0,40 0,41 0,40 0,40 0,41 0,40 12,20 20:00 - 21:00 0,40 0,40 0,40 0,41 0,40 0,40 0,42 0,40 0,41 0,40 0,40 0,40 0,40 0,40 0,40 0,41 0,40 12,13 21:00 - 22:00 0,40 0,40 0,40 0,40 0,40 0,40 0,42 0,41 0,41 0,40 0,40 0,40 0,40 0,40 0,40 0,42 12,17 0,40 22:00 - 23:00 0,41 0.41 0,40 0.41 0,41 0.40 0.42 0.4 0,42 0,40 0,41 0,41 0,41 0.41 0,42 0.41 0.41

## 11.2.14.6. Условия выполнения отчета

0,41

9,80

0,41

9,95

0,41

9,30

Точке учета назначены учитываемые измерения коммерческого профиля.

0,41

9,6

0,41

9,62

0,41

9,51

0,41

9,82

0,41

9,96

0,42

9,56

0,41

9,52

0,41

9,52

0,42

9,50

0,41

9,67

12,41

281,93

Наличие в БД измерений прямой (А+ энергия 30 мин) энергии.

0,41

9,54

Для отчета по группе, в группу должны быть включены точки учета.

## 11.2.15 Динамика потребления

## 11.2.15.1. Назначение отчета

Отчет предназначен для контроля и сравнительного анализа динамики потребления активной ЭЭ по группам точек учета, включенных в систему.

## 11.2.15.2. Контекстные объекты

| Форма       | Объект |
|-------------|--------|
| Группировки | Группа |

## 11.2.15.3. Описание отчета

Отчет позволяет сравнивать потребление ЭЭ по разным группам и интервалам. В отчете используется три типа параметров для базового периода, текущего периода, и общие параметры.

В группе параметров «Базовый период» можно выбрать интервал времени, за который выполняется отчет, при этом группа задается контекстным объектом. В группе параметров «Текущий период» выбирается группа и интервал времени для сравнения с базовым периодом.

Отчет выводит результат как в табличном так и в графическом виде. Таблица содержит данные о потреблении ЭЭ и показатели роста потребления ЭЭ текущего периода относительно базового. В графическом виде выводится гистограмма отражающая потреблении ЭЭ.

## 11.2.15.4. Параметры отчета

- Базовый период;
  - о Начальная дата
  - Конечная дата
- Текущий период;
  - о Группа
  - Начальная дата
  - Конечная дата
- Порядок интеграции
- Тип графика

## 11.2.15.5. Внешний вид

14.06.2011 / 18:13:39

#### Динамика потребления

r1220

| Базовый | период | с | 29.09.2010 | до | 30.09.2010 |
|---------|--------|---|------------|----|------------|
| Текущий | период | с | 30.09.2010 | до | 01.10.2010 |

|            | Порядок интеграции: Зо минут |                             |            |             |                             |                          |                  |                        |
|------------|------------------------------|-----------------------------|------------|-------------|-----------------------------|--------------------------|------------------|------------------------|
| Ба         | Базовый период               |                             |            | кущий перис | д                           | Пок                      | азатели рос      | та                     |
| Дата       | Время                        | Активная<br>энерг.,<br>кВтч | Дата       | Время       | Активная<br>энерг.,<br>кВтч | Абсолютный<br>рост, кВтч | Темп<br>роста, % | Темп<br>прироста,<br>% |
| 29.09.2010 | 00:00-00:30                  | 0,01                        | 30.09.2010 | 00:00-00:30 | 0,01                        | 0,00                     | 100,00           | 0,00                   |
| 29.09.2010 | 00:30-01:00                  | 0,01                        | 30.09.2010 | 00:30-01:00 | 0,01                        | 0,00                     | 109,09           | 9,09                   |
|            |                              |                             |            |             |                             |                          |                  |                        |
| 29.09.2010 | 23:30-00:00                  | 0,01                        | 30.09.2010 | 23:30-00:00 | 0,01                        | 0,00                     | 118,18           | 18,18                  |
|            | Итого:                       | 23,38                       |            |             | 39,60                       | 16,22                    | 169,41           | 69,41                  |

#### Диаграмма сравнения потребления

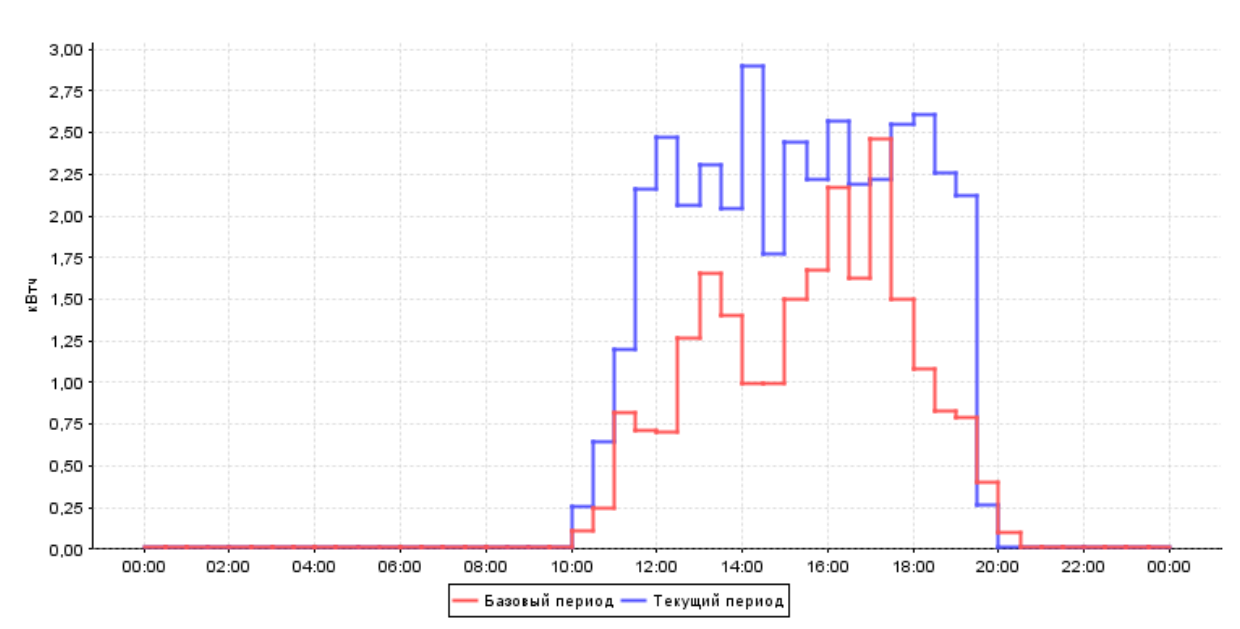

## 11.2.15.6. Условия выполнения отчета

Точке учета назначены учитываемые измерения коммерческого профиля.

Наличие в БД измерений прямой (А+ энергия 30 мин) энергии.

В группу должны быть включены точки учета.

## 11.2.16 Контроль планового потребления

#### 11.2.16.1. Назначение отчета

Отчет предназначен для контроля фактических показателей потребления ЭЭ и соответствия их установленным нормам.

#### 11.2.16.2. Контекстные объекты

| Форма       | Объект |
|-------------|--------|
| Группировки | Группа |

## 11.2.16.3. Описание отчета

Отчет состоит из таблицы и диспетчерского графика. В таблице выводятся данные о плановом и фактическом потреблении ЭЭ и их отклонения в абсолютном и относительном выражении.

Плановые значения и допустимый процент отклонения, вводятся вручную через форму <u>диспетчерский график</u> и хранятся в БД системы.

## 11.2.16.4. Параметры отчета

- Дата;
- Показывать график.

# 11.2.16.5. Внешний вид

#### 15.06.2011 16:01:12 Контроль планового потребления

Группа: Центрально-Черноземный ФО -> Воронежская обл. -> Дискаунтеры -> Корзинка, Бакунина 45 -> Арендные помещения за 30.09.2010

| Дата       | Время         | План, кВтч | Факт, кВтч | Отклонение,<br>кВтч | Отклонение,% |
|------------|---------------|------------|------------|---------------------|--------------|
| 30.09.2010 | 00:00 - 01:00 | 0,30       | 0,02       | -0,27               | -91,67       |
|            |               |            |            |                     |              |
| 30.09.2010 | 22:00 - 23:00 | 0,30       | 0,02       | -0,28               | -92,00       |
| 30.09.2010 | 23:00 - 00:00 | 0,30       | 0,02       | -0,28               | -92,00       |

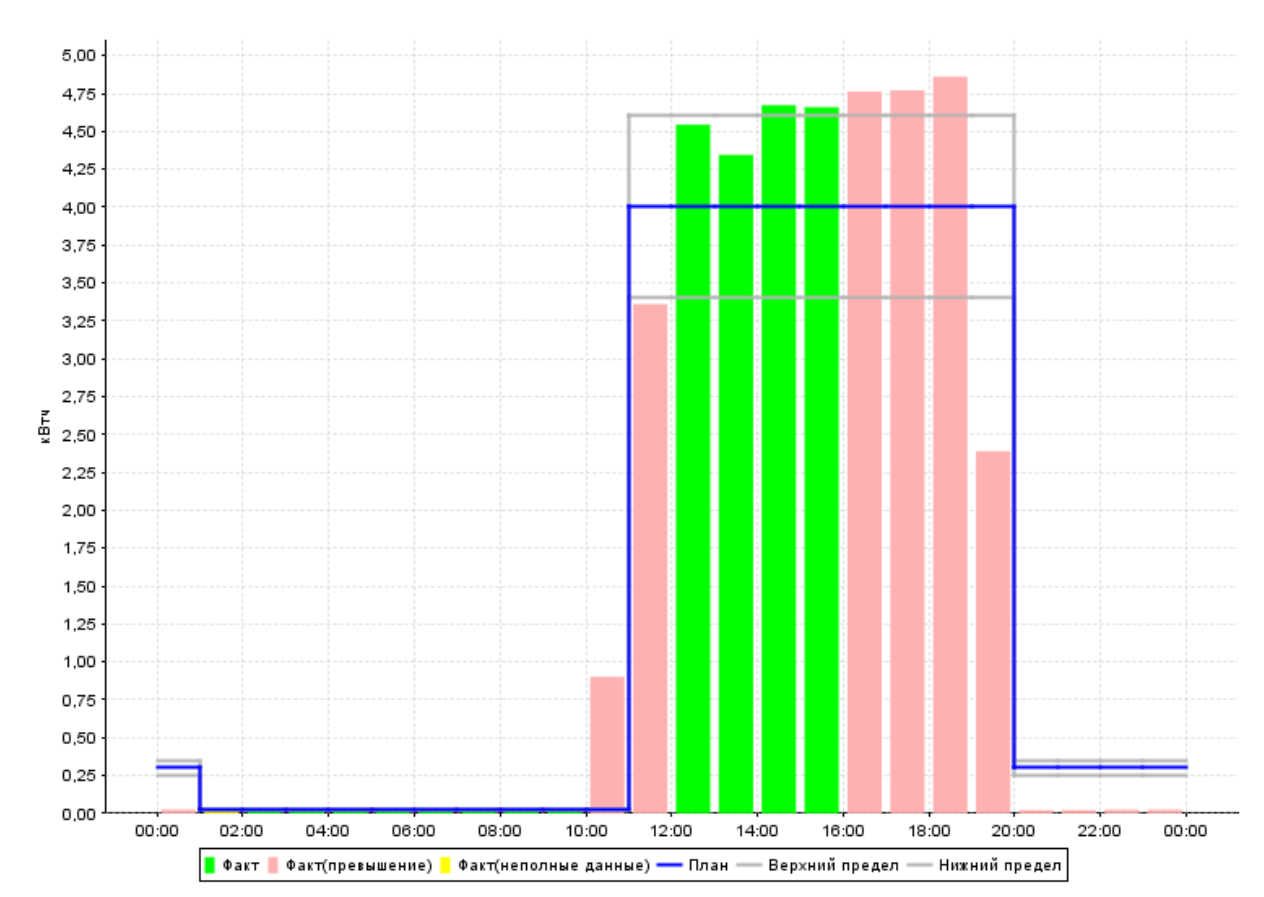

#### График контроля планового потребления

#### 11.2.16.6. Условия выполнения отчета

Точке учета назначены учитываемые измерения коммерческого профиля.

Наличие в БД измерений прямой (А+ энергия 30 мин) энергии.

В группу включены точки учета.

Для группы установлены значения плановых показаний.

### 11.3. Учет тепла

#### 11.3.1 Журнал потребления тепла

## 11.3.1.1. Назначение отчета

Просмотр потребления тепла по точкам учета контекстного объекта в разбивке по трубопроводам.

Для каждой точки учета тепла выводится массовый расход воды на выработку тепла, температура и тепловая энергия. Массовый расход и температура выводятся в разбивке по трубопроводам.

Неполные данные выделяются цветом.

## 11.3.1.2. Контекстные объекты

| Форма         | Объект            |
|---------------|-------------------|
| Объекты учета | Объект учета      |
|               | Точка учета тепла |
| Группировки   | Объект учета      |

## 11.3.1.3. Параметры отчета

- Начальная дата;
- Конечная дата;
- Порядок интеграции (Час, Сутки);
- Вид энергоресурсов. Содержит список энергоресурсов с типом «Тепло».

## 11.3.1.4. Внешний вид

15.04.2010 / 18:27

#### **Журнал измерений** Период: с **01.03.2010** по **02.03.2010** Интервал измерений: **1 ча**с

r1150

Объект: Бизнес-центр -> ИТЦ -> Столовая Точка учета: Тепло-1

| Вид | pecypca: | Тепло |
|-----|----------|-------|
|-----|----------|-------|

| Папа Время |             | Поданщий трубопровод |          | Обратный трубопровод |          | Подпит. трубопровод |         | Тепловая             |
|------------|-------------|----------------------|----------|----------------------|----------|---------------------|---------|----------------------|
| дата       | рбыя        | t1 (гр. С)           | М1 (тн)  | t2 (rp. C)           | М2 (тн)  | t3 (rp. C)          | МЗ (тн) | энергия,<br>(Q гКал) |
| 01.03.2010 | 00:00-01:00 | 60,46000             | 0,81000  | 59,56000             | 1,17000  |                     |         | 2,79000              |
| 01.03.2010 | 01:00-02:00 | 60,68000             | 0,94000  | 60,24000             | 0,81000  |                     |         | 2,92000              |
| 01.03.2010 | 02:00-03:00 | 59,56000             | 0,76000  | 60,06000             | 0,84000  |                     |         | 2,93000              |
| 01.03.2010 | 03:00-04:00 | 59,98000             | 0,97000  | 59,77000             | 0,98000  |                     |         | 2,80000              |
| 01.03.2010 | 04:00-05:00 | 60,11000             | 0,76000  | 60,73000             | 1,18000  |                     |         | 2,94000              |
| 01.03.2010 | 05:00-06:00 | 60,83000             | 1,00000  | 60,57000             | 1,25000  |                     |         | 3,34000              |
| 01.03.2010 | 06:00-07:00 | 60,42000             | 1,11000  | 59,96000             | 1,02000  |                     |         | 2,93000              |
| 01.03.2010 | 07:00-08:00 | 60,49000             | 0,84000  | 59,40000             | 0,78000  |                     |         | 3,25000              |
| 01.03.2010 | 08:00-09:00 | 59,70000             | 0,94000  | 59,83000             | 1,23000  |                     |         | 2,78000              |
| 01.03.2010 | 09:00-10:00 | 59,81000             | 1,14000  | 59,82000             | 0,93000  |                     |         | 2,69000              |
| 01.03.2010 | 10:00-11:00 | 60,58000             | 0,81000  | 59,56000             | 0,88000  |                     |         | 2,76000              |
| 01.03.2010 | 11:00-12:00 | 60,07000             | 1,06000  | 60,52000             | 0,95000  |                     |         | 3,06000              |
| 01.03.2010 | 12:00-13:00 | 60,63000             | 0,94000  | 59,46000             | 1,19000  |                     |         | 3,36000              |
| 01.03.2010 | 13:00-14:00 | 59,50000             | 1,08000  | 59,69000             | 1,19000  |                     |         | 3,20000              |
| 01.03.2010 | 14:00-15:00 | 59,80000             | 0,87000  | 59,42000             | 1,09000  |                     |         | 3,37000              |
| 01.03.2010 | 15:00-16:00 | 59,84000             | 0,95000  | 60,05000             | 0,86000  |                     |         | 2,71000              |
| 01.03.2010 | 16:00-17:00 | 60,12000             | 0,83000  | 60,68000             | 1,05000  |                     |         | 3,45000              |
| 01.03.2010 | 17:00-18:00 | 60,66000             | 1,12000  | 60,93000             | 1,14000  |                     |         | 2,98000              |
| 01.03.2010 | 18:00-19:00 | 60,98000             | 1,23000  | 59,82000             | 1,15000  |                     |         | 2,77000              |
| 01.03.2010 | 19:00-20:00 | 59,63000             | 1,23000  | 60,50000             | 0,85000  |                     |         | 3,37000              |
| 01.03.2010 | 20:00-21:00 | 60,15000             | 0,83000  | 59,29000             | 1,06000  |                     |         | 2,99000              |
| 01.03.2010 | 21:00-22:00 | 60,21000             | 0,97000  | 59,41000             | 1,18000  |                     |         | 3,24000              |
| 01.03.2010 | 22:00-23:00 | 60,46000             | 0,87000  | 60,77000             | 1,06000  |                     |         | 2,58000              |
| 01.03.2010 | 23:00-00:00 | 59,68000             | 1,08000  | 60,89000             | 0,93000  |                     |         | 2,82000              |
|            | итого:      |                      | 23,14000 |                      | 24,77000 |                     | 0,0000  | 72,03000             |

## 11.3.1.5. Условия выполнения отчета

Для точки учета и трубопровода назначены учитываемые измерения.

Наличие в БД измерений:

- по точке учета Количество тепла (час/сутки);
- по трубопроводу Массовый расход (час/сутки) и Температура (час/сутки).

# 11.3.2 Журнал потребления тепла нарастающим итогом

## 11.3.2.1. Назначение отчета

Просмотр потребления тепла по точкам учета контекстного объекта в разбивке по трубопроводам и суммарных данных с начала периода.

Для каждой точки учета тепла выводится суммарный расход в разбивке по трубопроводам и суммарные значения по теплу с начала периода.

Неполные данные выделяются цветом.

## 11.3.2.2. Контекстные объекты

| Форма         | Объект            |
|---------------|-------------------|
| Объекты учета | Объект учета      |
|               | Точка учета тепла |
| Группировки   | Объект учета      |

#### 11.3.2.3. Параметры отчета

- Начальная дата;
- Конечная дата;
- Порядок интеграции (Час, Сутки);
- Вид энергоресурсов. Содержит список энергоресурсов с типом «Тепло».

## 11.3.2.4. Внешний вид

16.04.2010 / 11:45

Журнал измерений нарастанщим итогом Вид ресурса: Тепло Период: с 01.03.2010 по 02.03.2010 Интервал измерений: 1 час

Объект: Бизнес-центр -> ИТЦ -> Столовая

Точка учета: **Тепло-1** 

|            | Вид ресурса: Тепло |         |           |         |          |             |                    |           |           |
|------------|--------------------|---------|-----------|---------|----------|-------------|--------------------|-----------|-----------|
|            | Πα                 |         | Поданщий  |         | Обратный |             | Полнит трубопровол |           | эненгия   |
| Пата       | Bnewg              | трубо   | провод    | трубо   | провод   | nogioni. It | усопровод          | ТСПЕЛОВЦА | энсргия   |
| дата       | преня              | М1 (тн) | от начала | М2 (тн) | М2 (тн)  | от начала   | МЗ (тн)            | от начала | от начала |
|            |                    |         | М1 (тн)   |         |          | М2 (тн)     | 113 (111)          | МЗ (тн)   | Q (гКал)  |
| 01.03.2010 | 00:00-01:00        | 0,81000 | 0,81000   | 1,17000 | 1,17000  |             | 0,00000            | 2,79000   | 2,79000   |
| 01.03.2010 | 01:00-02:00        | 0,94000 | 1,75000   | 0,81000 | 1,98000  |             | 0,00000            | 2,92000   | 5,71000   |
| 01.03.2010 | 02:00-03:00        | 0,76000 | 2,51000   | 0,84000 | 2,82000  |             | 0,00000            | 2,93000   | 8,64000   |
| 01.03.2010 | 03:00-04:00        | 0,97000 | 3,48000   | 0,98000 | 3,80000  |             | 0,00000            | 2,80000   | 11,44000  |
| 01.03.2010 | 04:00-05:00        | 0,76000 | 4,24000   | 1,18000 | 4,98000  |             | 0,00000            | 2,94000   | 14,38000  |
| 01.03.2010 | 05:00-06:00        | 1,00000 | 5,24000   | 1,25000 | 6,23000  |             | 0,00000            | 3,34000   | 17,72000  |
| 01.03.2010 | 06:00-07:00        | 1,11000 | 6,35000   | 1,02000 | 7,25000  |             | 0,00000            | 2,93000   | 20,65000  |
| 01.03.2010 | 07:00-08:00        | 0,84000 | 7,19000   | 0,78000 | 8,03000  |             | 0,00000            | 3,25000   | 23,90000  |
| 01.03.2010 | 08:00-09:00        | 0,94000 | 8,13000   | 1,23000 | 9,26000  |             | 0,00000            | 2,78000   | 26,68000  |
| 01.03.2010 | 09:00-10:00        | 1,14000 | 9,27000   | 0,93000 | 10,19000 |             | 0,00000            | 2,69000   | 29,37000  |
| 01.03.2010 | 10:00-11:00        | 0,81000 | 10,08000  | 0,88000 | 11,07000 |             | 0,00000            | 2,76000   | 32,13000  |
| 01.03.2010 | 11:00-12:00        | 1,06000 | 11,14000  | 0,95000 | 12,02000 |             | 0,00000            | 3,06000   | 35,19000  |
| 01.03.2010 | 12:00-13:00        | 0,94000 | 12,08000  | 1,19000 | 13,21000 |             | 0,00000            | 3,36000   | 38,55000  |
| 01.03.2010 | 13:00-14:00        | 1,08000 | 13,16000  | 1,19000 | 14,40000 |             | 0,00000            | 3,20000   | 41,75000  |
| 01.03.2010 | 14:00-15:00        | 0,87000 | 14,03000  | 1,09000 | 15,49000 |             | 0,00000            | 3,37000   | 45,12000  |
| 01.03.2010 | 15:00-16:00        | 0,95000 | 14,98000  | 0,86000 | 16,35000 |             | 0,00000            | 2,71000   | 47,83000  |
| 01.03.2010 | 16:00-17:00        | 0,83000 | 15,81000  | 1,05000 | 17,40000 |             | 0,00000            | 3,45000   | 51,28000  |
| 01.03.2010 | 17:00-18:00        | 1,12000 | 16,93000  | 1,14000 | 18,54000 |             | 0,00000            | 2,98000   | 54,26000  |
| 01.03.2010 | 18:00-19:00        | 1,23000 | 18,16000  | 1,15000 | 19,69000 |             | 0,00000            | 2,77000   | 57,03000  |
| 01.03.2010 | 19:00-20:00        | 1,23000 | 19,39000  | 0,85000 | 20,54000 |             | 0,00000            | 3,37000   | 60,40000  |
| 01.03.2010 | 20:00-21:00        | 0,83000 | 20,22000  | 1,06000 | 21,60000 |             | 0,00000            | 2,99000   | 63,39000  |
| 01.03.2010 | 21:00-22:00        | 0,97000 | 21,19000  | 1,18000 | 22,78000 |             | 0,00000            | 3,24000   | 66,63000  |
| 01.03.2010 | 22:00-23:00        | 0,87000 | 22,06000  | 1,06000 | 23,84000 |             | 0,00000            | 2,58000   | 69,21000  |
| 01.03.2010 | 23:00-00:00        | 1,08000 | 23,14000  | 0,93000 | 24,77000 |             | 0,00000            | 2,82000   | 72,03000  |

#### 11.3.2.5. Условия выполнения отчета

Для точки учета и трубопровода назначены учитываемые измерения.

Наличие в БД измерений:

- по точке учета Количество тепла (час/сутки);
- по трубопроводу Массовый расход (час/сутки) и Температура (час/сутки).

# 11.4. Учет горячей воды

## 11.4.1 Журнал потребления горячей воды

## 11.4.1.1. Назначение отчета

Просмотр потребления горячей воды по точкам учета контекстного объекта в разбивке по трубопроводам.

Для каждой точки учета выводится массовый расход воды, температура и разность температур по подающему и отводящему трубопроводам, а также массовый расход по точке и тепловая энергия.

Неполные данные выделяются цветом.

# 11.4.1.2. Контекстные объекты

| Форма         | Объект               |
|---------------|----------------------|
| Объекты учета | Объект учета         |
|               | Точка учета жидкости |
| Группировки   | Объект учета         |

## 11.4.1.3. Параметры отчета

- Начальная дата;
- Конечная дата;
- Порядок интеграции (Час, Сутки);
- Вид энергоресурсов. Содержит список энергоресурсов с типом «ГВС».

## 11.4.1.4. Внешний вид

15.04.2010 / 18:56

#### **Журнал измерений** Период: с **01.03.2010** по **02.03.2010** Интервал измерений: **1 ча**с

r1150

#### Объект: Бизнес-центр -> ИТЦ -> Столовая

# Точка учета: Гор. вода

| вид ресурса: горячая вода |             |             |            |             |            |          |            |          |
|---------------------------|-------------|-------------|------------|-------------|------------|----------|------------|----------|
| _                         | _           | Подающий тр | рубопровод | Обратный тр | рубопровод | Разность |            | Тепловая |
| Дата                      | Время       | +1 (777 (1) | )(1 / mm)  | +9 (        | 10 (mm)    | dt,      | ГВС, М(тн) | энергия, |
|                           |             | CI (I'p. C) | мі (тн)    | CZ (Pp. C)  | M2 (TH)    | (гр. С)  |            | (О гКал) |
| 01.03.2010                | 00:00-01:00 | 59,57000    | 3,06000    | 59,43000    | 2,73000    | 0,14000  | 6,17000    | 3,02000  |
| 01.03.2010                | 01:00-02:00 | 60,59000    | 2,74000    | 60,15000    | 3,04000    | 0,44000  | 6,34000    | 3,23000  |
| 01.03.2010                | 02:00-03:00 | 60,26000    | 3,21000    | 60,16000    | 3,34000    | 0,10000  | 5,54000    | 3,02000  |
| 01.03.2010                | 03:00-04:00 | 59,89000    | 2,98000    | 59,35000    | 2,76000    | 0,54000  | 6,11000    | 2,73000  |
| 01.03.2010                | 04:00-05:00 | 59,38000    | 2,67000    | 59,62000    | 3,30000    | -0,24000 | 6,06000    | 3,44000  |
| 01.03.2010                | 05:00-06:00 | 59,60000    | 2,62000    | 59,97000    | 3,15000    | -0,37000 | 6,34000    | 2,84000  |
| 01.03.2010                | 06:00-07:00 | 60,43000    | 2,78000    | 60,82000    | 3,42000    | -0,39000 | 5,95000    | 2,57000  |
| 01.03.2010                | 07:00-08:00 | 60,66000    | 3,39000    | 60,71000    | 3,36000    | -0,05000 | 5,78000    | 3,10000  |
| 01.03.2010                | 08:00-09:00 | 60,35000    | 2,86000    | 60,00000    | 3,27000    | 0,35000  | 5,85000    | 3,06000  |
| 01.03.2010                | 09:00-10:00 | 60,57000    | 3,35000    | 59,90000    | 2,55000    | 0,67000  | 5,92000    | 2,65000  |
| 01.03.2010                | 10:00-11:00 | 60,66000    | 2,65000    | 60,77000    | 3,12000    | -0,11000 | 5,87000    | 2,93000  |
| 01.03.2010                | 11:00-12:00 | 59,25000    | 2,94000    | 60,55000    | 2,73000    | -1,30000 | 6,21000    | 3,20000  |
| 01.03.2010                | 12:00-13:00 | 60,56000    | 2,54000    | 60,93000    | 3,15000    | -0,37000 | 6,22000    | 2,50000  |
| 01.03.2010                | 13:00-14:00 | 59,45000    | 3,06000    | 60,86000    | 2,90000    | -1,41000 | 5,80000    | 3,13000  |
| 01.03.2010                | 14:00-15:00 | 59,94000    | 2,78000    | 60,91000    | 3,39000    | -0,97000 | 6,04000    | 2,53000  |
| 01.03.2010                | 15:00-16:00 | 59,93000    | 2,75000    | 59,01000    | 2,88000    | 0,92000  | 5,99000    | 3,32000  |
| 01.03.2010                | 16:00-17:00 | 60,12000    | 3,49000    | 59,64000    | 3,13000    | 0,48000  | 5,54000    | 3,15000  |
| 01.03.2010                | 17:00-18:00 | 60,50000    | 3,19000    | 60,37000    | 3,39000    | 0,13000  | 6,22000    | 3,23000  |
| 01.03.2010                | 18:00-19:00 | 60,00000    | 3,44000    | 60,99000    | 2,76000    | -0,99000 | 6,28000    | 3,10000  |
| 01.03.2010                | 19:00-20:00 | 60,08000    | 3,14000    | 59,48000    | 2,59000    | 0,60000  | 5,64000    | 3,01000  |
| 01.03.2010                | 20:00-21:00 | 60,52000    | 3,06000    | 59,57000    | 2,79000    | 0,95000  | 5,73000    | 2,81000  |
| 01.03.2010                | 21:00-22:00 | 60,22000    | 2,53000    | 59,11000    | 2,57000    | 1,11000  | 6,39000    | 2,96000  |
| 01.03.2010                | 22:00-23:00 | 60,42000    | 2,93000    | 59,89000    | 3,36000    | 0,53000  | 6,16000    | 3,37000  |
| 01.03.2010                | 23:00-00:00 | 59,07000    | 3,06000    | 60,04000    | 3,06000    | -0,97000 | 6,19000    | 2,58000  |
|                           | итого:      |             | 71,22000   |             | 72,74000   |          | 144,34000  | 71,48000 |

# 11.4.1.5. Условия выполнения отчета

Для точки учета и трубопровода назначены учитываемые измерения.

Наличие в БД измерений:

- по точке учета Количество тепла (час/сутки) и Массовый расход (час/сутки);
- по трубопроводу Массовый расход (час/сутки) и Температура (час/сутки).

# 11.4.2 Журнал потребления горячей воды нарастающим итогом

# 11.4.2.1. Назначение отчета

Просмотр потребления горячей воды по точкам учета контекстного объекта в разбивке по трубопроводам и суммарных данных по расходу воды и тепловой энергии с начала периода.

Для каждой точки учета горячей воды выводится суммарный расход в разбивке по трубопроводам и суммарные значения по теплу с начала периода.

Неполные данные выделяются цветом.

## 11.4.2.2. Контекстные объекты

| Форма         | Объект               |
|---------------|----------------------|
| Объекты учета | Объект учета         |
|               | Точка учета жидкости |
| Группировки   | Объект учета         |

## 11.4.2.3. Параметры отчета

- Начальная дата;
- Конечная дата;
- Порядок интеграции (Час, Сутки);
- Вид энергоресурсов. Содержит список энергоресурсов с типом «ГВС».

# 11.4.2.4. Внешний вид

15.04.2010 / 19:03

#### Журнал измерений нарастамщим итогом Период: с 01.03.2010 по 02.03.2010 Интервал измерений: 1 час

Объект: Бизнес-центр -> ИТЦ -> Столовая

Точка учета: Гор. вода Вид ресурса: Горямая вод

| Бид ресурса. Горязая вода |             |            |            |            |            |            |           |          |            |
|---------------------------|-------------|------------|------------|------------|------------|------------|-----------|----------|------------|
|                           |             | Подающий т | рубопровод | Обратный т | рубопровод |            | ГВС, от   | Тепловая | Тепл.      |
| Дата                      | Время       |            | от начата  |            | от начала  | ГВС, М(ТН) | начала    | энергия, | энергия от |
|                           | -           | М1 (тн)    | M1 (max)   | М2 (тн)    | MO (mar)   |            | периода   | (О гКал) | начала, (Q |
|                           |             |            | MI (TR)    |            | MZ (TR)    |            | М(тн)     |          | гКал)      |
| 01.03.2010                | 00:00-01:00 | 3,06000    | 3,06000    | 2,73000    | 2,73000    | 6,17000    | 6,17000   | 3,02000  | 3,02000    |
| 01.03.2010                | 01:00-02:00 | 2,74000    | 5,80000    | 3,04000    | 5,77000    | 6,34000    | 12,51000  | 3,23000  | 6,25000    |
| 01.03.2010                | 02:00-03:00 | 3,21000    | 9,01000    | 3,34000    | 9,11000    | 5,54000    | 18,05000  | 3,02000  | 9,27000    |
| 01.03.2010                | 03:00-04:00 | 2,98000    | 11,99000   | 2,76000    | 11,87000   | 6,11000    | 24,16000  | 2,73000  | 12,00000   |
| 01.03.2010                | 04:00-05:00 | 2,67000    | 14,66000   | 3,30000    | 15,17000   | 6,06000    | 30,22000  | 3,44000  | 15,44000   |
| 01.03.2010                | 05:00-06:00 | 2,62000    | 17,28000   | 3,15000    | 18,32000   | 6,34000    | 36,56000  | 2,84000  | 18,28000   |
| 01.03.2010                | 06:00-07:00 | 2,78000    | 20,06000   | 3,42000    | 21,74000   | 5,95000    | 42,51000  | 2,57000  | 20,85000   |
| 01.03.2010                | 07:00-08:00 | 3,39000    | 23,45000   | 3,36000    | 25,10000   | 5,78000    | 48,29000  | 3,10000  | 23,95000   |
| 01.03.2010                | 08:00-09:00 | 2,86000    | 26,31000   | 3,27000    | 28,37000   | 5,85000    | 54,14000  | 3,06000  | 27,01000   |
| 01.03.2010                | 09:00-10:00 | 3,35000    | 29,66000   | 2,55000    | 30,92000   | 5,92000    | 60,06000  | 2,65000  | 29,66000   |
| 01.03.2010                | 10:00-11:00 | 2,65000    | 32,31000   | 3,12000    | 34,04000   | 5,87000    | 65,93000  | 2,93000  | 32,59000   |
| 01.03.2010                | 11:00-12:00 | 2,94000    | 35,25000   | 2,73000    | 36,77000   | 6,21000    | 72,14000  | 3,20000  | 35,79000   |
| 01.03.2010                | 12:00-13:00 | 2,54000    | 37,79000   | 3,15000    | 39,92000   | 6,22000    | 78,36000  | 2,50000  | 38,29000   |
| 01.03.2010                | 13:00-14:00 | 3,06000    | 40,85000   | 2,90000    | 42,82000   | 5,80000    | 84,16000  | 3,13000  | 41,42000   |
| 01.03.2010                | 14:00-15:00 | 2,78000    | 43,63000   | 3,39000    | 46,21000   | 6,04000    | 90,20000  | 2,53000  | 43,95000   |
| 01.03.2010                | 15:00-16:00 | 2,75000    | 46,38000   | 2,88000    | 49,09000   | 5,99000    | 96,19000  | 3,32000  | 47,27000   |
| 01.03.2010                | 16:00-17:00 | 3,49000    | 49,87000   | 3,13000    | 52,22000   | 5,54000    | 101,73000 | 3,15000  | 50,42000   |
| 01.03.2010                | 17:00-18:00 | 3,19000    | 53,06000   | 3,39000    | 55,61000   | 6,22000    | 107,95000 | 3,23000  | 53,65000   |
| 01.03.2010                | 18:00-19:00 | 3,44000    | 56,50000   | 2,76000    | 58,37000   | 6,28000    | 114,23000 | 3,10000  | 56,75000   |
| 01.03.2010                | 19:00-20:00 | 3,14000    | 59,64000   | 2,59000    | 60,96000   | 5,64000    | 119,87000 | 3,01000  | 59,76000   |
| 01.03.2010                | 20:00-21:00 | 3,06000    | 62,70000   | 2,79000    | 63,75000   | 5,73000    | 125,60000 | 2,81000  | 62,57000   |
| 01.03.2010                | 21:00-22:00 | 2,53000    | 65,23000   | 2,57000    | 66,32000   | 6,39000    | 131,99000 | 2,96000  | 65,53000   |
| 01.03.2010                | 22:00-23:00 | 2,93000    | 68,16000   | 3,36000    | 69,68000   | 6,16000    | 138,15000 | 3,37000  | 68,90000   |
| 01.03.2010                | 23:00-00:00 | 3,06000    | 71,22000   | 3,06000    | 72,74000   | 6,19000    | 144,34000 | 2,58000  | 71,48000   |

### 11.4.2.5. Условия выполнения отчета

Для точки учета и трубопровода назначены учитываемые измерения.

Наличие в БД измерений:

- по точке учета Количество тепла (час/сутки) и Массовый расход (час/сутки);
- по трубопроводу Массовый расход (час/сутки) и Температура (час/сутки).

## 11.5. Учет холодной воды

## 11.5.1 Журнал потребления воды

#### 11.5.1.1. Назначение отчета

Просмотр потребления воды по точкам учета жидкости контекстного объекта в разбивке по трубопроводам.

Для каждой точки учета жидкости выводится расход воды и давление с интервалом выбранного порядка интеграции.

Неполные данные выделяются цветом.

#### 11.5.1.2. Контекстные объекты

| Форма         | Объект       |
|---------------|--------------|
| Объекты учета | Объект учета |
|               | Точка учета  |
| Группировки   | Объект учета |

# 11.5.1.3. Параметры отчета

- Начальная дата;
- Конечная дата;
- Порядок интеграции (Час, Сутки);
- Вид энергоресурсов. Содержит список энергоресурсов с типом «Холодная вода».

# 11.5.1.4. Внешний вид

| 16.03.2010 / 18:10 Журнал измерений r113 |                            |                 |                 |  |  |  |  |  |  |  |
|------------------------------------------|----------------------------|-----------------|-----------------|--|--|--|--|--|--|--|
| Период: с 01.03.2010 по 02.03.2010       |                            |                 |                 |  |  |  |  |  |  |  |
| Интервал измерений: 1 час                |                            |                 |                 |  |  |  |  |  |  |  |
|                                          |                            |                 |                 |  |  |  |  |  |  |  |
|                                          | Объект:                    | Объект1         |                 |  |  |  |  |  |  |  |
|                                          | Точка уче                  | ета: ТУ1        |                 |  |  |  |  |  |  |  |
| Bi                                       | Вид ресурса: Холодная вода |                 |                 |  |  |  |  |  |  |  |
| Трубопровод: 1111                        | Тип трубопро               | овода: Подающий | Счетчик 33333   |  |  |  |  |  |  |  |
| Дата                                     | Время                      | Расход (куб.м)  | Давление, (Па)  |  |  |  |  |  |  |  |
| 01.03.2010                               | 00:00-01:00                | 0,6             | 5 0 <b>,5</b> 5 |  |  |  |  |  |  |  |
| 01.03.2010                               | 01:00-02:00                | 0,63            | 0,51            |  |  |  |  |  |  |  |
| 01.03.2010                               | 02:00-03:00                | 0,50            | 5 0,45          |  |  |  |  |  |  |  |
| /                                        | /                          | /               | /               |  |  |  |  |  |  |  |
| 01.03.2010                               | 17:00-18:00                | 0,51            | 7 0,53          |  |  |  |  |  |  |  |
| 01.03.2010                               | 18:00-19:00                | 0,58            | 0,52            |  |  |  |  |  |  |  |
| 01.03.2010                               | 19:00-20:00                | 0,6             | 5 <b>0,5</b>    |  |  |  |  |  |  |  |
| 01.03.2010                               | 20:00-21:00                | 0,63            | 3 0,48          |  |  |  |  |  |  |  |
| 01.03.2010                               | 21:00-22:00                | 0,63            | 3 0,47          |  |  |  |  |  |  |  |
| 01.03.2010                               | 22:00-23:00                | 0,58            | 3 0,5           |  |  |  |  |  |  |  |
| 01.03.2010                               | 23:00-00:00                | 0,63            | 3 0,5           |  |  |  |  |  |  |  |

# 11.5.1.5. Условия выполнения отчета

Для трубопровода точки учета назначены учитываемые измерения.

Наличие в БД измерений Абсолютное давление (час/сутки) и Объем при раб. усл. (час/сутки).

## 11.5.2 Журнал потребления воды нарастающим итогом

## 11.5.2.1. Назначение отчета

Просмотр потребления воды по точкам учета жидкости контекстного объекта в разбивке по трубопроводам и суммарного потребления с начала периода.

Для каждой точки учета жидкости выводится расход воды и давление с интервалом выбранного порядка интеграции, а также суммарный расход с начала периода.

Неполные данные выделяются цветом.

## 11.5.2.2. Контекстные объекты

| Форма         | Объект       |
|---------------|--------------|
| Объекты учета | Объект учета |
|               | Точка учета  |
| Группировки   | Объект учета |

# 11.5.2.3. Параметры отчета

- Начальная дата;
- Конечная дата;
- Порядок интеграции (Час, Сутки);
- Вид энергоресурсов. Содержит список энергоресурсов с типом «Холодная вода».

# 11.5.2.4. Внешний вид

17.03.2010 / 12:12

Журнал измерений нарастающим итогом Период: с 01.03.2010 по 02.03.2010 Интервал измерений: 1 час

#### Объект: Объект1 Точка учета: ТУ1 Вид ресурса: Холодная вода Трубопровод: 1111 Тип трубопровода: Полакший Счетчик 33333

| Дата       | Время       | Расход (куб.м) | Расход от начала периода<br>(куб.м) | Давление, (Па) |
|------------|-------------|----------------|-------------------------------------|----------------|
| 01.03.2010 | 00:00-01:00 | 0,6            | 0,6                                 | 0,5            |
| 01.03.2010 | 01:00-02:00 | 0,63           | 1,23                                | 0,53           |
| 01.03.2010 | 02:00-03:00 | 0,56           | 1,79                                | 0,4            |
| 01.03.2010 | 03:00-04:00 | 0,64           | 2,43                                | 0,5            |
| 01.03.2010 | 04:00-05:00 | 0,6            | 3,03                                | 0,5            |
| 01.03.2010 | 05:00-06:00 | 0,57           | 3,6                                 | 0,48           |
| 01.03.2010 | 06:00-07:00 | 0,59           | 4,19                                | 0,54           |
| /          | /           | /              | /                                   | /              |
| 01.03.2010 | 21:00-22:00 | 0,63           | 13,22                               | 0,4            |
| 01.03.2010 | 22:00-23:00 | 0,58           | 13,8                                | 0,9            |
| 01.03.2010 | 23:00-00:00 | 0,63           | 14,43                               | 0,9            |

#### 11.5.2.5. Условия выполнения отчета

Для трубопровода точки учета назначены учитываемые измерения.

Наличие в БД измерений Абсолютное давление (час/сутки) и Объем при раб. усл. (час/сутки).

## 11.5.3 Расход по группам воды

#### 11.5.3.1. Назначение отчета

Просмотр потребления воды по группе либо по группе в зависимости от контекстного объекта.

#### 11.5.3.2. Контекстные объекты

Отчет выполняется из формы «Группировки» для выбранной группы или объекта учета.

## 11.5.3.3. Описание отчета

Отчет формирует данные о потреблении воды за выбранный период.

Расход вычисляется на основании состава группы по объекту. Суммарное потребление по группе складывается из расходов по точкам, входящим в группу, с учетом знака. В свою очередь расход по точке учета жидкости складывается из входящих в её состав трубопроводов.

Итог по группе: общий расход за отчетный период по точкам учета, входящим в состав группы.

Итог по группам: общий расход по объекту учета.

Неполные данные выделяются цветом.

#### 11.5.3.4. Параметры отчета

- Начальная дата;
- Конечная дата;
- Порядок интеграции (Час/Сутки);
- Вид энергоресурсов. Содержит список энергоресурсов с типом «Холодная вода».

## 11.5.3.5. Внешний вид

• Расход по группе

#### r1140

#### Объект: ITC-VRN Группа: Собственные нужды

Период: с 01.03.2010 по 02.03.2010

#### Интервал измерений: 1 час

| Дата                     | Время       | Расход (куб.м) |
|--------------------------|-------------|----------------|
| 01.03.2010               | 00:00-01:00 | 1,46           |
| + Столовая-1/Подающий-1  |             | 4,56           |
| + Столовая-1Н/Подающий   |             | 0,74           |
| - Столовая-1/Отводящий-1 |             | -3,84          |
| 01.03.2010               | 01:00-02:00 | 1,93           |
| + Столовая-1/Подающий-1  |             | 5,49           |
| + Столовая-1Н/Подающий   |             | 0,93           |
| - Столовая-1/Отводящий-1 |             | -4,49          |
| /                        | /           | /              |
| 01.03.2010               | 23:00-00:00 | 1,8            |
| + Столовая-1/Подающий-1  |             | 4,96           |
| + Столовая-1Н/Подающий   |             | 0,53           |
| - Столовая-1/Отводящий-1 |             | -3,69          |
|                          | итого:      | 39,54          |

#### • Расход по группам

| 10.00.2010 / 10.0/ |
|--------------------|
|--------------------|

Расход по группам r1140 Объект: ITC-VRN

Период: с 01.03.2010 по 02.03.2010

| Ин                       | гервал измерений: | 1 час          |
|--------------------------|-------------------|----------------|
| Дата                     | Время             | Расход (куб.м) |
| 01.03.2010               | 00:00-01:00       | 2,5            |
| Собственные нужды        |                   | 1,46           |
| - Столовая-1/Отводящий-1 |                   | -3,84          |
| + Столовая-1/Подающий-1  |                   | 4,56           |
| + Столовая-1Н/Подающий   |                   | 0,74           |
| Технологические нужды    |                   | 1,04           |
| + NK-1/NK                |                   | 1,04           |
| 01.03.2010               | 01:00-02:00       | 3,23           |
| Собственные нужды        |                   | 1,93           |
| - Столовая-1/Отводящий-1 |                   | -4,49          |
| + Столовая-1/Подающий-1  |                   | 5,49           |
| + Столовая-1Н/Подающий   |                   | 0,93           |
| Технологические нужды    |                   | 1,3            |
| + NK-1/NK                |                   | 1,3            |
| /                        | /                 | /              |
| 01.03.2010               | 23:00-00:00       | 2,88           |
| Собственные нужды        |                   | 1,8            |
| - Столовая-1/Отводящий-1 |                   | -3,69          |
| + Столовая-1/Подающий-1  |                   | 4,96           |
| + Столовая-1Н/Подающий   |                   | 0,53           |
| Технологические нужды    |                   | 1,08           |
| + NK-1/NK                |                   | 1,08           |
|                          | итого:            | 62,99          |

#### 11.5.3.6. Условия выполнения отчета

В группу должны быть включены точки учета со знаком Прием/Отдача. Трубопроводам точки учета назначены учитываемые измерения.

Наличие в БД измерений Объем при раб. усл. (час/сутки).
## 11.6. Учет газа

## 11.6.1 Журнал потребления газа

#### 11.6.1.1. Назначение отчета

Просмотр потребления газа по точкам учета жидкости контекстного объекта.

Для каждой точки учета газа выводится расход газа в нормальных и рабочих условиях, давление и температура с интервалом выбранного порядка интеграции.

Неполные данные выделяются цветом.

#### 11.6.1.2. Контекстные объекты

| Форма         | Объект       |  |  |
|---------------|--------------|--|--|
| Объекты учета | Объект учета |  |  |
| Группировки   | Объект учета |  |  |

#### 11.6.1.3. Параметры отчета

- Начальная дата;
- Конечная дата;
- Порядок интеграции (Час, Сутки);
- Вид энергоресурсов. Содержит список энергоресурсов с типом «Газ».

#### 11.6.1.4. Внешний вид

17.03.2010 / 12:40

Журнал измерений Период: с 01.03.2010 по 02.03.2010 Интервал измерений: 1 час

| Объект: Объект2            |
|----------------------------|
| Точка учета: точка газа 3  |
| Вид ресурса: Природный газ |
| Commune 111111111          |

| Счетчик 11111111 |             |                     |                     |                 |                     |  |  |  |
|------------------|-------------|---------------------|---------------------|-----------------|---------------------|--|--|--|
| Дата             | Время       | Расход н.у, (куб.м) | Расход р.у, (куб.м) | Давление, (мПа) | Температура, (гр.С) |  |  |  |
| 01.03.2010       | 00:00-01:00 | 43,67               | 51,97               | 0,84            | 19,65               |  |  |  |
| 01.03.2010       | 01:00-02:00 | 39,73               | 48,86               | 0,84            | 19,41               |  |  |  |
| 01.03.2010       | 02:00-03:00 | 38,97               | 48,09               | 0,95            | 20,99               |  |  |  |
| 01.03.2010       | 03:00-04:00 | 43,7                | 50,07               | 0,89            | 19,43               |  |  |  |
| 01.03.2010       | 04:00-05:00 | 37,22               | 46,86               | 1,05            | 20,98               |  |  |  |
| 01.03.2010       | 05:00-06:00 | 39,46               | 46,43               | 1,14            | 20,43               |  |  |  |
| 01.03.2010       | 06:00-07:00 | 36,44               | 47,49               | 1,02            | 19,09               |  |  |  |
| /                | /           | /                   | /                   | /               | /                   |  |  |  |
| 01.03.2010       | 21:00-22:00 | 40,1                | 45,86               | 0,96            | 20,35               |  |  |  |
| 01.03.2010       | 22:00-23:00 | 40,91               | 50,59               | 0,8             | 20,4                |  |  |  |
| 01.03.2010       | 23:00-00:00 | 36,33               | 46,32               | 1,07            | 19,89               |  |  |  |
|                  | итого:      | 944,41              | 1154,98             |                 |                     |  |  |  |

#### 11.6.1.5. Условия выполнения отчета

Для точки учета газа назначены учитываемые измерения.

Наличие в БД измерений Абсолютное давление (час/сутки), Объем при раб. усл. (час/сутки) и Объем при станд. усл. (час/сутки), Температура (час/сутки).

#### 11.6.2 Журнал потребления газа нарастающим итогом

#### 11.6.2.1. Назначение отчета

Просмотр потребления газа по точкам учета жидкости контекстного объекта с суммарным потреблением с начала периода.

Для каждой точки учета газа выводится расход газа в нормальных и рабочих условиях с интервалом выбранного порядка интеграции, а также суммарный расход газа в нормальных и рабочих условиях с начала периода.

Неполные данные выделяются цветом.

#### 11.6.2.2. Контекстные объекты

| Форма         | Объект       |
|---------------|--------------|
| Объекты учета | Объект учета |
| Группировки   | Объект учета |

#### 11.6.2.3. Параметры отчета

- Начальная дата;
- Конечная дата;
- Порядок интеграции (Час, Сутки);
- Вид энергоресурсов. Содержит список энергоресурсов с типом «Газ».

#### 11.6.2.4. Внешний вид

17.03.2010 / 13:03

Журнал измерений нарастающим итогом Вид ресурса: Природный газ Период: с 01.03.2010 по 02.03.2010 Интервал измерений: 1 час r1130

#### Объект: Объект2 Точка учета: точка газа 3 Вид ресурса: Природный газ Счетчик 11111111

|            | GACTANN IIIIIIII    |                               |                     |                               |         |  |  |  |
|------------|---------------------|-------------------------------|---------------------|-------------------------------|---------|--|--|--|
| Дата Время | Расход н.у, (куб.м) | Расход от начала периода н.у, | Расход р.у, (куб.м) | Расход от начала периода р.у, |         |  |  |  |
|            |                     |                               | (куб.м)             |                               | (куб.м) |  |  |  |
| 01.03.2010 | 00:00-01:00         | 43,67                         | 43,67               | 51,97                         | 51,97   |  |  |  |
| 01.03.2010 | 01:00-02:00         | 39,73                         | 83,4                | 48,86                         | 100,83  |  |  |  |
| 01.03.2010 | 02:00-03:00         | 38,97                         | 122,37              | 48,09                         | 148,92  |  |  |  |
| 01.03.2010 | 03:00-04:00         | 43,7                          | 166,07              | 50,07                         | 198,99  |  |  |  |
| 01.03.2010 | 04:00-05:00         | 37,22                         | 203,29              | 46,86                         | 245,85  |  |  |  |
| 01.03.2010 | 05:00-06:00         | 39,46                         | 242,75              | 46,43                         | 292,28  |  |  |  |
| 01.03.2010 | 06:00-07:00         | 36,44                         | 279,19              | 47,49                         | 339,77  |  |  |  |
| /          | /                   | /                             | /                   | /                             | /       |  |  |  |
| 01.03.2010 | 21:00-22:00         | 40,1                          | 867,17              | 45,86                         | 1058,07 |  |  |  |
| 01.03.2010 | 22:00-23:00         | 40,91                         | 908,08              | 50,59                         | 1108,66 |  |  |  |
| 01.03.2010 | 23:00-00:00         | 36,33                         | 944,41              | 46,32                         | 1154,98 |  |  |  |

### 11.6.2.5. Условия выполнения отчета

Для точки учета газа назначены учитываемые измерения.

Наличие в БД измерений Объем при раб. усл. (час/сутки) и Объем при станд. усл. (час/сутки).

#### 11.6.3 Расход по группам газа

#### 11.6.3.1. Назначение отчета

Просмотр потребления газа по группе либо по группам в зависимости от контекстного объекта.

#### 11.6.3.2. Контекстные объекты

Отчет выполняется из формы «Группировки» для выбранной группы или объекта учета.

#### 11.6.3.3. Описание отчета

Отчет формирует данные о потреблении газа за выбранный период.

Расход вычисляется на основании состава группы по объекту. Суммарное потребление по группе складывается из расходов по точкам, входящим в группу, с учетом знака.

Итог по группе: общий расход за отчетный период по точкам учета, входящим в состав группы.

Итог по группам: общий расход по объекту учета.

Неполные данные выделяются цветом.

#### 11.6.3.4. Параметры отчета

- Начальная дата;
- Конечная дата;
- Порядок интеграции (Час/Сутки);
- Вид энергоресурсов. Содержит список энергоресурсов с типом «Газ».

#### 11.6.3.5. Внешний вид

#### • Расход по группе

```
17.03.2010 / 15:35
                        Расход по группе
                                                               r1140
                           OGъexr: test
                   Группа: Технологические нужды
                 Период: с 01.03.2010 по 02.03.2010
                    Интервал измерений: 1 час
                   Время
      Дата
                             Расход н.у, (куб.м) Расход р.у, (куб.м)
   01.03.2010
                  00:00-01:00
                                           -1,04
                                                               21,71
+ точка газа 3
                                        43,67000
                                                               51,97
                                        -44,71000
                                                               -30,26
- точка газа 4
 01.03.2010
                  01:00-02:00
                                         -5,71
                                                               18,94
                                       39,73000
                                                               48,86
+ точка газа 3
                                        -45,44000
                                                               -29,92
- точка газа 4
  01.03.2010
                  02:00-03:00
                                         -6,22
                                                               18,3
                                        38,97000
                                                               48,09
+ точка газа 3
                                       -45,19000
- точка газа 4
                                                              -29,79
    --/--
                     --/--
                                         --/--
                                                               --/--
  01.03.2010
                  23:00-00:00
                                          -8,37
                                                               15,86
+ точка газа 3
                                        36,33000
                                                               46,32
- точка газа 4
                                        -44,70000
                                                               -30,46
                                         -136,35
                                                               434,77
                       итого:
```

#### • Расход по группам

17.03.2010 / 15:44

#### Расход по группам Объект: test Период: с 01.03.2010 по 02.03.2010 Интервал измерений: 1 час

|                       | -           | -                   |                     |  |  |
|-----------------------|-------------|---------------------|---------------------|--|--|
| Дата                  | Время       | Расход н.у, (куб.м) | Расход р.у, (куб.м) |  |  |
| 01.03.2010            | 00:00-01:00 | -56,04              | -48,67              |  |  |
| Отпуск на сторону     |             | -55                 | -70,38              |  |  |
| - точка раз1          |             | -55                 | -70,38              |  |  |
| Технологические нужды |             | -1,04               | 21,71               |  |  |
| + точка газа 3        |             | 43,67000            | 51,97               |  |  |
| - точка газа 4        |             | -44,71000           | -30,26              |  |  |
| 01.03.2010            | 01:00-02:00 | -60,71              | -51,03              |  |  |
| Отпуск на сторону     |             | -55                 | -69,97              |  |  |
| - точка раз1          |             | -55                 | -69,97              |  |  |
| Технологические нужды |             | -5,71               | 18,94               |  |  |
| + точка газа 3        |             | 39,73000            | 48,86               |  |  |
| - точка газа 4        |             | -45,44000           | -29,92              |  |  |
| 01.03.2010            | 02:00-03:00 | -61,33              | -52,06              |  |  |
| Отпуск на сторону     |             | -55,11              | -70,36              |  |  |
| - точка газ1          |             | -55,11              | -70,36              |  |  |
| Технологические нужды |             | -6,22               | 18,3                |  |  |
| + точка газа 3        |             | 38,97000            | 48,09               |  |  |
| - точка газа 4        |             | -45,19000           | -29,79              |  |  |
| /                     | /           | /                   | /                   |  |  |
| 01.03.2010            | 23:00-00:00 | -63,62              | -54,39              |  |  |
| Отпуск на сторону     |             | -55,25              | -70,25              |  |  |
| - точка газ1          |             | -55,25              | -70,25              |  |  |
| Технологические нужды |             | -8,37               | 15,86               |  |  |
| + точка газа 3        |             | 36,33000            |                     |  |  |
| - точка газа 4        |             | -44,70000           | -30,46              |  |  |
|                       | итого:      | -1456,68            | -1245,59            |  |  |

#### 11.6.3.6. Условия выполнения отчета

В группу должны быть включены точки учета газа со знаком Прием/Отдача. Точке учета назначены учитываемые измерения.

Наличие в БД измерений Объем при раб. усл. (час/сутки) и Объем при станд. усл. (час/сутки).

#### 11.6.4 Оперативный отчет

#### 11.6.4.1. Назначение отчета

Просмотр данных по точкам учета газа, входящих в дочерние группы выбранного объекта учета, с суммарными значениями по группам.

#### 11.6.4.2. Контекстные объекты

| Форма         | Объект       |  |  |  |
|---------------|--------------|--|--|--|
| Объекты учета | Объект учета |  |  |  |
| Группировки   | Объект учета |  |  |  |

#### 11.6.4.3. Описание отчета

Отчет содержит данные по расходу газа и усредненные значения температуры и давления за указанный период.

Отчет состоит из двух частей. В первой выводятся данные по всем точкам учета, входящих в дочерние группы выбранного объекта учета. Во второй – значения по группам.

Суммарное потребление по группе складывается из расходов по точкам, входящим в группу, с учетом знака.

Итог по группе: общий расход за отчетный период по точкам учета, входящим в состав группы.

Неполные данные выделяются цветом.

#### 11.6.4.4. Параметры отчета

- Начальная дата;
- Конечная дата;
- Порядок интеграции:
  - Час данные формируются на основании часовых значений;
  - 2 часа данные формируются на основании часовых значений;
  - Сутки данные формируются на основании суточных значений;
  - Месяц данные формируются на основании месячных значений.
- Вид отчета простой или расширенный. Касается только первой части отчета по точкам учета. При выборе простого варианта в отчете выводятся только суммарные значения по точкам за указанный период. В расширенном режиме дополнительно выводятся значения за каждый интервал, в зависимости от порядка интеграции.

#### 11.6.4.5. Внешний вид

• Простой

#### Оперативный отчет ЦПС Период: с 01.04.2010 по 03.04.2010 Интервал измерений: 1 час

| Наименование<br>Объект |                              | Объем за 1 | Cn TeM   | Ср.      | Ср. перепад |
|------------------------|------------------------------|------------|----------|----------|-------------|
|                        |                              | час        | op. rem  | давление | давления    |
|                        |                              | норм. м^З  | гр.С     | кг/см^2  | мм вод. ст. |
| Данные                 | по точкам учета              |            |          |          |             |
| FE-033                 | Сепаратор выс. давл MBD-6001 | 189,21000  | 10,00563 | 11,95458 | 0,0000      |
| FE-132                 | Топливный газ                | 94,40000   | 0,0000   | 18,98458 | 0,0000      |
| FE-133                 | Газ на систему вентури       | 0,0000     | 0,0000   | 0,0000   | 0,0000      |
| FE-713                 | Сепаратор выс. давл MBD-6008 | 46,99000   | 14,93104 | 13,96875 | 0,0000      |
|                        |                              |            |          |          |             |
| Добыто                 | газа                         |            |          |          |             |
| FE-033                 | Сепаратор выс. давл MBD-6001 | 189,21000  |          |          |             |
| FE-713                 | Сепаратор выс. давл MBD-6008 | 46,99000   |          |          |             |
| итого                  | Высокого давления            | 236,20000  |          |          |             |
| FE-132                 | Топливный газ                | 94,40000   |          |          |             |
| итого                  | Низкого давления             | 94,40000   |          |          |             |
| Расход                 | газа на потребители          |            |          |          |             |
| FE-133                 | Газ на систему вентури       | 0,00000    |          |          |             |
| итого                  | Вентури                      | 0,0000     |          |          |             |
| FE-132                 | Топливный газ                | 94,40000   |          |          |             |
| ИТОГО                  | Турбины и печи               | 94,40000   |          |          |             |

#### • Расширенный

15.04.2010 / 15:28

#### Оперативный отчет ЦПС Период: с 01.04.2010 по 03.04.2010 Интервал измерений: 1 час

Cp. Наименование Объем за Cp. Ср. темп перепад 1 час давление Объект Лата Время давления мм вол. кг/см^2 норм. м^З гр.С ст. Данные по точкам учета FE-033 Сепаратор выс. давл 189,21000 10,00563 11,95458 0,00000 MBD-6001 01.04.201000:00-01:00 3,74000 10,32000 11,59000 0,00000 01.04.201001:00-02:00 3,57000 9,65000 12,02000 0,00000 0,00000 3,83000 10,48000 11,92000 01.04.201002:00-03:00 01.04.201003:00-04:00 3,72000 9,72000 12,15000 0,00000 4,25000 10,05000 11,56000 01.04.201004:00-05:00 0,00000 01.04.201005:00-06:00 3,66000 10,38000 12,48000 0,00000 4,18000 10,50000 12,10000 01.04.201006:00-07:00 0,00000 3,66000 10,00000 12,38000 01.04.201007:00-08:00 0,00000

#### 11.6.4.6. Условия выполнения отчета

Для точки учета назначены учитываемые измерения.

Наличие в БД измерений:

- Объем при станд. усл. (час/сутки);
- Барометрическое давление (час/сутки);
- Перепад давления (час/сутки);
- Температура (час/сутки).

## 11.7. Учет жидкости

### 11.7.1 Оперативный отчет по жидкости

#### 11.7.1.1. Назначение отчета

Просмотр данных по точкам учета жидкости, входящим в состав выбранного объекта учета.

## 11.7.1.2. Контекстные объекты

| Форма         | Объект       |  |  |  |
|---------------|--------------|--|--|--|
| Объекты учета | Объект учета |  |  |  |
| Группировки   | Объект учета |  |  |  |

#### 11.7.1.3. Описание отчета

Отчет содержит данные по расходу жидкости за указанный период.

Для каждой точки учета жидкости выводится потребленный объем, масса жидкости и её плотность.

В зависимости от параметра «Вывод меток времени измерений» отчет будет содержать:

- без параметра для массы и объема вычисляется расход на основании разницы конечного и начального значения за указанный период (столбец «Расход»);
- с включенным параметром для массы, объема и плотности в отчете отображается дата значения.

#### 11.7.1.4. Параметры отчета

- Начальная дата;
- Конечная дата;
- Выводить метки времени измерений.

### 11.7.1.5. Внешний вид

| 2.12.2010 / 16:52 Оперативный отчет по жидкости<br>Объект:Учет дизельного топлива<br>Период: с 21.11.2010 по 25.11.2010 |                  |                  |        |                  |                  |             |                      |  |
|----------------------------------------------------------------------------------------------------|------------------|------------------|--------|------------------|------------------|-------------|----------------------|--|
|                                                                                                    | 06               | њем, л           |        |                  | Масса, кг        |             | <b>m</b>             |  |
| Точка учета                                                                                                    | Нач.<br>Значение | Кон.<br>Значение | Расход | Нач.<br>Значение | Кон.<br>Значение | Расход      | илотность,<br>кг/м^3 |  |
| FE-151                                                                                                    | 100,10           | 200,20           | 100,10 | 3012563,50       | 515370,38        | -2497193,13 |                      |  |
| FE-152                                                                                                    |                  |                  |        | 514316,50        | 3041735,00       | 2527418,50  |                      |  |
| FE-153                                                                                                    |                  |                  |        | 70356,84         | 70382,96         | 26,12       |                      |  |
| FE-154                                                                                                    |                  |                  |        | 1899,72          | 2074,10          | 174,38      |                      |  |

С выводом меток времени измерений:

| 22.12.2        | 2.12.2010 / 16:50 Оперативный отчет по жидкости r1180<br>Объект:Учет дизельного топлива<br>Период: с 21.11.2010 по 25.11.2010 |                  |                        |                  |                        |                  |                        |                  |          |                  |
|----------------|----------------------------------------------------------------------------------------------------|------------------|------------------------|------------------|------------------------|------------------|------------------------|------------------|----------|------------------|
| Точка Объем, л |                                                                                                    |                  |                        |                  |                        | Macca            | а, кг                  |                  | Пло<br>к | тность,<br>г/м^З |
| учета          | Дата                                                                                                    | Нач.<br>Значение | Дата                   | Кон.<br>Значение | Дата                   | Нач.<br>Значение | Дата                   | Кон.<br>Значение | Дата     | Значение         |
| FE-151         | 22.11.2010<br>00:00:00                                                                                                    | 100,10           | 22.11.2010<br>23:59:27 | 200,20           | 21.11.2010<br>00:00:16 | 3012563,50       | 24.11.2010<br>23:59:33 | 515370,38        |          |                  |
| FE-152         |                                                                                                    |                  |                        |                  | 21.11.2010<br>00:00:15 | 514316,50        | 24.11.2010<br>23:59:33 | 3041735,00       |          |                  |
| FE-153         |                                                                                                    |                  |                        |                  | 21.11.2010<br>00:00:16 | 70356,84         | 24.11.2010<br>23:59:33 | 70382,96         |          |                  |
| FE-154         |                                                                                                    |                  |                        |                  | 21.11.2010<br>00:00:16 | 1899,72          | 24.11.2010<br>23:59:33 | 2074,10          |          |                  |

## 11.7.1.6. Условия выполнения отчета

Для точки учета жидкости назначены учитываемые измерения.

Наличие в БД измерений:

- Масса нарастающим итогом (Текущие);
- Объем всего от сброса (Текущие);

#### • Плотность (Текущие).

## 11.8. Справочники

#### 11.8.1 Состав приборов учета

#### 11.8.1.1. Назначение отчета

Отчет предназначен для просмотра структуры объектов энергопотребления и приборов учета.

### 11.8.1.2. Контекстные объекты

Отчет выполняется из формы «Объекты учета» для выбранного объекта учета.

#### 11.8.1.3. Параметры отчета

• Показать измерения.

#### 11.8.1.4. Описание отчета

Для выбранного объекта учета отображается состав подчиненных объектов, их потомков и точек учета. По каждой точке учета выводится информация о расположенных приборах учета (счетчик, TT, TH), их характеристики и учитываемые измерения.

Суммарная погрешность – предел суммарной относительной погрешности измерительного канала, определяется следующим образом:

$$\delta_i = \pm 1.1 \sqrt{\delta_{TT_i^2} + \delta_{TH_i^2} + \delta_{C\Im}^2}$$

Где  $\delta_{C\Im i}$  – класс точности счетчика,  $\delta_{TTi}$  – трансформатора тока,  $\delta_{THi}$  – трансформатора напряжения.

## 11.8.1.5. Внешний вид

| 07.05.2009 | 1 | 17:15 |
|------------|---|-------|
|------------|---|-------|

|                | and the second second se |            | Объект:           | 0бъект ( ст       | сенд)           |                   |                 |                   |                          |
|----------------|----------------------------------------------------------------------------------------------------|------------|-------------------|-------------------|-----------------|-------------------|-----------------|-------------------|--------------------------|
| Объект учета   | Точка учета Номер<br>счетчика                                                                                                    |            | Тип<br>счетчика т | Класс<br>точности | TT              |                   | тн              |                   | 0                        |
|                |                                                                                                    | счетчика   |                   |                   | к <sub>тт</sub> | Класс<br>точности | K <sub>TH</sub> | Класс<br>точности | суммарная<br>погрешность |
| Объект (стенд) | Точка учета<br>(Меркурий)                                                                                                    | 38809955   | Меркурий          | 0,1               |                 | 0,1               |                 | 0,1               | 0.19053                  |
|                | Точка учета<br>(СЭТ)                                                                                                    | 0108051105 | сэт               | 0,1               | 100/5           | 0,1               | 380/100         | 0,1               | 0.19053                  |

Состав приборов учета

## 11.8.2 Состав групп

#### 11.8.2.1. Назначение отчета

Отчет предназначен для просмотра состава балансовых групп.

#### 11.8.2.2. Контекстные объекты

Отчет выполняется из формы «Группировки» для выбранного объекта учета или отдельной группы.

#### 11.8.2.3. Описание отчета

В отчете выводится информация, отражающая состав балансовых групп. Для каждой группы выводится перечень входящих в нее точек учета, номер счетчика и знак с которым точка входит в группу (прием, отдача). Список групп выводимых в отчете определяется в зависимости от текущего энергоресурса при этом, если выбрать параметр «Все энергоресурсы» будут показан состав всех групп заведенных в системе.

Для точек учета неэлектрической схемы, дополнительно выводятся включенные в них трубопроводы их характеристики.

# 11.8.2.4. Внешний вид

29.04.2010 / 17:22

Состав групп Объект: Бизнес-центр -> Собственные нужды Тип энергоресурса: Холодная вода

| Объект учета         | Группа            | Точка учета | Трубопровод | Тип           | Узел датчиков | Номер<br>счетчика | Знак  |
|----------------------|-------------------|-------------|-------------|---------------|---------------|-------------------|-------|
| Бизнес-центр Собстве |                   | вода        |             | Холодная вода |               |                   | Приём |
|                      |                   |             | отдача      | Отводящий     | 324           | 344               |       |
|                      | Собственные нужды |             | подача      | Подающий      | 54            | 5555              |       |
|                      |                   | Хол. вода   |             | Холодная вода |               |                   | Приём |
|                      |                   |             | CW-1        | Подающий      | УДХ-1         | 31032010          |       |
|                      |                   |             | CW-2        | Отводящий     | УДХ-2         | 31032010          |       |
|                      |                   |             | CW-3        | Подающий      | 454           | 9999993           |       |

## 11.8.3 Журнал событий счетчика

#### 11.8.3.1. Назначение отчета

Журнал предназначен для просмотра событий счетчика на интервале.

#### 11.8.3.2. Контекстные объекты

| Форма                    | Объект                      |
|--------------------------|-----------------------------|
| Объекты учета            | Объект учета<br>Точка учета |
| Группировки              | Объект учета                |
| Коммуникационные объекты | Группа опроса<br>Счетчик    |
| Счетчики                 | Счетчик                     |

#### 11.8.3.3. Описание отчета

Журнал содержит список событий, произошедших в контекстном счетчике за указанный интервал. Для каждого события указывается дата, время и тип.

В зависимости от типа счетчика события могут записываться в базу как в виде одного тега с кодом «JR» (для счетчиков электроэнергии), так и в виде отдельных тегов – для каждого события отдельный тег (для неэлектрики).

#### 11.8.3.4. Внешний вид

26.04.2010 / 15:40

Журнал событий счетчика с 01.01.2010 по 14.01.2010

#### Объект(стенд) Точка учета(Меркурий)

|            | Счетчик: 38809955 Модель:Меркурий 203.2.Т Ктт=1/1 Ктн=1/1 |                                |          |                          |  |  |  |  |  |
|------------|-----------------------------------------------------------|--------------------------------|----------|--------------------------|--|--|--|--|--|
| Дата       | Время                                                     | Тип события                    |          | Событие                  |  |  |  |  |  |
| 01.01.2010 | 01:50:00                                                  | Коррекция времени              | 03,[02h] | Time correction value: 1 |  |  |  |  |  |
| 04.01.2010 | 01:25:00                                                  | Коррекция времени              | 03,[02h] | Time correction value: 1 |  |  |  |  |  |
| 05.01.2010 | 01:24:00                                                  | Коррекция времени              | 03,[02h] | Time correction value: 1 |  |  |  |  |  |
| 05.01.2010 | 08:32:00                                                  | Отключение питания<br>счетчика | 01,[01h] | Meter is OFF value: OOh  |  |  |  |  |  |
| 05.01.2010 | 08:36:00                                                  | Включение питания<br>счетчика  | 02,[01h] | Meter is ON value: c7h   |  |  |  |  |  |
| 07.01.2010 | 01:24:00                                                  | Коррекция времени              | 03,[02h] | Time correction value: 1 |  |  |  |  |  |
| 08.01.2010 | 01:22:00                                                  | Коррекция времени              | 03,[02h] | Time correction value: 1 |  |  |  |  |  |
| 09.01.2010 | 01:47:00                                                  | Включение питания<br>счетчика  | 02,[01h] | Meter is ON value: 47h   |  |  |  |  |  |
| 09.01.2010 | 01:47:00                                                  | Включение питания<br>счетчика  | 02,[01h] | Meter is ON value: c7h   |  |  |  |  |  |
| 12.01.2010 | 01:26:00                                                  | Коррекция времени              | 03,[02h] | Time correction value: 1 |  |  |  |  |  |
| 13.01.2010 | 22:59:00                                                  | Включение питания<br>счетчика  | 02,[01h] | Meter is ON value: 47h   |  |  |  |  |  |
| 13.01.2010 | 22:59:00                                                  | Включение питания<br>счетчика  | 02,[01h] | Meter is ON value: c7h   |  |  |  |  |  |

# 12. Администрирование сервера сбора данных

Серверы сбора данных АСКУЭ «Энергосервер» представляет собой набор сервисов (служб) ОС Windows, т. е. представляют собой программы, реализующие стандартные интерфейсы Windows сервиса.

# 12.1. Состав серверов

Узел системы сбора данных АСКУЭ «Энергосервер» состоит из двух серверов.

#### Таблица 3 Описание серверов

| Сервер                                      | Имя Windows-сервиса          | Папка установки   | Описание                                                                                   |
|---------------------------------------------|------------------------------|-------------------|--------------------------------------------------------------------------------------------|
| Сервер опроса<br>счетчиков<br>(Energy-node) | TagNet.MiniAscue.Energy_Node | \Srv\ energy-node | Сервер собирает данные<br>со счетчиков и записывает<br>их в базу данных.                   |
| Сервер связи<br>(JNDI)                      | TagNet.MiniAskue.JNDI        | \Srv\ jndi-server | Сервер обеспечивает<br>поиск серверов опроса и<br>связь между серверами<br>опроса и АРМом. |

# 12.2. Структура папок серверов

Файловая структура серверов имеет следующий вид:

#### Рисунок 94 Пример структуры сервера опроса

| 😂 energy-node                                                                                                    |                |       |
|----------------------------------------------------------------------------------------------------|----------------|-------|
| Файл Правка Вид Избранное                                                                                                    | Сервис Справка | 1     |
| 🔇 Назад 🔹 🌍 - 🎓 🔎                                                                                                    | Поиск 🔊 Папки  |       |
| Adpec: C:\EnergyServer\Srv\energy                                                                                                    | y-node 💌 🔁 Nep | реход |
| Папки ×<br>Э Рабочий стол Э Солоний стол Э Солониий | j bin 📁 config |       |
| <ul> <li>В Мой компьютер</li> <li>В Диск 3,5 (А:)</li> <li>G → Programm (C:)</li> </ul>                                                                                                    | core Dib       |       |
| <ul> <li>aiskue</li> <li>Documents and Setting:</li> <li>EnergyServer</li> <li>Arm</li> </ul>                                                                                                    | prop           |       |
| ⊂ doc<br>⊡ Crv<br>⊡ Crv<br>□ Crv                                                                                                    |                |       |
| <ul> <li>⇒ bin</li> <li>⊕ config</li> <li>⇒ core</li> </ul>                                                                                                    | v              |       |
| ib<br>ib<br>prop                                                                                                    |                |       |
| indiscreter<br>i bin<br>i ⊡ config                                                                                                    |                |       |
| ib<br>ib<br>prop                                                                                                    |                |       |
| <                                                                                                    |                |       |

- \Srv\<имя сервера>\
- bin каталог, содержащий утилиты управления сервером:
  - «Установить как сервис.bat» скрипт, регистрирующий сервер в виде сервиса в ОС;
- logging.properties содержит параметры настройки системы журнализации, определяет, какие уровни сообщений будут обрабатываться;
  - «Удалить сервис.bat» скрипт, удаляющий зарегистрированный сервер в виде сервиса из ОС. Если сервис в данный момент исполняется, то он будет остановлен, прежде чем начнётся процесс удаления;

- wrapper.exe утилита, непосредственно управляющая сервисом. Не следует использовать данную утилиту напрямую, вместо этого следует использовать утилиты «Установить как сервис.bat» и «Удалить сервис.bat».
- config каталог, содержащий конфигурационные файлы формата специфичного для конкретного сервера. Набор файлов в данной папке определяется набором подсистем сервера;
- соте каталог, содержащий конфигурационный файл core.xml, который описывает модульную структуру конкретного сервера, т. е. набор включенных в него подсистем. В данном файле можно указывать параметры работы для конкретной подсистемы сервера;
- data каталог, используемый сервером для хранения данных;
- **Lib** каталог, содержащий все необходимые серверу библиотеки в формате \*.jar и \*.dll. В случае необходимости обновить версию библиотек(и) следует остановить сервер, скопировать в данных каталог файлы с новыми версиями библиотек и перезапустить сервер. При появлении новой версии какой-либо библиотеки, обновление следует производить во всех серверах системы сбора данных, использующих данную библиотеку, одновременно;
- logs каталог, содержащий журнальные файлы, в которых сохраняется отчёт о работе сервера в текстовом формате;
- **ргор** каталог, содержащий файлы системных свойств сервера (\*.properties). Каждое свойство описывается в виде строки в формате имя параметра = значение. Количество и содержание данных файлов специфично для каждого сервера.

Любое изменение настроек любого сервера должно осуществляться по следующему алгоритму:

- 1. остановить сервер, если он запущен;
- 2. произвести требуемые изменения в настройках сервера;
- 3. запустить сервер.

## 12.3. Ручное обновление конфигурации сервера опроса (Energynode)

Если обновление конфигурационных файлов из APM по каким-то причинам невозможно, можно обновить конфигурационные файлы сервера опроса вручную.

Набор конфигурационных файлов, которые генерирует APM для сервера опроса, состоит из двух текстовых файлов: **config.xml** и **tag-list**.

Последовательность действий при ручном обновлении конфигурации:

1. Остановить сервис TagNet.MiniAscue.Energy\_Node. Для этого открыть консоль управления службами: Пуск -> Панель управление -> Администрирование -> Службы

#### Рисунок 95 Остановка сервера опроса

| 🎭 Службы                     |                                  |            |           |               | × |
|------------------------------|----------------------------------|------------|-----------|---------------|---|
| Консоль Действие Вид Справка | 3                                |            |           |               |   |
|                              |                                  |            |           |               |   |
| 🍓 Службы (локальные)         |                                  |            |           |               |   |
|                              |                                  | 1 -        | 1 -       | 1 - 1         |   |
| TagNet.MiniAscue.Energy_Node | Имя 🛆                            | Описание   | Состояние | Тип запуска 🛛 | _ |
|                              | 🎇 TagNet. MiniAscue. Energy_Node |            | Работает  | Авто          |   |
| Остановить службу            | 🍓 TagNet, MiniAscue, JNDI        |            | Работает  | Авто          | _ |
| <u>Перезак, тить</u> службу  | 🆓 Telnet                         | Позволяе   |           | Отключено     | _ |
|                              | 🦓 VMware Authorization Service   | Authorizat |           | Вручную       |   |
|                              | 🦓 VMware DHCP Service            | DHCP ser   |           | Вручную       |   |
|                              | 🦓 VMware NAT Service             | Network a  |           | Вручную       |   |
|                              | 🦓 VMware Registration Service    | Remote a   |           | Вручную       |   |
|                              | Wware Virtual Mount Manager E    |            |           | Вручную       | ~ |
|                              | <                                |            |           | >             |   |
| Расширенный / Стандартный /  |                                  |            |           |               |   |
|                              |                                  |            |           |               |   |

2. Скопировать файл config.xml в файл в папку:

\Srv\energy-node\config\current\Energy\

3. Скопировать файл tag-list в файл в папку:

```
\Srv\energy-node\config\current\tags\
```

4. Запустить сервис TagNet.MiniAscue.Energy\_Node.

#### Рисунок 96 Запуск сервера опроса

| 🍓 Службы                     |                                  |            |           |             | × |
|------------------------------|----------------------------------|------------|-----------|-------------|---|
| Консоль Действие Вид Справк  | 3                                |            |           |             |   |
| + → 🗷 💣 🖗 🚱 😫 ।              |                                  |            |           |             |   |
| 🍓 Службы (локальные)         |                                  |            |           |             |   |
| TagNet.MiniAscue.Energy_Node | Имя 🛆                            | Описание   | Состояние | Тип запуска | ~ |
|                              | 🐐 TagNet. MiniAscue. Energy_Node |            |           | Авто        |   |
| Запустить службу             | 🍓 TagNet.MiniAscue.JNDI          |            |           | Авто        | _ |
| U U                          | 🍓 Telnet                         | Позволяе   |           | Отключено   |   |
|                              | 🍓 VMware Authorization Service   | Authorizat |           | Вручную     |   |
|                              | 🆏 VMware DHCP Service            | DHCP ser   |           | Вручную     |   |
|                              | 🍓 VMware NAT Service             | Network a  |           | Вручную     |   |
|                              | 🍓 VMware Registration Service    | Remote a   |           | Вручную     |   |
|                              | 🍓 VMware Virtual Mount Manager E |            |           | Вручную     | ~ |
|                              | <                                |            |           | >           |   |
| Расширенный Стандартный /    |                                  |            |           |             |   |
|                              |                                  |            |           |             |   |

5. Проконтролировать успешность запуска сервера опроса (см. пункт «Контроль корректности старта сервера опроса»).

В случае успешного старта сервера опроса с новой конфигурацией, содержимое директории

\Srv\energy-node\config\current

автоматически копируется в директорию последней корректной конфигурации:

\Srv\energy-node\config\lastCorrect

F

Внимание: Если при последующем изменении конфигурации, не удалось стартовать сервер опроса из-за ошибок в конфигурационном файле, то автоматически будет скопирована последняя корректная конфигурация, если такая имеется, и перезапущен сервер опроса.

### 12.4. Контроль корректности старта сервера опроса

В случае ручного обновления конфигурационных файлов, необходимо проконтролировать, что сервер применил новую конфигурацию.

Информация о старте сервера записывается в файл:

\Srv\energy-node\logs\start.log.0

Если старт сервера был успешен, в этом файле будет только запись следующего вида:

[INFO] 2009.07.23 09.40.33.312 | {jrde.start} Start OK

Если старт сервера прошел с ошибкой, в файле будет содержаться причина этой ошибки. Следует прочитать сообщение об ошибке, исправить конфигурацию сервера, и повторить обновление конфигурации.

Если сервер не будет иметь последней корректной конфигурации (например, если это первая попытка сконфигурировать только что установленный сервер), он не запустится.

#### 12.4.1 Нарушение ограничений лицензирования

Данная ошибка возникает, если конфигурация содержит счетчиков больше, чем предусмотрено лицензией, либо тип счетчика не включен в лицензию.

```
[SEVERE] 2009.07.24 12.36.56.012 | {jrde.start} Не удалось запустить сервис.
ru.g4.itaka2.EItakaError:
Ошибка исполнения стадии старта для модуля: LicenseReader стадия:
ru.g4.itaka2.stages.ILink
 ru.g4.itaka2.ItakaCore#start[1: 202]
  ru.g4.config.NodeConfigurator#doStart[1: 122]
  ru.g4.launcher.ItakaApplicationUtils#startCore[1: 80]
  ru.g4.launcher.ItakaApplicationUtils#startItakaApplication[1: 39]
  ru.g4.launcher.ItakaApplicationController#startItakaApplication[1: 197]
  {\tt ru.g4.launcher.secure.SecureApplicationController\#performStartApplication[l: the secureApplication of the secureApplication of the secureAppl
  ru.q4.launcher.BaseApplicationController#startApplication[1: 256]
  ru.g4.launcher.BaseApplicationController#start[1: 206]
  ru.g4.launcher.secure.SecureApplicationController#start[1: 62]
 org.tanukisoftware.wrapper.WrapperManager$12#run[1: 2979]
cause:ru.g4.itaka2.stages.EConfigurationError:
В конфигурации счетчиков задано больше, чем поддерживается текущей лицензией. В
конфигурации 6 счетчиков, ограничение лицензии 5 счетчиков
  ru.g4.energy.secure.EnergyNodeCheckLicenseModule#link[1: 124]
  ru.g4.itaka2.stages.LinkExecutor#executeStart[1: 41]
  ru.g4.itaka2.ItakaCore#start[l: 189]
  ru.g4.config.NodeConfigurator#doStart[1: 122]
  ru.g4.launcher.ItakaApplicationUtils#startCore[1: 80]
  ru.g4.launcher.ItakaApplicationUtils#startItakaApplication[1: 39]
  ru.g4.launcher.ItakaApplicationController#startItakaApplication[1: 197]
  ru.g4.launcher.secure.SecureApplicationController#performStartApplication[1:
  ru.g4.launcher.BaseApplicationController#startApplication[1: 256]
  ru.g4.launcher.BaseApplicationController#start[1: 206]
  ru.g4.launcher.secure.SecureApplicationController#start[1: 62]
  org.tanukisoftware.wrapper.WrapperManager$12#run[1: 2979]
[INFO] 2009.07.24 12.36.56.013 | {jrde.start} Пытаемся запуститься с последней
корректной конфигурацией.
[INFO] 2009.07.24 12.36.57.329 | {jrde.start} Start OK
```

В этом конкретном случае конфигурация сервера не соответствовала лицензии, поэтому он не смог запустится с текущей конфигурацией, а откатился на последнюю корректную конфигурацию.

#### 12.4.2 Некорректный IP адрес в файле свойств bind.ip.address.properties

В журнальный файл старта сервиса записан следующая ошибка:

```
--- started : 2009.08.28 12.01.23.192
[SEVERE] 2009.08.28 12.01.23.192 | {jrde.start} ru.g4.jrde.EJRDEError:
Задано неверное значение свойства "java.rmi.server.hostname" = "10.18.32.12".
Значением этого свойства должен быть один из ip-адресов рабочей станции.
ru.g4.launcher.ItakaApplicationController#checkJavaRMIServerHostNameProperty[1: 254]
ru.g4.launcher.ItakaApplicationController#preStartApplication[1: 174]
ru.g4.launcher.BaseApplicationController#start[1: 179]
ru.g4.launcher.secure.SecureApplicationController#start[1: 62]
org.tanukisoftware.wrapper.WrapperManager$12#run[1: 2979]
```

```
--- ended : 2009.08.28 12.01.24.977
```

Данная ошибка может возникнуть есть, при установке сервера опроса с помощью установщика был, задан неверный ір адрес компьютера (или не задан вообще), на котором устанавливался сервер опроса.

| 🐻 Установка — АСКУЭ Эне ргосе рве р                             |        |
|-----------------------------------------------------------------|--------|
| Настройка сервера опроса<br>Укажите IP-адрес данного компьютера |        |
| IP-адрес компьютера 127.0.0.1                                   |        |
| Copyright © 2009, 000 «PB-PT»<br>http://www.rtec.ru             | Отмена |

Рисунок 97 Ввод IP адреса при установке сервера опроса

Решить данную проблему можно двумя способами.

• Если на компьютере используется одна сетевая карта, то можно просто переименовать файл **bind.ip.address.properties** в файл **bind.ip.address.properties.tpl**. Это нужно сделать, как для сервера опроса (Energy-node), так и для сервера связи (JNDI). Эти файлы располагаются соответственно:

\Srv\energy-node\prop\ bind.ip.address.properties

И

\Srv\jndi-server\prop\ bind.ip.address.properties

• Либо исправить ip адрес. Это нужно сделать, как для сервера опроса (Energynode), так и для сервера связи (JNDI). Определить ip адрес можно с помощью команды **ipconfig**.

# 12.5. Возможные проблемы и способы их решения

# Таблица 4 Проблемы и способы их решения

| Проблема                                                                              | Способы решения                                                                                                    |
|---------------------------------------------------------------------------------------|----------------------------------------------------------------------------------------------------|
| Не запускаются оба сервиса:<br>TagNet.MiniAscue.Energy_Node<br>TagNet.MiniAscue. JNDI | Проверить наличие аппаратного ключа. Ключ должен быть вставлен в USB разъем компьютера, диод в ключе должен светиться. Повторить запуск сервисов вручную. |
| He запускается сервис:<br>TagNet.MiniAscue.Energy_Node                                | Проверить журнальный файл старта сервиса. См. пункт «Контроль корректности старта сервера ».                                                              |

# 13. Приложение 1. Перечень параметров счетчиков

В приложении приведена таблица поддерживаемых параметров счетчиков в зависимости от типа счетчика. Для каждого параметра указан адрес, по которому приходит значение этого параметра и суффикс параметра.

Таблица 5 Параметры счетчиков электроэнергии

| Наименование параметра            | Адрес<br>сигнала | Суффикс<br>тега | СЭТ-<br>4ТМ | Меркурий<br>203.2.Т | Меркурий<br>M230 | CE 303 | СЭБ-<br>2А.08 |
|-----------------------------------|------------------|-----------------|-------------|---------------------|------------------|--------|---------------|
| Активная прямая энергия           |                  |                 |             |                     |                  |        |               |
| А+ энергия 30 мин                 | 200              | APE30M          | +           | +                   | +                | +      | +             |
| А+ энергия 5 мин                  | 204              | APE5M           | +           | -                   | -                | -      | -             |
| Активная обратная энергия         |                  |                 |             |                     |                  |        |               |
| А– энергия 30 мин                 | 201              | BAPE30M         | +           | -                   | -                | -      | -             |
| А– энергия 5 мин                  | 205              | BAPE5M          | +           | -                   | -                | -      | -             |
| Реактивная прямая энергия         |                  |                 |             |                     |                  |        |               |
| R+ энергия 30 мин                 | 202              | RPE30M          | +           | -                   | +                | +      | -             |
| R+ энергия 5 мин                  | 206              | RPE5M           | +           | -                   | -                | -      | -             |
| Реактивная обратная энергия       |                  | ·               |             |                     |                  |        |               |
| R- энергия 30 мин                 | 203              | BRPE30M         | +           | -                   | -                | +      | -             |
| R– энергия 5 мин                  | 207              | BRPE5M          | +           | -                   | -                | -      | -             |
| Показания активной прямой энергии |                  |                 |             |                     |                  |        |               |
| Показания А+ суммарные            | 32               | APESUM          | +           | -                   | +                | +      | -             |
| Показания А+ суммарные тариф 1    | 36               | APESUM1         | +           | +                   | +                | +      | +             |
| Показания А+ суммарные тариф 2    | 40               | APESUM2         | +           | +                   | +                | +      | +             |
| Показания А+ суммарные тариф 3    | 44               | APESUM3         | +           | +                   | +                | -      | +             |
| Показания А+ суммарные тариф 4    | 48               | APESUM4         | +           | +                   | +                | -      | +             |

| Наименование параметра         | Адрес<br>сигнала | Суффикс<br>тега | СЭТ-<br>4TM | Меркурий<br>203.2.Т | Меркурий<br>M230 | CE 303 | СЭБ-<br>2А.08 |
|--------------------------------|------------------|-----------------|-------------|---------------------|------------------|--------|---------------|
| Показания А+ суммарные тариф 5 | 52               | APESUM5         | +           | -                   | -                | _      | -             |
| Показания А+ суммарные тариф 6 | 56               | APESUM6         | +           | _                   | -                | _      | -             |
| Показания А+ суммарные тариф 7 | 60               | APESUM7         | +           | -                   | -                | -      | -             |
| Показания А+ суммарные тариф 8 | 64               | APESUM8         | +           | _                   | -                | _      | -             |
| Показания А+ за сутки          | 68               | APECID          | +           | -                   | -                | _      | -             |
| Показания А+ за сутки тариф 1  | 72               | APECID1         | +           | -                   | -                | -      | -             |
| Показания А+ за сутки тариф 2  | 76               | APECID2         | +           | -                   | -                | -      | -             |
| Показания А+ за сутки тариф 3  | 80               | APECID3         | +           | -                   | -                | -      | -             |
| Показания А+ за сутки тариф 4  | 84               | APECID4         | +           | -                   | -                | -      | -             |
| Показания А+ за сутки тариф 5  | 88               | APECID5         | +           | -                   | -                | -      | -             |
| Показания А+ за сутки тариф 6  | 92               | APECID6         | +           | -                   | -                | -      | -             |
| Показания А+ за сутки тариф 7  | 96               | APECID7         | +           | -                   | -                | -      | -             |
| Показания А+ за сутки тариф 8  | 100              | APECID8         | +           | -                   | -                | -      | -             |
| Показания А+ за месяц          | 68               | APECIM          | -           | -                   | -                | +      | -             |
| Показания А+ за месяц тариф 1  | 72               | APECIM1         | -           | -                   | -                | +      | -             |
| Показания А+ за месяц тариф 2  | 76               | APECIM2         | -           | -                   | -                | +      | -             |
| Показания А+ за месяц тариф 3  | 80               | APECIM3         | -           | -                   | -                | -      | -             |
| Показания А+ за месяц тариф 4  | 84               | APECIM4         | -           | _                   | -                | _      | -             |
| Показания А+ за месяц тариф 5  | 88               | APECIM5         | -           | _                   | -                | _      | -             |
| Показания А+ за месяц тариф 6  | 92               | APECIM6         | -           | -                   | -                | -      | -             |
| Показания А+ за месяц тариф 7  | 96               | APECIM7         | -           | -                   | -                | _      | -             |
| Показания А+ за месяц тариф 8  | 100              | APECIM8         | -           | -                   | -                | _      | -             |

| Наименование параметра                    | Адрес<br>сигнала | Суффикс<br>тега | СЭТ-<br>4TM | Меркурий<br>203.2.Т | Меркурий<br>M230 | CE 303 | СЭБ-<br>2А.08 |  |
|-------------------------------------------|------------------|-----------------|-------------|---------------------|------------------|--------|---------------|--|
| Показания А+ на начало суток              | 104              | APECBD          | +           | _                   | -                | _      | _             |  |
| Показания А+ на начало суток тариф 1      | 108              | APECBD1         | +           | -                   | -                | -      | -             |  |
| Показания А+ на начало суток тариф 2      | 112              | APECBD2         | +           | -                   | -                | _      | -             |  |
| Показания А+ на начало суток тариф 3      | 116              | APECBD3         | +           | _                   | -                | _      | -             |  |
| Показания А+ на начало суток тариф 4      | 120              | APECBD4         | +           | _                   | -                | _      | -             |  |
| Показания А+ на начало суток тариф 5      | 124              | APECBD5         | +           | -                   | -                | -      | -             |  |
| Показания А+ на начало суток тариф 6      | 128              | APECBD6         | +           | _                   | -                | _      | _             |  |
| Показания А+ на начало суток тариф 7      | 132              | APECBD7         | +           | _                   | -                | _      | -             |  |
| Показания А+ на начало суток тариф 8      | 136              | APECBD8         | +           | -                   | -                | -      | -             |  |
| Показания А+ на 1-ое число месяца         | 104              | APECBM          | -           | -                   | +                | +      | -             |  |
| Показания А+ на 1-ое число месяца тариф 1 | 108              | APECBM1         | -           | +                   | +                | +      | +             |  |
| Показания А+ на 1-ое число месяца тариф 2 | 112              | APECBM2         | -           | +                   | +                | +      | +             |  |
| Показания А+ на 1-ое число месяца тариф 3 | 116              | APECBM3         | -           | +                   | +                | _      | +             |  |
| Показания А+ на 1-ое число месяца тариф 4 | 120              | APECBM4         | -           | +                   | +                | _      | +             |  |
| Показания А+ на 1-ое число месяца тариф 5 | 124              | APECBM5         | -           | _                   | -                | -      | -             |  |
| Показания А+ на 1-ое число месяца тариф 6 | 128              | APECBM6         | -           | _                   | -                | -      | -             |  |
| Показания А+ на 1-ое число месяца тариф 7 | 132              | APECBM7         | -           | _                   | -                | _      | -             |  |
| Показания А+ на 1-ое число месяца тариф 8 | 136              | APECBM8         | -           | _                   | -                | _      | -             |  |
| Показания активной обратной энергии       |                  |                 |             |                     |                  |        |               |  |
| Показания А– суммарные                    | 33               | BAPESUM         | +           | _                   | _                | _      | -             |  |
| Показания А- суммарные тариф 1            | 37               | BAPESUM1        | +           | -                   | -                | _      | -             |  |
| Показания А- суммарные тариф 2            | 41               | BAPESUM2        | +           | -                   | -                | _      | -             |  |

| Наименование параметра         | Адрес<br>сигнала | Суффикс<br>тега | СЭТ-<br>4ТМ | Меркурий<br>203.2.Т | Меркурий<br>M230 | CE 303 | СЭБ-<br>2А.08 |
|--------------------------------|------------------|-----------------|-------------|---------------------|------------------|--------|---------------|
| Показания А– суммарные тариф 3 | 45               | BAPESUM3        | +           | -                   | -                | _      | -             |
| Показания А– суммарные тариф 4 | 46               | BAPESUM4        | +           | -                   | -                | _      | -             |
| Показания А– суммарные тариф 5 | 53               | BAPESUM5        | +           | -                   | -                | -      | -             |
| Показания А– суммарные тариф 6 | 57               | BAPESUM6        | +           | _                   | -                | _      | _             |
| Показания А– суммарные тариф 7 | 61               | BAPESUM7        | +           | _                   | -                | _      | -             |
| Показания А- суммарные тариф 8 | 65               | BAPESUM8        | +           | -                   | -                | -      | -             |
| Показания А– за сутки          | 69               | BAPECID         | +           | -                   | -                | -      | -             |
| Показания А– за сутки тариф 1  | 73               | BAPECID1        | +           | -                   | -                | -      | -             |
| Показания А– за сутки тариф 2  | 77               | BAPECID2        | +           | -                   | -                | -      | -             |
| Показания А– за сутки тариф 3  | 81               | BAPECID3        | +           | -                   | -                | -      | -             |
| Показания А– за сутки тариф 4  | 85               | BAPECID4        | +           | -                   | -                | -      | -             |
| Показания А– за сутки тариф 5  | 89               | BAPECID5        | +           | -                   | -                | -      | -             |
| Показания А– за сутки тариф 6  | 93               | BAPECID6        | +           | -                   | -                | -      | -             |
| Показания А– за сутки тариф 7  | 97               | BAPECID7        | +           | -                   | -                | -      | -             |
| Показания А– за сутки тариф 8  | 101              | BAPECID8        | +           | -                   | -                | -      | -             |
| Показания А– за месяц          | 69               | BAPECIM         | -           | -                   | -                | -      | -             |
| Показания А– за месяц тариф 1  | 73               | BAPECIM1        | -           | -                   | -                | -      | -             |
| Показания А– за месяц тариф 2  | 77               | BAPECIM2        | -           | -                   | -                | -      | -             |
| Показания А– за месяц тариф 3  | 81               | BAPECIM3        | -           | -                   | -                | -      | -             |
| Показания А– за месяц тариф 4  | 85               | BAPECIM4        | -           | -                   | _                | _      | -             |
| Показания А– за месяц тариф 5  | 89               | BAPECIM5        | -           | _                   | _                | _      | -             |
| Показания А– за месяц тариф 6  | 93               | BAPECIM6        | -           | -                   | -                | _      | -             |

| Наименование параметра                    | Адрес<br>сигнала | Суффикс<br>тега | СЭТ-<br>4ТМ | Меркурий<br>203.2.Т | Меркурий<br>M230 | CE 303 | СЭБ-<br>2А.08 |
|-------------------------------------------|------------------|-----------------|-------------|---------------------|------------------|--------|---------------|
| Показания А– за месяц тариф 7             | 97               | BAPECIM7        | _           | -                   | -                | _      | _             |
| Показания А– за месяц тариф 8             | 101              | BAPECIM8        | -           | -                   | -                | -      | -             |
| Показания А– на начало суток              | 105              | BAPECBD         | +           | -                   | -                | _      | -             |
| Показания А– на начало суток тариф 1      | 109              | BAPECBD1        | +           | _                   | -                | _      | -             |
| Показания А- на начало суток тариф 2      | 113              | BAPECBD2        | +           | -                   | -                | -      | -             |
| Показания А- на начало суток тариф 3      | 117              | BAPECBD3        | +           | -                   | -                | -      | -             |
| Показания А- на начало суток тариф 4      | 121              | BAPECBD4        | +           | -                   | -                | -      | -             |
| Показания А- на начало суток тариф 5      | 125              | BAPECBD5        | +           | -                   | -                | -      | -             |
| Показания А– на начало суток тариф 6      | 129              | BAPECBD6        | +           | -                   | -                | -      | -             |
| Показания А– на начало суток тариф 7      | 133              | BAPECBD7        | +           | -                   | -                | -      | -             |
| Показания А- на начало суток тариф 8      | 137              | BAPECBD8        | +           | -                   | -                | -      | -             |
| Показания А– на 1-ое число месяца         | 105              | BAPECBM         | -           | -                   | -                | -      | -             |
| Показания А– на 1-ое число месяца тариф 1 | 109              | BAPECBM1        | -           | -                   | -                | -      | -             |
| Показания А– на 1-ое число месяца тариф 2 | 113              | BAPECBM2        | -           | -                   | -                | -      | -             |
| Показания А– на 1-ое число месяца тариф 3 | 117              | BAPECBM3        | -           | -                   | -                | -      | -             |
| Показания А– на 1-ое число месяца тариф 4 | 121              | BAPECBM4        | -           | -                   | -                | -      | -             |
| Показания А– на 1-ое число месяца тариф 5 | 125              | BAPECBM5        | -           | -                   | -                | -      | -             |
| Показания А– на 1-ое число месяца тариф 6 | 129              | BAPECBM6        | -           | -                   | -                | -      | -             |
| Показания А– на 1-ое число месяца тариф 7 | 133              | BAPECBM7        | -           | -                   | -                | -      | -             |
| Показания А– на 1-ое число месяца тариф 8 | 137              | BAPECBM8        | -           | _                   | _                | _      | -             |
| Показания реактивной прямой энергии       |                  |                 |             |                     |                  |        |               |
| Показания R+ суммарные                    | 34               | RPESUM          | +           | -                   | +                | +      | -             |

# Стр. 128 из 141

| Наименование параметра         | Адрес<br>сигнала | Суффикс<br>тега | СЭТ-<br>4ТМ | Меркурий<br>203.2.Т | Меркурий<br>M230 | CE 303 | СЭБ-<br>2А.08 |
|--------------------------------|------------------|-----------------|-------------|---------------------|------------------|--------|---------------|
| Показания R+ суммарные тариф 1 | 38               | RPESUM1         | +           | -                   | +                | +      | -             |
| Показания R+ суммарные тариф 2 | 42               | RPESUM2         | +           | -                   | +                | +      | -             |
| Показания R+ суммарные тариф 3 | 46               | RPESUM3         | +           | -                   | +                | -      | -             |
| Показания R+ суммарные тариф 4 | 50               | RPESUM4         | +           | _                   | +                | _      | -             |
| Показания R+ суммарные тариф 5 | 54               | RPESUM5         | +           | _                   | -                | _      | -             |
| Показания R+ суммарные тариф 6 | 58               | RPESUM6         | +           | -                   | -                | -      | -             |
| Показания R+ суммарные тариф 7 | 62               | RPESUM7         | +           | -                   | -                | -      | -             |
| Показания R+ суммарные тариф 8 | 66               | RPESUM8         | +           | -                   | -                | -      | -             |
| Показания R+ за сутки          | 70               | RPECID          | +           | -                   | -                | -      | -             |
| Показания R+ за сутки тариф 1  | 74               | RPECID1         | +           | -                   | -                | -      | -             |
| Показания R+ за сутки тариф 2  | 78               | RPECID2         | +           | -                   | -                | -      | -             |
| Показания R+ за сутки тариф 3  | 82               | RPECID3         | +           | -                   | -                | -      | -             |
| Показания R+ за сутки тариф 4  | 86               | RPECID4         | +           | -                   | -                | -      | -             |
| Показания R+ за сутки тариф 5  | 90               | RPECID5         | +           | -                   | -                | -      | -             |
| Показания R+ за сутки тариф 6  | 94               | RPECID6         | +           | -                   | -                | -      | -             |
| Показания R+ за сутки тариф 7  | 98               | RPECID7         | +           | -                   | -                | -      | -             |
| Показания R+ за сутки тариф 8  | 102              | RPECID8         | +           | -                   | -                | -      | -             |
| Показания R+ за месяц          | 70               | RPECIM          | -           | -                   | -                | +      | -             |
| Показания R+ за месяц тариф 1  | 74               | RPECIM1         | -           | -                   | -                | +      | -             |
| Показания R+ за месяц тариф 2  | 78               | RPECIM2         | -           | -                   | -                | +      | -             |
| Показания R+ за месяц тариф 3  | 82               | RPECIM3         | -           | -                   | -                | _      | -             |
| Показания R+ за месяц тариф 4  | 86               | RPECIM4         | -           | -                   | -                | _      | -             |

| Наименование параметра                    | Адрес<br>сигнала | Суффикс<br>тега | СЭТ-<br>4TM | Меркурий<br>203.2.Т | Меркурий<br>M230 | CE 303 | СЭБ-<br>2А.08 |
|-------------------------------------------|------------------|-----------------|-------------|---------------------|------------------|--------|---------------|
| Показания R+ за месяц тариф 5             | 90               | RPECIM5         | -           | _                   | -                | _      | -             |
| Показания R+ за месяц тариф 6             | 94               | RPECIM6         | -           | _                   | -                | _      | -             |
| Показания R+ за месяц тариф 7             | 98               | RPECIM7         | -           | -                   | -                | -      | -             |
| Показания R+ за месяц тариф 8             | 102              | RPECIM8         | -           | -                   | _                | _      | -             |
| Показания R+ на начало суток              | 106              | RPECBD          | +           | -                   | _                | _      | -             |
| Показания R+ на начало суток тариф 1      | 110              | RPECBD1         | +           | -                   | -                | -      | -             |
| Показания R+ на начало суток тариф 2      | 114              | RPECBD2         | +           | -                   | -                | -      | -             |
| Показания R+ на начало суток тариф 3      | 118              | RPECBD3         | +           | -                   | -                | -      | -             |
| Показания R+ на начало суток тариф 4      | 122              | RPECBD4         | +           | -                   | -                | -      | -             |
| Показания R+ на начало суток тариф 5      | 126              | RPECBD5         | +           | -                   | -                | -      | -             |
| Показания R+ на начало суток тариф 6      | 130              | RPECBD6         | +           | -                   | -                | -      | -             |
| Показания R+ на начало суток тариф 7      | 134              | RPECBD7         | +           | -                   | _                | _      | -             |
| Показания R+ на начало суток тариф 8      | 138              | RPECBD8         | +           | -                   | _                | _      | I             |
| Показания R+ на 1-ое число месяца         | 106              | RPECBM          | -           | -                   | +                | +      | -             |
| Показания R+ на 1-ое число месяца тариф 1 | 110              | RPECBM1         | -           | -                   | +                | +      | -             |
| Показания R+ на 1-ое число месяца тариф 2 | 114              | RPECBM2         | -           | -                   | +                | +      | -             |
| Показания R+ на 1-ое число месяца тариф 3 | 118              | RPECBM3         | -           | -                   | +                | _      | -             |
| Показания R+ на 1-ое число месяца тариф 4 | 122              | RPECBM4         | -           | -                   | +                | _      | -             |
| Показания R+ на 1-ое число месяца тариф 5 | 126              | RPECBM5         | -           | -                   | _                | _      | -             |
| Показания R+ на 1-ое число месяца тариф 6 | 130              | RPECBM6         | -           | -                   | -                | _      | -             |
| Показания R+ на 1-ое число месяца тариф 7 | 134              | RPECBM7         | -           | -                   | _                | _      | -             |
| Показания R+ на 1-ое число месяца тариф 8 | 138              | RPECBM8         | -           | -                   | -                | -      | -             |

| Наименование параметра                | Адрес<br>сигнала | Суффикс<br>тега | СЭТ-<br>4ТМ | Меркурий<br>203.2.Т | Меркурий<br>M230 | CE 303 | СЭБ-<br>2А.08 |
|---------------------------------------|------------------|-----------------|-------------|---------------------|------------------|--------|---------------|
| Показания реактивной обратной энергии |                  |                 |             |                     |                  |        |               |
| Показания R– суммарные                | 35               | BRPESUM         | +           | _                   | -                | +      | -             |
| Показания R– суммарные тариф 1        | 39               | BRPESUM1        | +           | -                   | -                | +      | -             |
| Показания R– суммарные тариф 2        | 43               | BRPESUM2        | +           | -                   | _                | +      | -             |
| Показания R– суммарные тариф 3        | 47               | BRPESUM3        | +           | -                   | _                | I      | -             |
| Показания R– суммарные тариф 4        | 51               | BRPESUM4        | +           | -                   | _                | I      | -             |
| Показания R– суммарные тариф 5        | 55               | BRPESUM5        | +           | -                   | _                | -      | -             |
| Показания R– суммарные тариф 6        | 59               | BRPESUM6        | +           | -                   | _                | _      | -             |
| Показания R– суммарные тариф 7        | 63               | BRPESUM7        | +           | -                   | -                | -      | -             |
| Показания R– суммарные тариф 8        | 67               | BRPESUM8        | +           | -                   | -                | -      | -             |
| Показания R– за сутки                 | 71               | BRPECID         | +           | -                   | -                | -      | -             |
| Показания R- за сутки тариф 1         | 75               | BRPECID1        | +           | -                   | _                | _      | -             |
| Показания R– за сутки тариф 2         | 79               | BRPECID2        | +           | -                   | _                | I      | -             |
| Показания R- за сутки тариф 3         | 83               | BRPECID3        | +           | -                   | _                | I      | -             |
| Показания R– за сутки тариф 4         | 87               | BRPECID4        | +           | -                   | -                | -      | -             |
| Показания R– за сутки тариф 5         | 91               | BRPECID5        | +           | -                   | -                | -      | -             |
| Показания R– за сутки тариф 6         | 95               | BRPECID6        | +           | -                   | _                | _      | -             |
| Показания R– за сутки тариф 7         | 99               | BRPECID7        | +           | -                   | _                | I      | -             |
| Показания R– за сутки тариф 8         | 103              | BRPECID8        | +           | _                   | -                | _      | -             |
| Показания R– за месяц                 | 71               | BRPECIM         | -           | _                   | -                | +      | -             |
| Показания R– за месяц тариф 1         | 75               | BRPECIM1        | -           | _                   | _                | +      | -             |
| Показания R- за месяц тариф 2         | 79               | BRPECIM2        | -           | _                   | -                | +      | -             |

| Наименование параметра                    | Адрес<br>сигнала | Суффикс<br>тега | СЭТ-<br>4ТМ | Меркурий<br>203.2.Т | Меркурий<br>M230 | CE 303 | СЭБ-<br>2А.08 |
|-------------------------------------------|------------------|-----------------|-------------|---------------------|------------------|--------|---------------|
| Показания R– за месяц тариф 3             | 83               | BRPECIM3        | -           | -                   | -                | _      | -             |
| Показания R– за месяц тариф 4             | 87               | BRPECIM4        | -           | _                   | -                | _      | -             |
| Показания R- за месяц тариф 5             | 91               | BRPECIM5        | -           | -                   | -                | -      | -             |
| Показания R- за месяц тариф 6             | 95               | BRPECIM6        | _           | _                   | _                | _      | _             |
| Показания R– за месяц тариф 7             | 99               | BRPECIM7        | -           | -                   | -                | _      | -             |
| Показания R– за месяц тариф 8             | 103              | BRPECIM8        | -           | -                   | -                | _      | -             |
| Показания R- на начало суток              | 107              | BRPECBD         | +           | -                   | -                | -      | -             |
| Показания R- на начало суток тариф 1      | 111              | BRPECBD1        | +           | -                   | -                | _      | -             |
| Показания R- на начало суток тариф 2      | 115              | BRPECBD2        | +           | -                   | -                | -      | -             |
| Показания R- на начало суток тариф 3      | 119              | BRPECBD3        | +           | -                   | -                | -      | -             |
| Показания R- на начало суток тариф 4      | 123              | BRPECBD4        | +           | -                   | -                | -      | -             |
| Показания R- на начало суток тариф 5      | 127              | BRPECBD5        | +           | -                   | -                | _      | -             |
| Показания R- на начало суток тариф 6      | 131              | BRPECBD6        | +           | -                   | -                | _      | -             |
| Показания R- на начало суток тариф 7      | 135              | BRPECBD7        | +           | -                   | -                | _      | -             |
| Показания R- на начало суток тариф 8      | 139              | BRPECBD8        | +           | -                   | -                | _      | -             |
| Показания R- на 1-ое число месяца         | 107              | BRPECBM         | -           | -                   | -                | +      | -             |
| Показания R- на 1-ое число месяца тариф 1 | 111              | BRPECBM1        | -           | -                   | -                | +      | -             |
| Показания R- на 1-ое число месяца тариф 2 | 115              | BRPECBM2        | -           | -                   | -                | +      | -             |
| Показания R- на 1-ое число месяца тариф 3 | 119              | BRPECBM3        | -           | -                   | -                | -      | -             |
| Показания R- на 1-ое число месяца тариф 4 | 123              | BRPECBM4        | -           | -                   | -                | _      | -             |
| Показания R- на 1-ое число месяца тариф 5 | 127              | BRPECBM5        | -           | _                   | _                | -      | -             |
| Показания R- на 1-ое число месяца тариф 6 | 131              | BRPECBM6        | -           | -                   | -                | _      | -             |

| Наименование параметра                    | Адрес<br>сигнала | Суффикс<br>тега | СЭТ-<br>4TM | Меркурий<br>203.2.Т | Меркурий<br>M230 | CE 303 | СЭБ-<br>2А.08 |
|-------------------------------------------|------------------|-----------------|-------------|---------------------|------------------|--------|---------------|
| Показания R- на 1-ое число месяца тариф 7 | 135              | BRPECBM7        | -           | -                   | -                | -      | -             |
| Показания R- на 1-ое число месяца тариф 8 | 139              | BRPECBM8        | -           | _                   | -                | -      | -             |
| Параметры качества электроэнергии         |                  |                 |             |                     |                  |        |               |
| Мощность активная                         | 600              | PWA             | +           | +                   | +                | +      | +             |
| Мощность реактивная                       | 601              | PWR             | +           | -                   | +                | +      | -             |
| Мощность полная                           | 602              | PWF             | +           | -                   | +                | -      | -             |
| Напряжение сети                           | 603              | PLU             | -           | +                   | -                | -      | +             |
| Ток в сети                                | 604              | PLI             | -           | +                   | -                | -      | +             |
| Линейное напряжение АВ                    | 605              | LUAB            | +           | -                   | -                | -      | -             |
| Линейное напряжение ВС                    | 606              | LUBC            | +           | -                   | -                | -      | -             |
| Линейное напряжение СА                    | 607              | LUCA            | +           | -                   | -                | -      | -             |
| Фазное напряжение А                       | 608              | FUA             | +           | -                   | +                | +      | -             |
| Фазное напряжение В                       | 609              | FUB             | +           | -                   | +                | +      | -             |
| Фазное напряжение С                       | 610              | FUC             | +           | -                   | +                | +      | -             |
| Ток фазы А                                | 611              | FIA             | +           | -                   | +                | +      | -             |
| Ток фазы В                                | 612              | FIB             | +           | -                   | +                | +      | -             |
| Ток фазы С                                | 613              | FIC             | +           | _                   | +                | +      | -             |
| Коэффициент мощности (cos fi)             | 614              | COSF            | +           | _                   | +                | _      | -             |
| Частота сети                              | 615              | FREQ            | +           | +                   | +                | +      | +             |
| Коэффициент мощности (cos fi) фаза А      | 616              | COSFA           | +           | -                   | +                | -      | -             |
| Коэффициент мощности (cos fi) фаза В      | 617              | COSFB           | +           | -                   | +                | _      | -             |
| Коэффициент мощности (cos fi) фаза С      | 618              | COSFC           | +           | -                   | +                | -      | -             |

| Наименование параметра     | Адрес<br>сигнала | Суффикс<br>тега | СЭТ-<br>4ТМ | Меркурий<br>203.2.Т | Меркурий<br>M230 | CE 303 | СЭБ-<br>2А.08 |
|----------------------------|------------------|-----------------|-------------|---------------------|------------------|--------|---------------|
| Мощность активная фаза А   | 619              | PWAA            | +           | -                   | +                | -      | -             |
| Мощность реактивная фаза А | 620              | PWRA            | +           | -                   | +                | -      | -             |
| Мощность полная фаза А     | 621              | PWFA            | +           | -                   | +                | -      | -             |
| Мощность активная фаза В   | 622              | PWAB            | +           | -                   | +                | -      | -             |
| Мощность реактивная фаза В | 623              | PWRB            | +           | -                   | +                | -      | -             |
| Мощность полная фаза В     | 624              | PWFB            | +           | -                   | +                | -      | -             |
| Мощность активная фаза С   | 625              | PWAC            | +           | -                   | +                | -      | -             |
| Мощность реактивная фаза С | 626              | PWRC            | +           | -                   | +                | -      | -             |
| Мощность полная фаза С     | 627              | PWFC            | +           | -                   | +                | -      | -             |
| Управление                 |                  |                 |             |                     |                  |        |               |
| Лимит мощности             | 512              | PL              | +           | +                   | +                | _      | -             |
| Режим управления нагрузкой | 513              | СРМ             | +           | +                   | +                | _      | -             |

P

**Внимание:** Параметры ПКЭ хранятся в БД на глубину 1 месяц, все измерения ПКЭ старше 1 месяца автоматически удаляются. Остальные измерения хранятся 1 год и измерения старше 1 года также автоматически удаляются.

В следующих таблицах приведены параметры счетчиков по неэлектрике.

#### Таблица 6 Параметры счетчиков SF2xRU3 и SF2xRU5

| Наименование профиля     | Адрес<br>сигнала | Суффикс<br>тега | №<br>Трубопровода | SF2xRU3 | SF2xRU3 |
|--------------------------|------------------|-----------------|-------------------|---------|---------|
| Оперативный              |                  |                 |                   |         |         |
| Барометрическое давление | 201-203          | PSR             | 1-3               | +       | +       |
| Количество тепла         | 207-209          | EN              | 1-3               | +       | +       |
| Перепад давления         | 225-227          | DPSR            | 1-3               | +       | -       |

| Наименование профиля                      | Адрес<br>сигнала | Суффикс<br>тега | №<br>Трубопровода | SF2xRU3 | SF2xRU3 |  |  |  |  |
|-------------------------------------------|------------------|-----------------|-------------------|---------|---------|--|--|--|--|
| Средний объемный расход при станд. усл.   | 210-212          | VOLST           | 1-3               | +       | +       |  |  |  |  |
| Суммарный объемный расход при станд. усл. | 219-221          | VOLSTSUM        | 1-3               | +       | -       |  |  |  |  |
| Температура                               | 204-206          | TEMP            | 1-3               | +       | +       |  |  |  |  |
| Часовой                                   | L                | L               |                   | L       |         |  |  |  |  |
| Барометрическое давление (час)            | 410-412          | PSRH            | 1-3               | +       | +       |  |  |  |  |
| Количество тепла (час)                    | 404-406          | ENH             | 1-3               | +       | +       |  |  |  |  |
| Объем при станд. усл. (час)               | 401-403          | VOLSTH          | 1-3               | +       | +       |  |  |  |  |
| Перепад давления (час)                    | 407-409          | DPSRH           | 1-3               | +       | -       |  |  |  |  |
| Температура (час)                         | 413-415          | TEMPH           | 1-3               | +       | +       |  |  |  |  |
| Суточный                                  |                  |                 |                   |         |         |  |  |  |  |
| Барометрическое давление (сутки)          | 410-412          | PSRD            | 1-3               | +       | +       |  |  |  |  |
| Количество тепла (сутки)                  | 404-406          | END             | 1-3               | +       | +       |  |  |  |  |
| Объем при станд. усл. (сутки)             | 401-403          | VOLSTD          | 1-3               | +       | +       |  |  |  |  |
| Перепад давления (сутки)                  | 407-409          | DPSRD           | 1-3               | +       | _       |  |  |  |  |
| Температура (сутки)                       | 413-415          | TEMPD           | 1-3               | +       | +       |  |  |  |  |
| Журнал событий                            |                  |                 |                   |         |         |  |  |  |  |
| Аварии                                    | 601-603          | ALM             | 1-3               | +       | +       |  |  |  |  |
| Аудит                                     | 701-703          | ADT             | 1-3               | +       | +       |  |  |  |  |

Таблица 7 Параметры счетчика Ирга

| Наименование профиля | Адрес   | Суффикс | №            |
|----------------------|---------|---------|--------------|
|                      | сигнала | тега    | Трубопровода |
| Оперативный          |         |         |              |

| Наименование профиля                        | Адрес<br>сигнала | Суффикс<br>тега | №<br>Трубопровода |
|---------------------------------------------|------------------|-----------------|-------------------|
| Перепад давления                            | 51-54            | DPSR            | 1-4               |
| Средний объемный расход при станд. усл.     | 31-34            | VOLST           | 1-4               |
| Суммарный объемный расход при раб. усл.     | 61-64            | VOLSSUM         | 1-4               |
| Суммарный объемный расход при станд. усл.   | 71-74            | VOLSTSUM        | 1-4               |
| Часовой                                     |                  |                 |                   |
| Барометрическое давление (час)              | 21041-21044      | PSRH            | 1-4               |
| Время перерыва в эл/питании (час)           | 1201-1204        | TWEH            | 1-4               |
| Кол-во часов выход из диапозона (час)       | 1241-1244        | TORH            | 1-4               |
| Кол-во часов неисправности датчиков (час)   | 1221-1224        | TFSH            | 1-4               |
| Объем при станд. усл. (час)                 | 21101-21104      | VOLSTH          | 1-4               |
| Перепад давления (час)                      | 21061-21064      | DPSRH           | 1-4               |
| Температура (час)                           | 21001-21004      | TEMPH           | 1-4               |
| Суточный                                    |                  |                 |                   |
| Барометрическое давление (сутки)            | 22041-22044      | PSRD            | 1-4               |
| Время перерыва в эл/питании (сутки)         | 2201-2204        | TWED            | 1-4               |
| Кол-во часов выход из диапозона (сутки)     | 2241-2244        | TORD            | 1-4               |
| Кол-во часов неисправности датчиков (сутки) | 2221-2224        | TFSD            | 1-4               |
| Объем при станд. усл. (сутки)               | 22101-22104      | VOLSTD          | 1-4               |
| Перепад давления (сутки)                    | 22061-22064      | DPSRD           | 1-4               |
| Температура (сутки)                         | 22001-22004      | TEMPD           | 1-4               |
| Месячный                                    |                  |                 |                   |
| Барометрическое давление (месяц)            | 23041-23044      | PSRM            | 1-4               |

| Наименование профиля                                         | Адрес<br>сигнала | Суффикс<br>тега | №<br>Трубопровода |
|--------------------------------------------------------------|------------------|-----------------|-------------------|
| Время перерыва в эл/питании (месяц)                          | 3201-3204        | TWEM            | 1-4               |
| Кол-во часов выход из диапозона (месяц)                      | 3241-3244        | TORM            | 1-4               |
| Кол-во часов неисправности датчиков (месяц)                  | 3221-3224        | TFSM            | 1-4               |
| Объем при станд. усл. (месяц)                                | 23101-23104      | VOLSTM          | 1-4               |
| Перепад давления (месяц)                                     | 23061-23064      | DPSRM           | 1-4               |
| Температура (месяц)                                          | 23001-23004      | TEMPM           | 1-4               |
| Журнал событий                                               |                  |                 |                   |
| Включение/выключение контактных значений                     | 180              | PVCP            | _                 |
| Изменение календаря вычислителя                              | 160              | CCE             | -                 |
| Изменения параметров настройки                               | 120              | CPC             | -                 |
| Переключение вычислителя на<br>летний/зимний режимы          | 140              | SSWM            | -                 |
| Включение/выключение режима удержания<br>мгновенных значений | 191-194          | HIVM            | 1-4               |
| Коррекция нуля токового датчика давления                     | 131-134          | CZCP            | 1-4               |

# Таблица 8 Параметры счетчика СПГ 763

| Наименование профиля       | Адрес<br>сигнала | Суффикс<br>тега | №<br>Трубопровода |
|----------------------------|------------------|-----------------|-------------------|
| Оперативный                |                  |                 |                   |
| Барометрическое давление   | 2                | PSR             | -                 |
| Температура наруж. воздуха | 1                | ТОА             | -                 |

| Наименование профиля                      | Адрес<br>сигнала | Суффикс<br>тега | №<br>Трубопровода |
|-------------------------------------------|------------------|-----------------|-------------------|
| Барометрическое давление                  | 101-112          | PSR             | 1-12              |
| Массовый расход                           | 141-152          | MAS             | 1-12              |
| Перепад давления                          | 261-272          | DPRS            | 1-12              |
| Средний объемный расход при раб. усл.     | 161-172          | VOLST           | 1-12              |
| Средний объемный расход при станд. усл.   | 181-192          | VOLST           | 1-12              |
| Суммарный массовый расход                 | 201-212          | MASSUM          | 1-12              |
| Суммарный объемный расход при раб. усл.   | 221-232          | VOLSSUM         | 1-12              |
| Суммарный объемный расход при станд. усл. | 241-252          | VOLSTSUM        | 1-12              |
| Температура                               | 121-132          | TEMP            | 1-12              |
| Часовой                                   |                  |                 |                   |
| Барометрическое давление (час)            | 1002             | PSRH            | -                 |
| Время интегрирования (час)                | 1004             | TIH             | -                 |
| Время перерыва в эл/питании (час)         | 1003             | TWEH            | -                 |
| Температура наруж. Воздуха (час)          | 1001             | ТОАН            | -                 |
| Барометрическое давление (час)            | 1101-1112        | PSRH            | 1-12              |
| Массовый расход (час)                     | 1141-1152        | MASH            | 1-12              |
| Обобщенные нештатные ситуации (час)       | 1261-1272        | ESMH            | 1-12              |
| Объем при раб. усл. (час)                 | 1161-1172        | VOLH            | 1-12              |
| Объем при станд. усл. (час)               | 1181-1192        | VOLSTH          | 1-12              |
| Перепад давления (час)                    | 1281-1292        | DPRSH           | 1-12              |
| Температура (час)                         | 1121-1132        | TEMPH           | 1-12              |
| Суточный                                  |                  |                 |                   |

| Наименование профиля                  | Адрес<br>сигнала | Суффикс<br>тега | №<br>Трубопровода |
|---------------------------------------|------------------|-----------------|-------------------|
| Барометрическое давление (сутки)      | 2002             | PSRD            | -                 |
| Время интегрирования (сутки)          | 2004             | TID             | -                 |
| Время перерыва в эл/питании (сутки)   | 2003             | TWED            | -                 |
| Температура наруж. Воздуха (сутки)    | 2001             | TOAD            | -                 |
| Барометрическое давление (сутки)      | 2101-2112        | PSRD            | 1-12              |
| Массовый расход (сутки)               | 2141-2152        | MASD            | 1-12              |
| Обобщенные нештатные ситуации (сутки) | 2261-2272        | ESMD            | 1-12              |
| Объем при раб. усл. (сутки)           | 2161-2172        | VOLD            | 1-12              |
| Объем при станд. усл. (сутки)         | 2181-2192        | VOLSTD          | 1-12              |
| Перепад давления (сутки)              | 2281-2292        | DPRSD           | 1-12              |
| Температура (сутки)                   | 2121-2132        | TEMPD           | 1-12              |
| Месячный                              |                  |                 |                   |
| Барометрическое давление (месяц)      | 3002             | PSRM            | -                 |
| Время интегрирования (месяц)          | 3004             | MIT             | -                 |
| Время перерыва в эл/питании (месяц)   | 3003             | TWEM            | -                 |
| Температура наруж. Воздуха (месяц)    | 3001             | TOAM            | -                 |
| Барометрическое давление (месяц)      | 3101-3112        | PSRM            | 1-12              |
| Массовый расход (месяц)               | 3141-3152        | MASM            | 1-12              |
| Обобщенные нештатные ситуации (месяц) | 3261-3272        | ESMM            | 1-12              |
| Объем при раб. усл. (месяц)           | 3161-3172        | VOLM            | 1-12              |
| Объем при станд. усл. (месяц)         | 3181-3192        | VOLSTM          | 1-12              |
| Перепад давления (месяц)              | 3281-3292        | DPRSM           | 1-12              |

| Наименование профиля           | Адрес<br>сигнала | Суффикс<br>тега | №<br>Трубопровода |
|--------------------------------|------------------|-----------------|-------------------|
| Температура (месяц)            | 3121-3132        | TEMPM           | 1-12              |
| Журнал событий                 |                  |                 |                   |
| Время перерыва в эл/питании    | 4006             | TWE             | -                 |
| Изменение параметров настройки | 4005             | CPC             | -                 |
| Нештатная ситуация             | 4007             | ESM             | -                 |

Таблица 9 Параметры счетчика Взлет

| Наименование профиля     | Адрес сигнала | Суффикс<br>тега | №<br>Трубопровода |
|--------------------------|---------------|-----------------|-------------------|
| Температура              | 21-26         | TEMP            | 1-6               |
| Барометрическое давление | 31-36         | PSR             | 1-6               |
| Тепловая мощность        | 11-16         | TP              | 1-6               |

В таблице приведен список событий из журнала событий счетчика. Все события приходят по адресу 160.

Таблица 10 Журнал событий

| Наименование события          | Номер |
|-------------------------------|-------|
| Отключение питания счетчика   | 01    |
| Включение питания счетчика    | 02    |
| Коррекция времени             | 03    |
| Открытие крышки счетчика      | 04    |
| Закрытие крышки счетчика      | 05    |
| Перепрограммирование счетчика | 06    |
| Отключение фазы А             | 07    |

| Наименование события | Номер |
|----------------------|-------|
| Включение фазы А     | 08    |
| Отключение фазы В    | 09    |
| Включение фазы В     | 10    |
| Отключение фазы С    | 11    |
| Включение фазы С     | 12    |
| Прочие события       | 99    |